# SONY COLOR CAMERA HDC4300

SUPER MOTION SERVICE MANUAL

**1st Edition** 

# ▲警告

このマニュアルは, サービス専用です。 お客様が, このマニュアルに記載された設置や保守, 点検, 修理などを行うと感電や火災, 人身事故につながることがあります。 危険をさけるため, サービストレーニングを受けた技術者のみご使用ください。

# 

This manual is intended for qualified service personnel only.

To reduce the risk of electric shock, fire or injury, do not perform any servicing other than that contained in the operating instructions unless you are qualified to do so. Refer all servicing to qualified service personnel.

# 

Die Anleitung ist nur für qualifiziertes Fachpersonal bestimmt.

Alle Wartungsarbeiten dürfen nur von qualifiziertem Fachpersonal ausgeführt werden. Um die Gefahr eines elektrischen Schlages, Feuergefahr und Verletzungen zu vermeiden, sind bei Wartungsarbeiten strikt die Angaben in der Anleitung zu befolgen. Andere als die angegeben Wartungsarbeiten dürfen nur von Personen ausgeführt werden, die eine spezielle Befähigung dazu besitzen.

# AVERTISSEMENT

Ce manual est destiné uniquement aux personnes compétentes en charge de l'entretien. Afin de réduire les risques de décharge électrique, d'incendie ou de blessure n'effectuer que les réparations indiquées dans le mode d'emploi à moins d'être qualifié pour en effectuer d'autres. Pour toute réparation faire appel à une personne compétente uniquement.

| Model Name    | Serial No.       |
|---------------|------------------|
| HDC4300 (SY)  | 10001 and Higher |
| HDC4300 (CED) | 40001 and Higher |
| HDC4300 (J)   | 30001 and Higher |
| HDC4300 (CN)  | 50001 and Higher |

安全のために,周辺機器を接続する際は,過大電圧を 持つ可能性があるコネクターを以下のポートに接続し ないでください。 : NETWORK TRUNK 上記のポートについては本書の指示に従ってください。

For safety, do not connect the connector for peripheral device wiring that might have excessive voltage to the following port(s). : NETWORK TRUNK

Follow the instructions for the above port(s).

#### CAUTION

Use of controls or adjustments or performance of procedures other than those specified herein may result in hazardous radiation exposure.

#### CAUTION

The use of optical instruments with this product will increase eye hazard.

CLASS 1 LASER PRODUCT LASER KLASSE 1 PRODUKT LUOKAN 1 LASERLAITE KLASS 1 LASER APPARAT

This HD COLOR CAMERA is classified as a CLASS 1 LASER PRODUCT.

#### 注意

指定以外の電池に交換すると,破裂する危険があり ます。 必ず指定の電池に交換してください。 使用済みの電池は,国または地域の法令に従って 処理してください。

#### CAUTION

Danger of explosion if battery is incorrectly replaced. Replace only with the same or equivalent type recommended by the manufacturer. When you dispose of the battery, you must obey the law in the relative area or country.

#### ATTENTION

Il y a danger d'explosion s'il y a remplacement incorrect de la batterie. Remplacer uniquement avec une batterie du même type ou d'un type équivalent recommandé par le constructeur.

Lorsque vous mettez la batterie au rebut, vous devez respecter la législation en vigueur dans le pays ou la région où vous vous trouvez.

#### VORSICHT

Explosionsgefahr bei Verwendung falscher Batterien. Batterien nur durch den vom Hersteller empfohlenen oder einen gleichwertigen Typ ersetzen. Wenn Sie die Batterie entsorgen, müssen Sie die Gesetze der jeweiligen Region und des jeweiligen Landes befolgen.

#### FÖRSIKTIGHET!

Fara för explosion vid felaktigt placerat batteri. Byt endast mot samma eller likvärdig typ av batteri, enligt tillverkarens rekommendationer. När du kasserar batteriet ska du följa rådande lagar för regionen eller landet.

#### PAS PÅ

Fare for eksplosion, hvis batteriet ikke udskiftes korrekt.

Udskift kun med et batteri af samme eller tilsvarende type, som er anbefalet af fabrikanten. Når du bortskaffer batteriet, skal du følge lovgivningen i det pågældende område eller land.

#### HUOMIO

Räjähdysvaara, jos akku vaihdetaan virheellisesti. Vaihda vain samanlaiseen tai vastaavantyyppiseen, valmistajan suosittelemaan akkuun. Noudata akun hävittämisessä oman maasi tai alueesi lakeja.

#### FORSIKTIG

Eksplosjonsfare hvis feil type batteri settes i. Bytt ut kun med samme type eller tilsvarende anbefalt av produsenten. Kasser batteriet i henhold til gjeldende avfallsregler.

#### 注意

如果更换的电池不正确,就会有爆炸的危险。 只更换同一类型或制造商推荐的电池型号。 处理电池时,必须遵守相关地区或国家的法律。

# **Table of Contents**

# **Manual Structure**

| Manual Structure     | 7 |
|----------------------|---|
| Related manuals      | 7 |
| Non-disclosed boards | 7 |

# 1. Service Overview

| 1-1.  | Checking before Installation                                        | 1-1  |
|-------|---------------------------------------------------------------------|------|
| 1-1-  | -1. Checking the ROM and Software Version                           | 1-1  |
| 1-2.  | Connectors and Cables                                               |      |
| 1-2-  | -1. Connector Input/Output Signals                                  | 1-2  |
| 1-2-  | -2. Wiring Diagrams for Cables                                      | 1-6  |
| 1-2-  | -3. Connection Connectors/Cables                                    |      |
| 1-2-  | -4. Note in Connecting BPU Connector                                |      |
| 1-3.  | Location of Printed Circuit Boards                                  | 1-8  |
| 1-4.  | Notes on Board Replacing                                            |      |
| 1-4-  | -1. Description on EEPROM Data                                      | 1-10 |
| 1-4-  | -2. Adjustment and Setting Required when Replacing the SY-408 Board |      |
| 1-5.  | Fixtures/Measuring Equipments List                                  |      |
| 1-5-  | -1. Service Tools                                                   |      |
| 1-5-  | -2. Measuring Equipment                                             | 1-11 |
| 1-6.  | Microphone Power and Intercom Settings                              | 1-12 |
| 1-6-  | -1. Outputting Microphone Power Voltage +12 V (AB-Power)            |      |
| 1-6-  | -2. Intercom Settings                                               | 1-12 |
| 1-7.  | Flexible Card Wire and Coaxial Cable                                | 1-14 |
| 1-7-  | -1. Connecting/Disconnecting Flexible Card Wire                     |      |
| 1-7-  | -2. Forming Flexible Card Wire                                      | 1-15 |
| 1-7-  | -3. Disconnecting/Connecting Fine-Wire Coaxial Cable                | 1-16 |
| 1-7-  | -4. Connecting/Disconnecting Coaxial Cable                          | 1-17 |
| 1-8.  | Explanation of Prism Number                                         |      |
| 1-9.  | Circuit Protection Parts                                            |      |
| 1-9-  | -1. Fuses                                                           | 1-20 |
| 1-9-  | -2. Circuit Protection Element                                      |      |
| 1-10. | Lead-free Solder                                                    |      |

# 2. Periodic Maintenance and Inspection

| 2-1.  | Recommended Replacement Parts                                                                            | 2-1     |
|-------|----------------------------------------------------------------------------------------------------|---------|
| 2-2.  | Cleaning the Air Vents                                                                                   | 2-2     |
| 2-3.  | Replacing Lithium Battery                                                                                | 2-3     |
| 2-3-1 | Note on Replacement of Lithium Battery                                                                   | 2-3     |
| 2-3-2 | Replacing Procedure                                                                                      | 2-3     |
| 2-4.  | Cleaning of Connector/Cable                                                                              | 2-4     |
| 2-4-1 | When the Optical Connector Cleaner (Commercially Available) is Available                                 | 2-4     |
| 2-4-2 | When the Optical Connector Cleaner (Commercially Available) is not Available (Connectors/Cables of LEN   | AO)2-5  |
| 2-4-3 | When the Optical Connector Cleaner (Commercially Available) is not Available (Tajimi Electronics Co., Lt | d.) 2-6 |
| 2-4-4 | When the Optical Connector Cleaner (Commercially Available) is not Available (Connector)                 |         |

# 3. Troubleshooting

# 4. Replacement of Main Parts

| 4-1.                                                         | Gener                                                                                                    | al Information for Parts Replacement.                                                                                                    | 4-1                                                                                                    |
|--------------------------------------------------------------|----------------------------------------------------------------------------------------------------|----------------------------------------------------------------------------------------------------|----------------------------------------------------------------------------------------------------|
| 4-1-                                                         | 1.                                                                                                    | Index                                                                                                    | 4-1                                                                                                    |
| 4-1-                                                         | 2.                                                                                                    | Basic Knowledge                                                                                                    | 4-3                                                                                                    |
| 4-1-                                                         | 3.                                                                                                    | Tightening Torque                                                                                                    | 4-3                                                                                                    |
| 4-2.                                                         | Inside                                                                                                    | Panel Assembly                                                                                                    | 4-4                                                                                                    |
| 4-3.                                                         | Outsic                                                                                                    | le Block                                                                                                    | 4-5                                                                                                    |
| 4-3-                                                         | 1.                                                                                                    | Outside Panel Assembly                                                                                                    | 4-5                                                                                                    |
| 4-3-                                                         | 2.                                                                                                    | MEM-147 Board/TX-146 Board                                                                                                    | 4-7                                                                                                    |
| 4-3-                                                         | 3.                                                                                                    | DC Fan (Outside panel)                                                                                                    | . 4-10                                                                                                    |
| 4-3-                                                         | 4.                                                                                                    | CN-3434 Board                                                                                                    | .4-11                                                                                                    |
| 4-3-                                                         | 5.                                                                                                    | Optical Multi Cable Assembly                                                                                                    | . 4-12                                                                                                    |
| 4-3-                                                         | 6.                                                                                                    | PROMPTER Connector.                                                                                                    | . 4-13                                                                                                    |
| 4-3-                                                         | 7.                                                                                                    | Coaxial Cable                                                                                                    | 4-14                                                                                                    |
| 4-4.                                                         | FD (F                                                                                                    | ilter Disk) Assembly                                                                                                    | .4-16                                                                                                    |
| 4-5.                                                         | Front                                                                                                    | Assembly                                                                                                    | 4-17                                                                                                    |
| 4-6.                                                         | OHB                                                                                                    | Block                                                                                                    | .4-19                                                                                                    |
| 4-6-                                                         | 1.                                                                                                    | OHB Assembly                                                                                                    | .4-19                                                                                                    |
| 4-6-                                                         | 2.                                                                                                    | IF-1278 Board.                                                                                                    | . 4-20                                                                                                    |
| 4-7.                                                         | Handl                                                                                                    | e Block                                                                                                    | .4-21                                                                                                    |
| 4-7-                                                         | 1.                                                                                                    | LE-376 Board/SW-1524 Board                                                                                                    | 4-21                                                                                                    |
| 4-7-                                                         | 2                                                                                                    | VF Connector (CN-3422 Board)                                                                                                    | 4-22                                                                                                    |
| 4-7-                                                         | 3                                                                                                    | SW-1525 Board                                                                                                    | 4-25                                                                                                    |
| 4-8.                                                         | Main                                                                                                    | Chassis Block                                                                                                    | 4-26                                                                                                    |
| 4-8-                                                         | 1                                                                                                    | SY-408 Board/AT-189 Board                                                                                                    | 4-26                                                                                                    |
| 4.0                                                          |                                                                                                    |                                                                                                    | 4 27                                                                                                    |
| 4-8-                                                         | 2.                                                                                                    | Power Block Assembly (RE-291 Board/PS-836 Board)                                                                                                    | .4-27                                                                                                    |
| 4-8-                                                         | 3                                                                                                    | Power Block Assembly (RE-291 Board/PS-836 Board).                                                                                                    | .4-27                                                                                                    |
| 4-8-<br>4-8-<br>4-8-                                         | 2.<br>3.<br>4                                                                                                    | Power Block Assembly (RE-291 Board/PS-836 Board).<br>DPR-370 Board.<br>MB-1214 Board                                                                                                    | 4-27<br>4-30<br>4-32                                                                                                    |
| 4-8-<br>4-8-<br>4-8-<br>4-8-                                 | 2.<br>3.<br>4.<br>5                                                                                                    | Power Block Assembly (RE-291 Board/PS-836 Board).<br>DPR-370 Board.<br>MB-1214 Board.<br>SW-1527 Board                                                                                                    | .4-27<br>4-30<br>.4-32<br>4-34                                                                                                    |
| 4-8-<br>4-8-<br>4-8-<br>4-8-<br>4-8-                         | 2.<br>3.<br>4.<br>5.                                                                                                    | Power Block Assembly (RE-291 Board/PS-836 Board).<br>DPR-370 Board.<br>MB-1214 Board.<br>SW-1527 Board.<br>CN-3423 Board                                                                                                    | .4-27<br>4-30<br>.4-32<br>4-34<br>4-35                                                                                                    |
| 4-8-<br>4-8-<br>4-8-<br>4-8-<br>4-8-<br>4-8-                 | 2.<br>3.<br>4.<br>5.<br>6.<br>7                                                                                                    | Power Block Assembly (RE-291 Board/PS-836 Board).<br>DPR-370 Board.<br>MB-1214 Board.<br>SW-1527 Board.<br>CN-3423 Board.<br>SW-1672 Board                                                                                                    | .4-27<br>4-30<br>.4-32<br>4-34<br>.4-35<br>4-36                                                                                                    |
| 4-8-<br>4-8-<br>4-8-<br>4-8-<br>4-8-<br>4-8-<br>4-8-         | 2.<br>3.<br>4.<br>5.<br>6.<br>7.<br>8                                                                                                    | Power Block Assembly (RE-291 Board/PS-836 Board).<br>DPR-370 Board.<br>MB-1214 Board.<br>SW-1527 Board.<br>CN-3423 Board.<br>SW-1672 Board.                                                                                                    | 4-27<br>4-30<br>. 4-32<br>4-34<br>. 4-35<br>4-36<br>4-37                                                                                                    |
| 4-8-<br>4-8-<br>4-8-<br>4-8-<br>4-8-<br>4-8-<br>4-8-<br>4-8- | 2.<br>3.<br>4.<br>5.<br>6.<br>7.<br>8.<br>9                                                                                                    | Power Block Assembly (RE-291 Board/PS-836 Board).<br>DPR-370 Board.<br>MB-1214 Board.<br>SW-1527 Board.<br>CN-3423 Board.<br>SW-1672 Board.<br>CN-3421 Board.                                                                                                    | .4-27<br>4-30<br>.4-32<br>4-34<br>.4-35<br>4-36<br>.4-37                                                                                                    |
| 4-8-<br>4-8-<br>4-8-<br>4-8-<br>4-8-<br>4-8-<br>4-8-<br>4-8- | 2.<br>3.<br>4.<br>5.<br>6.<br>7.<br>8.<br>9.                                                                                                    | Power Block Assembly (RE-291 Board/PS-836 Board).<br>DPR-370 Board.<br>MB-1214 Board.<br>SW-1527 Board.<br>CN-3423 Board.<br>SW-1672 Board.<br>CN-3421 Board.<br>SW-1528 Board.<br>CN-3424 Board.                                                                                                    | 4-27<br>4-30<br>.4-32<br>4-34<br>.4-35<br>4-36<br>.4-37<br>4-37                                                                                                    |
| 4-8-<br>4-8-<br>4-8-<br>4-8-<br>4-8-<br>4-8-<br>4-8-<br>4-8- | 2.<br>3.<br>4.<br>5.<br>6.<br>7.<br>8.<br>9.<br>10.                                                                                                    | Power Block Assembly (RE-291 Board/PS-836 Board).<br>DPR-370 Board.<br>MB-1214 Board.<br>SW-1527 Board.<br>CN-3423 Board.<br>SW-1672 Board.<br>CN-3421 Board.<br>SW-1528 Board.<br>CN-3424 Board.<br>CN-3424 Board.                                                                                                    | 4-27<br>4-30<br>. 4-32<br>4-34<br>.4-35<br>4-36<br>.4-37<br>4-37<br>4-37<br>.4-38                                                                                                    |
| 4-8-<br>4-8-<br>4-8-<br>4-8-<br>4-8-<br>4-8-<br>4-8-<br>4-8- | 2.<br>3.<br>4.<br>5.<br>6.<br>7.<br>8.<br>9.<br>10.<br>11.                                                                                                    | Power Block Assembly (RE-291 Board/PS-836 Board).<br>DPR-370 Board.<br>MB-1214 Board.<br>SW-1527 Board.<br>CN-3423 Board.<br>SW-1672 Board.<br>CN-3421 Board.<br>SW-1528 Board.<br>CN-3424 Board.<br>CN-3424 Board.<br>SW-1531 Board.                                                                                                    | 4-27<br>4-30<br>.4-32<br>4-34<br>.4-35<br>4-36<br>.4-37<br>4-37<br>.4-38<br>.4-40<br>4.41                                                                                                    |
| 4-8-<br>4-8-<br>4-8-<br>4-8-<br>4-8-<br>4-8-<br>4-8-<br>4-8- | 2.<br>3.<br>4.<br>5.<br>6.<br>7.<br>8.<br>9.<br>10.<br>11.<br>12.                                                                                                    | Power Block Assembly (RE-291 Board/PS-836 Board).<br>DPR-370 Board.<br>MB-1214 Board.<br>SW-1527 Board.<br>CN-3423 Board.<br>SW-1672 Board.<br>CN-3421 Board.<br>SW-1528 Board.<br>CN-3424 Board.<br>CN-3424 Board.<br>CN-3426 Board.<br>SW-1531 Board.                                                                                                    | 4-27<br>4-30<br>.4-32<br>4-34<br>.4-35<br>4-36<br>.4-37<br>4-37<br>.4-38<br>.4-40<br>4-41                                                                                                    |
| 4-8-<br>4-8-<br>4-8-<br>4-8-<br>4-8-<br>4-8-<br>4-8-<br>4-8- | <ol> <li>2.</li> <li>3.</li> <li>4.</li> <li>5.</li> <li>6.</li> <li>7.</li> <li>8.</li> <li>9.</li> <li>10.</li> <li>11.</li> <li>12.</li> <li>13.</li> </ol>                                                                                    | Power Block Assembly (RE-291 Board/PS-836 Board)<br>DPR-370 Board.<br>MB-1214 Board.<br>SW-1527 Board.<br>CN-3423 Board.<br>SW-1672 Board.<br>CN-3421 Board.<br>SW-1528 Board.<br>CN-3424 Board.<br>CN-3424 Board.<br>CN-3426 Board.<br>SW-1531 Board.<br>BUILD UP Connector.                                                                                                    | 4-27<br>4-30<br>4-32<br>4-34<br>4-35<br>4-36<br>.4-37<br>4-37<br>.4-38<br>.4-38<br>.4-40<br>4-41<br>.4-41                                                                                                    |
| 4-8-<br>4-8-<br>4-8-<br>4-8-<br>4-8-<br>4-8-<br>4-8-<br>4-8- | <ol> <li>2.</li> <li>3.</li> <li>4.</li> <li>5.</li> <li>6.</li> <li>7.</li> <li>8.</li> <li>9.</li> <li>10.</li> <li>11.</li> <li>12.</li> <li>13.</li> <li>DC Fa</li> </ol>                                                                     | Power Block Assembly (RE-291 Board/PS-836 Board).<br>DPR-370 Board.<br>MB-1214 Board.<br>SW-1527 Board.<br>CN-3423 Board.<br>SW-1672 Board.<br>CN-3421 Board.<br>SW-1528 Board.<br>CN-3424 Board.<br>CN-3424 Board.<br>CN-3426 Board.<br>SW-1531 Board.<br>BUILD UP Connector.<br>an (Front).                                                                                                    | 4-32<br>4-34<br>.4-35<br>4-35<br>4-36<br>.4-37<br>4-37<br>4-37<br>.4-38<br>.4-38<br>.4-40<br>4-41<br>.4-41                                                                                                   |
| 4-8-<br>4-8-<br>4-8-<br>4-8-<br>4-8-<br>4-8-<br>4-8-<br>4-8- | <ol> <li>2.</li> <li>3.</li> <li>4.</li> <li>5.</li> <li>6.</li> <li>7.</li> <li>8.</li> <li>9.</li> <li>10.</li> <li>11.</li> <li>12.</li> <li>13.</li> <li>DC Fa</li> <li>DC Fa</li> <li>MICH</li> </ol>                                        | Power Block Assembly (RE-291 Board/PS-836 Board).<br>DPR-370 Board.<br>MB-1214 Board.<br>SW-1527 Board.<br>CN-3423 Board.<br>SW-1672 Board.<br>CN-3421 Board.<br>SW-1528 Board.<br>CN-3424 Board.<br>CN-3426 Board.<br>SW-1531 Board.<br>SW-1531 Board.<br>BUILD UP Connector.<br>an (Front).<br>an (Rear).                                                                                                    | 4-32<br>4-34<br>4-32<br>4-34<br>4-35<br>4-36<br>4-37<br>4-37<br>4-37<br>4-37<br>4-38<br>4-40<br>4-41<br>4-41<br>4-41<br>4-46<br>4-47                                                                         |
| 4-8-<br>4-8-<br>4-8-<br>4-8-<br>4-8-<br>4-8-<br>4-8-<br>4-8- | 2.<br>3.<br>4.<br>5.<br>6.<br>7.<br>8.<br>9.<br>10.<br>11.<br>12.<br>13.<br>DC Fa<br>DC Fa<br>MIC H                                                                                                    | Power Block Assembly (RE-291 Board/PS-836 Board).<br>DPR-370 Board.<br>MB-1214 Board.<br>SW-1527 Board.<br>CN-3423 Board.<br>SW-1672 Board.<br>CN-3421 Board.<br>SW-1528 Board.<br>CN-3424 Board.<br>CN-3426 Board.<br>SW-1531 Board.<br>BUILD UP Connector.<br>in (Front).<br>in (Rear).<br>Panel Block.<br>CN 3429 Board/CN 3427 Board.                                                                                                    | 4-32<br>4-34<br>4-34<br>4-35<br>4-36<br>4-37<br>4-37<br>4-37<br>4-37<br>4-38<br>4-40<br>4-41<br>4-41<br>4-44<br>4-46<br>(-4-47                                                                               |
| 4-8-<br>4-8-<br>4-8-<br>4-8-<br>4-8-<br>4-8-<br>4-8-<br>4-8- | <ol> <li>2.</li> <li>3.</li> <li>4.</li> <li>5.</li> <li>6.</li> <li>7.</li> <li>8.</li> <li>9.</li> <li>10.</li> <li>11.</li> <li>12.</li> <li>13.</li> <li>DC Fa</li> <li>DC Fa</li> <li>MIC Fa</li> <li>-1.</li> <li>2</li> </ol>              | Power Block Assembly (RE-291 Board/PS-836 Board).<br>DPR-370 Board.<br>MB-1214 Board.<br>SW-1527 Board.<br>CN-3423 Board.<br>SW-1672 Board.<br>CN-3421 Board.<br>SW-1528 Board.<br>CN-3424 Board.<br>CN-3426 Board.<br>SW-1531 Board.<br>BUILD UP Connector.<br>in (Front).<br>in (Rear).<br>Panel Block.<br>CN-3427 Board.<br>AUDIO IN Connector (CN 3425 Board).                                                                                                    | 4-27<br>4-30<br>4-32<br>4-34<br>4-35<br>4-36<br>(.4-37<br>4-37<br>4-37<br>4-37<br>4-47<br>4-40<br>4-41<br>(.4-41<br>1.4-44<br>4-46<br>(.4-47<br>(.4-47<br>4.40)                                              |
| 4-8-<br>4-8-<br>4-8-<br>4-8-<br>4-8-<br>4-8-<br>4-8-<br>4-8- | <ol> <li>2.</li> <li>3.</li> <li>4.</li> <li>5.</li> <li>6.</li> <li>7.</li> <li>8.</li> <li>9.</li> <li>10.</li> <li>11.</li> <li>12.</li> <li>13.</li> <li>DC Fa</li> <li>DC Fa</li> <li>MIC Fa</li> <li>-1.</li> <li>-2.</li> <li>2</li> </ol> | Power Block Assembly (RE-291 Board/PS-836 Board)<br>DPR-370 Board                                                                                                    | 4-27<br>4-30<br>4-32<br>4-34<br>4-35<br>4-36<br>4-37<br>4-37<br>4-37<br>4-37<br>4-37<br>4-41<br>4-41<br>4-41<br>4-46<br>4-41<br>4-46<br>4-47<br>4-49<br>4-50                                                 |
| 4-8-<br>4-8-<br>4-8-<br>4-8-<br>4-8-<br>4-8-<br>4-8-<br>4-8- | 2.<br>3.<br>4.<br>5.<br>6.<br>7.<br>8.<br>9.<br>10.<br>11.<br>12.<br>13.<br>DC Fa<br>DC Fa<br>MIC H<br>-1.<br>-2.<br>-3.                                                                                                    | Power Block Assembly (RE-291 Board/PS-836 Board).<br>DPR-370 Board.<br>MB-1214 Board.<br>SW-1527 Board.<br>CN-3423 Board.<br>SW-1672 Board.<br>CN-3421 Board.<br>SW-1528 Board.<br>CN-3424 Board.<br>CN-3426 Board.<br>SW-1531 Board.<br>BUILD UP Connector.<br>in (Front).<br>in (Rear).<br>Panel Block.<br>CN-3427 Board.<br>AUDIO IN Connector (CN-3425 Board).<br>PROMPTER/GENLOCK/TEST OUT Connector (CN-3428 Board).<br>PROMPTER/GENLOCK/TEST OUT Connector (CN-3428 Board).                                                                                                    | 4-27<br>4-30<br>4-32<br>4-34<br>4-35<br>4-36<br>4-37<br>4-37<br>4-37<br>4-37<br>4-37<br>4-40<br>4-41<br>4-40<br>4-41<br>4-44<br>4-46<br>4-47<br>4-49<br>4-50<br>4-50                                         |
| 4-8-<br>4-8-<br>4-8-<br>4-8-<br>4-8-<br>4-8-<br>4-8-<br>4-8- | 2.<br>3.<br>4.<br>5.<br>6.<br>7.<br>8.<br>9.<br>10.<br>11.<br>12.<br>13.<br>DC Fa<br>DC Fa<br>MIC Fa<br>-1.<br>-2.<br>-3.<br>-4.<br>5                                                                                                    | Power Block Assembly (RE-291 Board/PS-836 Board).<br>DPR-370 Board.<br>MB-1214 Board.<br>SW-1527 Board.<br>CN-3423 Board.<br>SW-1672 Board.<br>CN-3421 Board.<br>SW-1528 Board.<br>CN-3424 Board.<br>CN-3424 Board.<br>CN-3426 Board.<br>SW-1531 Board.<br>BUILD UP Connector.<br>in (Front).<br>in (Rear).<br>Panel Block.<br>CN-3429 Board/CN-3427 Board.<br>AUDIO IN Connector (CN-3425 Board).<br>PROMPTER/GENLOCK/TEST OUT Connector (CN-3428 Board).<br>REMOTE Connector (CN-3430 Board).<br>DC DI Connector (CN-3430 Board).<br>DC DI Connector (CN-3430 Board).<br>DC DI Connector (CN-3424 Board).                                                                                                    | 4-27<br>4-30<br>4-32<br>4-34<br>4-35<br>4-36<br>4-37<br>4-37<br>4-37<br>4-37<br>4-38<br>4-40<br>4-41<br>4-44<br>4-46<br>4-47<br>4-49<br>4-49<br>4-50<br>4-50                                                 |
| 4-8-<br>4-8-<br>4-8-<br>4-8-<br>4-8-<br>4-8-<br>4-8-<br>4-8- | 2.<br>3.<br>4.<br>5.<br>6.<br>7.<br>8.<br>9.<br>10.<br>11.<br>12.<br>13.<br>DC Fa<br>DC Fa<br>MIC H<br>-1.<br>-2.<br>-3.<br>-4.<br>-5.                                                                                                    | Power Block Assembly (RE-291 Board/PS-836 Board).<br>DPR-370 Board.<br>MB-1214 Board.<br>SW-1527 Board.<br>CN-3423 Board.<br>SW-1672 Board.<br>CN-3421 Board.<br>SW-1528 Board.<br>CN-3424 Board.<br>CN-3424 Board.<br>CN-3426 Board.<br>SW-1531 Board.<br>BUILD UP Connector.<br>in (Front).<br>in (Rear).<br>Panel Block.<br>CN-3427 Board.<br>AUDIO IN Connector (CN-3425 Board).<br>PROMPTER/GENLOCK/TEST OUT Connector (CN-3428 Board).<br>REMOTE Connector (CN-3430 Board).<br>DC IN Connector (CN-3432 Board).<br>DC IN Connector (CN-3432 Board).                                                                                                    | 4-27<br>4-30<br>4-32<br>4-34<br>4-35<br>4-36<br>(4-37<br>4-37<br>4-37<br>4-37<br>4-37<br>4-38<br>(4-40<br>4-41<br>(4-41<br>(4-44)<br>(4-44)<br>(4-44)<br>(4-47)<br>(4-50<br>(4-51)<br>(4-51)                 |
| 4-8-<br>4-8-<br>4-8-<br>4-8-<br>4-8-<br>4-8-<br>4-8-<br>4-8- | 2.<br>3.<br>4.<br>5.<br>6.<br>7.<br>8.<br>9.<br>10.<br>11.<br>12.<br>13.<br>DC Fa<br>DC Fa<br>MIC H<br>-1.<br>-2.<br>-3.<br>-4.<br>-5.<br>INCO                                                                                                    | Power Block Assembly (RE-291 Board/PS-836 Board).<br>DPR-370 Board.<br>MB-1214 Board.<br>SW-1527 Board.<br>CN-3423 Board.<br>CN-3423 Board.<br>CN-3421 Board.<br>SW-1528 Board.<br>CN-3424 Board.<br>CN-3426 Board.<br>SW-1531 Board.<br>BUILD UP Connector.<br>an (Front).<br>an (Rear).<br>Panel Block.<br>CN-3427 Board.<br>AUDIO IN Connector (CN-3425 Board).<br>PROMPTER/GENLOCK/TEST OUT Connector (CN-3428 Board).<br>REMOTE Connector (CN-3430 Board).<br>DC IN Connector (CN-3432 Board).<br>M Panel Assembly.<br>MTER/COM Converter (CN 2421 Board).                                                                                                    | 4-27<br>4-30<br>4-32<br>4-34<br>4-35<br>4-36<br>4-37<br>4-37<br>4-37<br>4-37<br>4-38<br>4-40<br>4-41<br>4-41<br>4-41<br>4-41<br>4-46<br>(-4-47<br>4-49<br>(-4-50<br>4-50<br>4-51<br>(-52<br>4-52             |
| 4-8-<br>4-8-<br>4-8-<br>4-8-<br>4-8-<br>4-8-<br>4-8-<br>4-8- | 2.<br>3.<br>4.<br>5.<br>6.<br>7.<br>8.<br>9.<br>10.<br>11.<br>12.<br>13.<br>DC Fa<br>DC Fa<br>MIC H<br>-1.<br>-2.<br>-3.<br>-4.<br>-5.<br>INCO<br>2-1.                                                                                            | Power Block Assembly (RE-291 Board/PS-836 Board).<br>DPR-370 Board.<br>MB-1214 Board.<br>SW-1527 Board.<br>CN-3423 Board.<br>CN-3423 Board.<br>CN-3421 Board.<br>SW-1528 Board.<br>CN-3424 Board.<br>CN-3426 Board.<br>SW-1531 Board.<br>BUILD UP Connector.<br>an (Front).<br>an (Rear).<br>'anel Block.<br>CN-3429 Board/CN-3427 Board.<br>AUDIO IN Connector (CN-3425 Board).<br>PROMPTER/GENLOCK/TEST OUT Connector (CN-3428 Board).<br>REMOTE Connector (CN-3430 Board).<br>DC IN Connector (CN-3431 Board).<br>M Panel Assembly.<br>INTERCOM Connector (CN-3431 Board).<br>CN-3429 Dave (CN-3431 Board).<br>CN-3429 Dave (CN-3431 Board).<br>CN-3429 Dave (CN-3431 Board).<br>CN-3429 Dave (CN-3431 Board).<br>CN-3429 Dave (CN-3431 Board).<br>CN-3429 Dave (CN-3431 Board).<br>CN-3429 Dave (CN-3431 Board).<br>CN-3420 Dave (CN-3431 Board).<br>CN-3420 Da | 4-27<br>4-30<br>4-32<br>4-34<br>4-35<br>4-36<br>4-37<br>4-37<br>4-37<br>4-37<br>4-37<br>4-37<br>4-40<br>4-41<br>4-40<br>4-41<br>4-44<br>4-46<br>4-47<br>4-49<br>4-50<br>4-50<br>4-50<br>4-51<br>4-52<br>4-52 |

# 5. Electrical Alignment

| 5-1<br>5-1<br>5-2<br>5-4<br>5-5 |
|---------------------------------|
|                                 |
|                                 |
|                                 |
| 5-5                             |
|                                 |
| 5-5                             |
| 5-6                             |
| 5-9                             |
| 5-9                             |
| 5-10                            |
| 5-10                            |
| 5-10                            |
|                                 |
|                                 |
| 5-17                            |
| 5-17                            |
| 5-18                            |
| 5-19                            |
| 5-19                            |
|                                 |
|                                 |
|                                 |
| 5-23                            |
| 5-24                            |
| 5-25                            |
| 5-26                            |
| 5-26                            |
| 5-28                            |
|                                 |
| 5-30                            |
|                                 |
| 5-31                            |
|                                 |
| 5-33                            |
|                                 |

# 6. Software Upgrade

| 6-1.  | Upgi | rading Software Programs                       | 6-1 |
|-------|------|------------------------------------------------|-----|
| 6-1-1 | l.   | Upgrading Camera Application                   | 6-1 |
| 6-1-2 | 2.   | Upgrading OS                                   | 6-1 |
| 6-2.  | PLD  |                                                | 6-3 |
| 6-2-1 | l.   | Corresponding PLD.                             | 6-3 |
| 6-2-2 | 2.   | Upgrading PLD Data                             | 6-3 |
| 6-3.  | Forc | ed Version Update                              | 6-5 |
| 6-3-1 |      | Forced Version Update of Software or PLD Data. | 6-5 |

# 7. File System

| 7-1.  | File S     | Structure                        |     |
|-------|------------|----------------------------------|-----|
| 7-1-1 |            | Structure of Paint Related Files | 7-2 |
| 7-2.  | Oper       | ator File                        | 7-3 |
| 7-2-1 |            | Operator File Operation          | 7-3 |
| 7-3.  | Prese      | et Operator File                 |     |
| 7-3-1 | l.         | Preset Operator File Operation.  |     |
| 7-4.  | Scen       | e File                           | 7-5 |
| 7-4-1 |            | Scene File Operation             | 7-5 |
| 7-5.  | Refe       | rence File                       |     |
| 7-5-1 |            | Reference File Operation         |     |
| 7-6.  | Lens       | File.                            | 7-9 |
| 7-6-1 |            | Lens File                        |     |
| 7-7.  | OHB        | 3 File                           |     |
| 7-7-1 | l <b>.</b> | OHB File Operation.              |     |
| 7-8.  | File I     | Items                            |     |

# 8. Setup Menu

| 8-1. Ov | verview of Setup Menu                                             | 8-1 |
|---------|-------------------------------------------------------------------|-----|
| 8-1-1.  | How to Display the SERVICE Menu/ How to Change the Setting Values | 8-1 |
| 8-1-2.  | Settable Special Functions                                        | 8-1 |
| 8-2. SE | RVICE Menu                                                        |     |
| 8-2-1.  | SERVICE Menu List                                                 | 8-3 |
| 8-2-2.  | Description of SERVICE Menu                                       | 8-3 |

# 9. Circuit Description

| 9-1. Opti                                | cal System (OHB Block)                                                 | 9-1                      |
|------------------------------------------|------------------------------------------------------------------------|--------------------------|
| 9-1-1.                                   | BI-291 board                                                           | 9-1                      |
| 9-1-2.                                   | IF-1278 board                                                          | 9-1                      |
| 9-2. Sign                                | al Processing/Transmission System                                      | 9-2                      |
| 9-2-1.                                   | TX-146 Board                                                           | 9-2                      |
| 9-2-2.                                   | MEM-147 Board.                                                         | 9-2                      |
| 9-2-3.                                   | DPR-370 Board                                                          | 9-2                      |
| 9-3. Syste                               | em Control System                                                      | 9-3                      |
| 9-3-1.                                   | SY-408 Board.                                                          | 9-3                      |
| 9-3-2.                                   | AT-189 Board.                                                          | 9-3                      |
| 9-3-3.                                   | MB-1214 Board.                                                         | 9-3                      |
| 9-3. Syste<br>9-3-1.<br>9-3-2.<br>9-3-3. | em Control System.<br>SY-408 Board.<br>AT-189 Board.<br>MB-1214 Board. | 9-3<br>9-3<br>9-3<br>9-3 |

# 10. Spare Parts

| 10-1. | Note on Repair Parts | . 10-1 |
|-------|----------------------|--------|
| 10-2. | Exploded Views.      | . 10-2 |
| Insid | e-1                  | 10-2   |
| Insid | e-2                  | 10-3   |
| Outsi | de-1                 | . 10-4 |
| Outsi | de-2                 | . 10-5 |
| Outsi | de-3                 | . 10-6 |
|       |                      |        |

| 1   | Front Panel               |  |
|-----|---------------------------|--|
| (   | OHB Block                 |  |
| 1   | Incom Panel               |  |
| I   | Mic Panel                 |  |
| 1   | PS Block                  |  |
| 1   | DPR Block                 |  |
| I   | MB Block                  |  |
| 1   | Front SW Block            |  |
| 1   | Front Fan                 |  |
| 1   | Hotshoe Block             |  |
| 1   | Handle-1                  |  |
| 1   | Handle-2                  |  |
| 1   | Handle-3                  |  |
| 10- | -3. Supplied Accessories. |  |
| 5   | Supplied Accessories      |  |
|     |                           |  |

# 11. Block Diagrams

| Overall      | 11-1 |
|--------------|------|
| Frame Wiring | 11-4 |

# **Manual Structure**

# **Manual Structure**

This manual is intended for the use of the system engineers and the service engineers, and provides the limited information for block service and the information related to maintenance of the unit, such as service overview, periodic maintenance and inspection, troubleshooting, replacement of main parts, electrical alignment, software upgrade, file system, setup menu and circuit description.

# **Related manuals**

The following manuals are available for this model. If any of these manuals is required, please contact your local Sony Sales Office/Service Center.

- Operation Manual CD-ROM (Supplied with this unit) This manual contains information required to operate and use the unit.
- Factory Service Manual (Available on request) This manual provides the limited information for component service and the information related to maintenance of the unit.

# Non-disclosed boards

Replacement in units of mount boards or mount components is not possible for boards shown below. Therefore, their circuit diagrams, mount drawings, and components lists are not disclosed.

- BI-291 board
- SE-1093 board

# Section 1 Service Overview

# 1-1. Checking before Installation

# 1-1-1. Checking the ROM and Software Version

When connecting the peripheral equipment in the list below to this unit, be sure to check that the ROM and software version on each peripheral device is corresponding to the camera to be connected.

If the ROM and software version is lower than the specified below, be sure to perform ROM replacement and updating the software.

If ROM replacement and updating the software are required, contact your local Sony Sales Office/Service Center.

#### ROM

| Peripheral Equip-<br>ment | Board Name                  | Ref. No. | ROM Version          |
|---------------------------|-----------------------------|----------|----------------------|
| CNU-700                   | AT-89 board or AT-89A board | IC4, IC5 | Ver. 1.30 and higher |

#### Software

| Peripheral Equipment | Board Name    | Software Version     |
|----------------------|---------------|----------------------|
| RCP-920/921          | MPU-143 board | Ver. 1.11 and higher |
| RCP-1000/1001        | MPU-152 board | Ver. 2.50 and higher |
| RCP-1500/1501/1530   | MPU-153 board | Ver. 2.50 and higher |
| HDCU2000/2500        | AT-167A board | Ver. 2.21 and higher |
| MSU-900/950          | CPU-396 board | Ver. 1.21 and higher |
| MSU-1000             | MPU-150 board | Ver. 2.50 and higher |
| MSU-1500             | MPU-151 board | Ver. 2.50 and higher |
| BPU4000              | AT-189 board  | Ver. 3.00 and higher |

# 1-2. Connectors and Cables

### 1-2-1. Connector Input/Output Signals

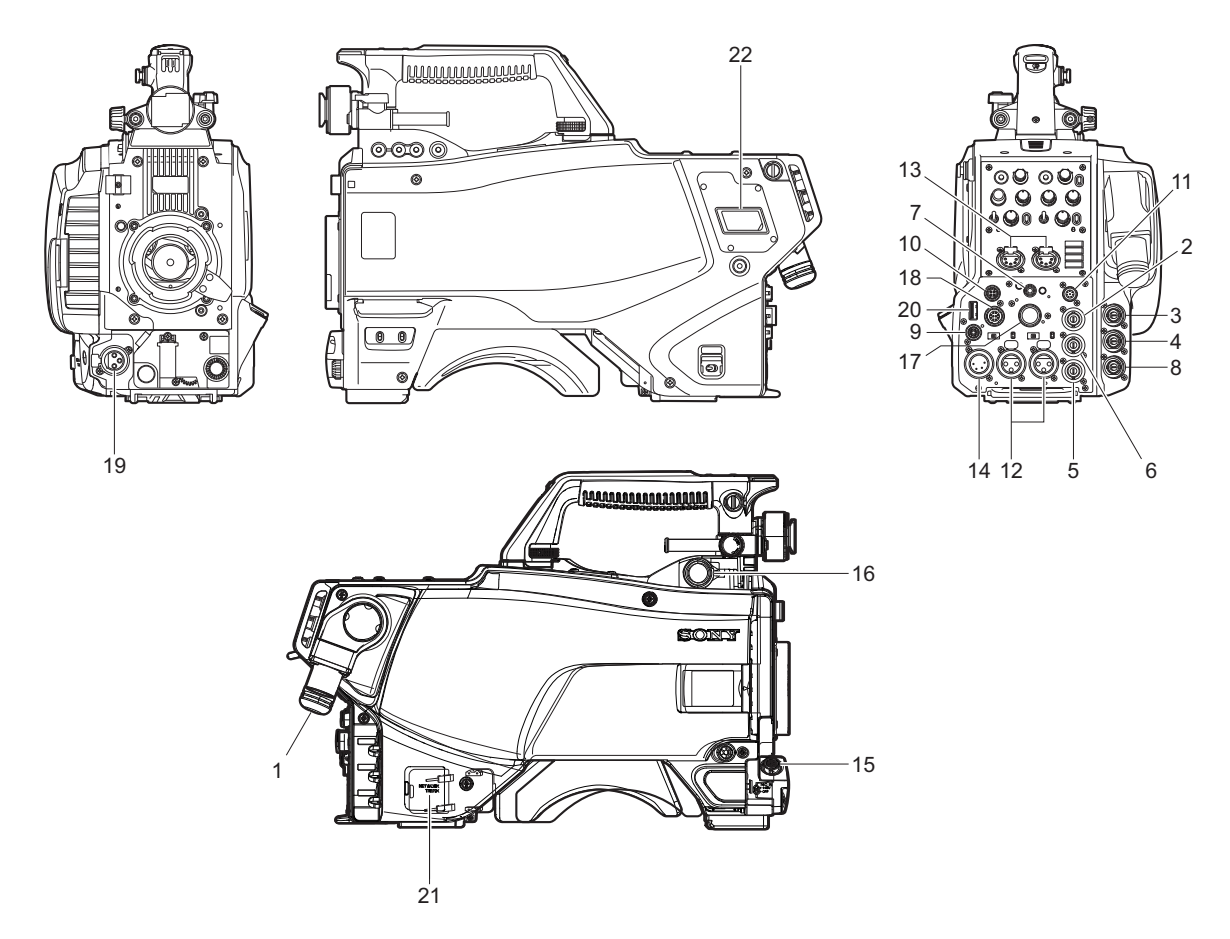

#### Input/Output Signals

1. BPU 10.692 Gbps/10.681319 Gbps serial

#### 2. PROMPTER/GENLOCK

BNC type 75 Ω, 1.0 V p-p

#### 3. SDI 1

BNC type 3G SDI signal SMPTE 424M/425M-B compliant 0.8 Vp-p 75 Ω, 2.97 Gbps/2.9679 Gbps Serial or HD SDI signal SMPTE 292M/372M, BTA-S004 compliant 0.8 Vp-p 75 Ω, 1.485 Gbps/1.4835 Gbps Serial

#### 4. SDI 2

BNC type Output: HD SDI signal SMPTE 292M/372M, BTA-S004 compliant 0.8 Vp-p 75 Ω, 2.97 Gbps/2.9679 Gbps Serial Input: HD SDI signal SMPTE 292M, BTA-S004 compliant 0.8 Vp-p 75 Ω, 1.485 Gbps/1.4835 Gbps Serial

#### 5. SDI-MONI

BNC type HD SDI signal SMPTE 292M/372M, BTA-S004 compliant (HDC2500/2570) SMPTE 292M, BTA-S004 compliant (HDC2400/2550) 0.8 Vp-p 75  $\Omega$ , 1.485 Gbps/1.4835 Gbps Serial or SD SDI signal SMPTE 259M compliant 0.8 Vp-p 75  $\Omega$ , 270 Mbps Serial

#### 6. TEST OUT

BNC type 75 Ω, 1.0 V p-p

### 7. EARPHONE

Stereo mini jack

#### 8. PROMPTER2

BNC type 75 Ω, 1.0 V p-p

### 9. RET CTRL

6-pin, Female

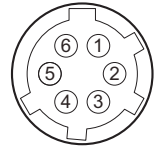

- External View -

| No | Signal                | I/O | Specifications                              |
|----|-----------------------|-----|---------------------------------------------|
| 1  | INCOM 1<br>MIC-ON/OFF | IN  | $Zi \ge 10 K\Omega$<br>ON: GND<br>OFF: OPEN |
| 2  | INCOM 2<br>MIC-ON/OFF | IN  | $Zi \ge 10 K\Omega$<br>ON: GND<br>OFF: OPEN |
| 3  | GND                   | —   | —                                           |
| 4  | RET 3-<br>ON/OFF      | IN  | $Zi \ge 10 K\Omega$<br>ON: GND<br>OFF: OPEN |
| 5  | RET 1-<br>ON/OFF      | IN  | $Zi \ge 10 K\Omega$<br>ON: GND<br>OFF: OPEN |
| 6  | RET 2-<br>ON/OFF      | IN  | $Zi \ge 10 K\Omega$<br>ON: GND<br>OFF: OPEN |

### 10. DC OUT

4-pin, Female

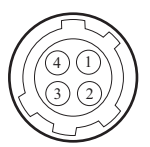

- External View -

| No. | Signal    | I/O | Specifications         |
|-----|-----------|-----|------------------------|
| 1   | UNREG GND | —   | GND for power          |
| 2   | NC        | —   | No connection          |
| 3   | NC        | —   | No connection          |
| 4   | UNREG     | OUT | +12 V dc, 500 mA (max) |

## 11. REMOTE

8-pin, Female

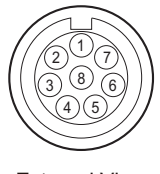

- External View -

| No. | Signal                                                                                | I/O | Specifications                                                                             |
|-----|---------------------------------------------------------------------------------------|-----|--------------------------------------------------------------------------------------------|
| 1   | <ul> <li>TX (X): for<br/>RCP</li> <li>TX1 (+): for<br/>TRUNK<br/>(RS-422A)</li> </ul> | OUT | <ul> <li>SERIAL DA-<br/>TA OUT: for<br/>RCP</li> <li>TRUNK1 DA-<br/>TA OUT: for</li> </ul> |
| 2   | <ul> <li>TX (Y): for<br/>RCP</li> <li>TX1 (-): for<br/>TRUNK<br/>(RS-422A)</li> </ul> | OUT | RS-422A                                                                                    |
| 3   | <ul> <li>RX (X): for<br/>RCP</li> <li>RX1 (+): for<br/>TRUNK<br/>(RS-422A)</li> </ul> | IN  | <ul> <li>SERIAL DA-<br/>TA IN: for<br/>RCP</li> <li>TRUNK1 DA-<br/>TA IN: for</li> </ul>   |
| 4   | <ul> <li>RX (Y): for<br/>RCP</li> <li>RX1 (-): for<br/>TRUNK<br/>(RS-422A)</li> </ul> | IN  | RS-422A                                                                                    |
| 5   | TX-GND                                                                                | —   | GND for TX                                                                                 |
| 6   | UNREG-OUT                                                                             | OUT | UNREG +10.5 V to<br>+17 V dc, 200 mA<br>(max)                                              |
| 7   | UNREG-GND                                                                             | —   | GND for UNREG-<br>OUT                                                                      |
| 8   | RCP-PIX: for RCP                                                                      | OUT | 75 Ω, 1.0 V p-p (SD<br>Video)                                                              |
|     | CHASSIS GND:<br>for TRUNK<br>(RS-422A)                                                |     | CHASSIS GND                                                                                |

#### 12. AUDIO IN CH1/CH2

XLR 3-pin, Female

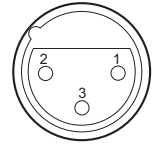

- External View -

(0 dBu = 0.775 V rms)

| No. | Signal        | I/O | Specifications                               |
|-----|---------------|-----|----------------------------------------------|
| 1   | AUDIO 1/2 (G) | —   | -60 dBu, -50 dBu,                            |
| 2   | AUDIO 1/2 (X) | IN  | -40 dBu, -30 dBu,<br>-20 dBu selectable High |
| 3   | AUDIO 1/2 (Y) | IN  | impedance, Balanced                          |
|     |               |     |                                              |

#### 13. INTERCOM 1, 2

XLR 5-pin, Female

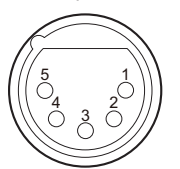

- External View -

(0 dBu = 0.775 V rms)

| No. | Signal                  | I/O | Specifications                                                                                |
|-----|-------------------------|-----|-----------------------------------------------------------------------------------------------|
| 1   | EXT-INCOM-T<br>(Y)      | IN  | <ul> <li>-20 dBu: Carbon<br/>microphone</li> <li>-60 dBu: Dynam-<br/>ic microphone</li> </ul> |
| 2   | EXT-INCOM-T<br>(X)      | IN  |                                                                                               |
| 3   | GND                     | _   | GND                                                                                           |
| 4   | EXT-INCOM-<br>LEFT (X)  | OUT | 0 dBu                                                                                         |
| 5   | EXT-INCOM-<br>RIGHT (X) | OUT |                                                                                               |

#### 14. DC IN

XLR 4-pin, Male

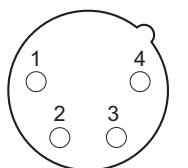

- External View -

| No. | Signal     | I/O | Specifications     |
|-----|------------|-----|--------------------|
| 1   | EXT_DC (C) | —   | GND for DC (+)     |
| 2   | NC         | —   | No connection      |
| 3   | NC         | —   | No connection      |
| 4   | EXT_DC (H) | IN  | +10.5 V to 17 V dc |

#### 15. LENS

12-pin, Female

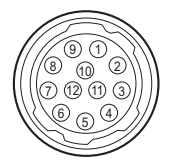

- External View -

| No. | Signal              | I/O | Specifications                                                     |
|-----|---------------------|-----|--------------------------------------------------------------------|
| 1   | RET VIDEO<br>ENABLE | IN  | <ul> <li>ENABLE: 0 V</li> <li>DISABLE: +5 V or<br/>OPEN</li> </ul> |

Continued

| No. | Signal                  | I/O | Specifications                                                                                                    |
|-----|-------------------------|-----|----------------------------------------------------------------------------------------------------|
| 2   | VTR CTL                 | IN  | ENABLE: 0 V     DISABLE: +5 V or     OPEN                                                                                                    |
| 3   | GND                     | _   | GND for UNREG                                                                                                    |
| 4   | SERVO<br>MA/AT          | OUT | AUTO: +5 V     MANU: 0 V or     OPEN                                                                                                    |
| 5   | IRIS POSI-<br>TION      | OUT | +3.4 V (F16) to +6.2 V<br>(F2.8)                                                                                                    |
| 6   | UNREG                   | OUT | +10.5 V to +17 V                                                                                                    |
| 7   | IRIS POSI-<br>TION      | IN  | +3.4 V (F16) to +6.2 V<br>(F2.8)                                                                                                    |
| 8   | IRIS AT/MA              | OUT | AUTO IRIS: 0 V     MANUAL IRIS:     +5 V                                                                                                    |
| 9   | EXTENDER<br>ON/OFF      | IN  | <ul> <li>EX 2 ON: GND</li> <li>EX 0.8 ON: 30 kΩ<br/>to GND</li> <li>OFF: OPEN</li> <li>EX 2 ON</li> <li>EX 0.8 ON</li> <li># 30 kΩ</li> </ul> |
| 10  | ZOOM POSI-<br>TION      | IN  | • WIDE: 2 V<br>• TELE: 7 V                                                                                                    |
| 11  | FOCUS POSI<br>(LENS RX) | IN  | • ∞: 7 V<br>• min.: 2 V                                                                                                    |
| 12  | FOCUS POSI<br>(LENS TX) | OUT | —                                                                                                    |

#### 16. VF

20-pin, Female

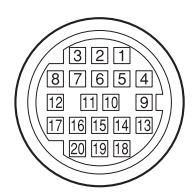

- External View -

| No. | Signal  | I/O        | Specifications        |
|-----|---------|------------|-----------------------|
| 1   | S-DATA  | IN/<br>OUT | TTL level             |
| 2   | NC      | _          | No connection         |
| 3   | NC      | —          | No connection         |
| 4   | SCK     | OUT        | TTL level             |
| 5   | NC      | —          | No connection         |
| 6   | NC      | —          | No connection         |
| 7   | NC      | —          | No connection         |
| 8   | G TALLY | OUT        | ON : 5 V<br>OFF : GND |
| 9   | NC      | —          | No connection         |
| 10  | NC      | _          | No connection         |

Continued

| No. | Signal    | I/O | Specifications                                       |
|-----|-----------|-----|------------------------------------------------------|
| 11  | NC        | —   | No connection                                        |
| 12  | Y VIDEO   | OUT | 1.0 V p-p,<br>Zo = 75 Ω                              |
| 13  | VIDEO GND | —   | GND for VIDEO                                        |
| 14  | Pb VIDEO  | OUT | $ \pm 0.35 \text{ V p-p}, \\ \text{Zo} = 75 \Omega $ |
| 15  | Pr VIDEO  | OUT | ±0.35 V p-p,<br>Zo = 75 Ω                            |
| 16  | NC        | —   | No connection                                        |
| 17  | R TALLY   | OUT | ON : 5 V<br>OFF : GND                                |
| 18  | NC        | —   | No connection                                        |
| 19  | UNREG GND | —   | GND for UNREG                                        |
| 20  | UNREG     | OUT | +10.5 V to +17 V                                     |

### 17. CRANE

12-pin, Female

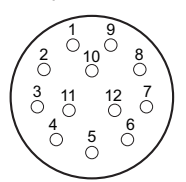

- External View -

| No. | Signal                                                                         | I/O | Specifications                                |
|-----|--------------------------------------------------------------------------------|-----|-----------------------------------------------|
| 1   | Pr VIDEO (X)                                                                   | OUT | $\pm 0.35$ V p-p,<br>Zo = 75 $\Omega$         |
| 2   | Pb VIDEO (X)                                                                   | OUT | $\pm 0.35 \text{ V p-p},$<br>Zo = 75 $\Omega$ |
| 3   | NC                                                                             | _   | No connection                                 |
| 4   | <ul> <li>TX0 (+):<br/>for<br/>RS-422A</li> <li>TX1: for<br/>RS-232C</li> </ul> | OUT | TRUNK data out                                |
| 5   | <ul> <li>TX0 (-):<br/>for<br/>RS-422A</li> <li>TX0: for<br/>RS-232C</li> </ul> | OUT |                                               |
| 6   | <ul> <li>RX0 (-):<br/>for<br/>RS-422A</li> <li>RX0: for<br/>RS-232C</li> </ul> | IN  | TRUNK data in                                 |
| 7   | <ul> <li>RX0 (+):<br/>for<br/>RS-422A</li> <li>RX1: for<br/>RS-232C</li> </ul> | IN  |                                               |
| 8   | GND (VIDEO)                                                                    | _   | GND for VIDEO                                 |
| 9   | Y VIDEO (X)                                                                    | OUT | 1.0 V p-p,<br>Zo = 75Ω                        |
| 10  | GND                                                                            | —   | GND for SCL/SDA                               |

Continued

| No. | Signal     | I/O        | Specifications |
|-----|------------|------------|----------------|
| 11  | SCL EXT-VF | OUT        | TTL level      |
| 12  | SDA EXT-VF | IN/<br>OUT | TTL level      |

### 18. TRACKER

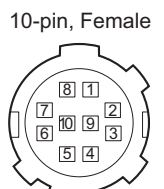

- External View -

| No. | Signal                        | I/O | Specifications                                            |
|-----|-------------------------------|-----|-----------------------------------------------------------|
| 1   | TRACKER<br>LEFT               | OUT | TRACKER RE-<br>CEIVE/<br>PGM –20 dBu unbal-<br>anced      |
| 2   | GND (TALK)                    | —   | GND for TRACKER<br>TALK                                   |
| 3   | GND (RE-<br>CEIVE/PGM/TL<br>) | -   | GND for<br>RECEIVE/PGM/TL                                 |
| 4   | TRACKER<br>RIGHT              | OUT | TRACKER RE-<br>CEIVE/<br>PGM –20 dBu unbal-<br>anced      |
| 5   | UNREG                         | OUT | +12 V (+10.5 to<br>+17.0 V)                               |
| 6   | GND (UNREG)                   | _   | GND for UNREG                                             |
| 7   | TRACKER<br>TALK (X)           | IN  | TRACKER TALK 0<br>dBu /                                   |
| 8   | TRACKER<br>TALK (Y)           | IN  | -20 dBu, High impe-<br>dance balanced                     |
| 9   | G TALLY                       | OUT | ON: GND<br>OFF: High impe-<br>dance (Open collec-<br>tor) |
| 10  | R TALLY                       | OUT | ON: GND<br>OFF: High impe-<br>dance (Open collec-<br>tor) |

### 19. MIC 1 IN

XLR 3-pin, Female

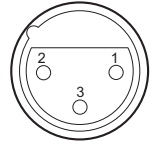

- External View -(0 dBu = 0.775 V rms)

| No. | Signal    | I/O | Specifications                                |
|-----|-----------|-----|-----------------------------------------------|
| 1   | MIC 1 (G) | —   | −60 dBu, −50 dBu,                             |
| 2   | MIC 1 (X) | IN  | -40 dBu, -30 dBu,<br>-20 dBu selectable. High |
| 3   | MIC 1 (Y) | IN  | impedance, Balanced                           |
|     |           |     |                                               |

#### 20. USB

USB (Series A), 4-pin Signal standard: USB standard Ver. 2.0

| $\left[ \right]$ |  |   |
|------------------|--|---|
|                  |  |   |
| [1               |  | 4 |
|                  |  |   |

- External View -

| No. | Signal | I/O        | Specifications |
|-----|--------|------------|----------------|
| 1   | VBUS   | OUT        | USB Vcc (+5 V) |
| 2   | D+     | IN/<br>OUT | USB+           |
| 3   | D-     | IN/<br>OUT | USB-           |
| 4   | GND    | —          | GND            |

#### 21. LAN

8-pin, RJ-45, 10Base-T/100Base-TX

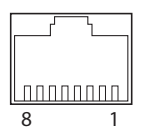

- External View -

| No. | Signal    | I/O        | Specifications                     |
|-----|-----------|------------|------------------------------------|
| 1   | TRD + (0) | IN/<br>OUT | Transmitted/Received<br>Data + (0) |
| 2   | TRD - (0) | IN/<br>OUT | Transmitted/Received<br>Data - (0) |
| 3   | TRD + (1) | IN/<br>OUT | Transmitted/Received<br>Data + (1) |
| 4   | TRD + (2) | IN/<br>OUT | Transmitted/Received<br>Data + (2) |
| 5   | TRD - (2) | IN/<br>OUT | Transmitted/Received<br>Data - (2) |
| 6   | TRD - (1) | IN/<br>OUT | Transmitted/Received<br>Data - (1) |
| 7   | TRD + (3) | IN/<br>OUT | Transmitted/Received<br>Data + (3) |
| 8   | TRD - (3) | IN/<br>OUT | Transmitted/Received<br>Data - (3) |

### 22. DC OUT

2-pin, Female

| 20 01 | ) |
|-------|---|
|-------|---|

- External View -

| No | Signal      | I/O | Specifications        |
|----|-------------|-----|-----------------------|
| 1  | LIGHT +12 V | OUT | +12 V dc, 2.5 A (max) |
| 2  | GND         |     | GND for power         |

### 1-2-2. Wiring Diagrams for Cables

#### CCA-5 Cable (for REMOTE connector)

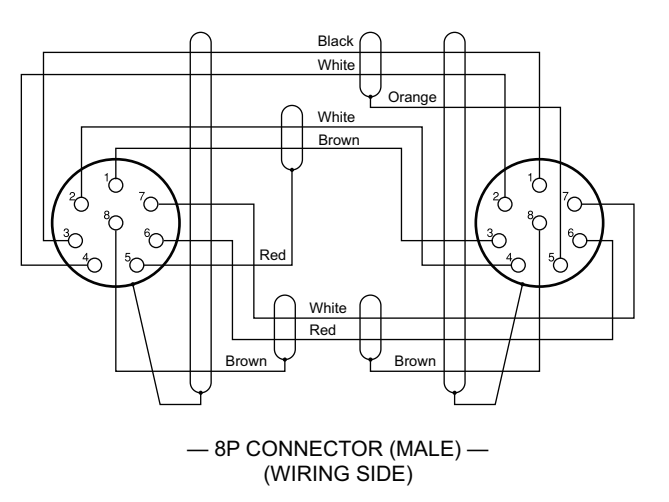

### INTERCOM MIC Cable

1. Balance (HEAD SET menu UNBAL: OFF)

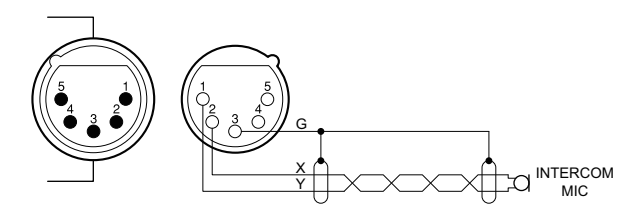

2. Unbalance (HEAD SET menu UNBAL: ON)

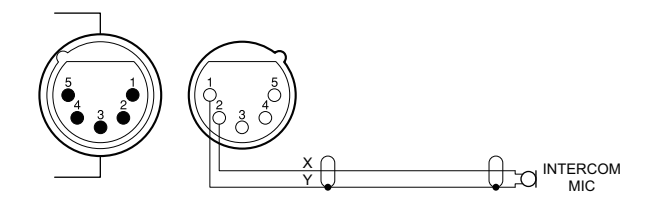

### 1-2-3. Connection Connectors/Cables

Connection made with the connector panels during installation or service, should be made with the connectors/complete cable assemblies specified in the following list, or equivalent parts.

| Connector Name                                                                                                    | Connector/Cable                                                                                                    |
|----------------------------------------------------------------------------------------------------|----------------------------------------------------------------------------------------------------|
| <ul> <li>SDI 1/2</li> <li>SDI-MONI</li> <li>TEST OUT</li> <li>PROMPTER/<br/>GENLOCK</li> <li>PROMPTER 2<br/>(BNC)</li> </ul> | Plug, BNC (Part No.: 1-569-370-12) or<br>5CFB coaxial cable/ Recommendation made<br>by Fujikura                                                                                                    |
| <ul> <li>AUDIO IN<br/>CH1/CH2</li> <li>MIC 1 IN<br/>(XLR type 3-<br/>pin, Female)</li> </ul>                                 | XLR, 3-Pin Male (Part No.: 1-508-084-00)<br>or ITT Cannon XLR-3-12C or equivalent                                                                                                    |
| RET CTRL<br>(6-pin, Female)                                                                                                  | Plug, 6-Pin Male (Part No.: 1-560-078-00)<br>or HIROSE HR10-7PA-6P or equivalent                                                                                                    |
| DC OUT<br>(4-pin, Female)                                                                                                    | Plug, 4-Pin Male (Part No.: 1-566-425-11)<br>or HIROSE HR10A-7P-4P or equivalent                                                                                                    |
| DC OUT<br>(2-pin, Female)                                                                                                    | Power tap (OE) ANTONBAUER 33710 or equivalent                                                                                                    |
| INTERCOM 1/2<br>(XLR type 5-pin, Fe-<br>male)                                                                                | XLR, 5-Pin Male (Part No.: 1-508-370-11)<br>or ITT Cannon XLR-5-12C or equivalent                                                                                                    |
| DC IN<br>(XLR type 4-pin,<br>Male)                                                                                           | XLR, 4-Pin Female (Part No.:<br>1-508-362-00) or ITT Cannon XLR-4-11C<br>or equivalent, or Cable assembly<br>1-551-577-00 (Supplied with AC-550)                                                                                 |
| CRANE<br>(12-pin, Female)                                                                                                    | Connector, Round Type 12-Pin (Part No.: 1-819-261-11)                                                                                                    |
| REMOTE<br>(8-pin, Female)                                                                                                    | <ul> <li>Plug, 8-Pin Male (Part No.:<br/>1-766-848-11) or CCA-5 cable assembly (CCA-5-10 (10 m) /CCA-5-3 (3 m)) (optional)*1*2</li> <li>REMOTE cable (Part No.:<br/>1-783-372-11) (supplied with RM-B150, 10 m)*1*2*3</li> </ul> |
| TRACKER<br>(10-pin, Female)                                                                                                  | Connector, Round Type 10-Pin (Part No.: 1-506-522-12)                                                                                                    |

# 1-2-4. Note in Connecting BPU Connector

It is recommendable to clean the optical contact portions mentioned below before connecting this unit to the baseband processor unit.

- BPU connector of this unit
- Camera connector of the baseband processor unit
- Optical/Electrical cable

For details on a cleaning method, refer to "2-4. Cleaning of Connector/Cable".

<sup>\*1:</sup> If using a cable of length different from a standard product, contact your local Sony Sales Office/Service Center.

<sup>\*2:</sup> The pin 8 of CCA-5 cable is GND (ground). The pin 8 of REMOTE cable is not GND (ground).

<sup>\*3:</sup> Use of REMOTE cable enables to monitor video signals. (The pin 8 is available for the video signal line.) The down-converted SD signal is output.

# 1-3. Location of Printed Circuit Boards

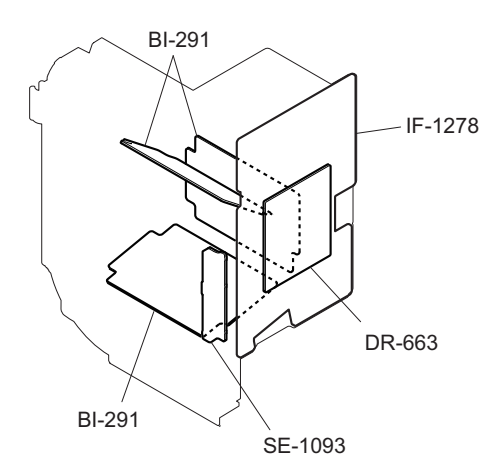

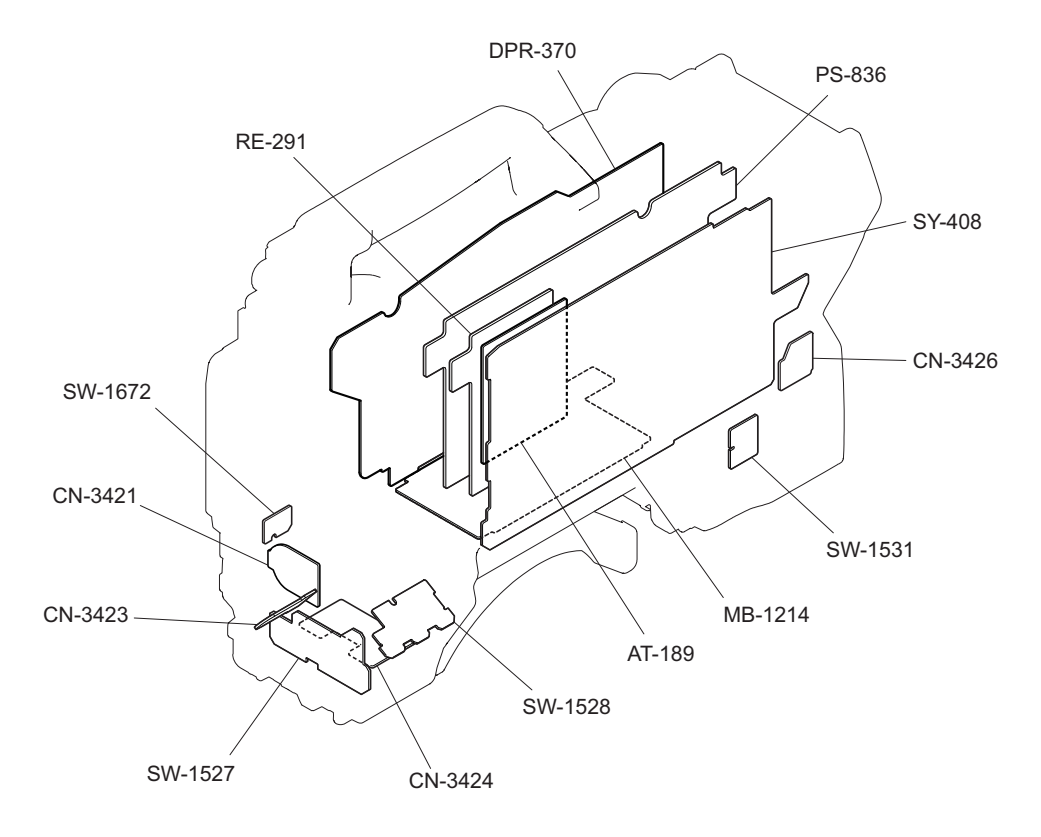

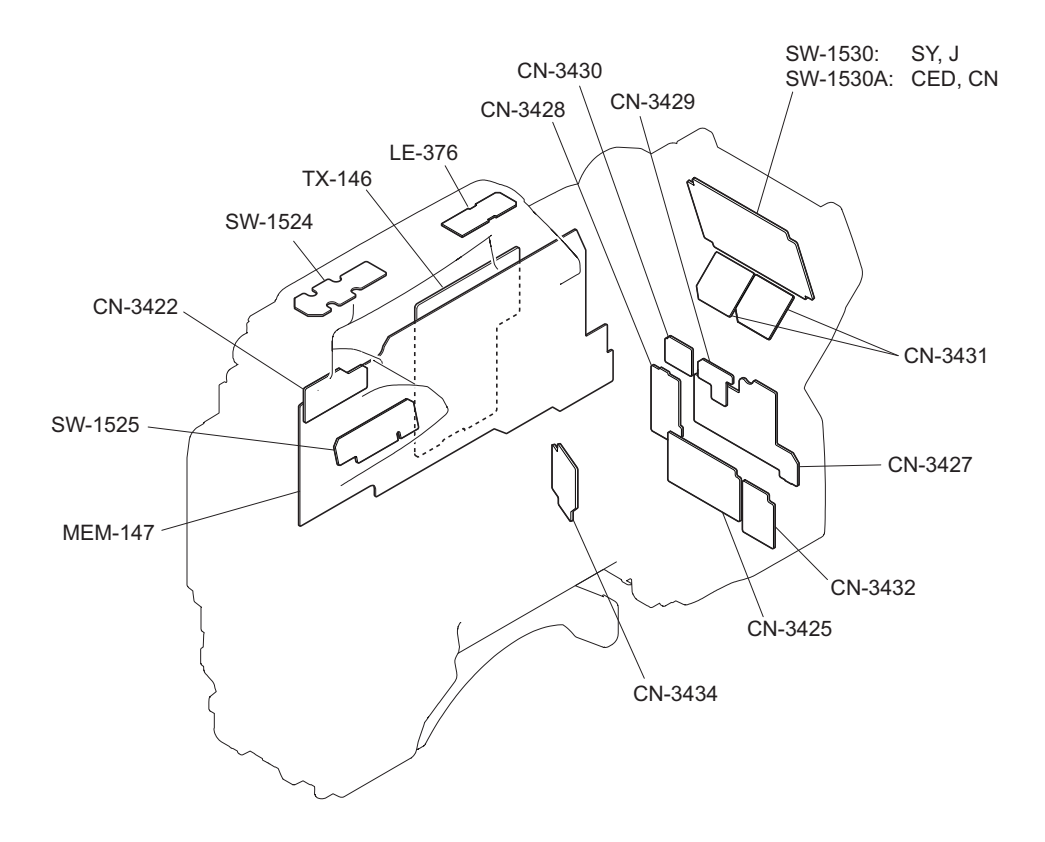

# 1-4. Notes on Board Replacing

### 1-4-1. Description on EEPROM Data

The table below gives the stored data of EEPROM (FRAM) on every printed circuit board.

| Board   | Ref. No.     | Stored Data                                      |
|---------|--------------|--------------------------------------------------|
| IF-1278 | IC204        | CMOS adjustment data, RPN compensa-<br>tion data |
| SY-408  | IC404, IC405 | Paint data etc.                                  |
| MB-1214 | IC2          | Model information data                           |

• When replacing the board is needed, remove the IC attached to the former board and replace it to the new board.

• The EEPROM is the storing data inherent in the board. The part number listed in "10. Spare Parts" is for EEPROM which is not programmed. If replacement is needed, contact your local Sony Sales Office/Service Center.

### 1-4-2. Adjustment and Setting Required when Replacing the SY-408 Board

Camera setting status and files are stored in the SY-408 board. When the SY-408 board is replaced, contents of the reference file, scene file, lens file, and operator file are lost. Store these files in a USB drive and then replace the SY-408 board.

The content of the OHB file stored in the OHB assembly is not lost.

#### Procedure

- 1. Store the reference file, scene file, and operator file in a USB drive.
  - Reference file (Refer to "7-5. Reference File")
  - Scene file (Refer to "7-4. Scene File")
  - Operator file (Refer to "7-2. Operator File")
- 2. Replace the SY-408 board. (Refer to "4-8-1. SY-408 Board/AT-189 Board")
- 3. Upgrade the software to the latest version. (Refer to "6-1. Upgrading Software Programs")
- 4. Execute REFERENCE (ALL) on the FILE CLEAR page of the FILE menu. (Refer to "7-5. Reference File")

#### Note

Unless REFERENCE (ALL) is executed, the intercom operation panel may not function correctly.

- 5. Execute STORE FILE on the REFERENCE page of the FILE menu. (Refer to "7-5. Reference File")
- 6. Execute the auto-adjustment. (Refer to "5-2. Automatic Adjustment")
- 7. Load the reference file, scene file, and operator file stored in the USB drive in step 1.
  - Reference file (Refer to "7-5. Reference File")
  - Scene file (Refer to "7-4. Scene File")
  - Operator file (Refer to"7-2. Operator File")
- 8. Execute AUTO LEVEL on the AUTO SETUP page of the MAINTENANCE menu.(Refer to "7-5. Reference File")

# 1-5. Fixtures/Measuring Equipments List

# 1-5-1. Service Tools

| Part No.               | Name                                            | Usage/Note                                                                         |  |
|------------------------|-------------------------------------------------|------------------------------------------------------------------------------------|--|
| Ј-6029-140-В           | Pattern box PTB-500                             | Camera adjustment                                                                  |  |
| J-6323-430-A           | Torque screwdriver's bit (M3)                   | Screw tightening                                                                   |  |
| J-6325-110-A           | Torque screwdriver's bit (M1.4)                 | Screw tightening                                                                   |  |
| J-6325-380-A           | Torque screwdriver's bit (M2)                   | Screw tightening                                                                   |  |
| J-6325-400-A           | Torque screwdriver (3 kg•cm) (0.3•N m)          | Screw tightening                                                                   |  |
| J-6252-510-A           | Torque screwdriver (6 kg•cm) (0.6•N m)          | Screw tightening                                                                   |  |
| J-6252-520-A           | Torque screwdriver (12 kg•cm) (1.2 N•m)         | Screw tightening                                                                   |  |
| J-6326-120-A           | Hexagon bit (For torque screwdriver) (size 1.5) | Screw tightening                                                                   |  |
| J-6394-080-A           | Grayscale chart                                 | Transparent type (16 : 9), Camera adjustment                                       |  |
| J-6480-010-A           | Alignment sleeve remover HC-001                 | For Female connector, DCC.91.312.5LA manufac-<br>tured by LEMO or equivalent       |  |
| J-7120-950-A           | Chart adaptor                                   | Adaptor that installs ITE test chart (16 : 9) 310 X200<br>in PTB-500 (pattern box) |  |
| J-7120-960-A           | ITE STANDARD TEST CHART                         | ITE resolution chart (16 : 9)                                                      |  |
| J-7120-970-A           | ITE STANDARD TEST CHART                         | ITE grayscale chart ( $\gamma$ =0.45) (16 : 9)                                     |  |
| J-7120-980-A           | ITE STANDARD TEST CHART                         | ITE inmega cycle chart (16 : 9)                                                    |  |
| 7-600-002-52           | Locking compound (TB-1401B)                     | Inhibits loosening of screws                                                       |  |
| Commercially available | Loctite (408)                                   | Instant adhesives                                                                  |  |
| Commercially available | Grayscale chart                                 | Reflective type (16 : 9), Camera adjustment                                        |  |
| Commercially available | Star chart                                      | Reflective type, Camera adjustment                                                 |  |
| Commercially available | USB memory                                      | Upgrading software, writing and rewriting the PLD internal data                    |  |

# 1-5-2. Measuring Equipment

Use the calibrated equipment or equivalent as listed below for the adjustments.

| Equipment           | Name                                                |  |
|---------------------|-----------------------------------------------------|--|
| Oscilloscope        | Tektronix TDS460A or equivalent                     |  |
| HD waveform monitor | LEADER ELECTRONICS LV5150DA, LV5152DA or equivalent |  |
| Frequency counter   | Advantest TR5821AK or equivalent                    |  |
| Digital voltmeter   | Advantest TR6845 or equivalent                      |  |
| HD color monitor    | Sony BVM-D20F1J/D14H5J or equivalent                |  |
| Luminance meter     | Konica Minolta LS-110 or equivalent                 |  |
| Spectrum analyzer   | Advantest R3131A or equivalent                      |  |
| Signal generator    | Tektronix TSG130A or equivalent                     |  |
| FM signal generator | Rohde & Schwarz SMHU58 or equivalent                |  |

# 1-6. Microphone Power and Intercom Settings

### 1-6-1. Outputting Microphone Power Voltage +12 V (AB-Power)

A microphone power voltage of +12 V can be supplied to the microphone connected to the AUDIO IN connector.

- 1. Open the OPTION [S11] page of the SERVICE menu.
- 2. Set "MIC AB POWER" to "ENABLE".
- Set the microphone power switch on the connector panel at the rear of the unit to "•".
   Power voltage +12 V (AB-Power) is supplied to the microphone connected to the AUDIO IN connector.

### 1-6-2. Intercom Settings

Since there are several types and usages of the headset for intercom, make appropriate settings for each type.

#### Talk (Microphone) Settings

Check characteristics of the microphone attached to the headset and make settings by the menu of the unit. Microphone sensitivity, power supply method, balanced/unbalanced input can be set. Intercom 1 and intercom 2 are independent, and therefore make settings for each intercom.

#### General carbon microphone

1. Set INTERCOM1 MIC (or INTERCOM2 MIC) on the HEAD SET page of the OPERATION menu to "CARBON".

Microphone sensitivity, power supply method, balanced/unbalanced input are automatically set.

#### General dynamic microphone

- 1. Set INTERCOM1 MIC (or INTERCOM2 MIC) on the HEAD SET page of the OPERATION menu to "DYNAMIC".
- 2. Set "UNBAL" (balanced/unbalanced input) on the HEAD SET page according to the microphone. Microphone sensitivity and power supply method are automatically set.

#### Other microphones

- Set INTERCOM1 MIC (or INTERCOM2 MIC) on the HEAD SET page of the OPERATION menu to "MANUAL".
- 2. Set the following items on the HEAD SET page according to the microphone to be used.
  - LEVEL (microphone sensitivity)
  - POWER (power supply method)
  - UNBAL (balanced/unbalanced input)

#### **Receive (Headphone) Settings**

Headphone operation varies depending on the headset connection.

The following description is provided when the right ear is connected to Pin 5 of the intercom connector and the left ear is connected to Pin 4 of the intercom connector.

# In the case of dual-type headphone to listen the same sound with both ears or single-type headphone

1. Set "INTERCOM RECEIVE SELECT" on the RECEIVE SEL page of the OPERATION menu to "MIX". The same sound is output from right and left.

#### In the case of dual-type headphone to listen different right and left sound

- 1. Set "INTERCOM RECEIVE SELECT" on the RECEIVE SEL page of the OPERATION menu to "SEPARATE".
- 2. Set channels (left, right, and both) of items INTRECOM, PGM1, PGM2, and TRACKER on the RECEIVE SEL page.

#### To adjust the volume of your voice

1. Set volume in SIDE TONE on the INTERCOM LEVEL page of the OPERATION menu.

# 1-7. Flexible Card Wire and Coaxial Cable

## 1-7-1. Connecting/Disconnecting Flexible Card Wire

#### Note

- Be very careful not to fold flexible card wires. Life of flexible card wire will be significantly shortened if it is folded.
- Each flexible card wire has conductor side and insulated side. If the flexible card wire is connected in the wrong orientation of the conductor side and the insulated side, the circuit will not function.
- Insert the flexible card wire straight.
- Check that the conductive surface of the flexible card wire is not contaminated.

#### Type A to G

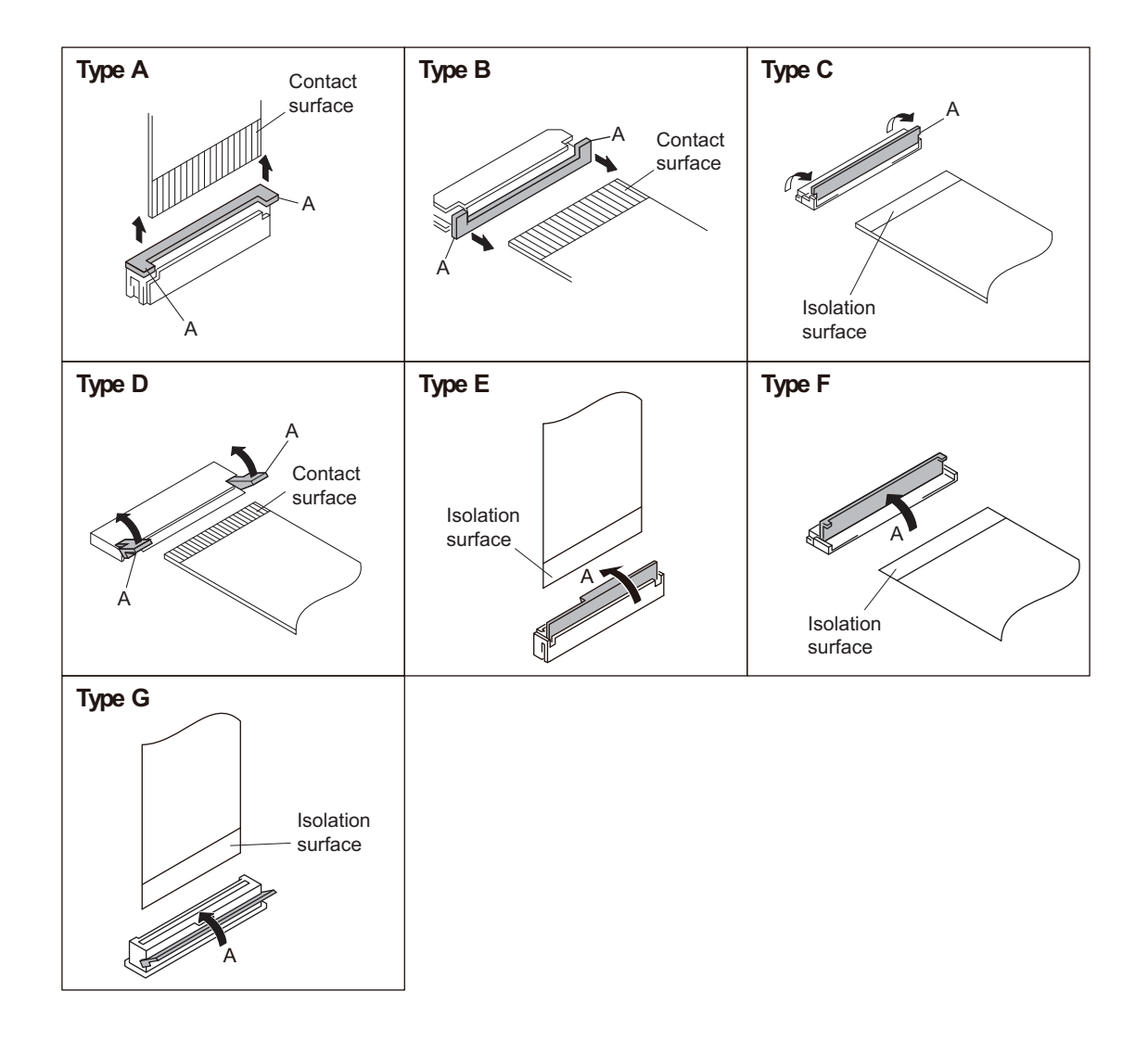

### Disconnecting

- 1. Turn off the power.
- 2. Slide or lift up the portion A in the direction of the arrow to unlock and pull out the flexible card wire.

#### Connecting

1. Insert the flexible card wire firmly as far as it will go with the insulating surface facing upward.

2. Close the latch of the connector in the direction of arrow A to lock the flexible card wire.

# 1-7-2. Forming Flexible Card Wire

Before installing a new flexible card wire for repair, fold it by hand according to the following figures.

#### Note

Never fold it back after being formed once.

• SY-408 board CN8  $\leftrightarrow$  CN-3427 board CN1

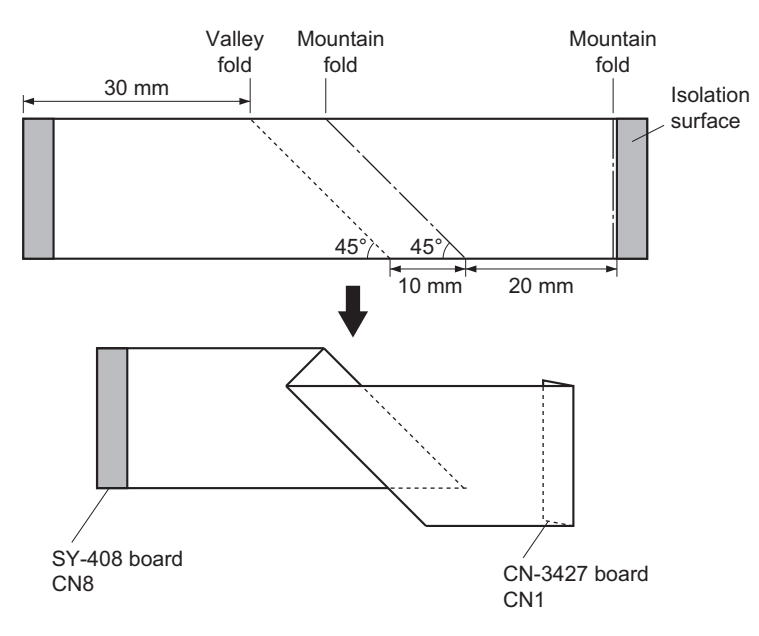

• SY-408 board CN5  $\leftrightarrow$  SW-1530 board CN1

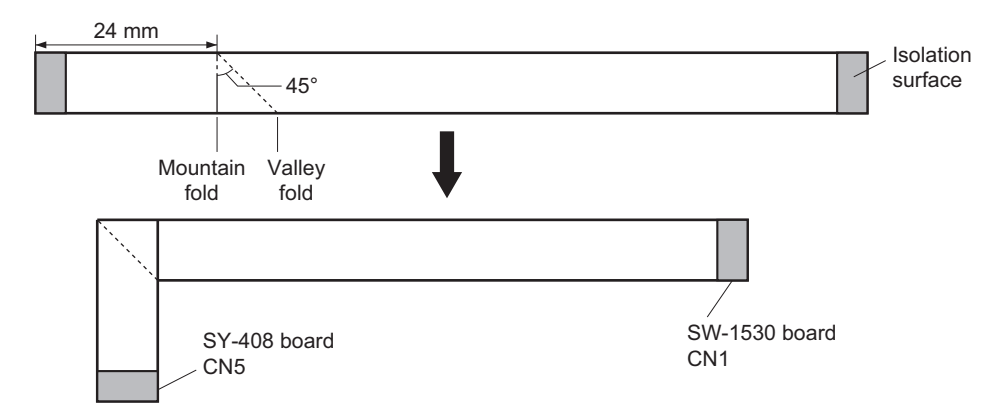

• SY-408 board CN9  $\leftrightarrow$  CN-3426 board CN1

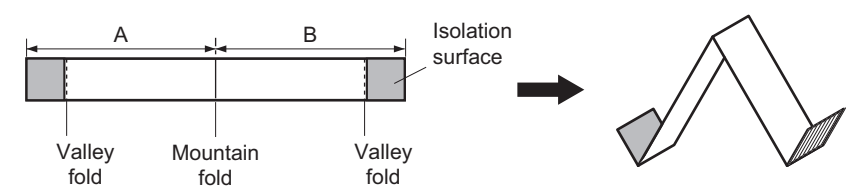

# 1-7-3. Disconnecting/Connecting Fine-Wire Coaxial Cable

#### Note

- Be very careful when handling the fine-wire coaxial cable so that fine wires are not disconnected.
- When disconnecting the fine-wire coaxial cable, be sure to hold the connector. Do not attempt to pull the cable.
- Check that the contact surface of the fine-wire coaxial cable connector is free from dirt or dust.

#### Туре А

#### Disconnecting

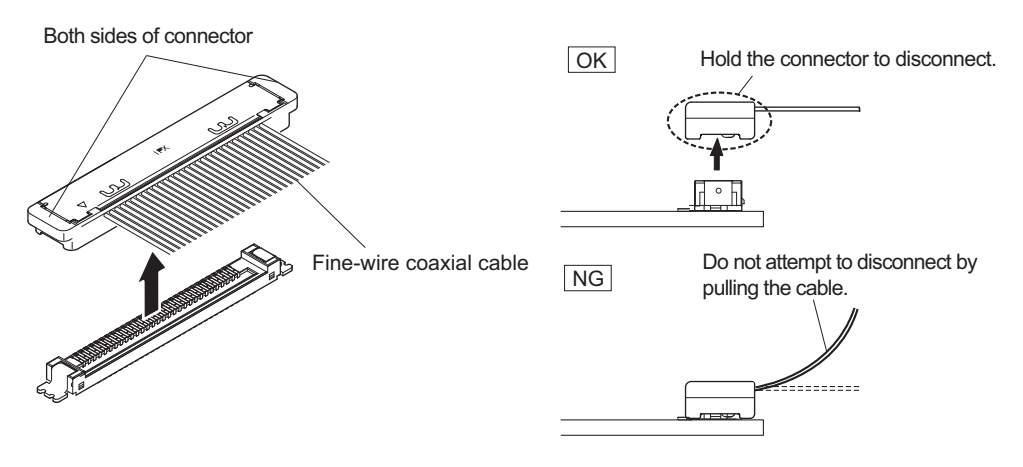

1. Hold both sides of the fine-wire coaxial cable connector, and pull the connector in the arrow direction to disconnect it.

#### Connecting

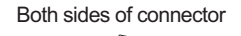

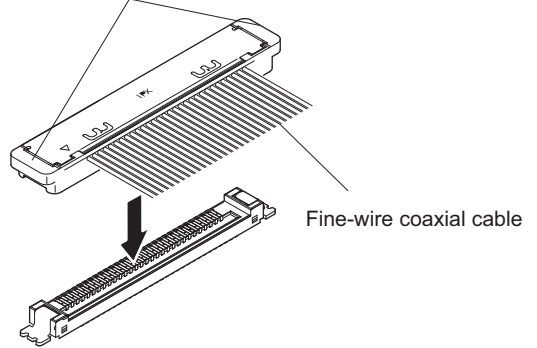

1. Insert the connector of fine-wire coaxial cable in the arrow direction to connect it.

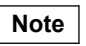

Insert firmly the connector of fine-wire coaxial cable in the interior.

### Туре В

#### Disconnecting

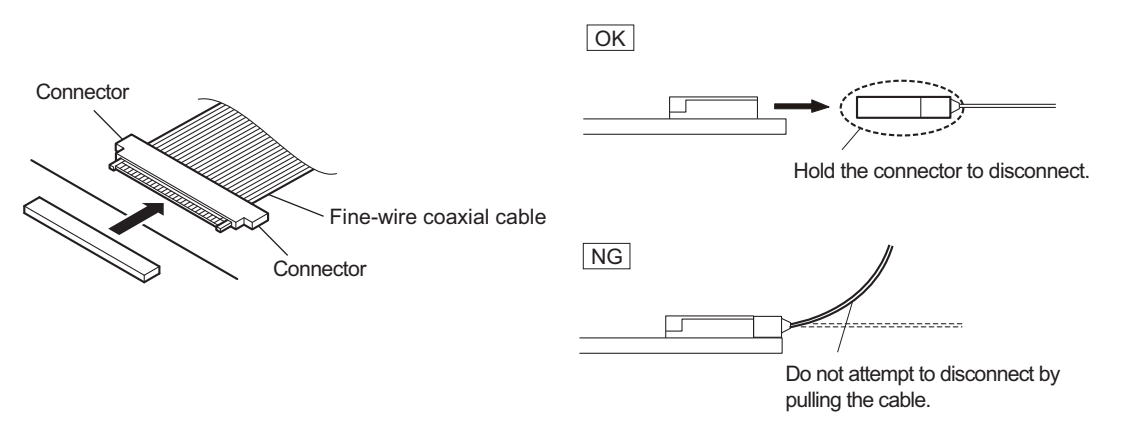

1. Hold both sides of the fine-wire coaxial cable connector, and pull the connector straight to disconnect it.

#### Connecting

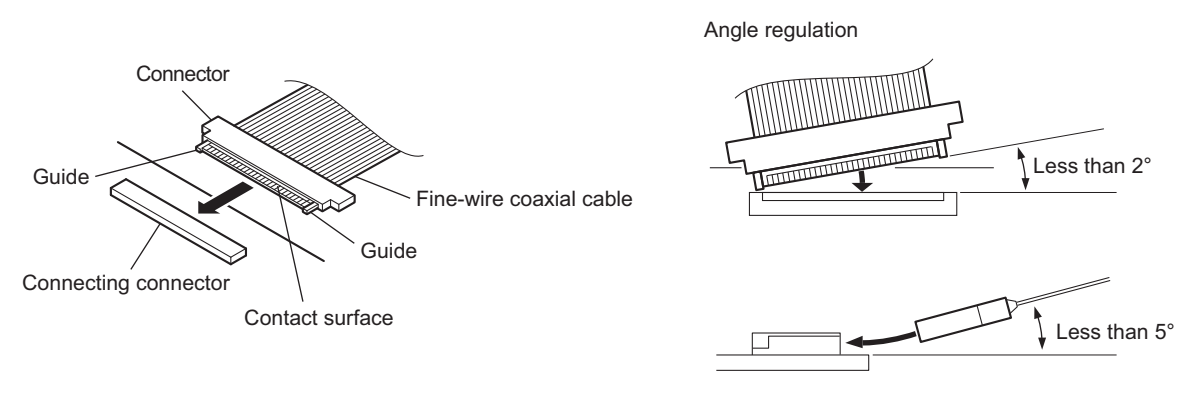

#### Note

Insert the connector carefully so that the connector guides are not caught by the edge of the mating connector.

- 1. Hold both sides of the fine-wire coaxial cable connector with the contact surface facing up.
- 2. Insert the connector straight to meet the angle specified.

# 1-7-4. Connecting/Disconnecting Coaxial Cable

#### Туре А

### Disconnecting

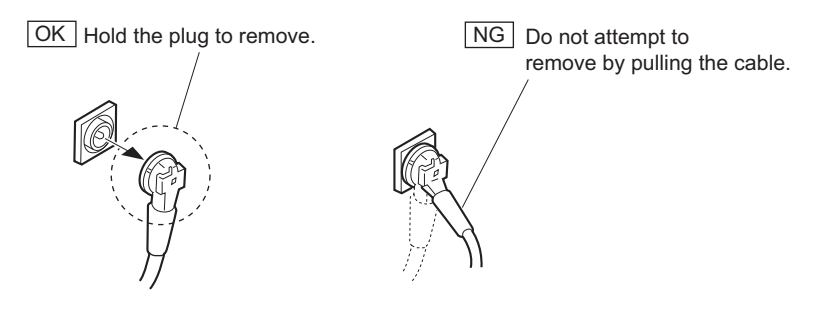

1. Hold the plug of coaxial cable.

2. Pull out the coaxial cable in the direction arrow.

#### Note

Be sure to hold the plug when disconnecting the coaxial cable. Do not pull the cable.

#### Connecting

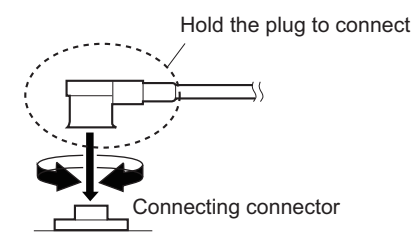

- 1. Hold the plug of coaxial cable.
- 2. Connect the coaxial cable perpendicularly to the connector. Push the plug into the connector while turning it clockwise and counterclockwise several times.

# 1-8. Explanation of Prism Number

The CMOS imager adhering to prism is managed by following mount assembly number. A-2075-369-A Example : A00000001 to (8 digit)

# 1-9. Circuit Protection Parts

#### 1-9-1. Fuses

#### WARNING

Fuses are essential parts for safe operation. Be sure to use the parts specified in this manual. Replacing a fuse with an unspecified one may cause fire or electric shock.

#### CAUTION

Replacing any fuse is replaced while power is supplied to the unit may cause electric shock. Before replacing any fuse, turn off the POWER switch and also disconnect the battery pack and the cable from the DC IN connector.

This unit is equipped with fuses. The fuses blow if overcurrent flows in the unit due to an abnormality. In that case, turn off the power of the unit, inspect inside of the unit, and then remove the cause of the overcurrent. After that, replace the defective parts.

| Board<br>Name | Ref. No. | Address     | Part No.       | Ref. No. Address Part No. Part<br>Name/Rating |
|---------------|----------|-------------|----------------|-----------------------------------------------|
| PS-836        | F101     | E1 (Side A) | ▲ 1-523-190-11 | Fuse (SMD) 6.3 A/250 V                        |
|               | F102     | E3 (Side A) | ▲ 1-523-190-11 | Fuse (SMD) 6.3 A/250 V                        |
|               | F3001    | D3 (Side A) | ▲ 1-576-566-21 | Fuse (SMD) 15 A/65 V                          |

### **1-9-2.** Circuit Protection Element

This unit is equipped with positive-characteristic thermistors (power thermistors) as circuit protection elements. The positive-characteristic thermistor limits the electric current flowing through the circuit as the internal resistance increases when an excessive current flows or when the ambient temperature increases. If the positive-characteristic thermistor works, turn off the main power of the unit and inspect the internal circuit of the unit.

After the cause of the fault is eliminated and the positive-characteristic thermistor is cooled down, turn on the main power again. The unit works normally. It takes about one minute to cool down the positive-characteristic thermistor after the main power is turned off.

| Board<br>Name | Ref. No. | Address     | Part No.       | Hold Current |
|---------------|----------|-------------|----------------|--------------|
| CN-3427       | THP1     | B2 (Side A) | ▲ 1-802-108-11 | 1.50 A/20 ℃  |
|               | THP2     | B1 (Side A) | ▲ 1-811-201-11 | 2.60 A/20 ℃  |
| MB-1278       | THP1     | A2 (Side A) | ▲ 1-811-201-11 | 2.60 A/20 ℃  |
|               | THP3     | A1 (Side A) | ▲ 1-811-201-11 | 2.60 A/20 ℃  |
|               | THP4     | B2 (Side A) | ▲ 1-811-201-11 | 2.60 A/20 ℃  |
|               | THP5     | D2 (Side A) | ▲ 1-803-615-21 | 0.50 A/20 ℃  |
| PS-836        | THP101   | C1 (Side A) | ▲ 1-802-108-11 | 1.50 A/20 ℃  |
| RE-291        | THP601   | B3 (Side B) | ▲ 1-803-615-21 | 0.50 A/20 ℃  |
|               | THP602   | A1 (Side B) | ▲ 1-803-353-21 | 0.14 A/20 ℃  |
|               | THP603   | B1 (Side B) | ▲ 1-803-615-21 | 0.50 A/20 ℃  |
| MEM-147       | THP001   |             | ▲ 1-803-615-21 | 0.5 A/20 ℃   |
|               | THP002   |             | ▲ 1-803-615-21 | 0.5 A/20 °C  |
|               | THP003   |             | ▲ 1-803-615-21 | 0.5 A/20 ℃   |

Continued

| Board<br>Name | Ref. No. | Address     | Part No.       | Hold Current |
|---------------|----------|-------------|----------------|--------------|
| SY-408        | THP1     | B3 (Side A) | ▲ 1-802-063-21 | 1.10 A/20 ℃  |
|               | THP101   | C3 (Side A) | ▲ 1-803-615-21 | 0.50 A/20 ℃  |
|               | THP102   | D2 (Side B) | ▲ 1-803-615-21 | 0.50 A/20 ℃  |
|               | THP103   | D2 (Side B) | ▲ 1-803-615-21 | 0.50 A/20 ℃  |

# 1-10. Lead-free Solder

All boards mounted in this unit use lead-free solder. Be sure to use lead-free solder when repairing the boards of this unit. A lead free mark (LF) indicating that the solder contains no lead is printed on each board. (Caution: Some printed circuit boards may not come printed with the lead free mark due to their particular size.)

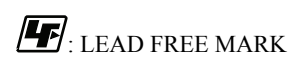

#### Note

- The lead-free solder melts at a temperature about 40 °C higher than the ordinary solder, therefore, it is recommended to use the soldering iron having a temperature regulator.
- The ordinary soldering iron can be used but the iron tip has to be applied to the solder joint for a slightly longer time. The printed pattern (copper foil) may peel away if the heated tip is applied for too long, so be careful.

# Section 2 Periodic Maintenance and Inspection

# 2-1. Recommended Replacement Parts

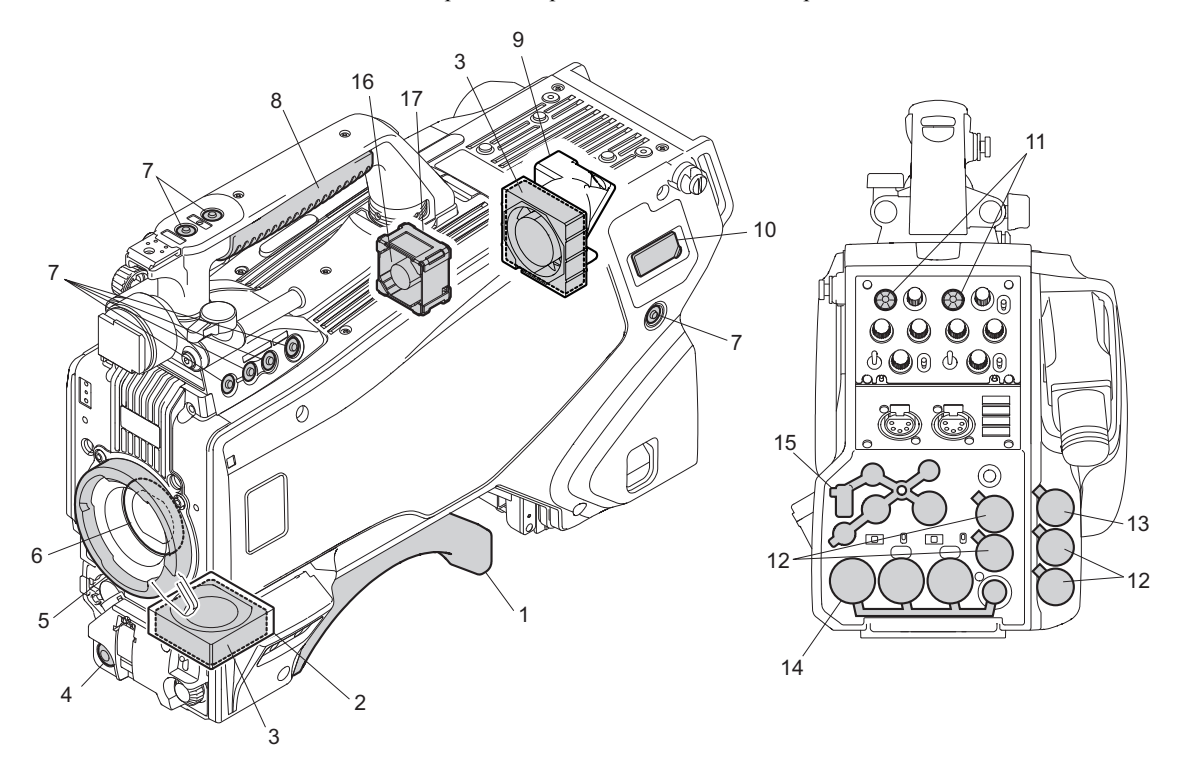

This section describes the recommended replacement parts and recommended replacement time.

| No. | Name                             | Part No.       | Recommended Replacement<br>Timing                                                                                                    |
|-----|----------------------------------|----------------|----------------------------------------------------------------------------------------------------|
| 1   | Shoulder Pad Assembly            | A-8286-163-D   | Check for deformation and deteriora-                                                                                                    |
|     | Shoulder Pad Assembly (Optional) | A-8286-346-A   | tion (abraded or damaged or lost)                                                                                                    |
| 2   | Cushion (FAN)                    | 3-796-945-01   | essary.                                                                                                    |
| 3   | DC Fan (40 square)               | ▲ 1-787-847-11 |                                                                                                    |
| 4   | VTR Start button                 | 3-679-668-01   |                                                                                                    |
| 5   | Bayonet Ring                     | 4-263-184-04   | Replace every 5 years.                                                                                                    |
| 6   | Optical Filter Unit              | 1-856-701-11   | It can become nebulous (in transpar-<br>ent and whitened) with elapse of time.<br>Then it will not meet it the required<br>characteristics. Replace it as needed. |
| 7   | SW Cover                         | 3-676-244-03   | Check for deformation and deteriora-                                                                                                    |
| 8   | Glip                             | 4-138-676-01   | tion (abraded or damaged or lost)                                                                                                    |
| 9   | Fan Duct                         | 4-572-051-01   | essary.                                                                                                    |
| 10  | DC OUT Connector Cap             | 4-415-079-01   |                                                                                                    |
| 11  | SW Cover                         | 4-138-682-01   |                                                                                                    |
| 12  | BNC Cap                          | 3-872-935-01   |                                                                                                    |
| 13  | BNC Cap                          | 3-868-657-03   |                                                                                                    |
| 14  | Rear Connector Cap 2             | 4-414-618-01   |                                                                                                    |
| 15  | Rear Connector Cap 1             | 4-414-617-01   |                                                                                                    |
| 16  | DC Fan                           | ▲ 1-855-374-11 |                                                                                                    |
| 17  | Cushion (FAN)                    | 4-546-928-01   |                                                                                                    |

# 2-2. Cleaning the Air Vents

Clogging of dust or foreign matters may cause a temperature increase inside the camera, which may result in a failure. Clean the air vents every two or three months.

- 1. Loosen the two screws with stopper, and remove the shoulder pad assembly.
- 2. Remove dust on the air vent areas with a vacuum cleaner.

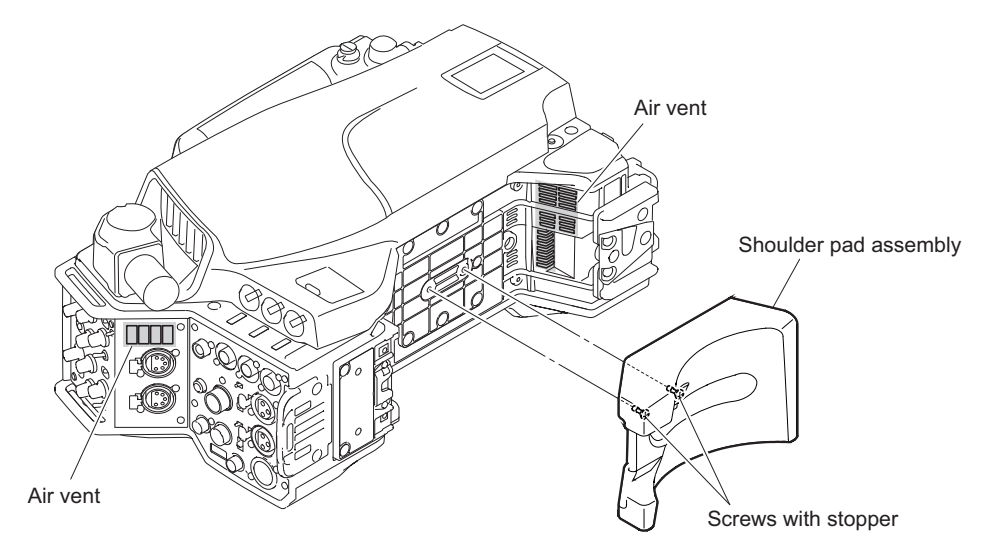
## 2-3. Replacing Lithium Battery

## 2-3-1. Note on Replacement of Lithium Battery

A lithium battery is mounted on the SY-408 board to back up the real time clock (RTC). If a battery comes to the lifetime, then RTC stops. Therefore, the battery must be replaced.

• SY-408 board/Lithium secondary battery (ML621 (U)): Sony Part No. A 1-756-134-15

## CAUTION

In replacing, ensure that the battery is installed with "+" and "-" poles connected to the correct terminals. Improper connection may cause an explosion or leakage of fluid, resulting in injury or damage to surrounding properties.

## 2-3-2. Replacing Procedure

- 1. Remove the two screws and remove the inside panel assembly. (Refer to "4-2. Inside Panel Assembly")
- 2. Replace the lithium secondary battery (ML621 (U)) on SY-408 board.

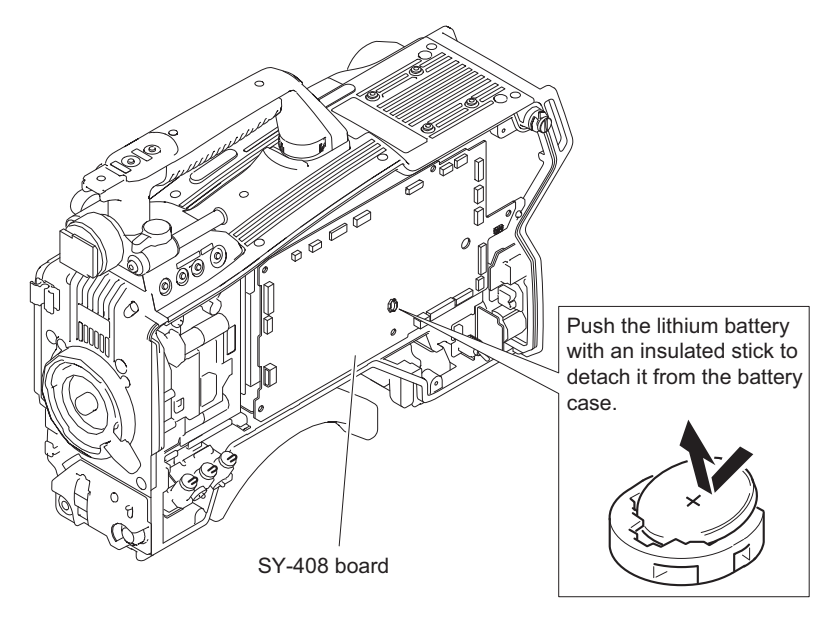

Note

Be sure to use an insulating stick to remove the lithium secondary battery (ML621 (U)).

3. Attach the inside panel assembly by reversing the steps of removal.

## 2-4. Cleaning of Connector/Cable

The photo receptive condition of the optical connector can be checked at OPTICAL CONDITION indicator of the front panel of the baseband processor unit.

- When lit in two green lamps of right : good receptive condition
- When lit in second green lamp from the right : near good receptive condition
- · When lit in second yellow lamp from the left : low receptive condition
- When lit in the first red lamp from the left : more low receptive condition

When lit in red, be sure to clean the optical contact portions.

When lit in yellow, cleaning is recommended.

The attenuation of the photo-receptive level may cause transmission error. Clean optical contact portions proceeding as follows.

The optical contact portion exists in the optical connector on the camera or camera control unit, and in the optical/ electrical cables.

## 2-4-1. When the Optical Connector Cleaner (Commercially Available) is Available

#### **Fixtures**

- Optical connector cleaner (commercially available)
  - Product name: CLETOP <sup>®</sup>
  - 14100402 or 14100403 (stick type) or equivalent
  - 14100402: 2.0 mm
  - 14100403: 2.0/2.5 mm double ended

#### Tip

- · Alcohol is not necessary during cleaning.
- Number of possible wipes is one cleaning per a piece. Do not reuse it.

#### **Cleaning Procedure**

#### Male connector

Clean the tip of the white optical contacts using the optical connector cleaner.

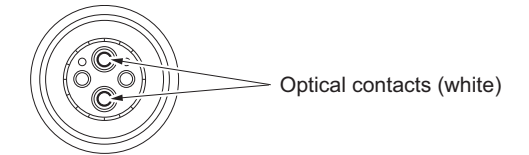

#### Female connector

- 1. Insert the optical connector cleaner straight.
- 2. Apply sufficient pressure (approximately 600 g to 700 g) to ensure that the optical contact is a little depressed.

3. While pressing the optical connector cleaner against the tip of the optical contact, rotate the optical connector cleaner by 4 to 5 turns clockwise. Holding the optical connector cleaner at around its support facilitates to apply the pressure.

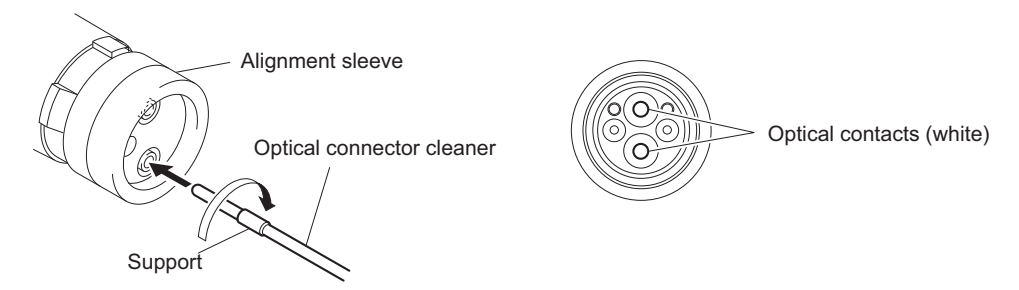

#### Connector

Clean the tip of the white optical contacts using the optical connector cleaner.

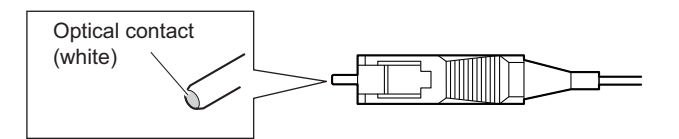

# 2-4-2. When the Optical Connector Cleaner (Commercially Available) is not Available (Connectors/Cables of LEMO)

Clean the LEMO connectors and cables using the following procedure.

#### Fixtures

 Alignment sleeve remover HC-001 (for female connector) Sony Part No. : J-6480-010-A or DCC.91.312.5LA manufactured by LEMO, or equivalent

#### Note

Insert the shorter nose end when removing/installing the alignment sleeve. Grasp not the shock absorber portion of the remover but the handle in use.

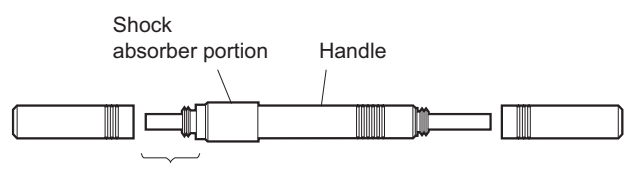

Insert the shorter nose end

- Alcohol (commercially available)
- Cotton swabs (commercially available)

Note

Use a cotton swab whose diameter is about 4 mm. If a cotton swab whose diameter exceeds 5 mm is used, the cotton swab cannot be inserted into the end of the connector and the tip of the optical contact cannot be cleaned.

#### **Cleaning Procedure**

#### Male connector

Clean the tip of the white optical contacts with a cotton swab moistened with alcohol.

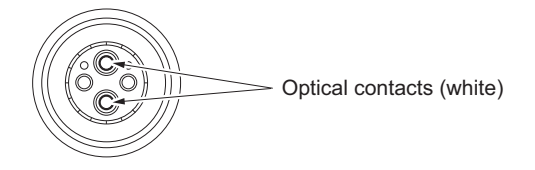

#### **Female connector**

The optical contacts for female connector are in an unexposed state. In cleaning, it is necessary to be exposed by removing the alignment sleeve in advance. Proceed as follows.

1. Insert the alignment sleeve remover into the alignment sleeve in the straight line and turn it clockwise

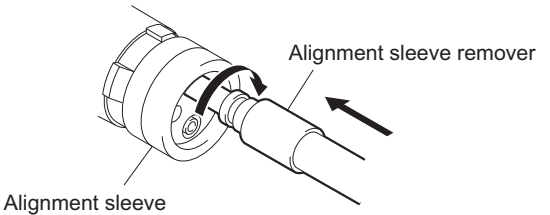

2. When the turn stops, pull out the remover in the straight line forcedly.

#### Note

The alignment sleeve can be removed/reinstalled with the sleeve itself attached to the tip of the remover. Great care should be taken so as not to lose or damage the alignment sleeve. Alignment sleeve: Sony Part No. : 9-980-074-01

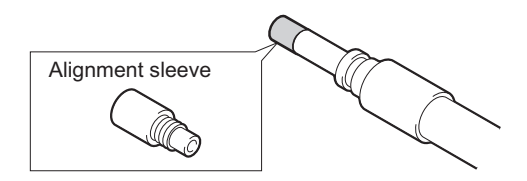

3. Clean the tip of the white optical contacts with a cotton swab moistened with alcohol.

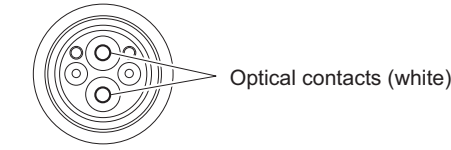

- 4. Insert the remover with the alignment sleeve attached to its tip, and push it until it clicks.
- 5. Rotate the remover counterclockwise to install the alignment sleeve, and extract the remover.

# 2-4-3. When the Optical Connector Cleaner (Commercially Available) is not Available (Tajimi Electronics Co., Ltd.)

Clean the connectors and cables of Tajimi Electronics using the following procedure.

## Fixtures

• Alcohol (commercially available)

• Cotton swabs (commercially available)

#### Note

Use a cotton swab whose diameter is about 4 mm. If a cotton swab whose diameter exceeds 5 mm is used, the cotton swab cannot be inserted into the end of the connector and the tip of the optical contact cannot be cleaned.

#### **Cleaning Procedure**

#### Male connector

Clean the tip of the white optical contacts with a cotton swab moistened with alcohol.

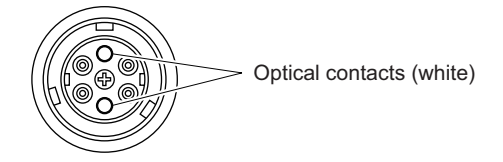

#### Female connector

The optical contacts for female connector are in an unexposed state. In cleaning, it is necessary to be exposed by removing the adapter in the connector in advance. Proceed as follows.

1. Loosen the adapter pin at the center of the connector counterclockwise with a screwdriver.

Тір

If there is no screwdriver, use the plate attached to the connector cap.

2. Pull the adapter pin out of the connector in the arrow direction.

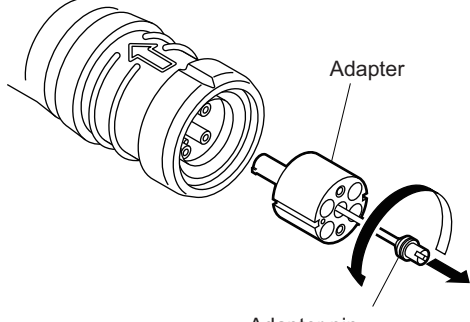

- Adapter pin
- 3. Clean the white optical contacts with a cotton swab moistened with alcohol.

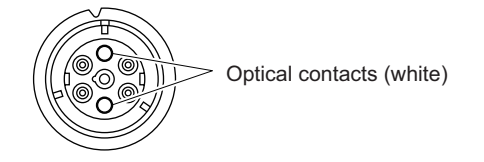

4. Match the positioning marks of the adapter and the connector, and then push the adapter into the connector.

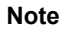

Push the adapter until the confirmation groove comes in sight as shown in the figure.

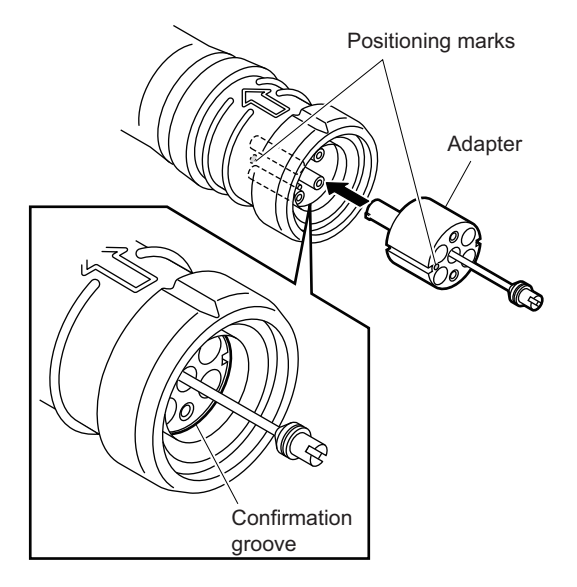

5. Tighten the adapter pin clockwise until being lightly fixed.

## Note

Do not fully tighten the adapter pin. (Extent where adapter pin is lightly fixed)

# 2-4-4. When the Optical Connector Cleaner (Commercially Available) is not Available (Connector)

## Fixtures

- Alcohol (commercially available)
- Cotton swabs (commercially available)

#### Note

Use a cotton swab whose diameter is about 4 mm. If a cotton swab whose diameter exceeds 5 mm is used, the cotton swab cannot be inserted into the end of the connector and the tip of the optical contact cannot be cleaned.

#### **Cleaning Procedure**

Clean the tip of the white optical contacts with a cotton swab moistened with alcohol.

Optical contact (white)

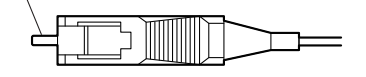

## Section 3 Troubleshooting

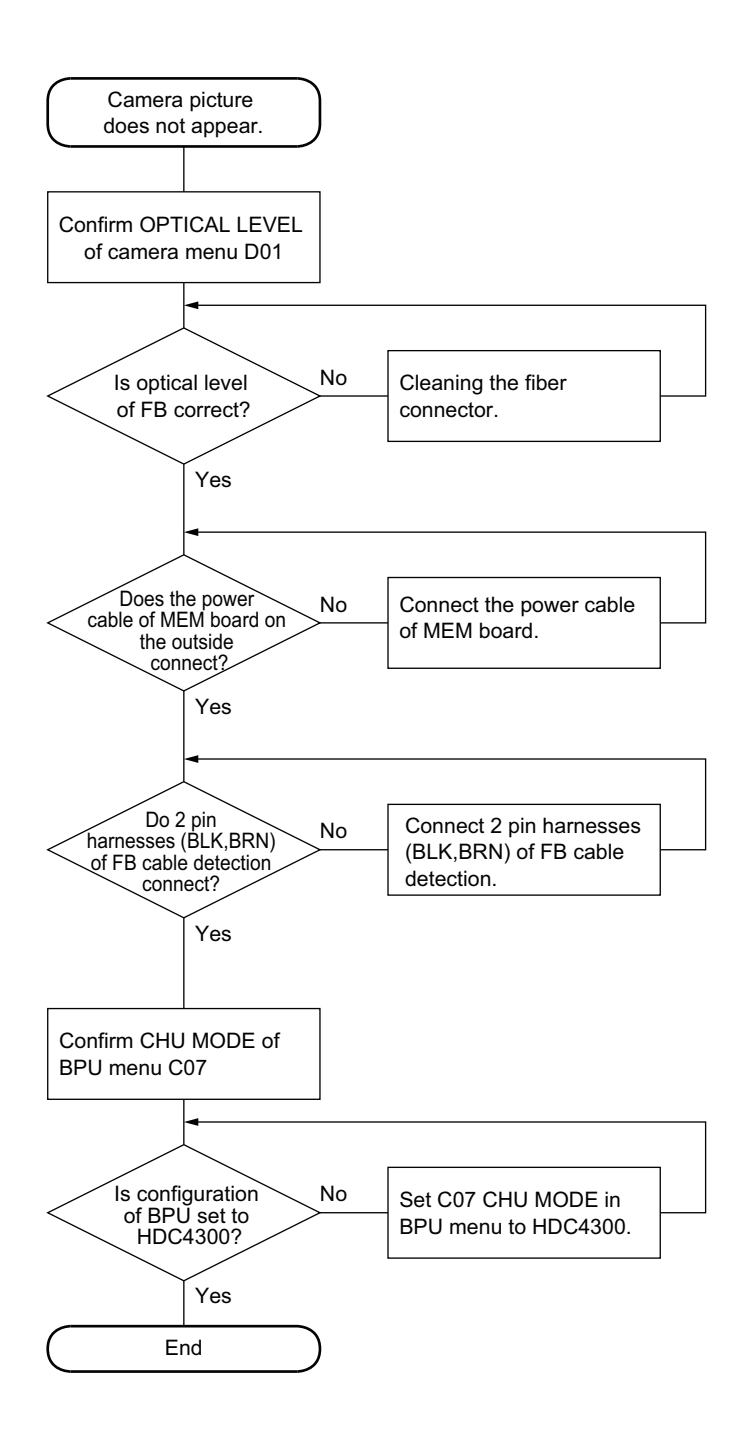

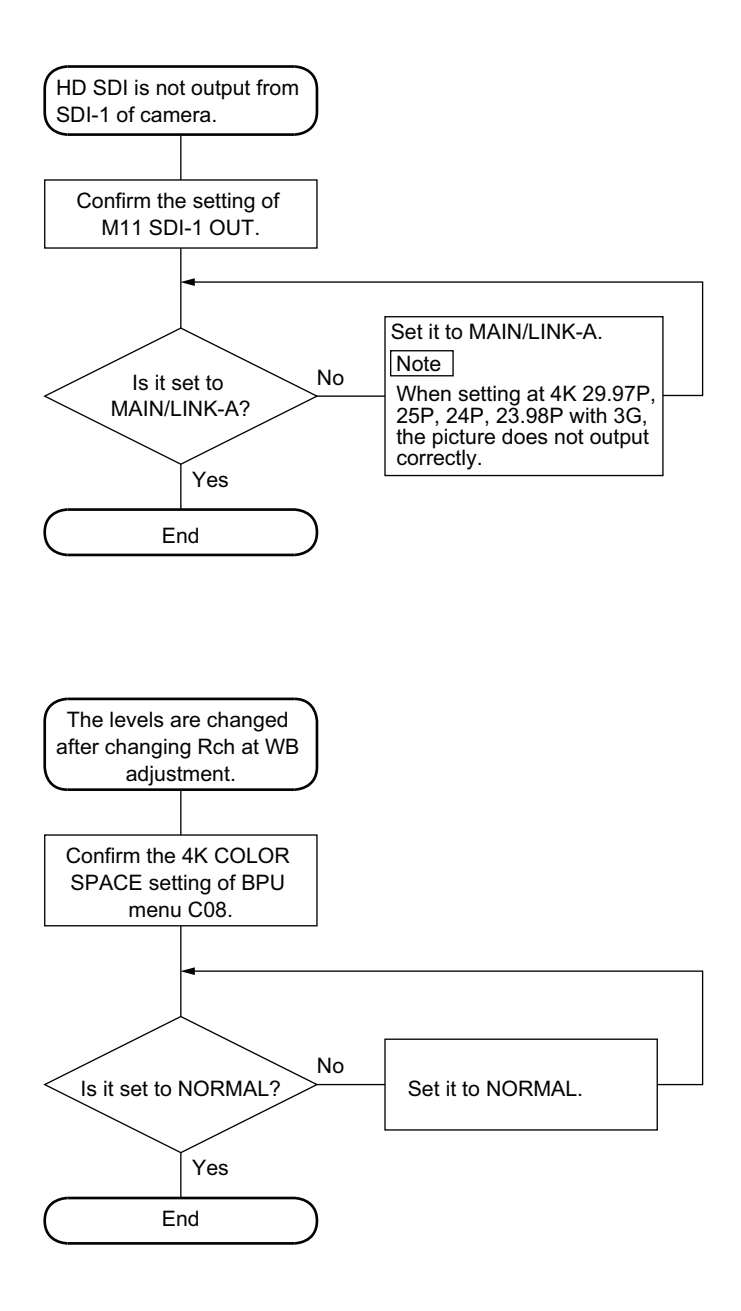

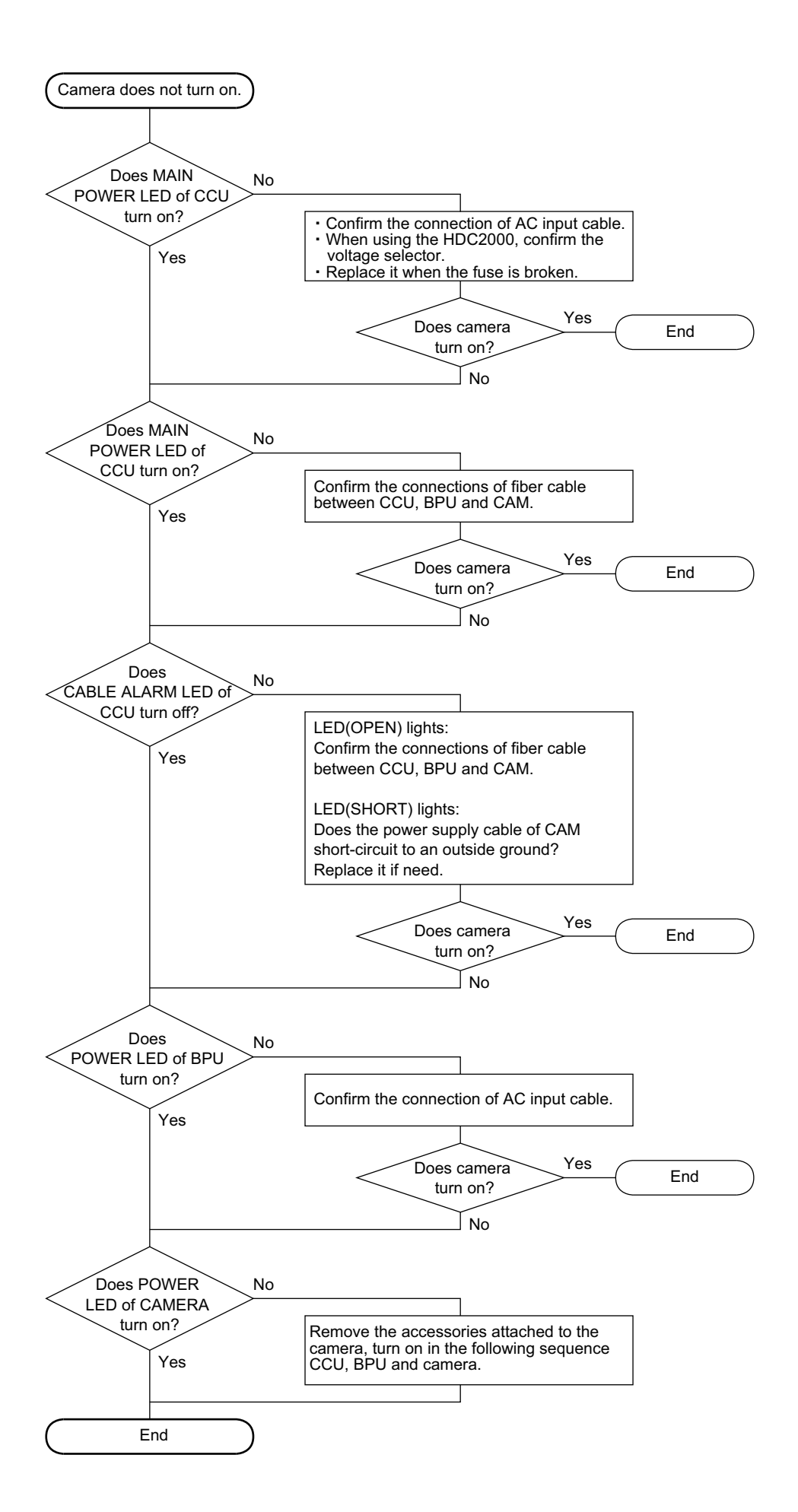

## Section 4 Replacement of Main Parts

This section explains the replacement procedures of periodic replacement parts, main mechanical parts, and mounted circuit boards.

## 4-1. General Information for Parts Replacement

### 4-1-1. Index

This section describes the replacement procedure of the parts below.

#### **Mechanical parts**

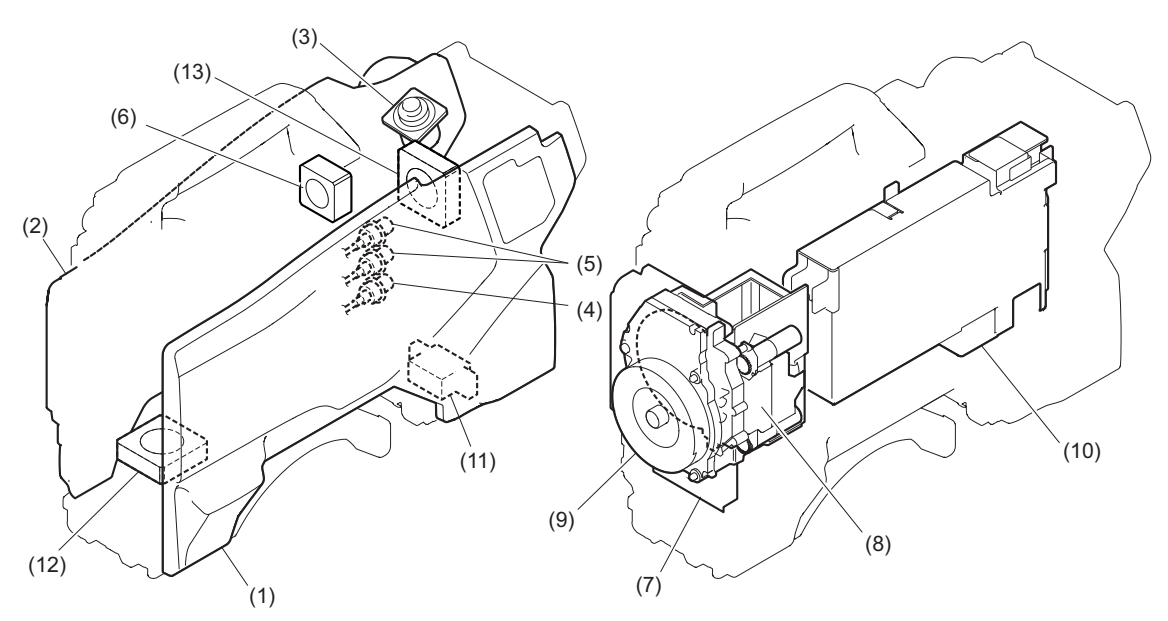

| No.  | Part name                    | Section                                                   |
|------|------------------------------|-----------------------------------------------------------|
| (1)  | Inside Panel Assembly        | "4-2. Inside Panel Assembly"                              |
| (2)  | Outside Panel Assembly       | "4-3-1. Outside Panel Assembly"                           |
| (3)  | Optical Multi Cable Assembly | "4-3-5. Optical Multi Cable Assembly"                     |
| (4)  | PROMPTER Connector           | "4-3-6. PROMPTER Connector"                               |
| (5)  | Coaxial Cable                | "4-3-7. Coaxial Cable"                                    |
| (6)  | DC fan (outside)             | "4-3-3. DC Fan (Outside panel)"                           |
| (7)  | Front Assembly               | "4-5. Front Assembly"                                     |
| (8)  | FD Assembly                  | "4-4. FD (Filter Disk) Assembly"                          |
| (9)  | OHB Assembly                 | "4-6-1. OHB Assembly"                                     |
| (10) | Power Block Assembly         | "4-8-2. Power Block Assembly (RE-291 Board/PS-836 Board)" |
| (11) | BUILD UP Connector           | "4-8-13. BUILD UP Connector"                              |
| (12) | DC Fan (Front)               | "4-9. DC Fan (Front)"                                     |
| (13) | DC Fan (Rear)                | "4-10. DC Fan (Rear)"                                     |

#### Mounted circuit boards

After replacing/repairing the mounted circuit boards (or the assembling parts including them), perform the steps after replacement/repair. (Refer to"1-4. Notes on Board Replacing")

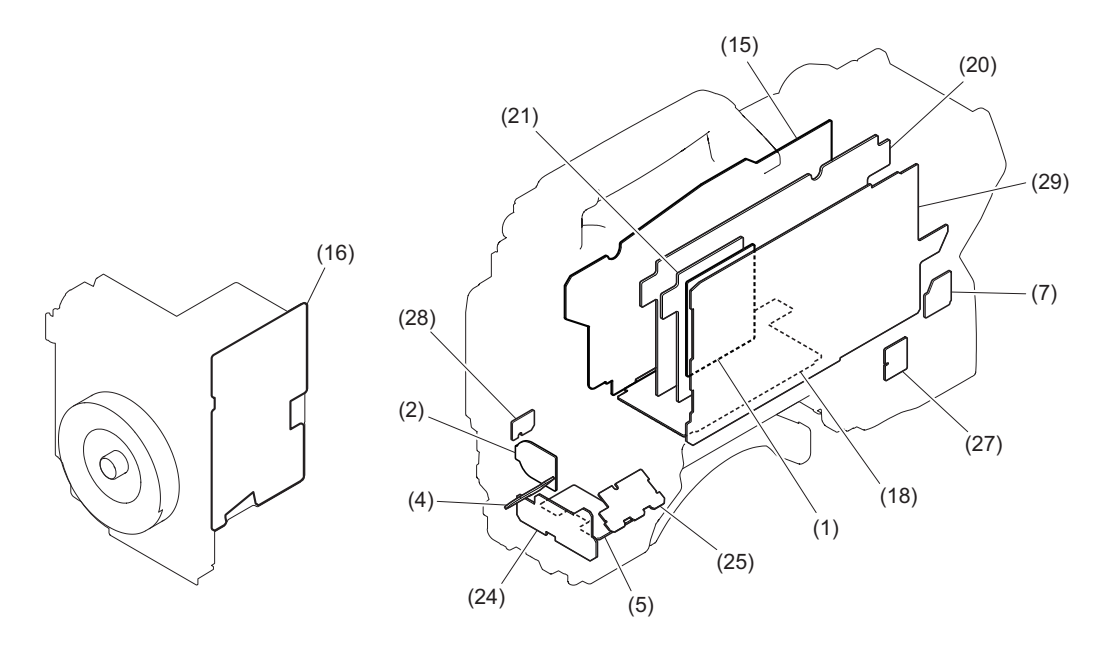

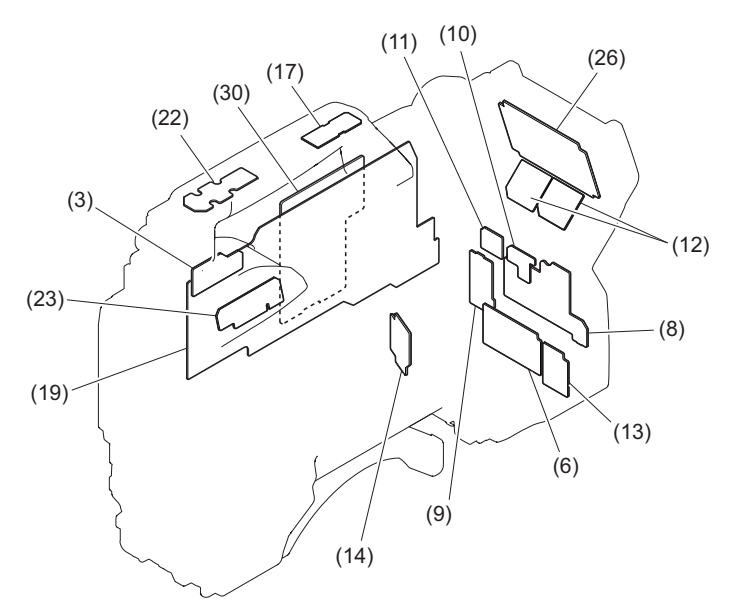

| No.  | Board name    | Procedure                                                        | Steps after replace-<br>ment |
|------|---------------|------------------------------------------------------------------|------------------------------|
| (1)  | AT-189 board  | "4-8-1. SY-408 Board/AT-189 Board"                               | -                            |
| (2)  | CN-3421 board | "4-8-8. CN-3421 Board"                                           | -                            |
| (3)  | CN-3422 board | "4-7-2. VF Connector (CN-3422 Board)"                            | -                            |
| (4)  | CN-3423 board | "4-8-6. CN-3423 Board"                                           | -                            |
| (5)  | CN-3424 board | "4-8-10. CN-3424 Board"                                          | -                            |
| (6)  | CN-3425 board | "4-11-2. AUDIO IN Connector (CN-3425 Board)"                     | -                            |
| (7)  | CN-3426 board | "4-8-11. CN-3426 Board"                                          | -                            |
| (8)  | CN-3427 board | "4-11-1. CN-3429 Board/CN-3427 Board"                            | -                            |
| (9)  | CN-3428 board | "4-11-3. PROMPTER/GENLOCK/TEST OUT Connector<br>(CN-3428 Board)" | -                            |
| (10) | CN-3429 board | "4-11-1. CN-3429 Board/CN-3427 Board"                            | -                            |
| (11) | CN-3430 board | "4-11-4. REMOTE Connector (CN-3430 Board)"                       | -                            |
| (12) | CN-3431 board | "4-12-1. INTERCOM Connector (CN-3431 Board)"                     | -                            |

Continued

| No.  | Board name        | Procedure                                                 | Steps after replace-<br>ment                                                               |
|------|-------------------|-----------------------------------------------------------|--------------------------------------------------------------------------------------------|
| (13) | CN-3432 board     | "4-11-5. DC IN Connector (CN-3432 Board)"                 | -                                                                                          |
| (14) | CN-3434 board     | "4-3-4. CN-3434 Board"                                    | -                                                                                          |
| (15) | DPR-370 board     | "4-8-3. DPR-370 Board"                                    | -                                                                                          |
| (16) | IF-1278 board     | "4-6-2. IF-1278 Board"                                    | -                                                                                          |
| (17) | LE-376 board      | "4-7-1. LE-376 Board/SW-1524 Board"                       | -                                                                                          |
| (18) | MB-1214 board     | "4-8-4. MB-1214 Board"                                    | -                                                                                          |
| (19) | MEM-147 board     | "4-3-2. MEM-147 Board/TX-146 Board"                       | -                                                                                          |
| (20) | PS-836 board      | "4-8-2. Power Block Assembly (RE-291 Board/PS-836 Board)" | -                                                                                          |
| (21) | RE-291 board      | "4-8-2. Power Block Assembly (RE-291 Board/PS-836 Board)" | -                                                                                          |
| (22) | SW-1524 board     | "4-7-1. LE-376 Board/SW-1524 Board"                       | -                                                                                          |
| (23) | SW-1525 board     | "4-7-3. SW-1525 Board"                                    | -                                                                                          |
| (24) | SW-1527 board     | "4-8-5. SW-1527 Board"                                    | -                                                                                          |
| (25) | SW-1528 board     | "4-8-9. SW-1528 Board"                                    | -                                                                                          |
| (26) | SW-1530A<br>board | "4-12-2. SW-1530 Board/SW-1530A Board"                    | -                                                                                          |
| (27) | SW-1531 board     | "4-8-12. SW-1531 Board"                                   | -                                                                                          |
| (28) | SW-1672 board     | "4-8-7. SW-1672 Board"                                    | -                                                                                          |
| (29) | SY-408 board      | "4-8-1. SY-408 Board/AT-189 Board"                        | "1-4-2. Adjustment and<br>Setting Required when<br>Replacing the SY-408<br>BoardProcedure" |
| (30) | TX-146 board      | "4-3-2. MEM-147 Board/TX-146 Board"                       | -                                                                                          |

## 4-1-2. Basic Knowledge

#### Flexible card wire and fine-wire coaxial cable

When installing the flexible card wire and fine-wire coaxial cable, connect the wire securely referring to "1-7. Flexible Card Wire and Coaxial Cable".

## 4-1-3. Tightening Torque

#### Torque driver and screw tightening torque

General five types of screws are used in this unit. Be sure to use a torque driver and tighten screws to the specified tightening torque.

Tightening torque

P1.7 :  $0.10 \pm 0.02$  N·m (1.01  $\pm 0.20$  kgf·cm)

B2 :  $0.30 \pm 0.02$  N·m ( $3.04 \pm 0.20$  kgf·cm)

K2 :  $0.30 \pm 0.02$  N·m (3.04 ±0.20 kgf·cm)

B2.6 :  $0.53 \pm 0.07$  N·m (5.30  $\pm 0.70$  kgf·cm)

B3 :  $0.80 \pm 0.02 \text{ N} \cdot \text{m} (8.15 \pm 0.20 \text{ kgf} \cdot \text{cm})$ 

## Тір

- When using the torque driver with the notation of cN · m, interpret it as follows. Example: 0.8 N · m = 80 cN · m
- Since small screws are used in this unit, they may fall into the unit when they are removed and installed. To prevent screws from falling, it is recommended that the bit of each torque driver be magnetized to a degree that prevents screws from falling.

## 4-2. Inside Panel Assembly

#### Procedure

- 1. Open the inside SW cover and turn the three switch levers in the direction of arrow.
- 2. Loosen the four screws with stopper, and remove the inside panel assembly.

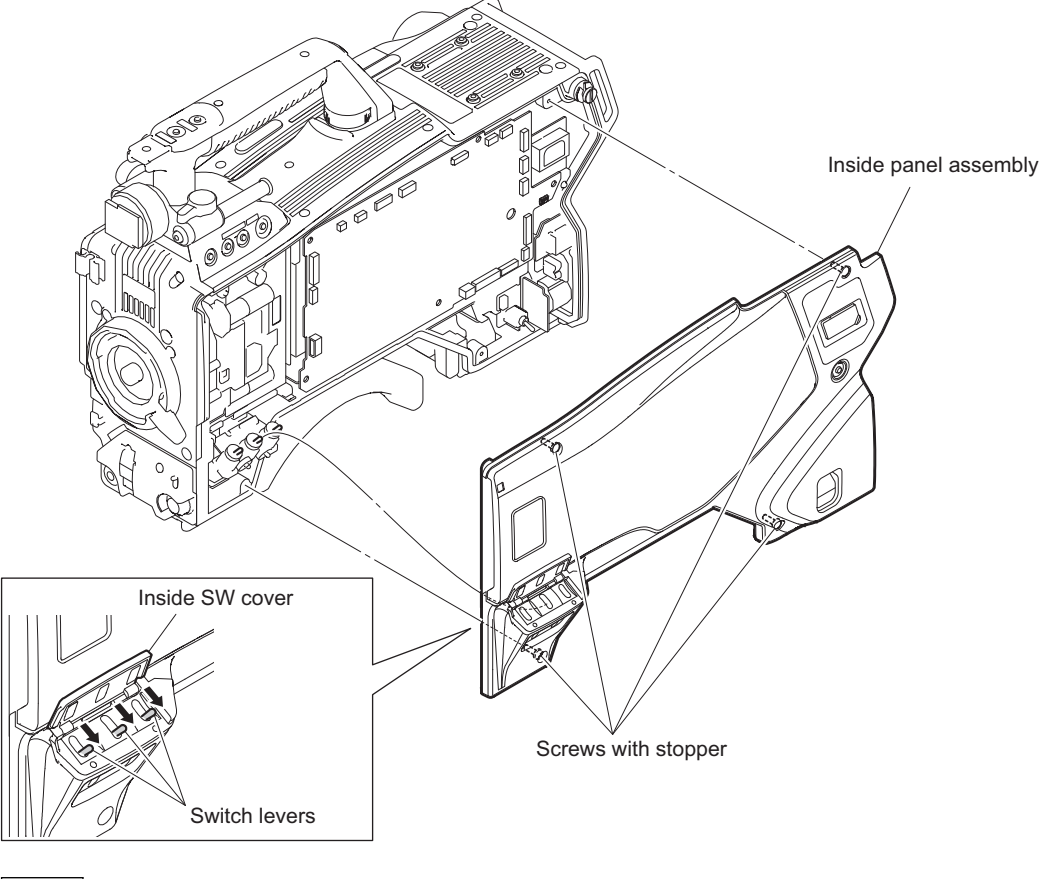

## Note

Turn the switch levers in the arrow direction, and then install the inside panel assembly.

3. Install the inside panel assembly and tighten the four screws with stopper.

## 4-3. Outside Block

## 4-3-1. Outside Panel Assembly

#### Procedure

1. Loosen the five screws with stopper, and open the outside panel assembly in the direction of arrow.

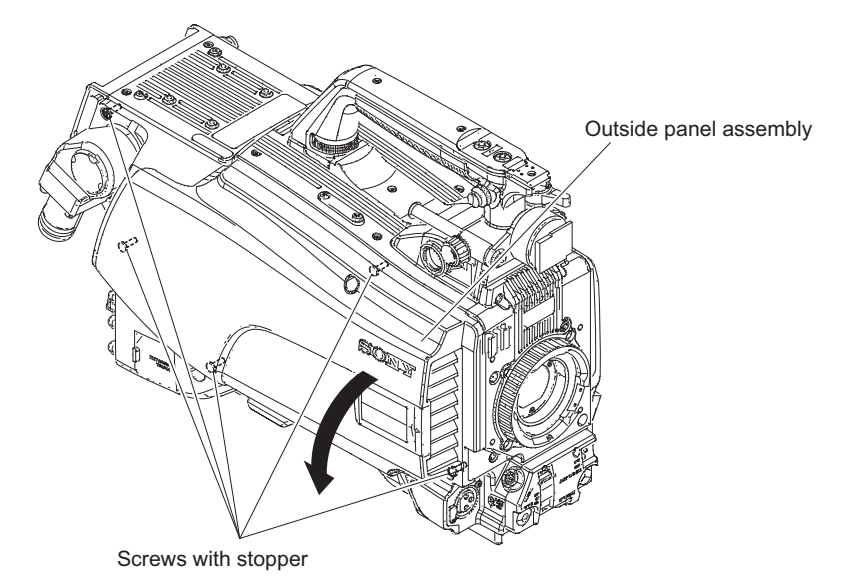

- 2. Disconnect the harness from the connector (CN100) on the PS-836 board.
- 3. Disconnect the two fine-wire coaxial cables from the two connectors (CN800, CN203) on the DPR-370 board.
- 4. Disconnect the two FPCs with connector (DPR-SDI) from the two connectors (CN104, CN105) on the DPR-370 board.

5. Disconnect the harness from the connector (CN1301) on the MEM-147 board and release the harness from the clamper.

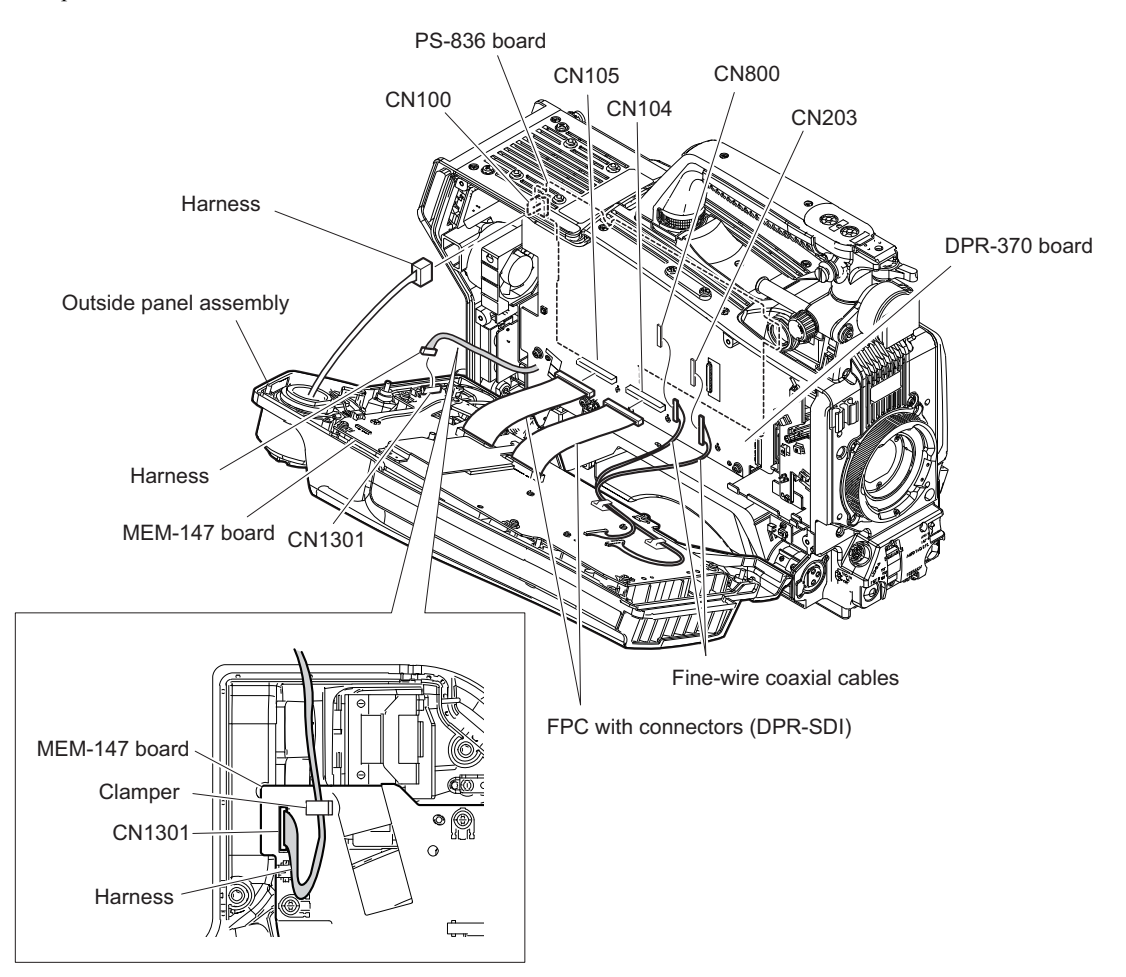

#### Note

When installing the outside panel assembly, arrange the harness as shown in the figure.

6. Remove the outside panel support from the hook of the main frame and remove the outside panel assembly.

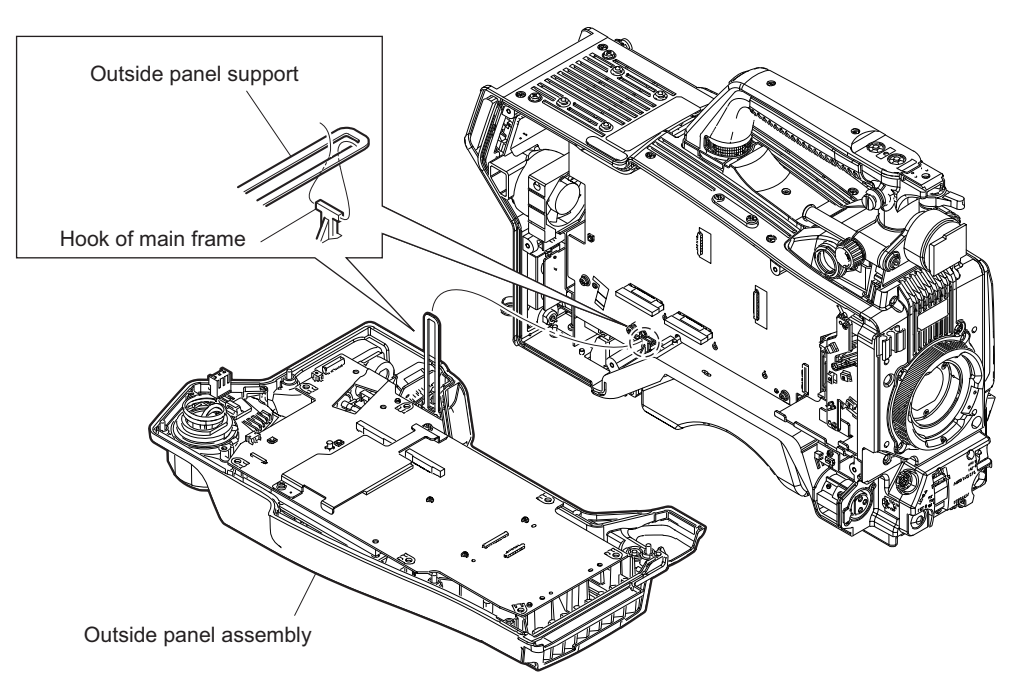

7. Install the removed parts by reversing the steps of removal.

#### 4-3-2. MEM-147 Board/TX-146 Board

#### Preparation

1. Remove the outside panel assembly. (Refer to"4-3-1. Outside Panel Assembly")

- 1. Disconnect the two FPCs with connectors (DPR-SDI) from the two connectors (CN001, CN102) on the MEM-147 board.
- 2. Disconnect the two fine-wire coaxial cables from the two connectors (CN901, CN902) on the MEM-147 board, and release the two fine-wire coaxial cables from the clampers.

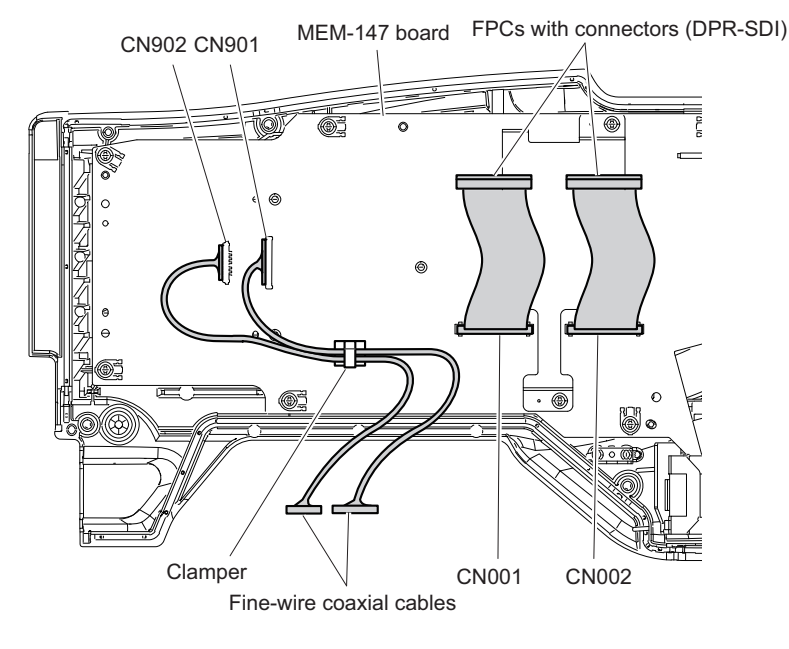

- 3. Release the fine-wire coaxial cable and coaxial cables from the clamper.
- 4. Disconnect the three coaxial cables from the three connectors (SDI1, SDI2, and PROMPTER2) on the MEM-147 board.
- 5. Disconnect the fine-wire coaxial cable from the connector (CN501) on the MEM-147 board.

6. Disconnect the two harnesses from the two connectors (CN004, CN1001) on the MEM-147 board.

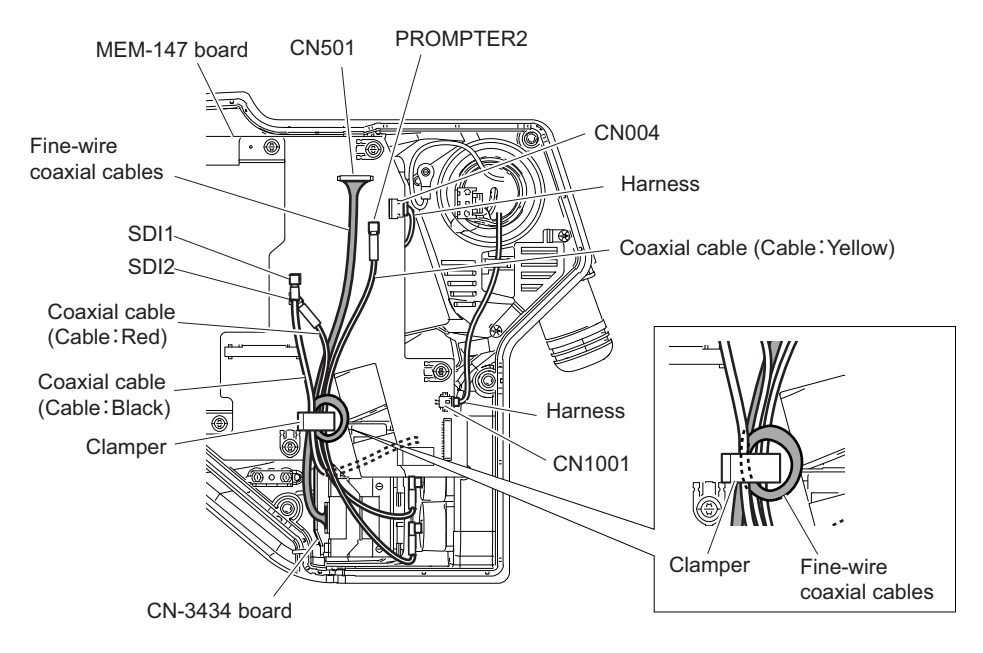

Note

When connecting the coaxial cables, connect connectors correctly.

7. Remove the seven screws, and open the MEM-147 board in the direction of the arrow.

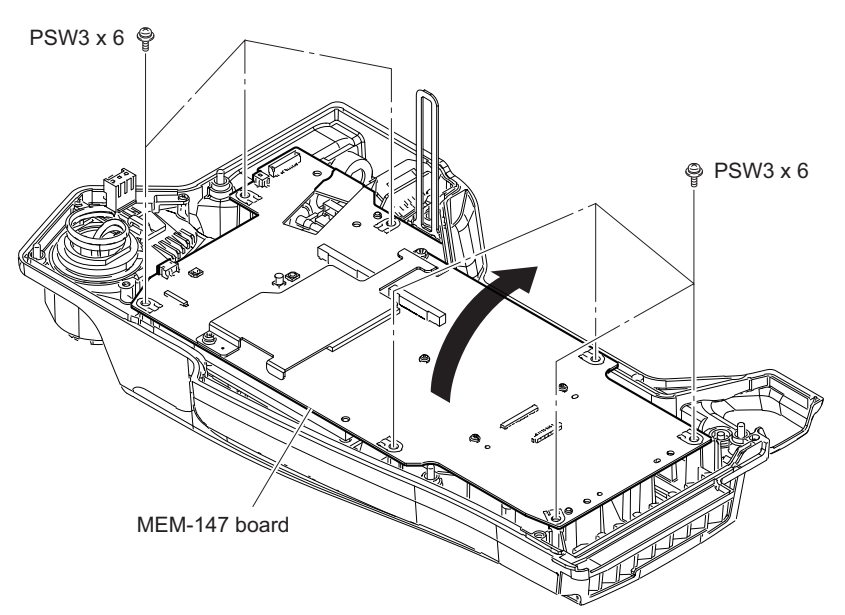

8. Disconnect the two optical fiber cables from the two connectors on the MEM-147 board.

#### Note

- If optical fiber cable is bent or pulled strongly, it may be disconnected. Handle optical fiber cables carefully.
- Do not touch the tip of optical fiber cable connector. This may result in deterioration of signals.

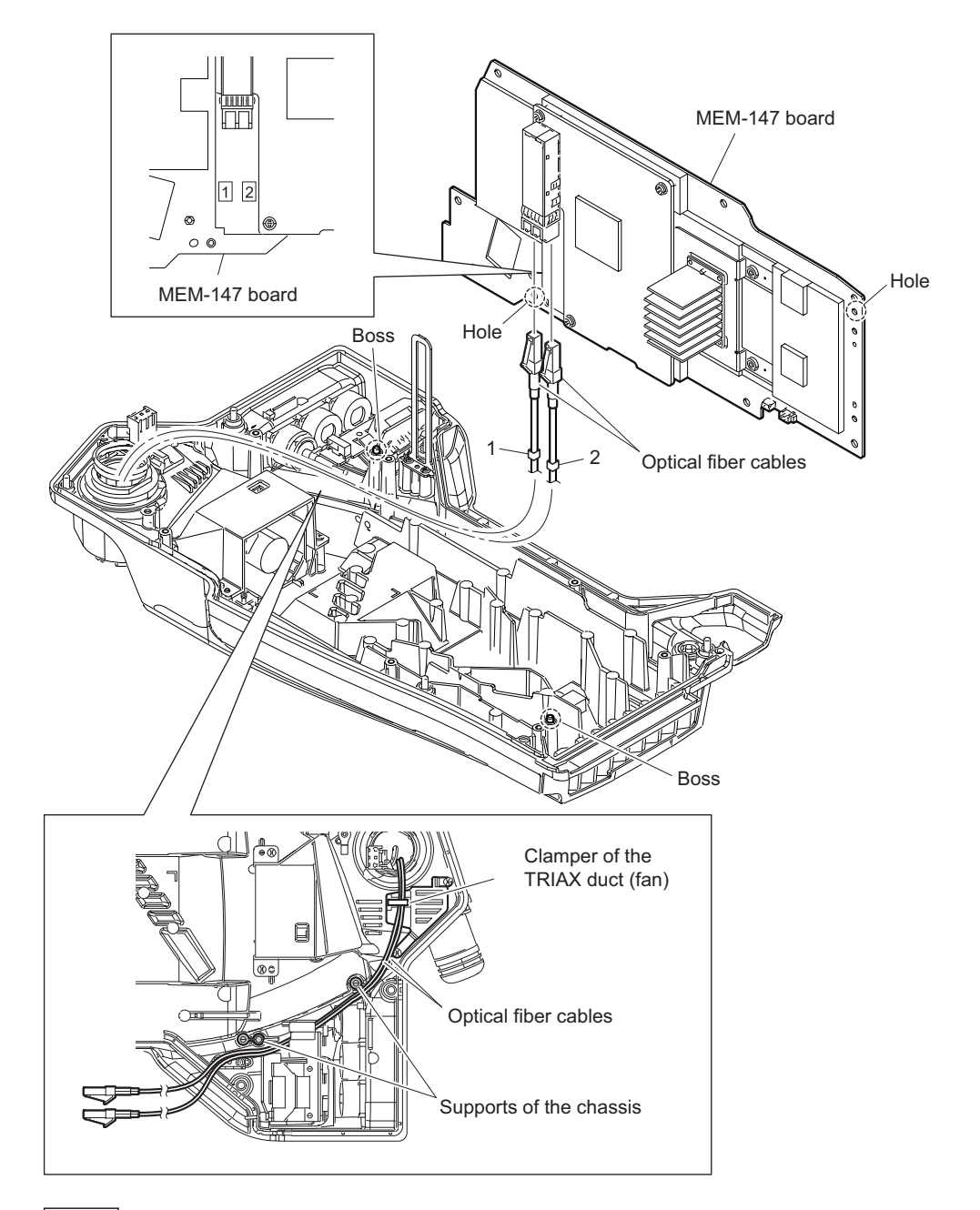

Note

- When connecting the optical fiber cables, check their numbers and connect them correctly and securely insert them to the end of respective connectors.
- When installing the MEM-147 board, match the two bosses with the two holes.
- When installing the MEM-147 board, arrange the optical fiber cables as shown in the figure.
- 9. Remove the radiation sheet (EC rear) from the TX-146 board.

10. Remove the three screws, and detach the TX-146 board from the connector (CN200) on the MEM-147 board.

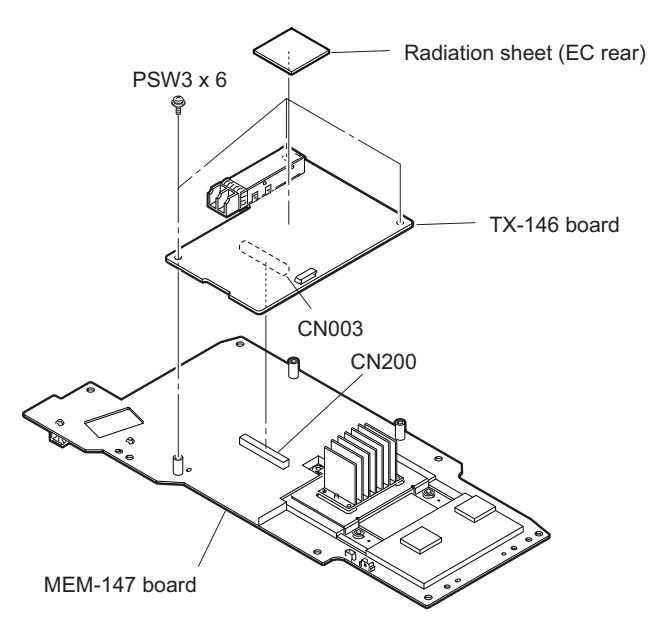

- 11. Remove the two screws (PSW3 x 6), and detach the inner rear plate.
- 12. Remove the three screws (PSW2 x 5), and detach the radiation fin.
- 13. Remove the two radiation sheets from the MEM-147 board.
- 14. Remove the two clampers A and two clampers B from the MEM-147 board.

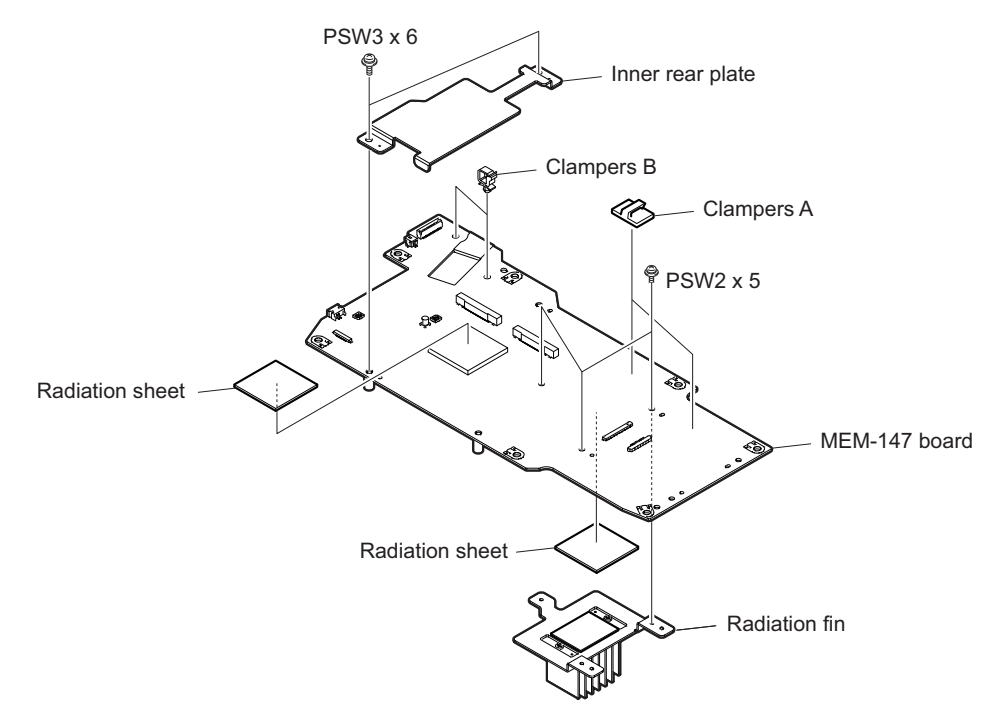

15. Install the removed parts by reversing the steps of removal.

## 4-3-3. DC Fan (Outside panel)

#### Preparation

- 1. Remove the outside panel assembly. (Refer to"4-3-1. Outside Panel Assembly")
- 2. Remove the MEM-147 board assembly. (Refer to "4-3-2. MEM-147 Board/TX-146 Board")

#### Procedure

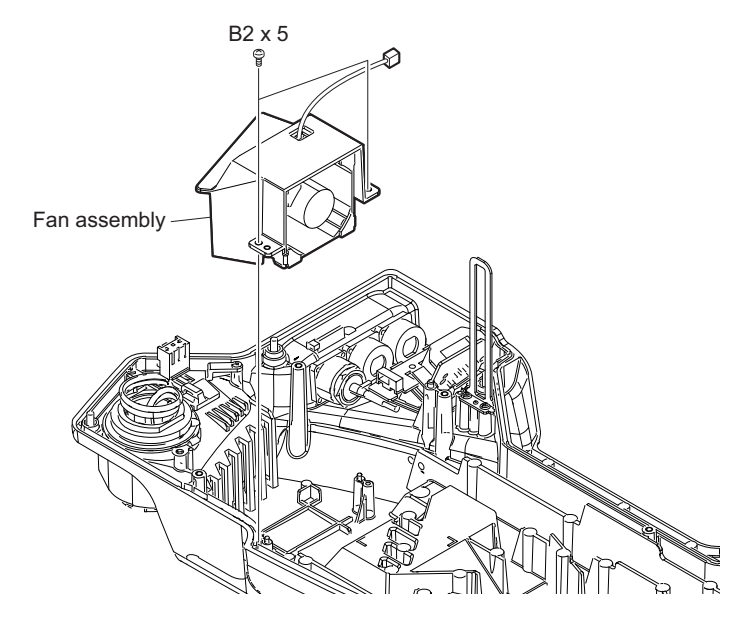

1. Remove the two screws, and detach the fan assembly.

- 2. Remove the fan cover, and pull out the harness from the hole of the fan cover.
- 3. Remove the two cushions (fan).

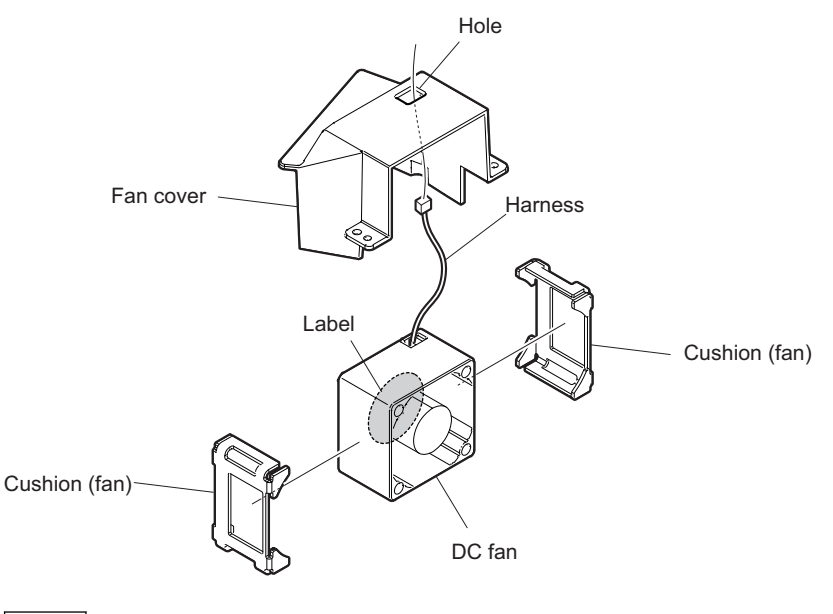

Note

When installing the DC fan, install the DC fan with its label coming to the position shown in the figure.

4. Install the removed parts by reversing the steps of removal.

## 4-3-4. CN-3434 Board

#### Preparation

1. Remove the outside panel assembly. (Refer to"4-3-1. Outside Panel Assembly")

- 1. Remove the UL tape from the CN-3434 board.
- 2. Disconnect the fine-wire coaxial cable from the connector (CN001) on the CN-3434 board.

- 3. Remove the two screws, and detach the CN bracket (CN-3434).
- 4. Remove the two screws, and detach the CN-3434 board.

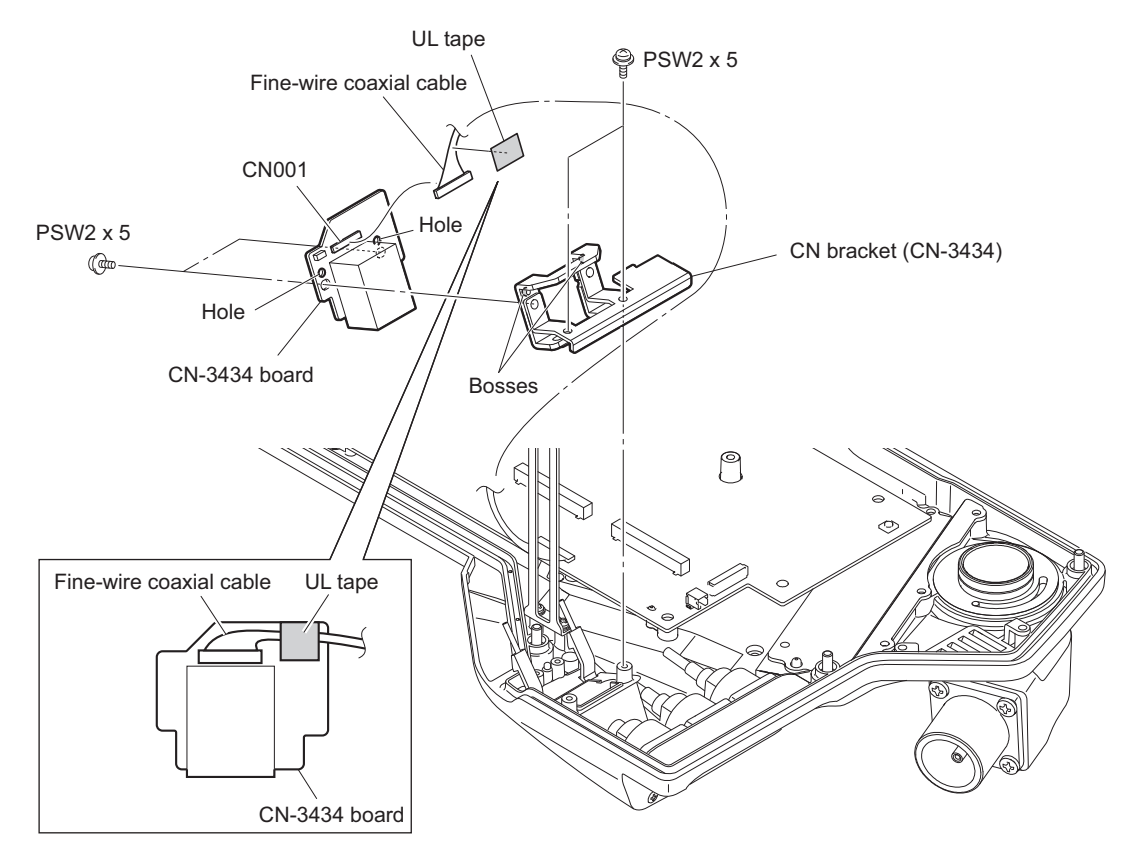

#### Notes

- When installing the CN-3434 board, match the two bosses with the two holes.
- When installing the fine-wire coaxial cable, attach the UL tape at the location shown in the figure.
- 5. Install the removed parts by reversing the steps of removal.

## 4-3-5. Optical Multi Cable Assembly

#### Preparation

- 1. Remove the outside panel assembly. (Refer to"4-3-1. Outside Panel Assembly")
- 2. Remove the MEM-147 board assembly. (Refer to"4-3-2. MEM-147 Board/TX-146 Board")

- 1. Remove the screw, and detach the earth lug.
- 2. Remove the tape AS.
- 3. Release the two optical fiber cables from the clamper.

4. Remove the four screws, and detach the lug harness and optical multi cable assembly.

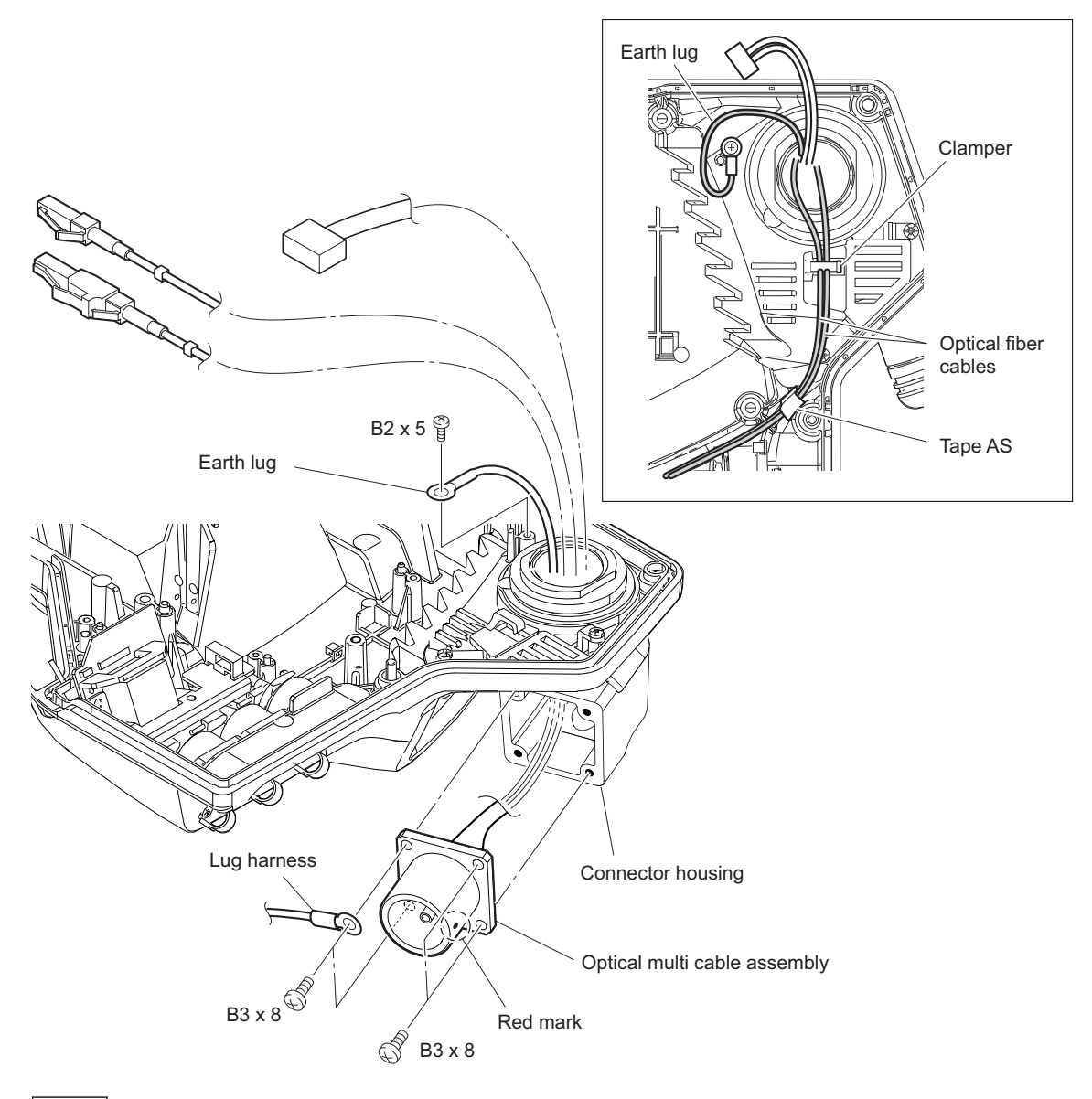

#### Note

When installing the optical multi cable assembly, install it so that the red mark is located shown in the figure.

5. Install the removed parts by reversing the steps of removal.

## 4-3-6. PROMPTER Connector

#### Preparation

1. Remove the outside panel assembly. (Refer to"4-3-1. Outside Panel Assembly")

- 1. Remove the two screws, and detach the BNC cap, and bracket BNC.
- 2. Disconnect the coaxial cable from the PROMPTER connector.

3. Remove the nut and washer, and detach the PROMPTER connector.

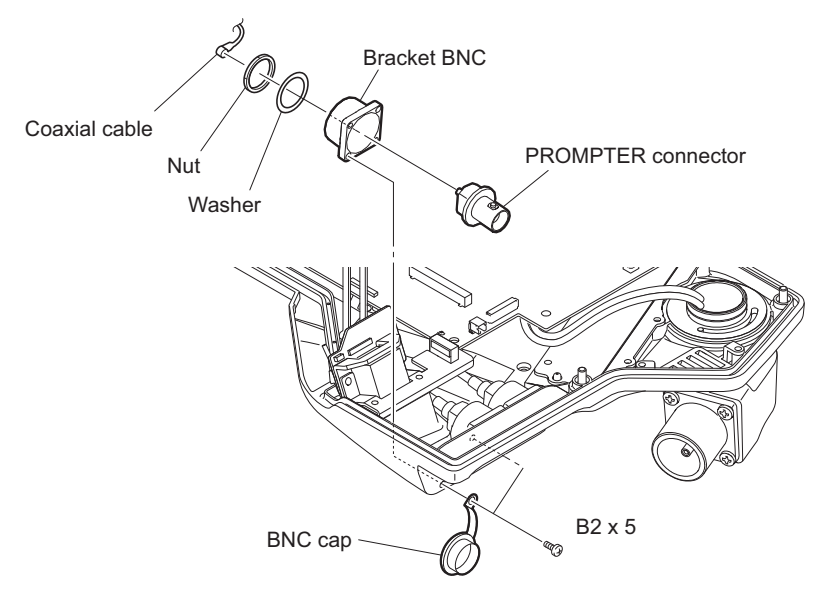

4. Install the removed parts by reversing the steps of removal.

## 4-3-7. Coaxial Cable

#### Preparation

- 1. Remove the outside panel assembly. (Refer to"4-3-1. Outside Panel Assembly")
- 2. Remove the MEM-147 board assembly. (Refer to"4-3-2. MEM-147 Board/TX-146 Board")

- 1. Disconnect the coaxial cable from the connector (SDI1).
- 2. Remove the four screws, and detach the two BNC caps, and two brackets BNC.

3. Remove the two nuts and two washers, and detach the coaxial cable (SDI2).

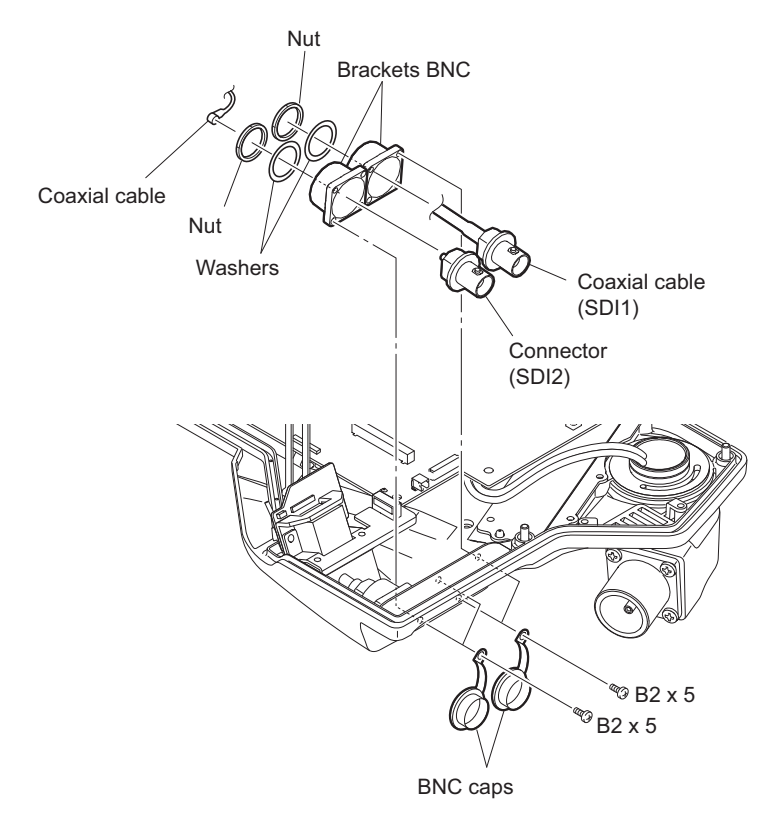

## 4-4. FD (Filter Disk) Assembly

#### Preparation

1. Remove the inside panel assembly. (Refer to"4-2. Inside Panel Assembly")

- 1. Disconnect the harness from the connector (CN3) on the IF-1278 board.
- 2. Loosen the two screws, and detach the FD assembly.

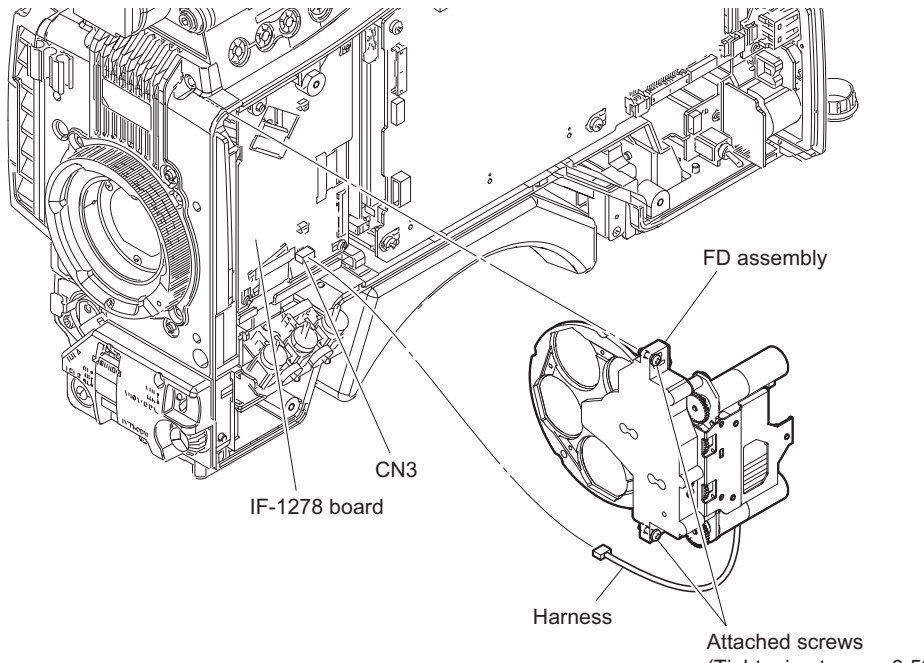

- Attached screws (Tightening torque: 0.53 N•m)
- 3. Install the removed parts by reversing the steps of removal.

## 4-5. Front Assembly

#### Preparation

- 1. Remove the inside panel assembly. (Refer to"4-2. Inside Panel Assembly")
- 2. Remove the outside panel assembly. (Refer to"4-3-1. Outside Panel Assembly")

#### Procedure

1. Disconnect the four fine-wire coaxial cables from the four connectors (CN200, CN201, CN202, CN300) on the DPR-370 board.

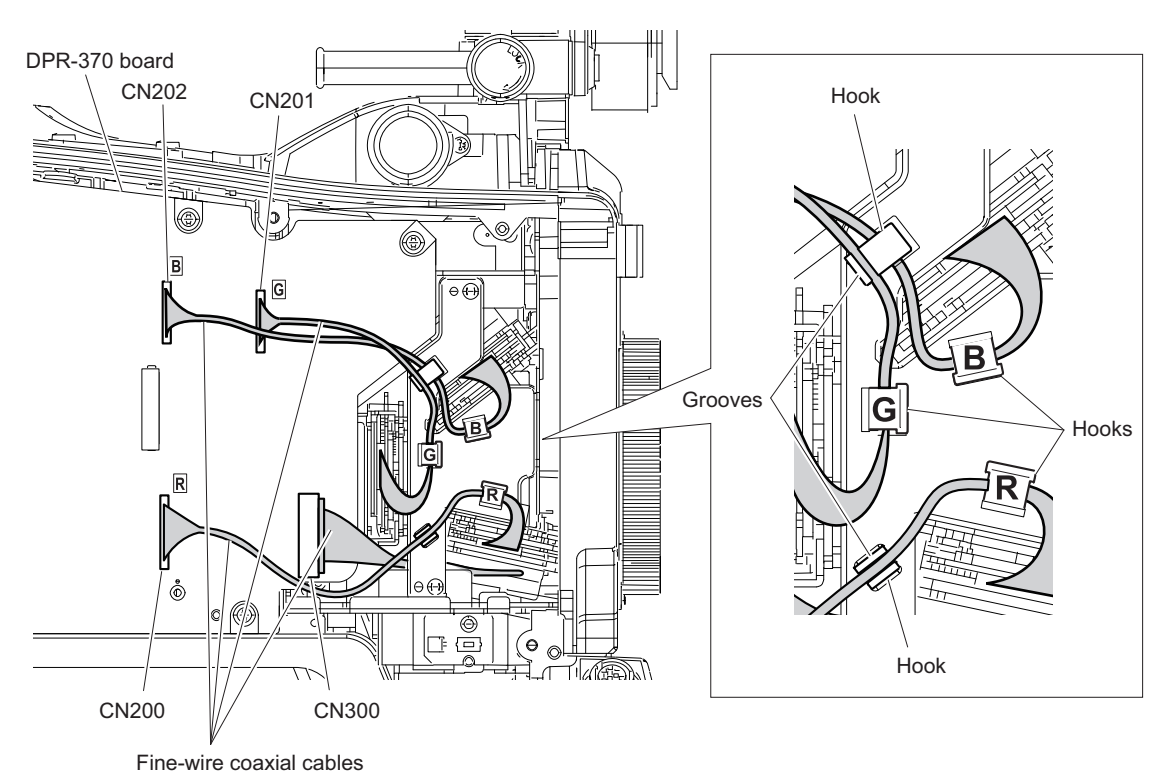

## Note

When installing the front assembly, arrange the fine-wire coaxial cables as shown in the figure.

2. Loosen the four screws with stopper, and draw the front assembly.

3. Disconnect the harness from the connector (CN303) on the DPR-370 board.

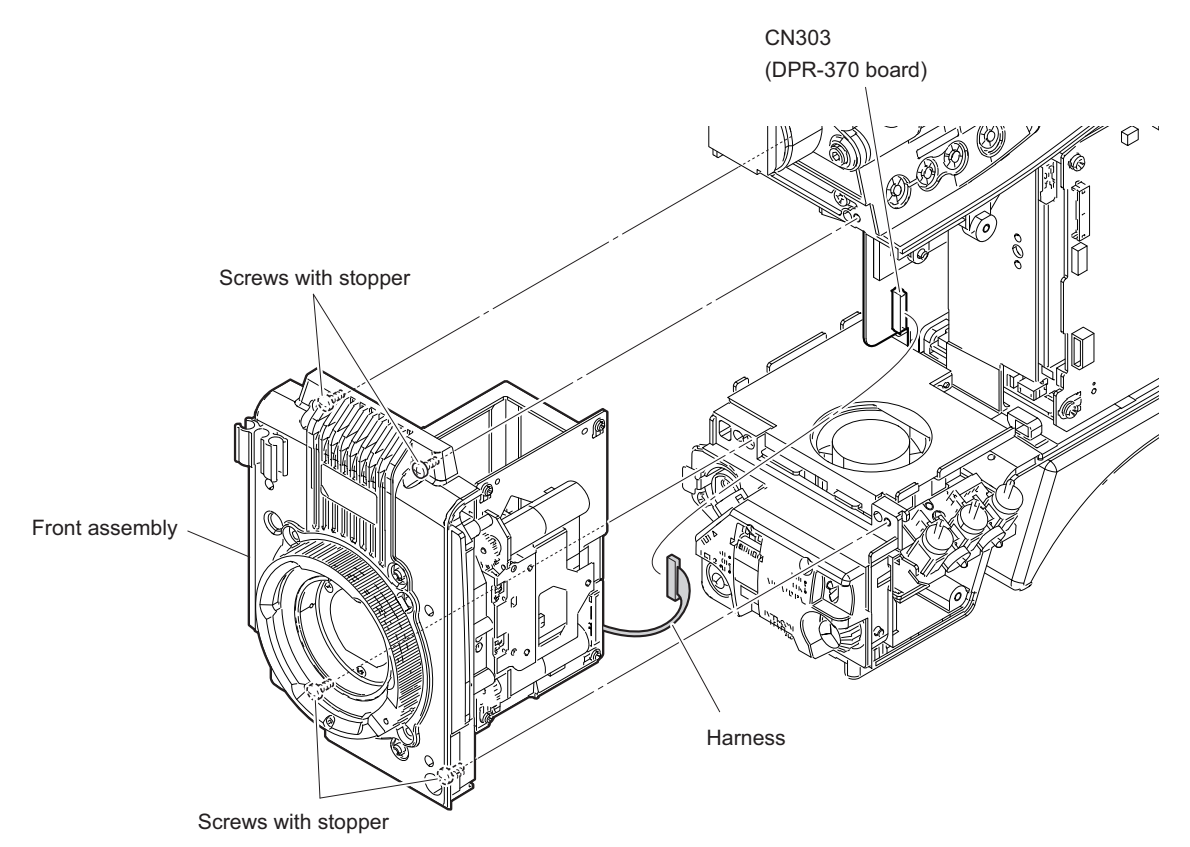

## 4-6. OHB Block

### 4-6-1. OHB Assembly

#### Preparation

- 1. Remove the inside panel assembly. (Refer to"4-2. Inside Panel Assembly")
- 2. Remove the outside panel assembly. (Refer to"4-3-1. Outside Panel Assembly")
- 3. Remove the front assembly. (Refer to"4-5. Front Assembly")

#### Procedure

- 1. Disconnect the harness from the connector (CN3) on the IF-1278 board.
- 2. Loosen the two screws, and remove the FD assembly from the OHB assembly.

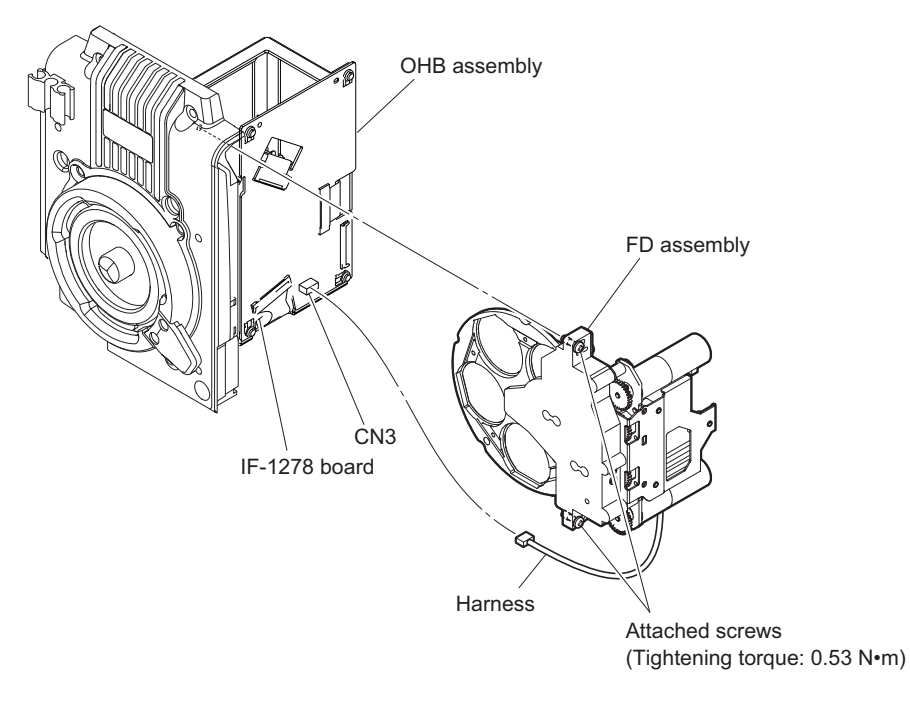

3. Remove the four screws and four washers, and detach the front panel assembly.

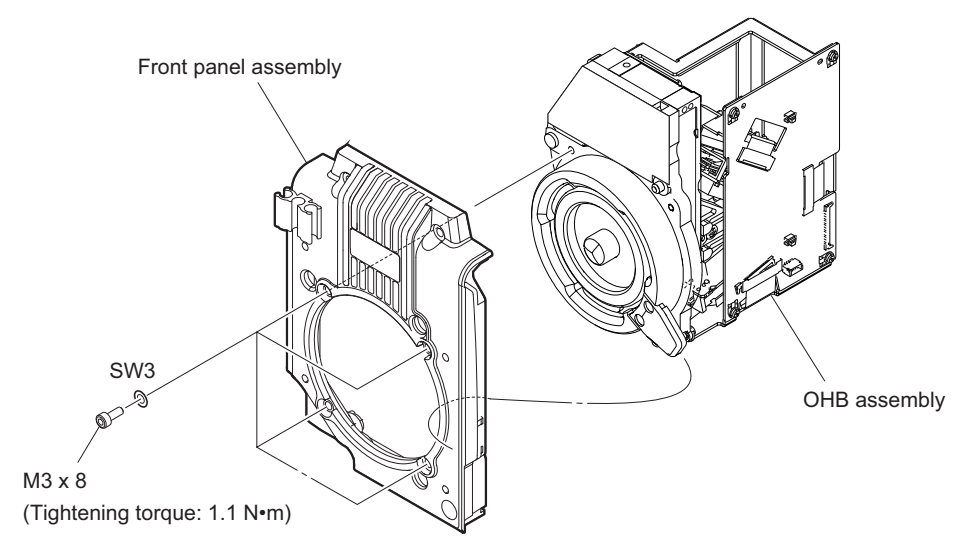

## 4-6-2. IF-1278 Board

#### Preparation

- 1. Remove the inside panel assembly. (Refer to"4-2. Inside Panel Assembly")
- 2. Remove the outside panel assembly. (Refer to"4-3-1. Outside Panel Assembly")
- 3. Remove the front assembly. (Refer to"4-5. Front Assembly")
- 4. Remove the front panel assembly. (Refer to"4-6-1. OHB Assembly")

#### Procedure

1. Disconnect the four fine-wire coaxial cables from the four connectors (CN001, CN002, CN003, CN005) on the IF-1278 board.

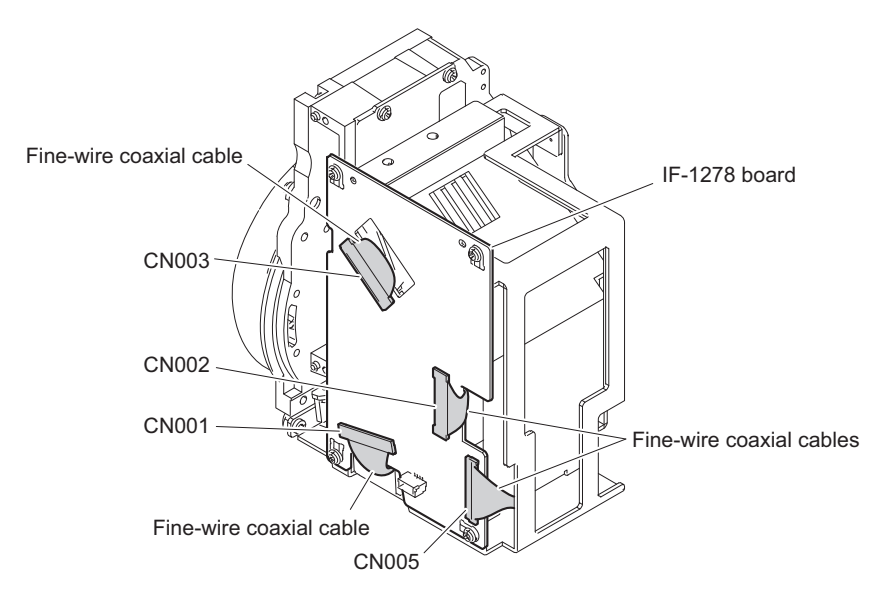

- 2. Remove the four screws, and draw the IF-1278 board.
- 3. Disconnect the harness from the connector (CN004) on the IF-1278 board.

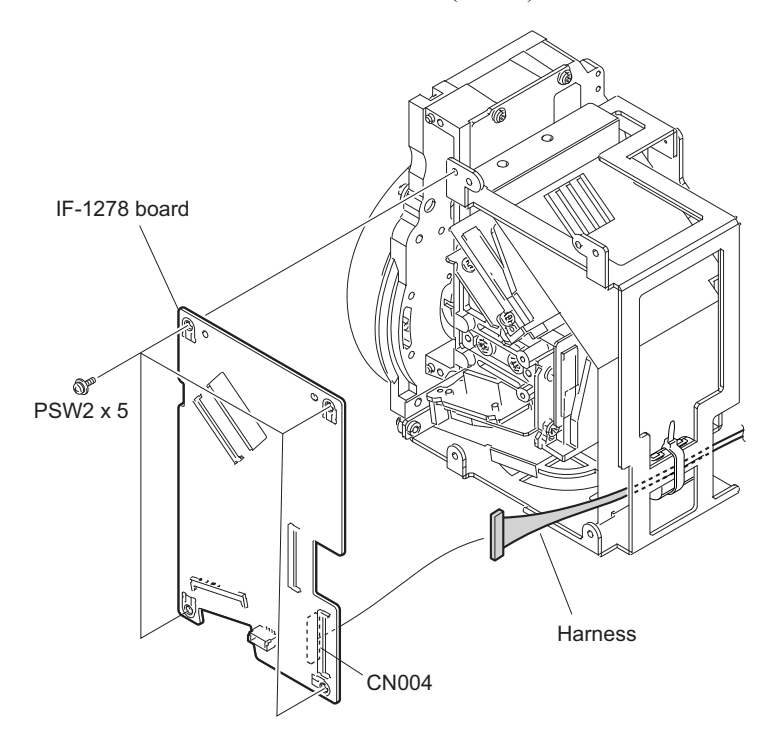

## 4-7. Handle Block

## 4-7-1. LE-376 Board/SW-1524 Board

#### Procedure

1. Remove the three screws, and detach the handle cover (R).

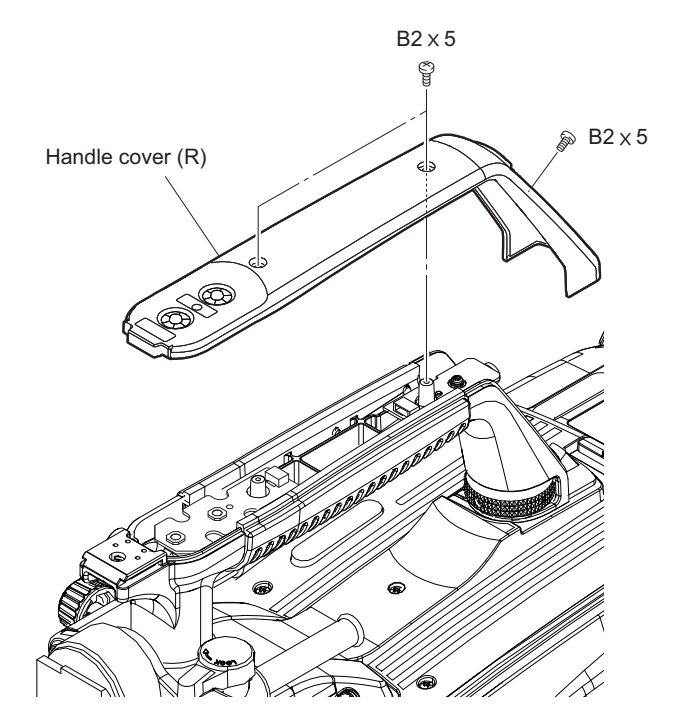

- 2. Disconnect the harness from the connector (CN1) on the LE-376 board.
- 3. Remove the screw, and detach the LE-376 board.
- 4. Remove the toggle SW cushion.
- 5. Disconnect the harness from the connector (CN2) on the SW-1524 board.
- 6. Remove the screw, and pull up the SW-1524 board in the direction of arrow.

7. Disconnect the harness from the connector (CN1) on the SW-1524 board.

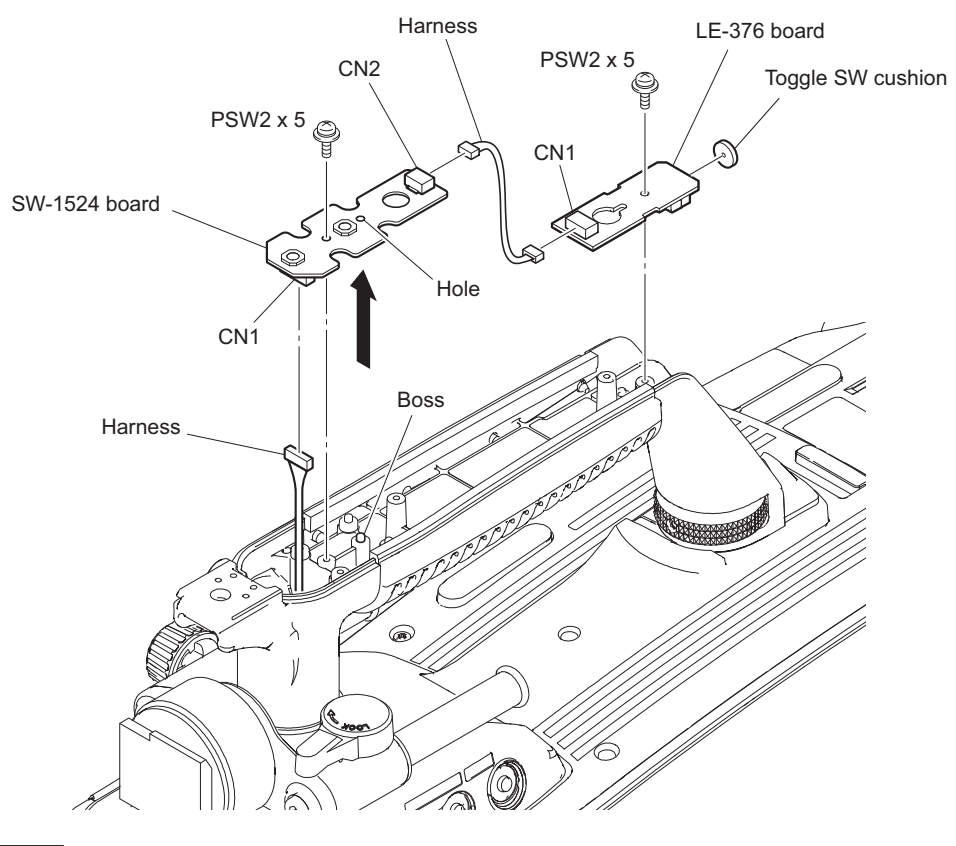

#### Note

When installing the SW-1524 board, match the boss with the hole.

8. Install the removed parts by reversing the steps of removal.

## 4-7-2. VF Connector (CN-3422 Board)

#### Procedure

1. Remove the front assembly. (Refer to"4-5. Front Assembly" on page 4-17)

#### Procedure

1. Press the handle release button and turn the handle in the direction of arrow.

2. Remove the two screws, and detach the top cover.

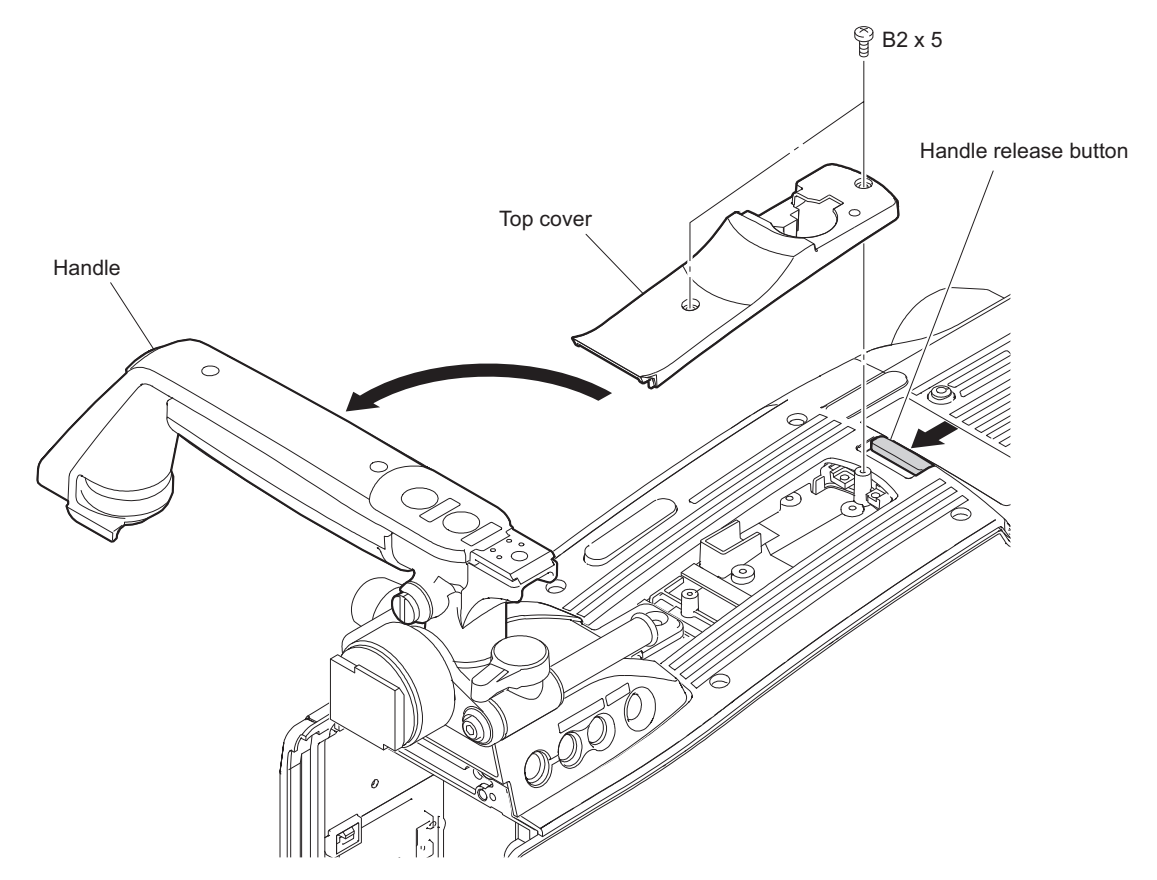

3. Remove the three screws, and pull up the handle assembly.

4. Disconnect the harness from the connector (CN1) on the SW-1525 board and remove the handle assembly.

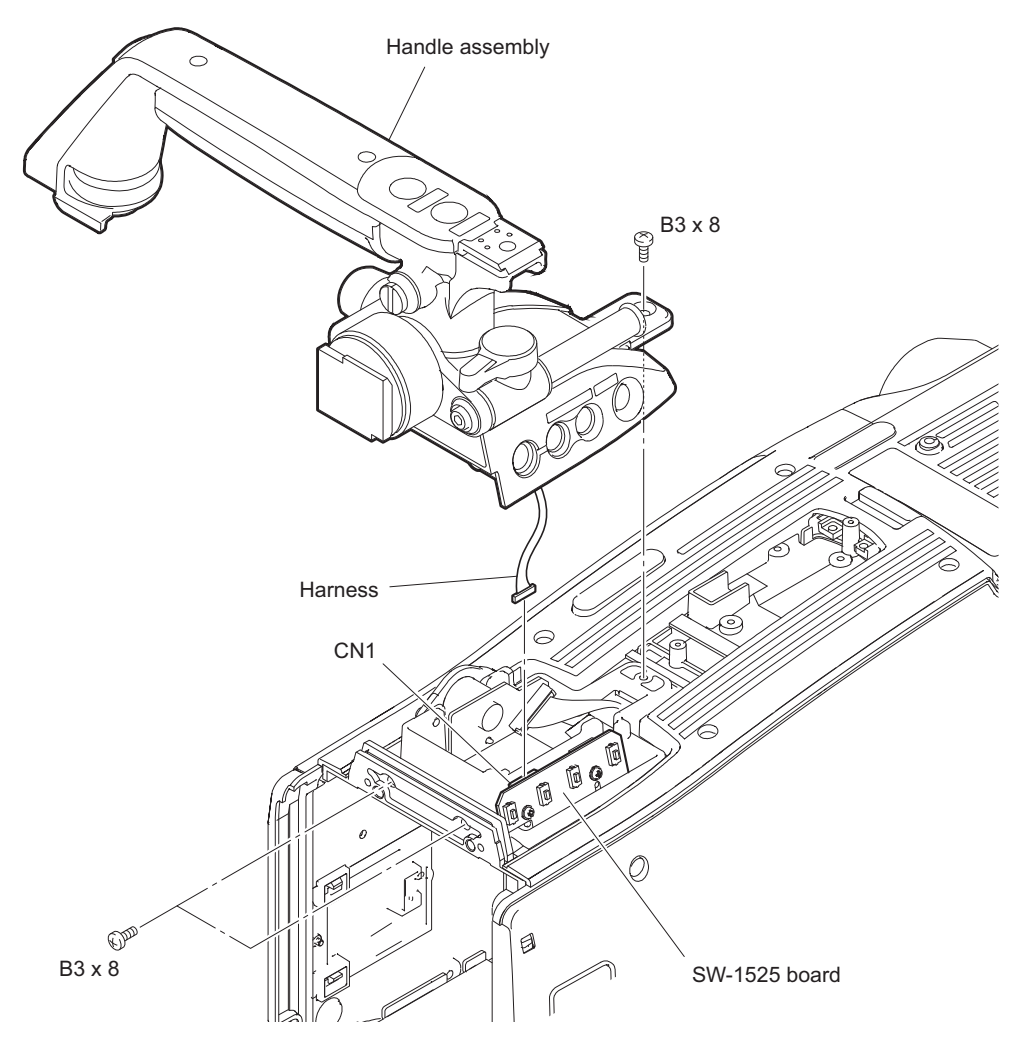

- 5. Disconnect the harness from the connector (CN2) on the CN-3422 board.
- 6. Remove the two screws, and detach the CN-3422 board.

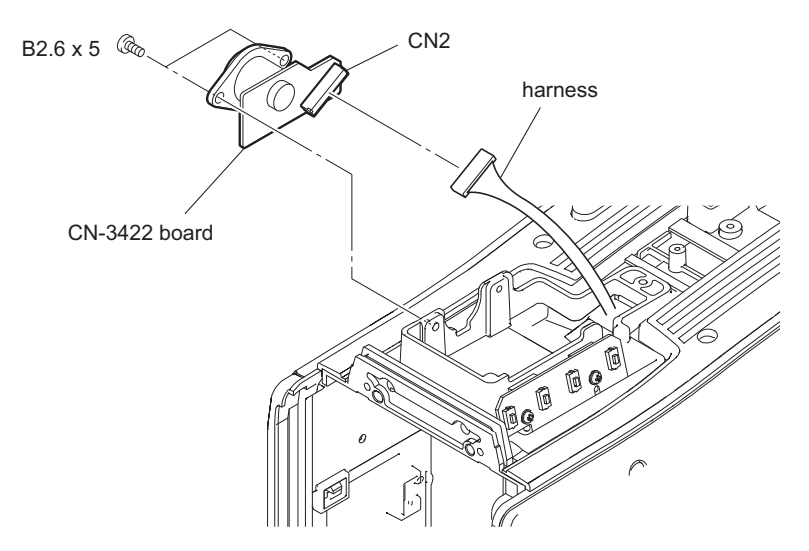

## 4-7-3. SW-1525 Board

#### Preparation

- 1. Remove the front assembly. (Refer to"4-5. Front Assembly" on page 4-17)
- 2. Remove the handle assembly. (Refer to"4-7-2. VF Connector (CN-3422 Board)")

#### Procedure

- 1. Disconnect the harness from the connector (CN2) on the SW-1525 board.
- 2. Remove the screw, and detach the SW-1525 bracket.
- 3. Remove the two screws, and detach the SW-1525 board.

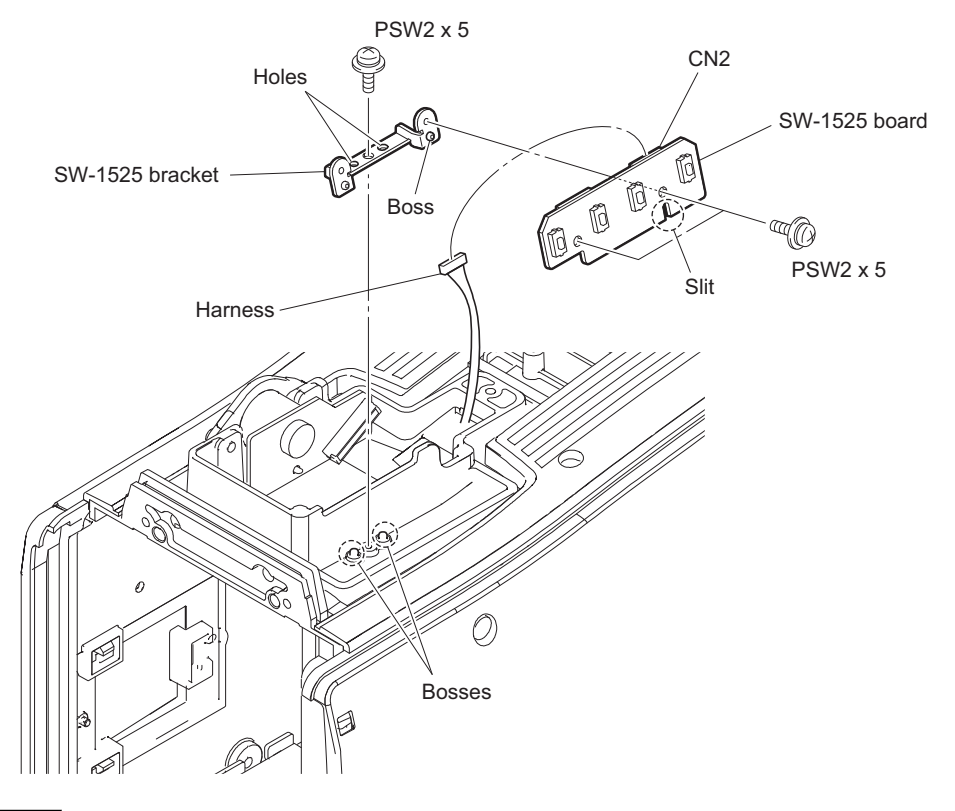

#### Note

When installing the SW-1525 board to the SW-1525 bracket, match the boss with the slit. When installing the SW-1525 bracket to the main unit, match the two bosses with the two holes.

## 4-8. Main Chassis Block

## 4-8-1. SY-408 Board/AT-189 Board

#### Preparation

1. Remove the inside panel assembly. (Refer to"4-2. Inside Panel Assembly")

- 1. Disconnect the three flexible flat cables from the three connectors (CN5, CN8, and CN9) on the SY-408 board.
- 2. Disconnect the nine harnesses from the nine connectors (CN1 to CN4, CN6, CN7, and CN10 to CN12) on the SY-408 board.

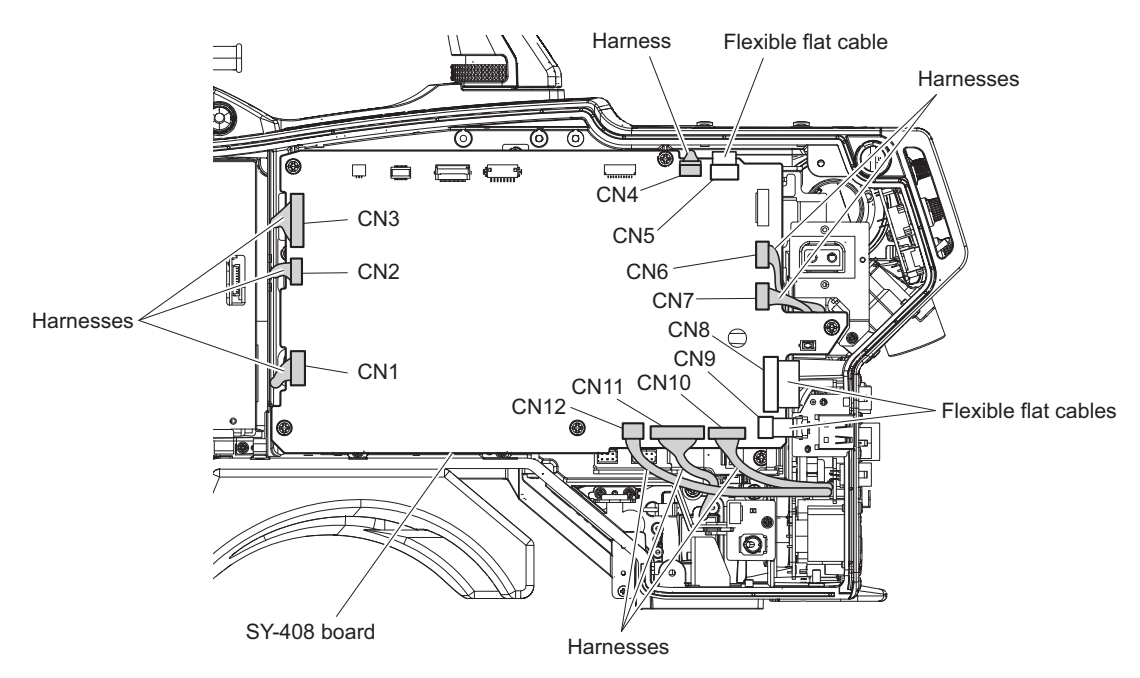

- 3. Remove the five screws.
- 4. Remove the SY-408 board from the connector (CN101) on the MB-1214 board.
5. Remove the two screws, and detach the AT-189 board from the connector (CN102) on the SY-408 board.

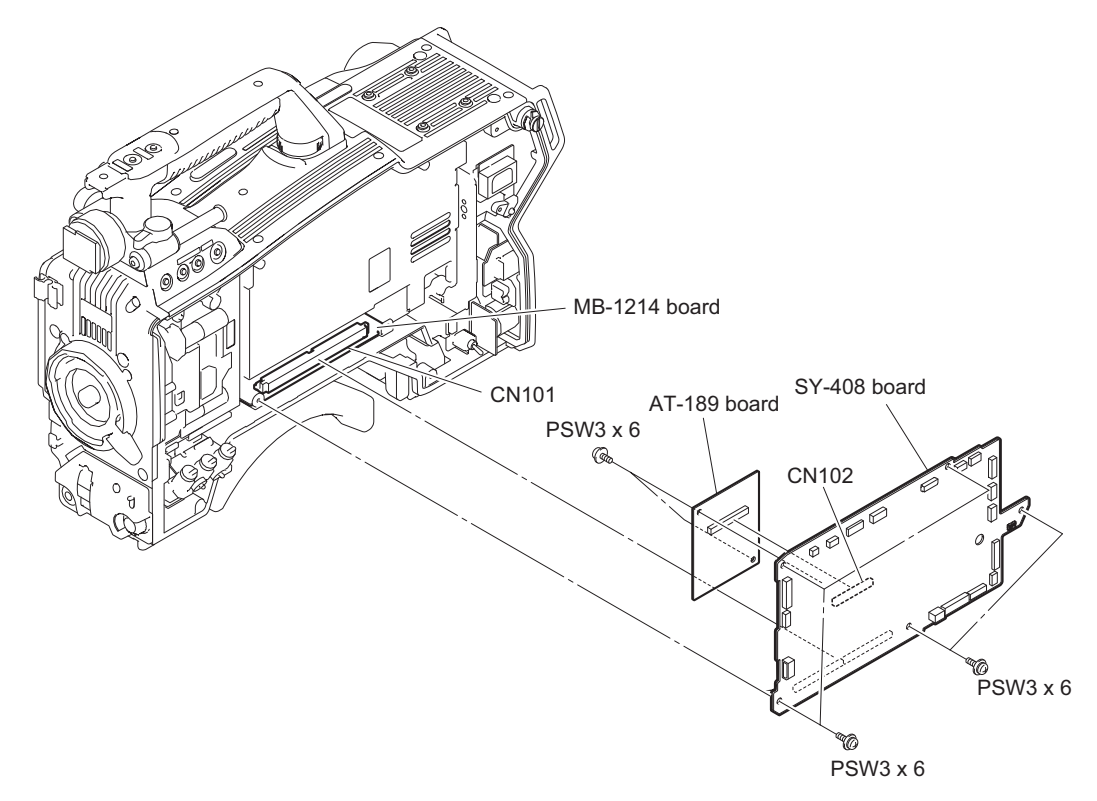

6. Install the removed parts by reversing the steps of removal.

## 4-8-2. Power Block Assembly (RE-291 Board/PS-836 Board)

#### Preparation

- 1. Remove the inside panel assembly. (Refer to"4-2. Inside Panel Assembly")
- 2. Remove the SY-408 Board. (Refer to"4-8-1. SY-408 Board/AT-189 Board")
- 3. Remove the outside panel assembly. (Refer to"4-3-1. Outside Panel Assembly")

#### Procedure

- 1. Disconnect the harness from the connector (CN6002) on the RE-291 board.
- 2. Release the harness from the clamper.

3. Disconnect the three harnesses from the three connectors (CN101, CN301, and CN5005) on the PS-836 board.

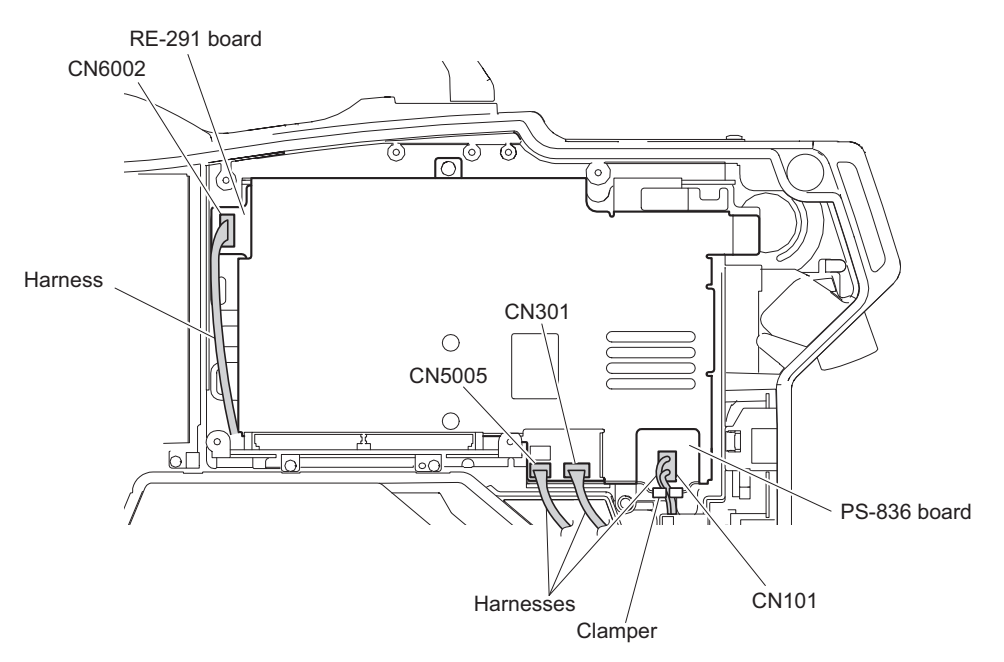

4. Remove the three screws, and detach the power block assembly from the connector (CN4) on the MB-1214 board in the direction of arrow.

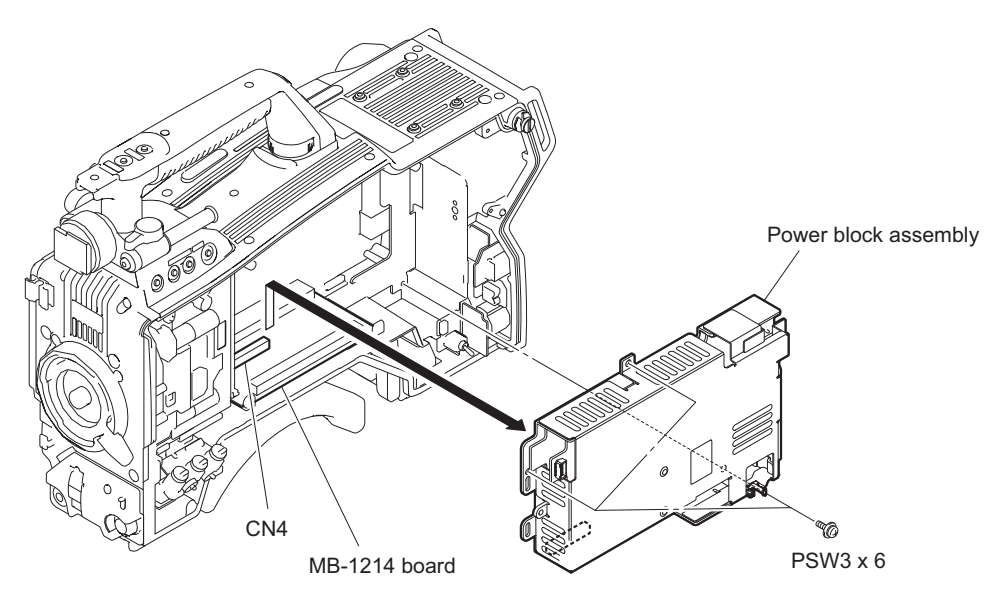

5. Remove the screw, and detach the pin stopper.

6. Remove the two screws, and detach the PS cover.

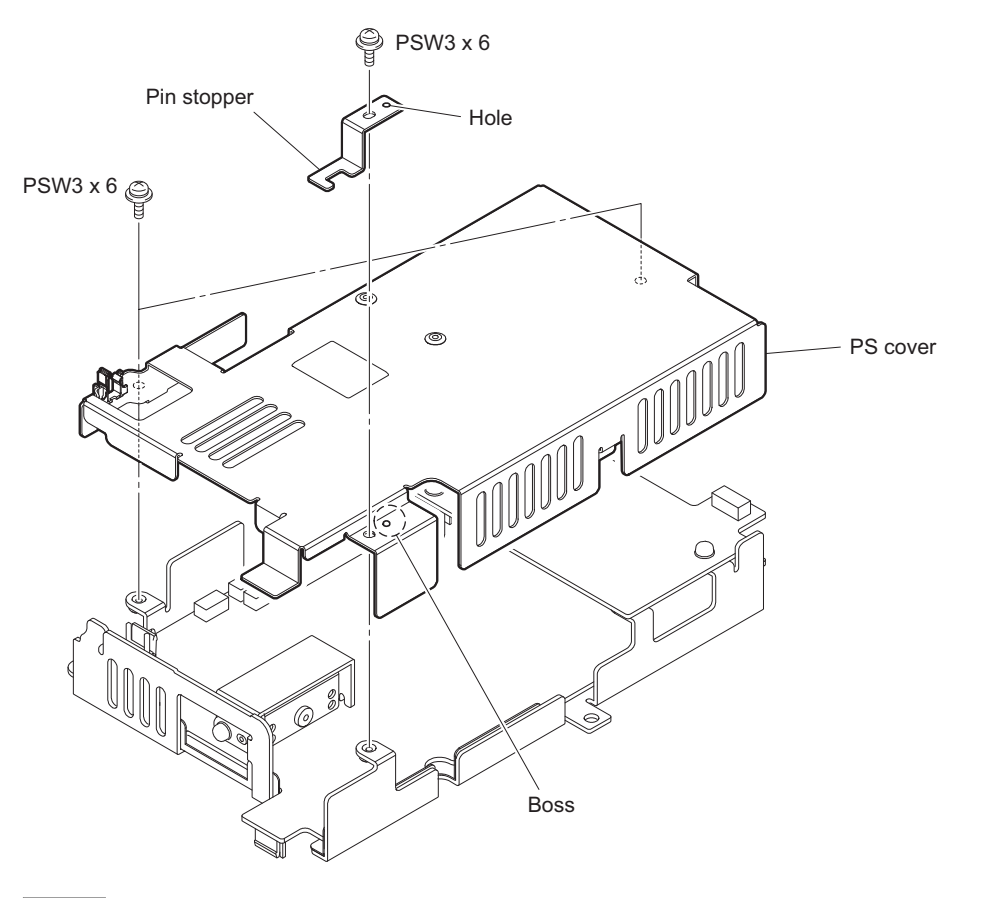

#### Note

When installing the pin stopper, match the boss with the hole.

7. Remove the two screws, and detach the RE-291 board from the connector (CN5007) on the PS-836 board.

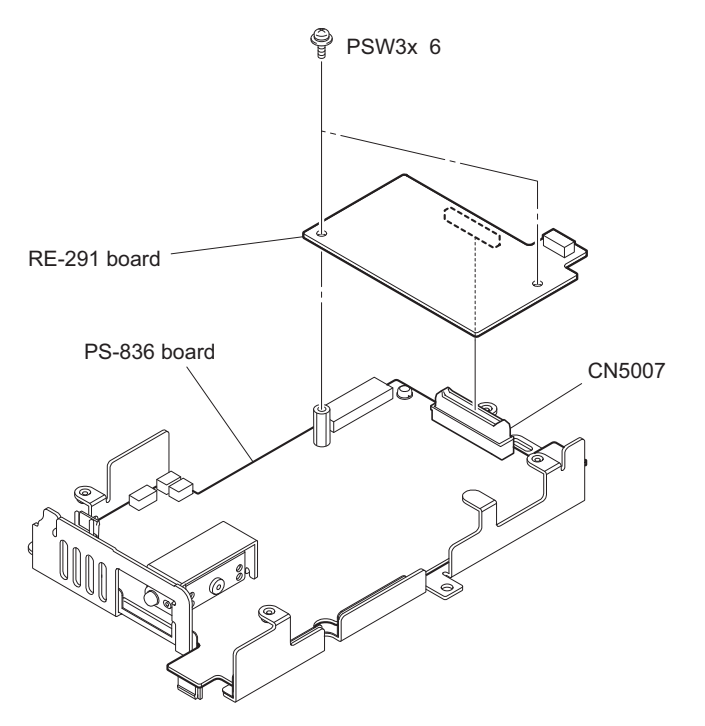

- 8. Remove the screw, and detach the heat sink retainer and thermal sheet.
- 9. Remove the hexagon support.
- 10. Remove the four screws, and detach the PS-836 board.

11. Remove the jumper pin from the PS-836 board.

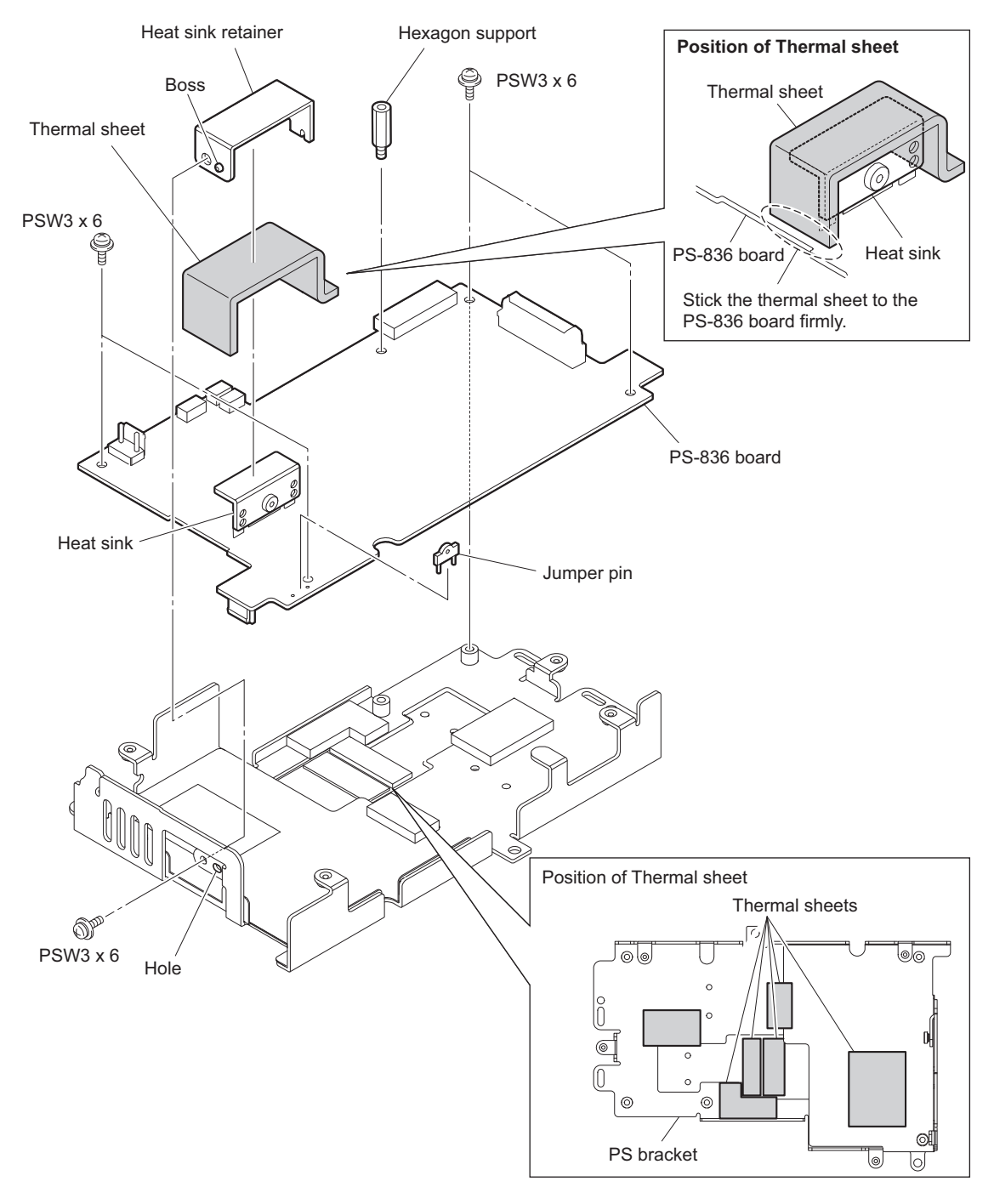

### Note

- When installing the heat sink retainer, match the boss with the hole.
- If any thermal sheet peels off the PS bracket or the heat sink, stick it to the position shown in the figure.
- 12. Install the removed parts by reversing the steps of removal.

### 4-8-3. DPR-370 Board

#### Preparation

- 1. Remove the inside panel assembly. (Refer to"4-2. Inside Panel Assembly")
- 2. Remove the outside panel assembly. (Refer to"4-3-1. Outside Panel Assembly")
- 3. Remove the front assembly. (Refer to"4-5. Front Assembly")

### Procedure

- 1. Disconnect the coaxial cable from the connector (CN801) on the DPR-370 board.
- 2. Disconnect the two harnesses from the two connectors (CN106, CN107) on the DPR-370 board.
- 3. Remove the five screws, and detach the DPR-370 board from the connector (CN102) on the MB-1214 board.

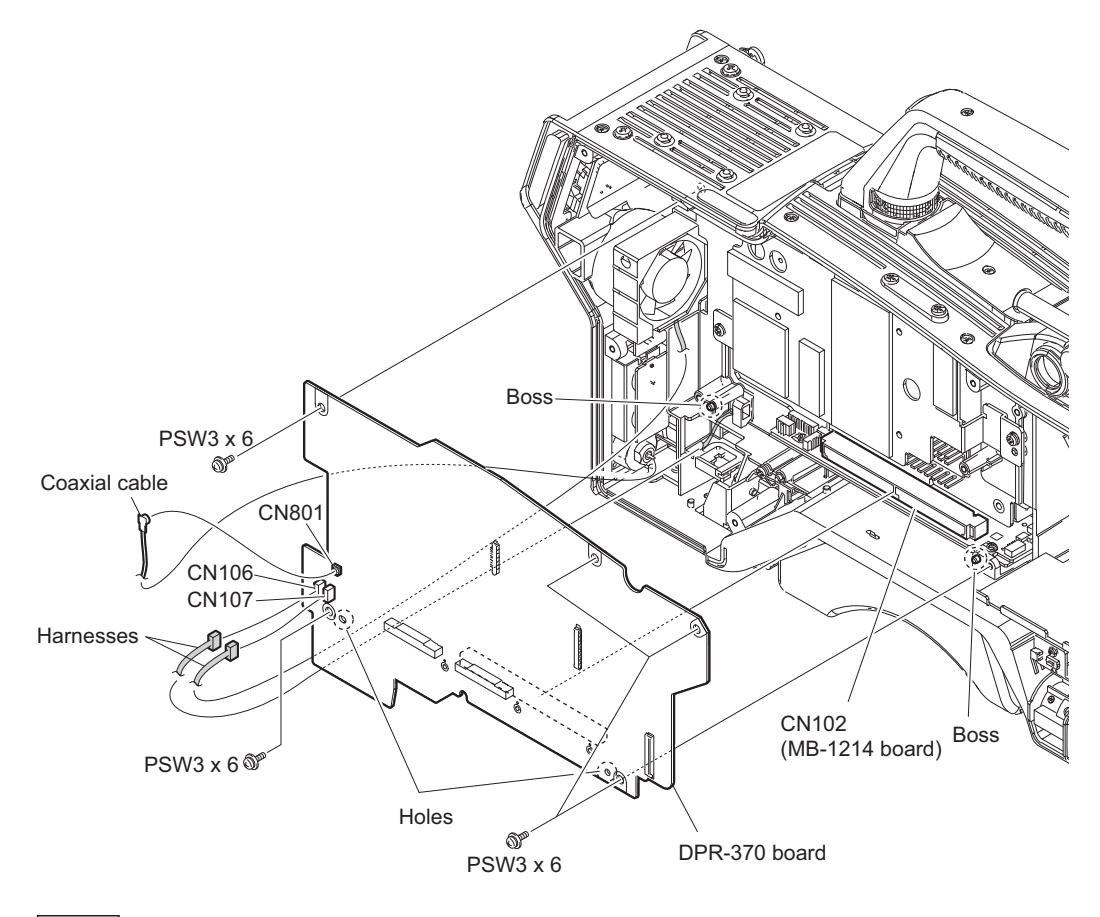

Note

When installing the DPR-370 board, match the two bosses with the two holes.

4. Remove the DPR thermal sheet.

5. Remove the four screws, and detach the heat sink DPR.

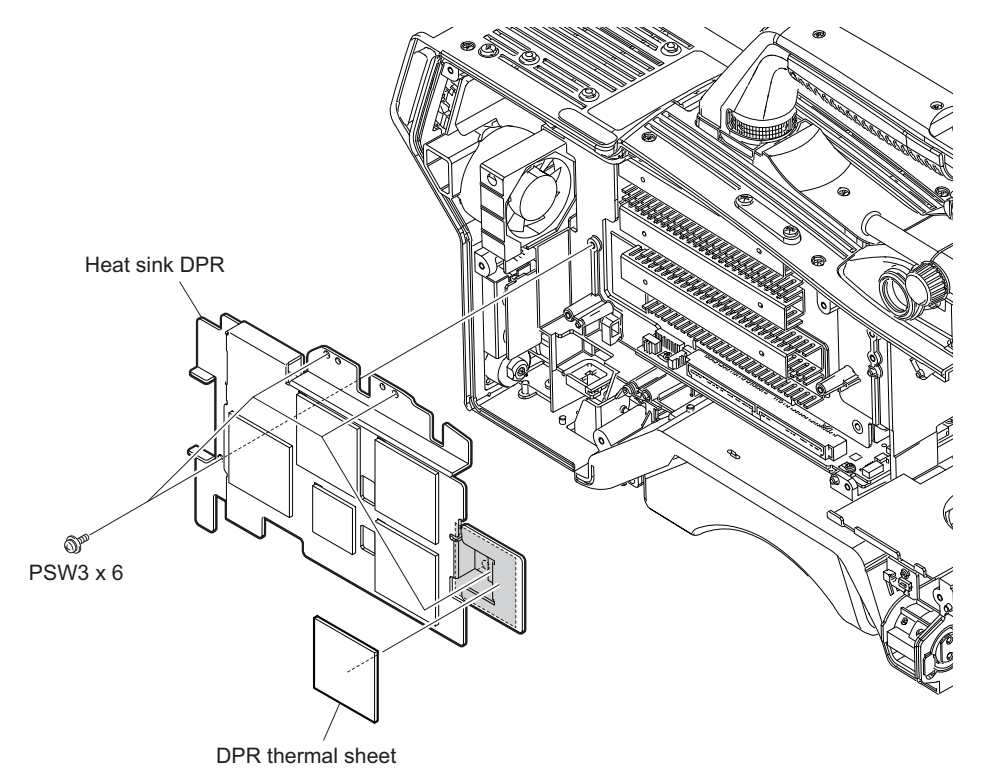

6. Install the removed parts by reversing the steps of removal.

#### 4-8-4. MB-1214 Board

#### Preparation

- 1. Remove the inside panel assembly. (Refer to"4-2. Inside Panel Assembly")
- 2. Remove the outside panel assembly. (Refer to"4-3-1. Outside Panel Assembly")
- 3. Remove the front assembly. (Refer to"4-5. Front Assembly")
- 4. Remove the SY-408 board. (Refer to"4-8-1. SY-408 Board/AT-189 Board")
- 5. Remove the power block assembly. (Refer to"4-8-2. Power Block Assembly (RE-291 Board/PS-836 Board)")
- 6. Remove the DPR-370 board. (Refer to"4-8-3. DPR-370 Board")

#### Procedure

- 1. Disconnect the three harnesses from the three connectors (CN6, CN7, and CN9) on the MB-1214 board.
- 2. Remove the counter measure sheet from the connector (CN1) on the MB-1214 board.

3. Disconnect the two harnesses from the connectors (CN1, CN3) on the MB-1214 board.

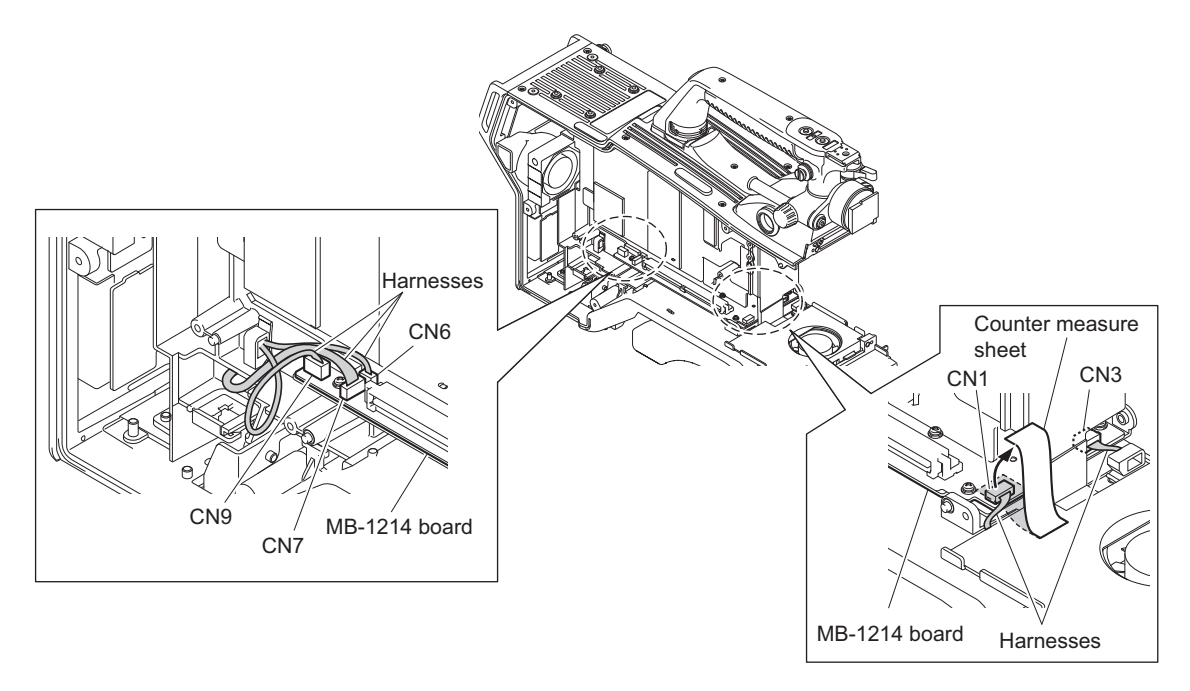

- 4. Remove the two screws, and detach the MB bracket.
- 5. Disconnect the two harnesses from the two connectors (CN5, CN8) on the MB-1214 board.

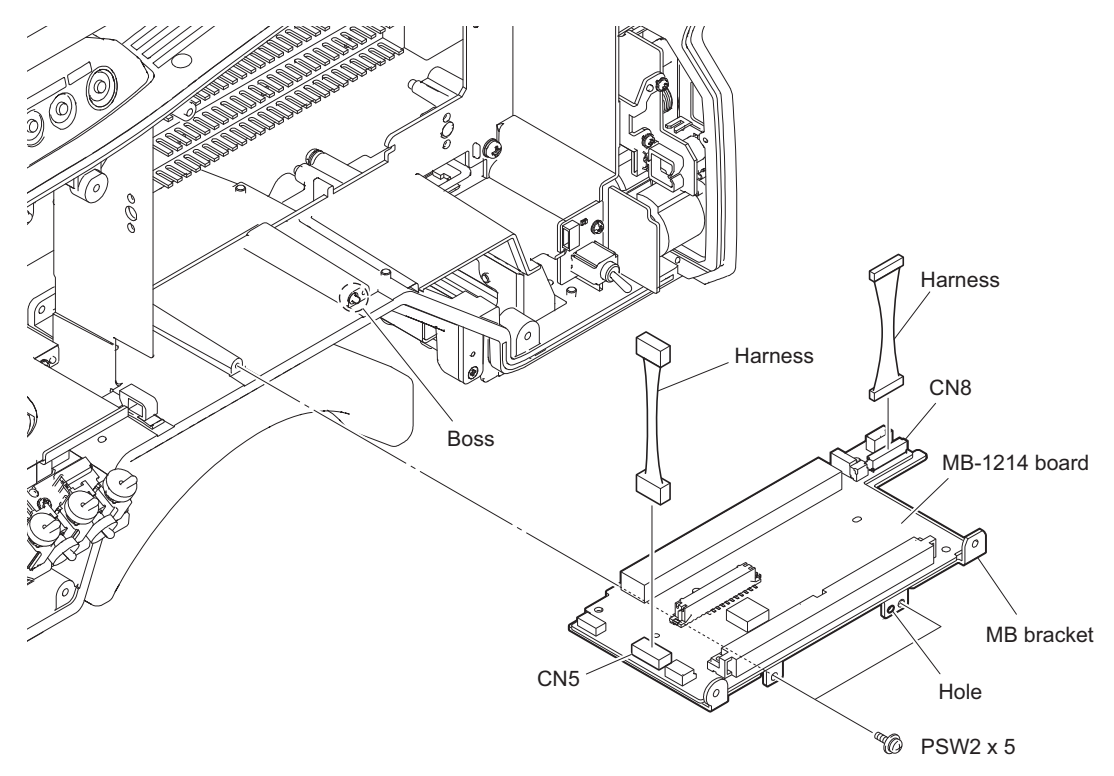

## Note

When installing the MB bracket, match the boss with the hole.

6. Remove the five screws, and detach the MB-1214 board from the MB bracket.

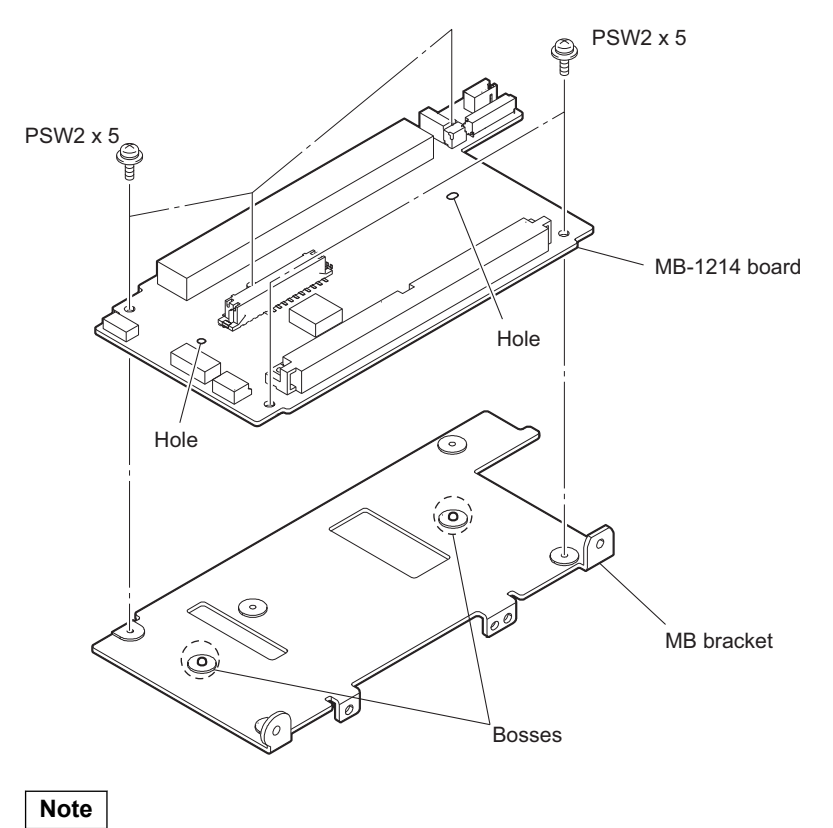

When installing the MB-1214 board, match the two bosses with the two holes.

7. Install the removed parts by reversing the steps of removal.

## 4-8-5. SW-1527 Board

#### Procedure

- 1. Remove the RE knob.
- 2. Remove the three screws (B2 x 5), and detach the front SW cover.
- 3. Remove the toggle SW cushion (C), two toggle SW cushions, VR knob (audio), and front shield plate.
- 4. Remove the two screws (PSW2 x 5) and pull out the SW-1527 board in the direction of arrow.
- 5. Disconnect the harness from the connector (CN1) on the SW-1527 board.

6. Remove the UL tape from the SW-1527 board.

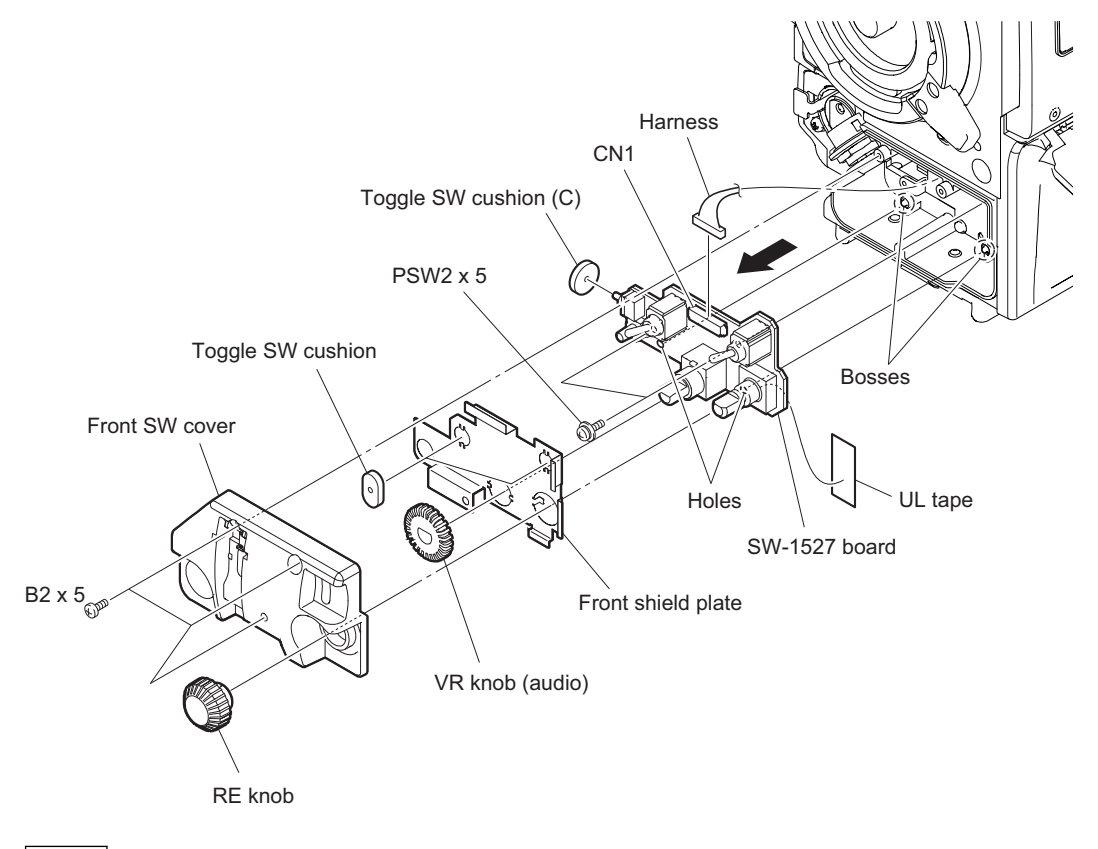

Note

When installing the SW-1527 board, match the two bosses with the two holes.

7. Install the removed parts by reversing the steps of removal.

### 4-8-6. CN-3423 Board

#### Preparation

1. Remove the SW-1527 Board. (Refer to "4-8-5. SW-1527 Board".)

#### Procedure

1. Remove the screw and pull out the CN-3423 board.

2. Disconnect the harness from the connector (CN2) on the CN-3423 board.

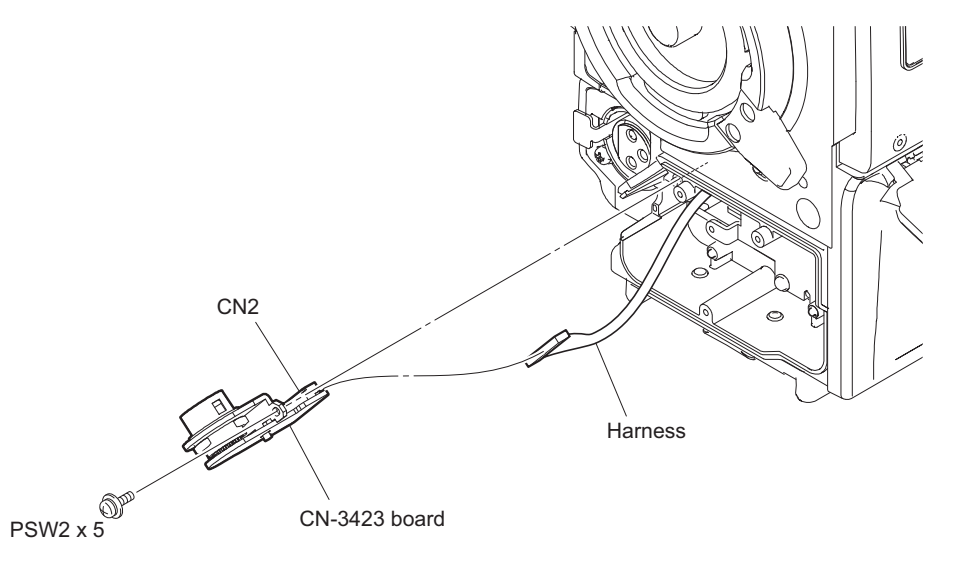

3. Install the removed parts by reversing the steps of removal.

## 4-8-7. SW-1672 Board

#### Preparation

1. Remove the outside panel assembly. (Refer to"4-3-1. Outside Panel Assembly")

#### Procedure

- 1. Remove the screw and pull out the SW-1672 board.
- 2. Disconnect the harness from the connector (CN001) on the SW-1672 board.

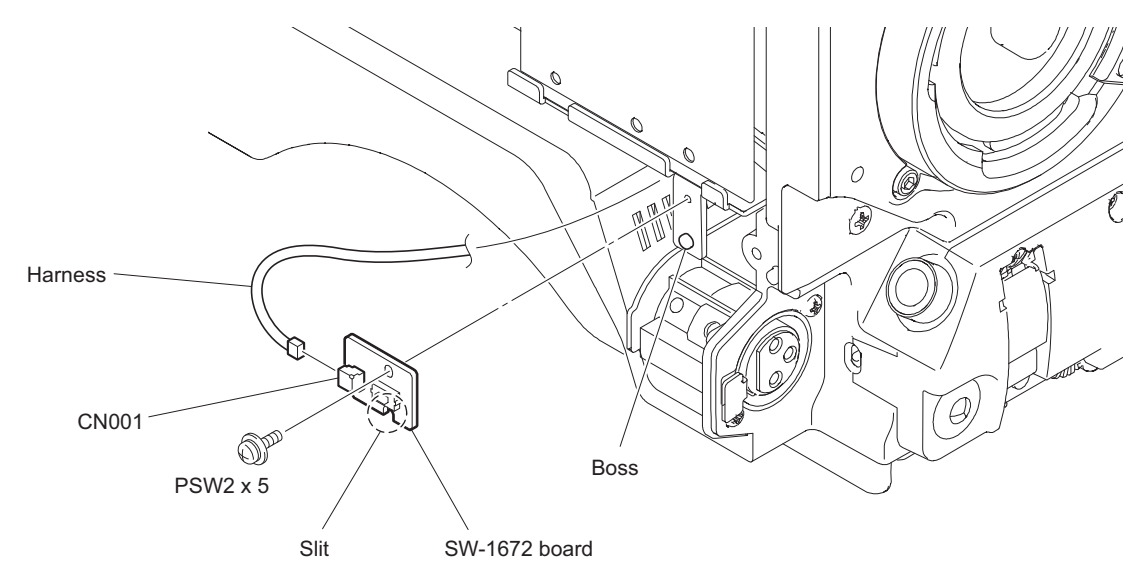

#### Note

When installing the SW-1672 board, match the boss with the slit.

3. Install the removed parts by reversing the steps of removal.

### 4-8-8. CN-3421 Board

#### Preparation

1. Remove the outside panel assembly. (Refer to"4-3-1. Outside Panel Assembly")

#### Procedure

- 1. Remove the gasket.
- 2. Remove the two screws and pull out the CN-3421 board.
- 3. Disconnect the harness from the connector (CN3) on the CN-3421 board.

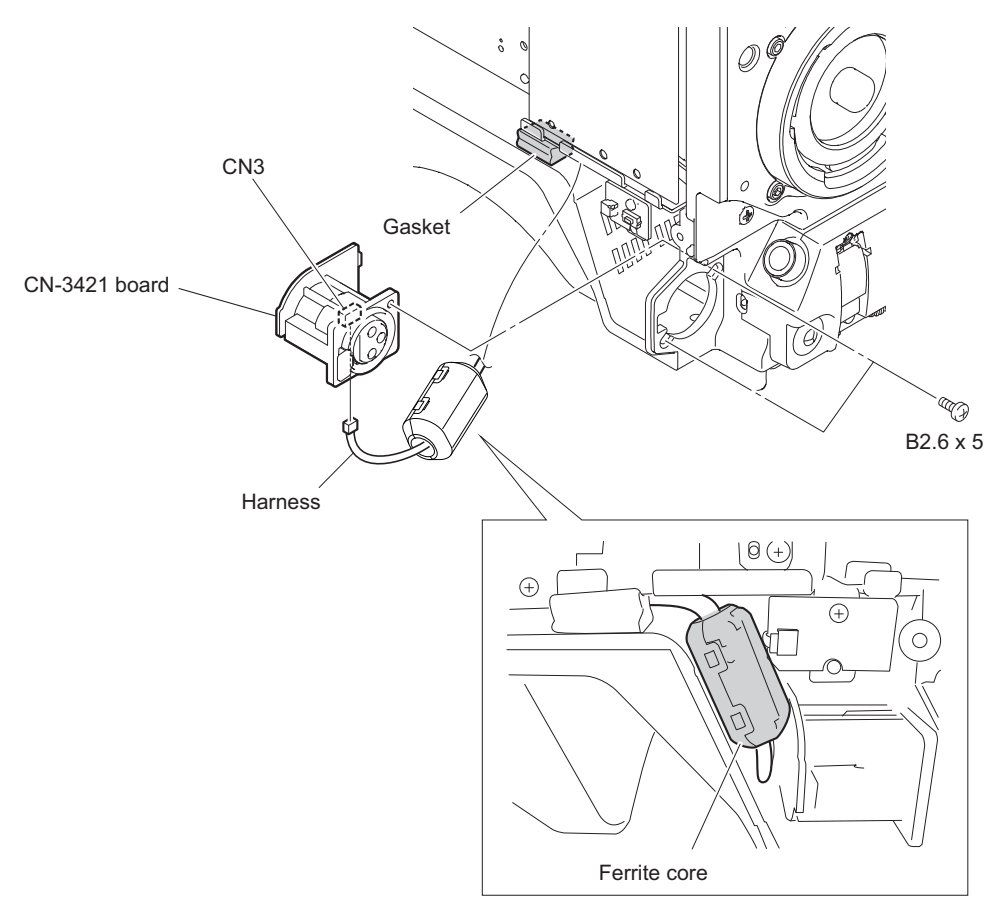

Note

When installing the CN-3421 board, put the ferrite core in the figure.

4. Install the removed parts by reversing the steps of removal.

### 4-8-9. SW-1528 Board

#### Preparation

1. Remove the inside panel assembly. (Refer to "4-2. Inside Panel Assembly".)

#### Procedure

- 1. Remove the five toggle SW cushions.
- 2. Remove the screw and pull out the SW-1528 board in the direction of arrow.

3. Disconnect the harness from the connector (CN1) on the SW-1528 board.

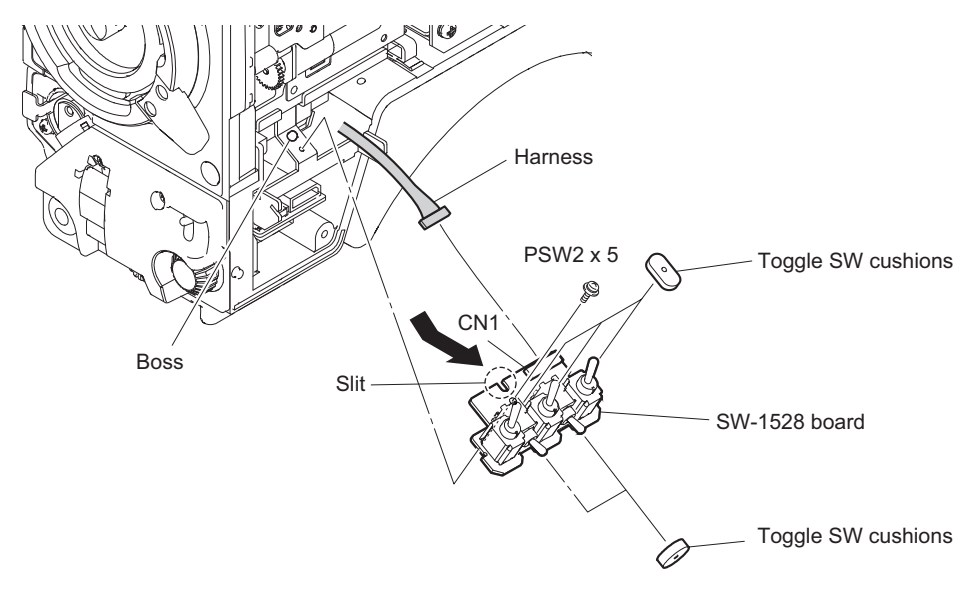

Note

When installing the SW-1528 board, match boss with the slit.

4. Install the removed parts by reversing the steps of removal.

### 4-8-10. CN-3424 Board

#### Preparation

- 1. Remove the inside panel assembly. (Refer to "4-2. Inside Panel Assembly".)
- 2. Remove the outside panel assembly. (Refer to "4-3-1. Outside Panel Assembly".)
- 3. Remove the front assembly. (Refer to "4-5. Front Assembly".)
- 4. Remove the SW-1672 board. (Refer to"4-8-7. SW-1672 Board")
- 5. Remove the SW-1528 board. (Refer to "4-8-9. SW-1528 Board".)
- 6. Remove the SW-1527 board. (Refer to"4-8-5. SW-1527 Board")
- 7. Remove the CN-3423 board. (Refer to"4-8-6. CN-3423 Board")

### Procedure

1. Remove the screw, and detach the CN-3424 board assembly.

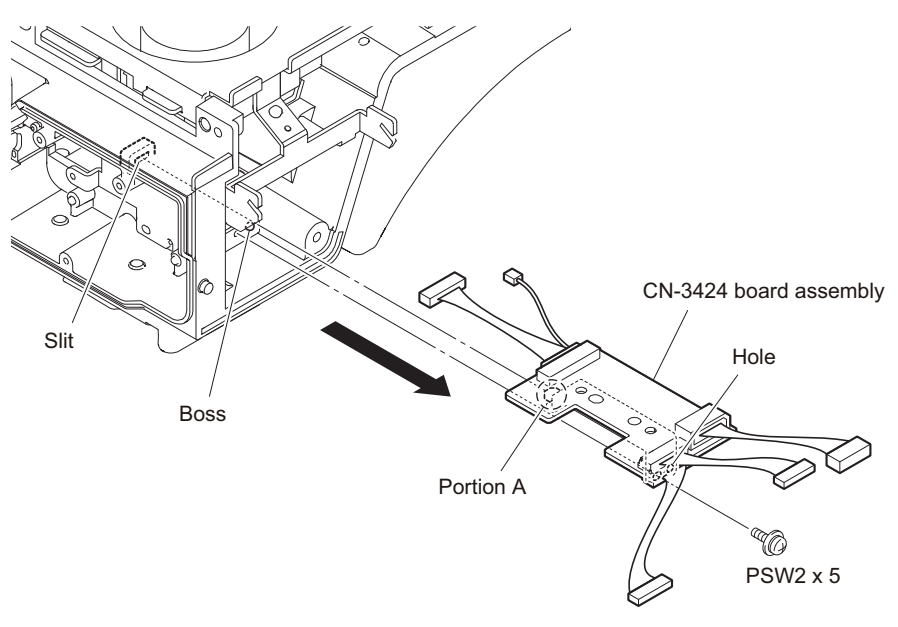

#### Note

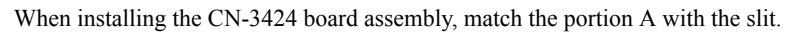

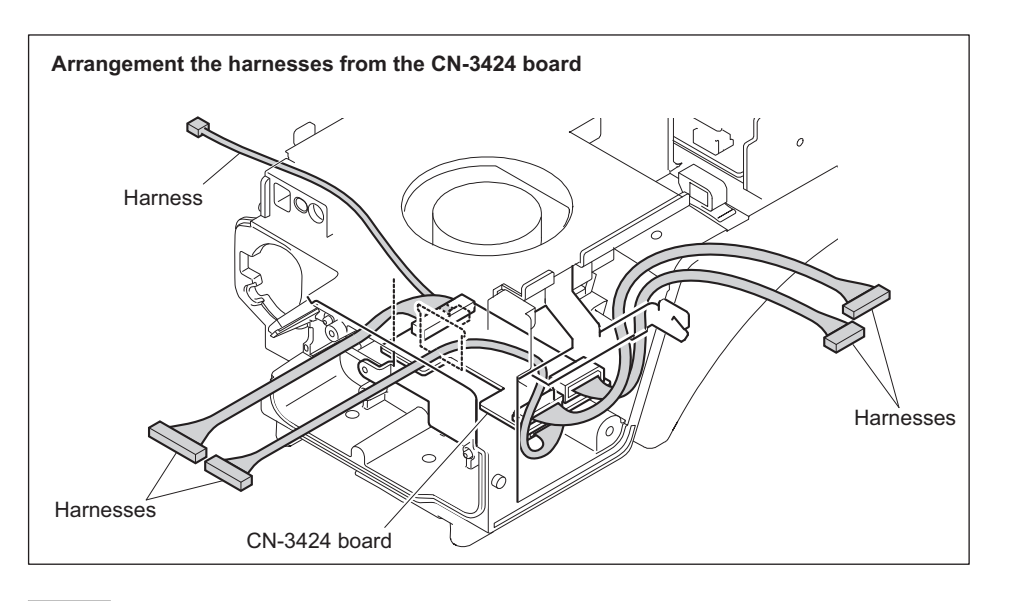

Note

When installing the CN-3424 board, arrange the harnesses as shown in the figure.

2. Disconnect the five harnesses from the five connectors (CN1 to CN5) on the CN-3424 board.

3. Remove the two screws, and detach the bracket (CN-3424).

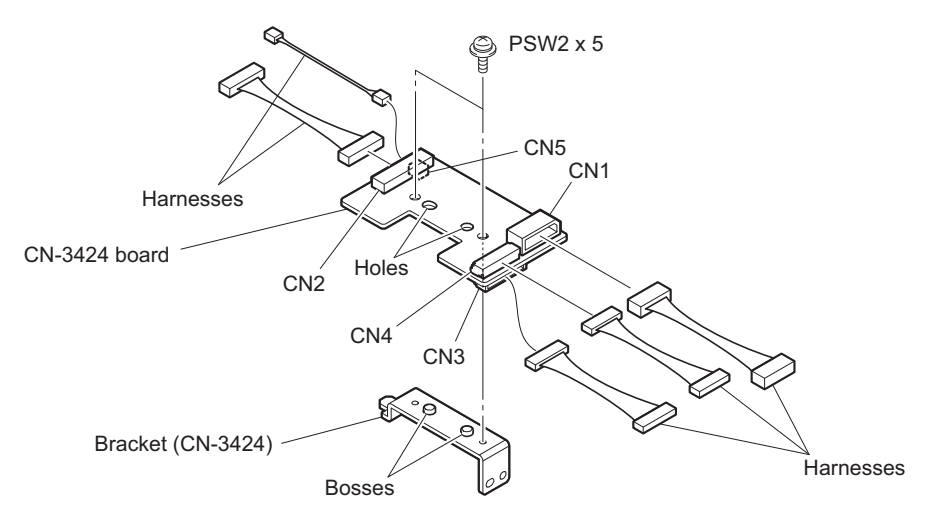

#### Note

When installing the bracket (CN-3424), match the two bosses with the two holes.

4. Install the removed parts by reversing the steps of removal.

### 4-8-11. CN-3426 Board

#### Preparation

1. Remove the inside panel assembly. (Refer to "4-2. Inside Panel Assembly".)

#### Procedure

- 1. Disconnect the flexible flat cable from the connector (CN1) on the CN-3426 board.
- 2. Remove the two screws, and detach the CN-3426 board.

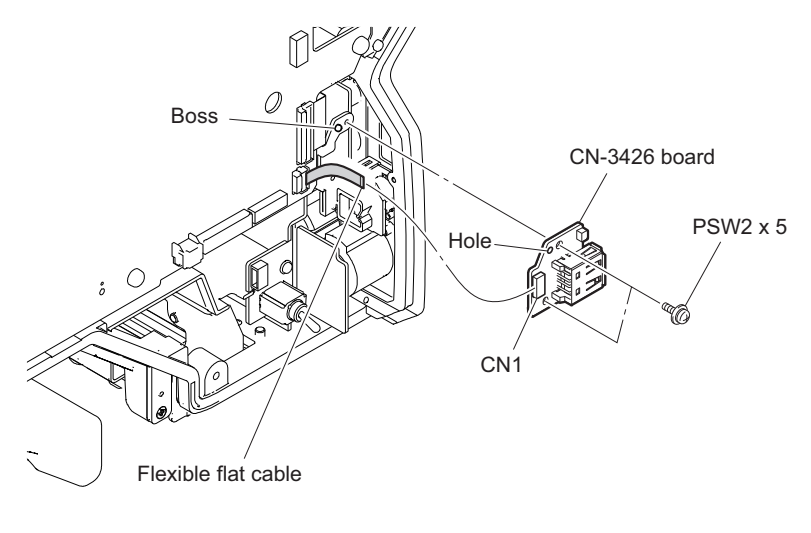

#### Note

When installing the CN-3426 board, match the boss with the hole.

3. Install the removed parts by reversing the steps of removal.

### 4-8-12. SW-1531 Board

#### Preparation

1. Remove the inside panel assembly. (Refer to "4-2. Inside Panel Assembly".)

#### Procedure

- 1. Remove the drop protection cap.
- 2. Remove the screw and pull out the SW-1531 board.
- 3. Disconnect the harness from the connector (CN1) on the SW-1531 board.

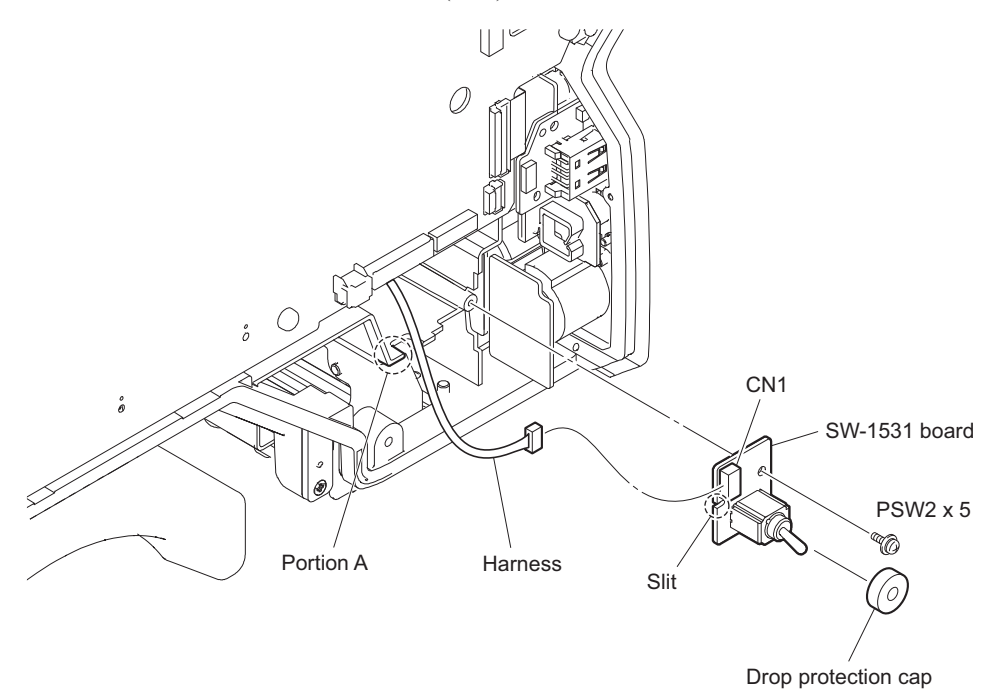

Note

When installing the SW-1531 board, match the slit with the portion A.

4. Install the removed parts by reversing the steps of removal.

### 4-8-13. BUILD UP Connector

#### Preparation

- 1. Remove the inside panel assembly. (Refer to"4-2. Inside Panel Assembly")
- 2. Remove the outside panel assembly. (Refer to"4-3-1. Outside Panel Assembly")
- 3. Remove the SY-408 board. (Refer to"4-8-1. SY-408 Board/AT-189 Board")
- 4. Remove the DPR-370 board. (Refer to"4-8-3. DPR-370 Board")

#### Procedure

1. Disconnect the harness from the connector (CN101) on the PS-836 board, and release the harness from the two clampers.

2. Disconnect the harness from the connector (CN6) on the MB-1214 board, and release the harness from the two clampers.

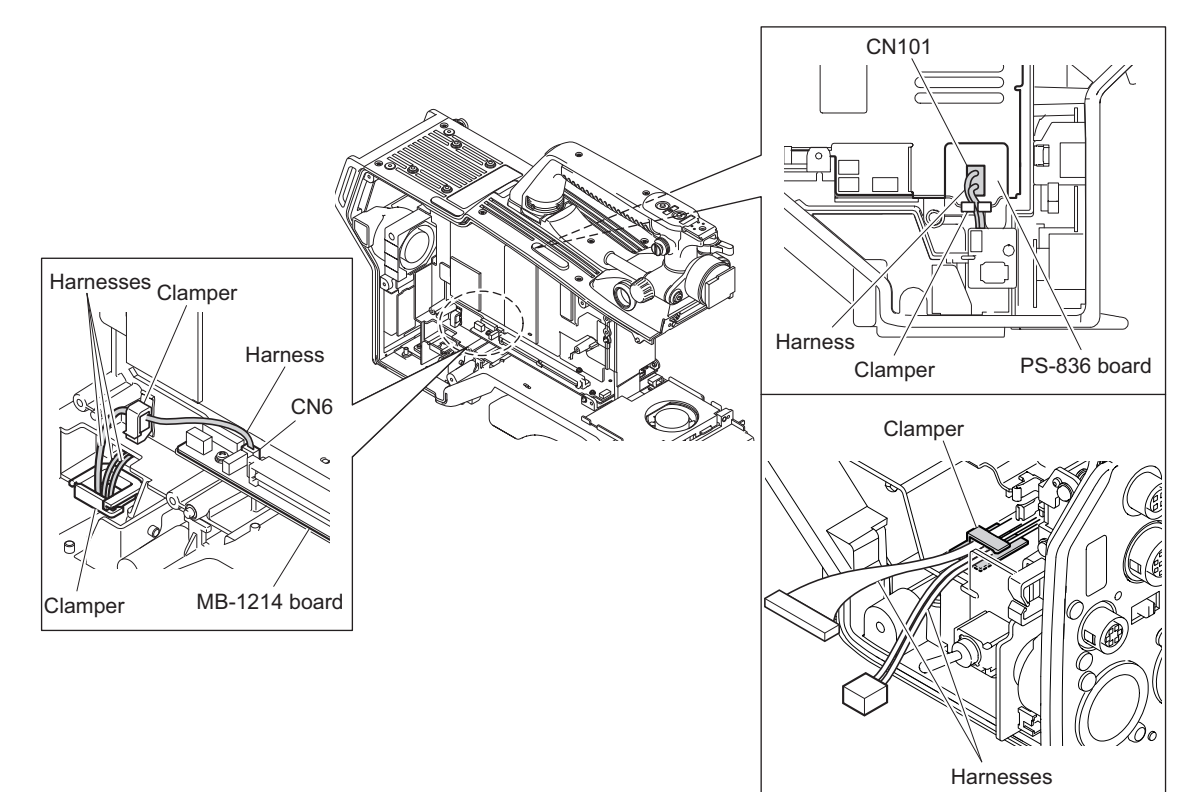

3. Remove the four screws, and detach the hotshoe assembly.

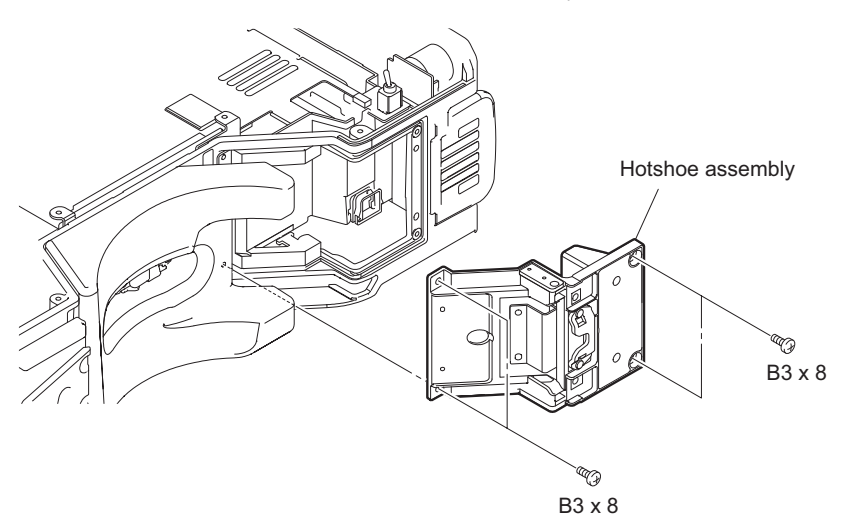

4. Remove the two screws, and detach the BUILD UP connector.

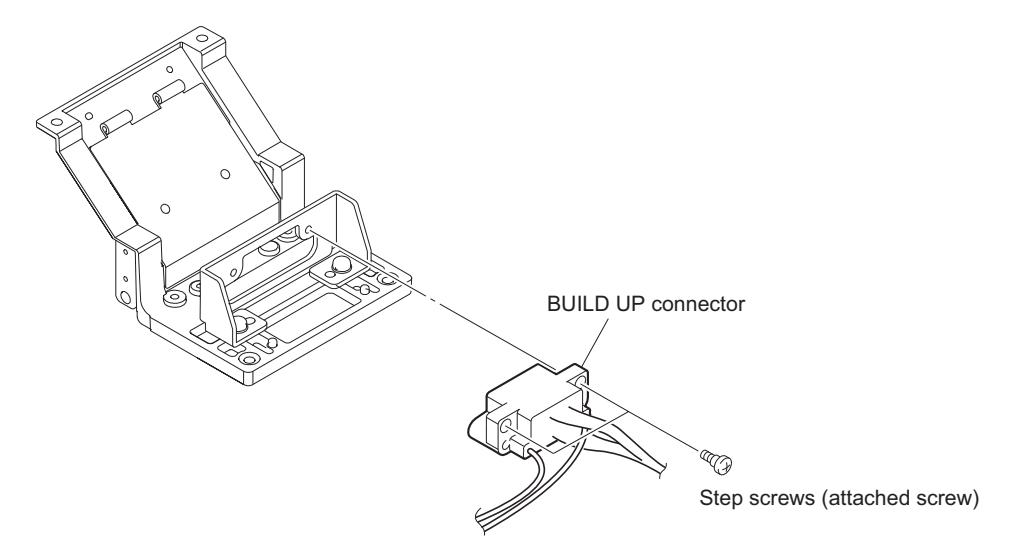

5. Install the removed parts by reversing the steps of removal.

## 4-9. DC Fan (Front)

#### Preparation

- 1. Remove the inside panel assembly. (Refer to"4-2. Inside Panel Assembly")
- 2. Remove the outside panel assembly. (Refer to"4-3-1. Outside Panel Assembly")
- 3. Remove the front assembly. (Refer to"4-5. Front Assembly")

#### Procedure

- 1. Release the harness from the clamper.
- 2. Disconnect the harness from the connector (CN3) on the MB-1214 board.
- 3. Open the OHB sliding sheet as shown in the figure.

#### Note

The OHB sliding sheet is attached to the SUB frame. When removing it, be careful not to damage the SUB frame.

4. Remove the DC fan (front) assembly.

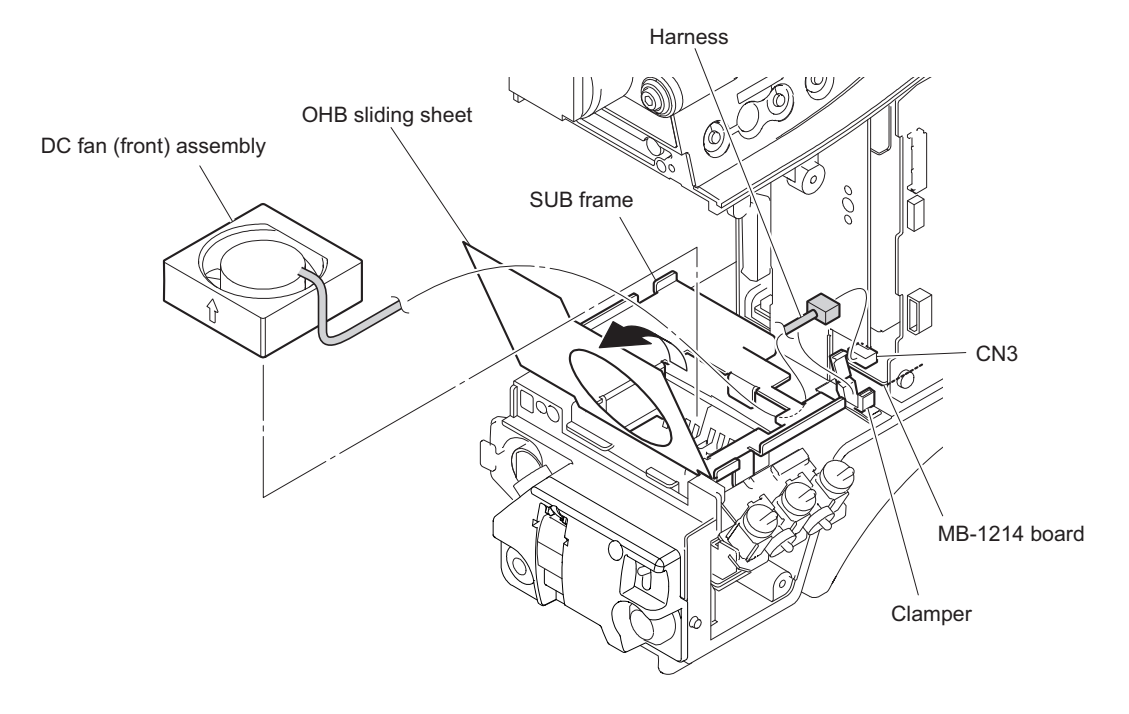

5. Remove the DC fan (front) from the cushion (fan).

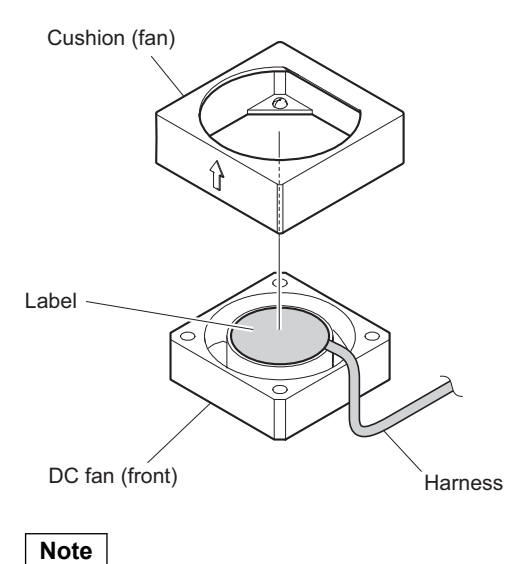

When installing the DC fan (front), carefully peeling off it paying attention to the label and harness locations.

6. Install the removed parts by reversing the steps of removal.

## 4-10. DC Fan (Rear)

#### Preparation

1. Remove the outside panel assembly. (Refer to"4-3-1. Outside Panel Assembly")

#### Procedure

1. Disconnect the harness from the connector (CN107) on the DPR-370 board, and detach the DC fan (rear).

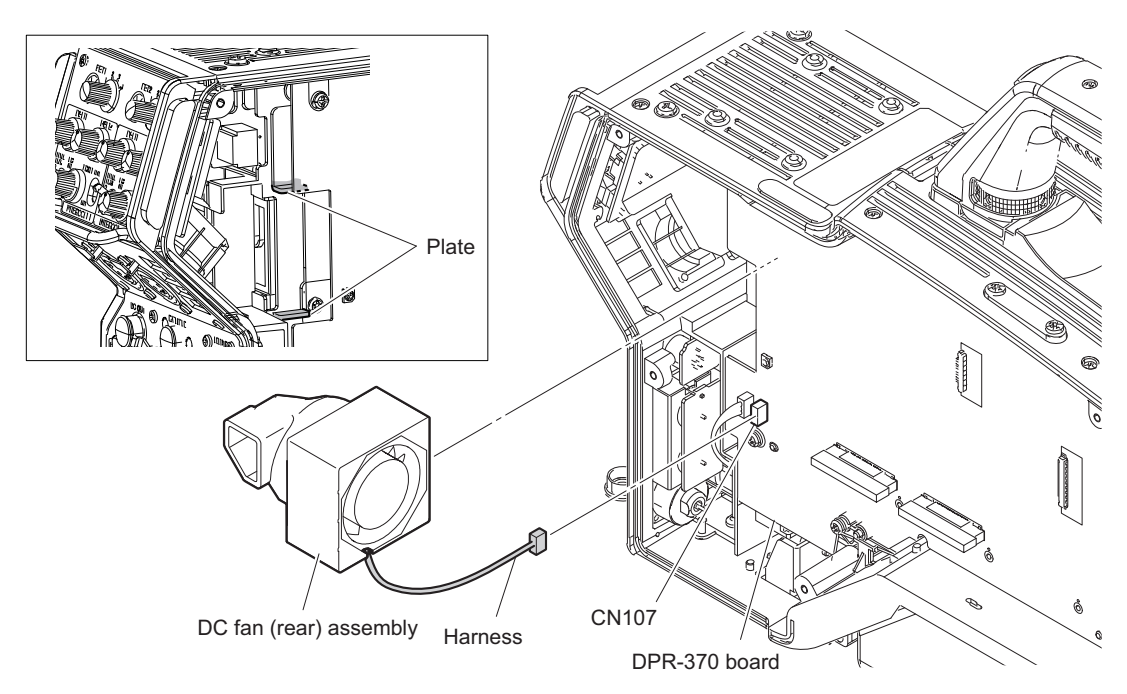

Note

- When installing the DC fan (rear), pay attention that the fan duct is not over the plate.
- When installing the DC fan (rear), be careful not to deform the air vent of the fan duct.
- 2. Remove the DC fan (rear) from the fan duct.

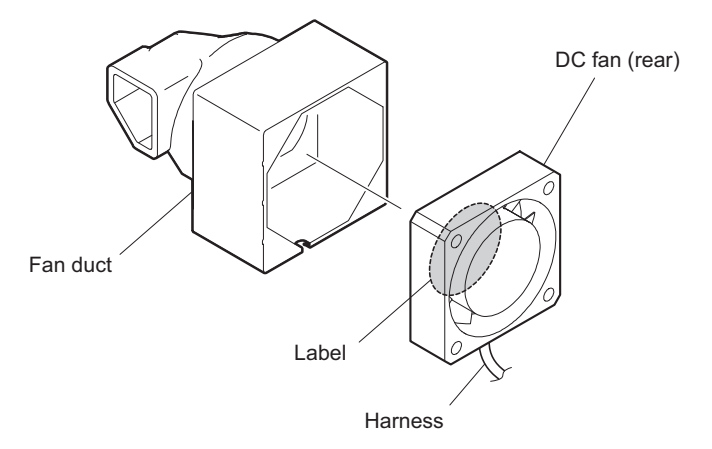

### Note

When installing the DC fan (rear), carefully install it paying attention to the label and harness locations.

3. Install the removed parts by reversing the steps of removal.

## 4-11. MIC Panel Block

### 4-11-1. CN-3429 Board/CN-3427 Board

### Preparation

- 1. Remove the inside panel assembly. (Refer to"4-2. Inside Panel Assembly")
- 2. Remove the outside panel assembly. (Refer to"4-3-1. Outside Panel Assembly")

### Procedure

1. Disconnect the coaxial cable from the connector (CN801) on the DPR-370 board.

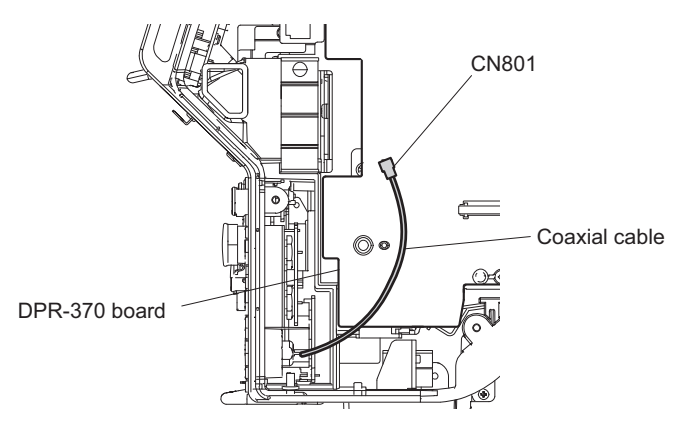

- 2. Disconnect the flexible flat cable from the connector (CN8) on the SY-408 board.
- 3. Disconnect the two harnesses from the two connectors (CN10, CN12) on the SY-408 board.

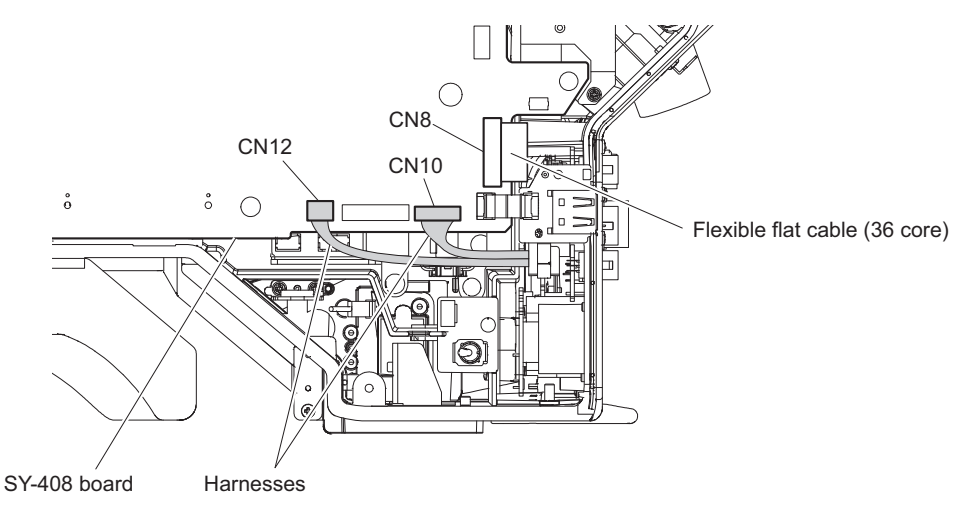

- 4. Remove the five screws and pull out the MIC panel assembly.
- 5. Disconnect the harness from the connector (CN2) on the CN-3432 board.

6. Disconnect the harness from the connector (CN1) on the CN-3425 board.

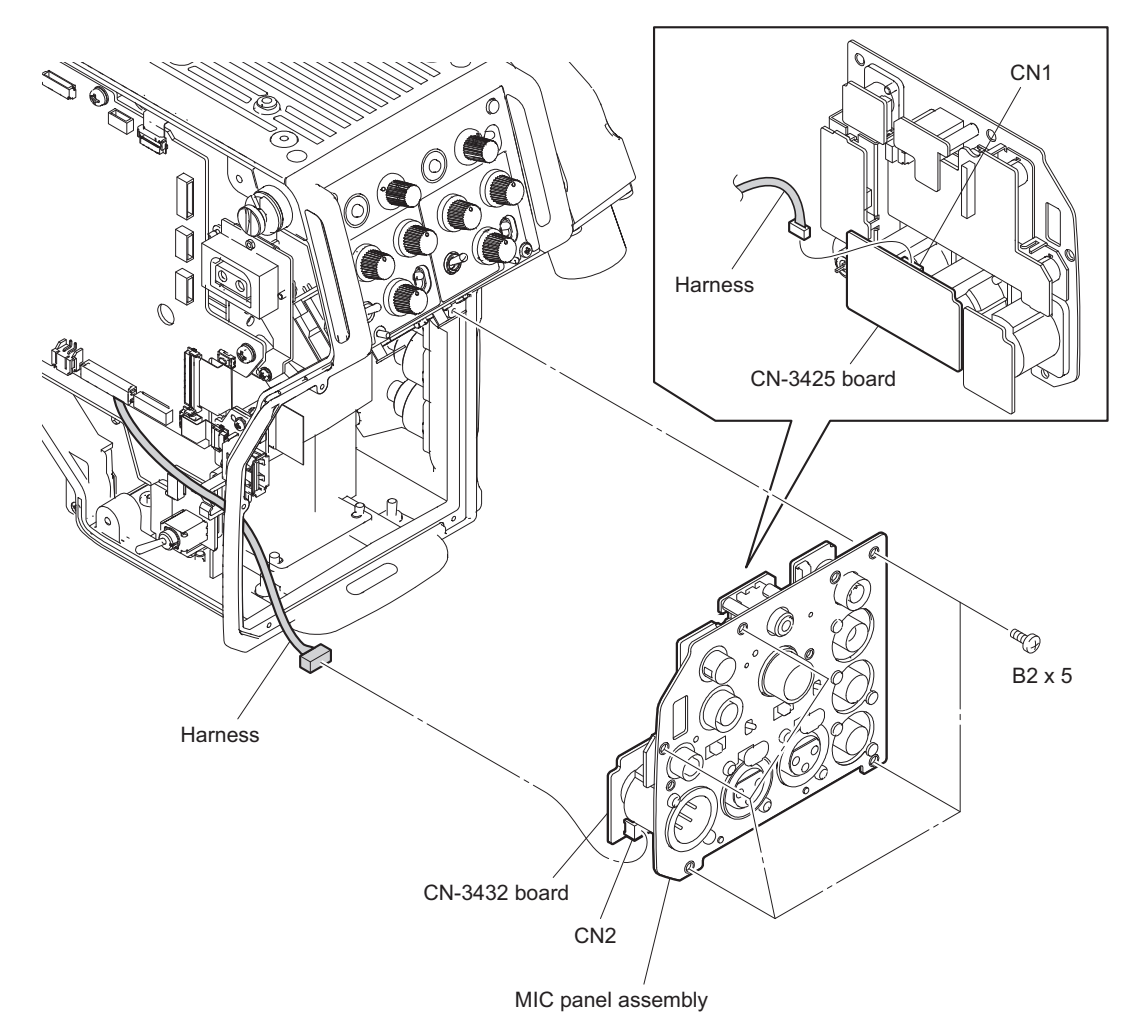

- 7. Remove the two screws and pull out the CN-3429 board.
- 8. Disconnect the harness from the connector (CN1) on the CN-3429 board and remove the earphone packing.

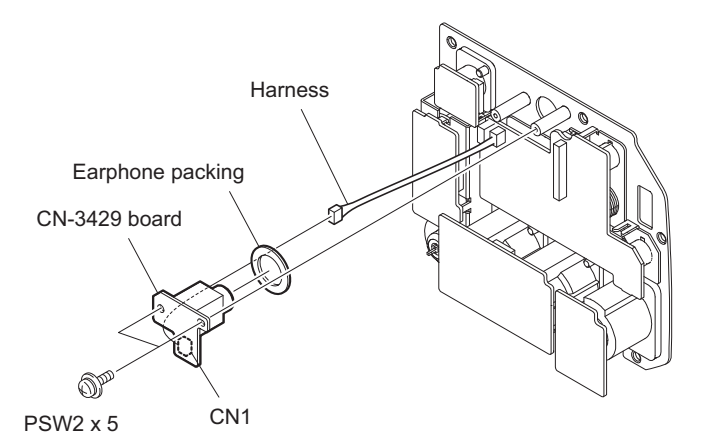

- 9. Disconnect the flexible flat cable from the connector (CN1) on the CN-3427 board.
- 10. Remove the UL tape.
- 11. Disconnect the three harnesses from the three connectors (CN2 CN3 and CN6) on the CN-3427 board.

12. Remove the three screws, and detach the CN-3427 board, two cushion drop protection toggles, two SW sliding sheets, two slide SW water resist sheets, and two slide switch covers.

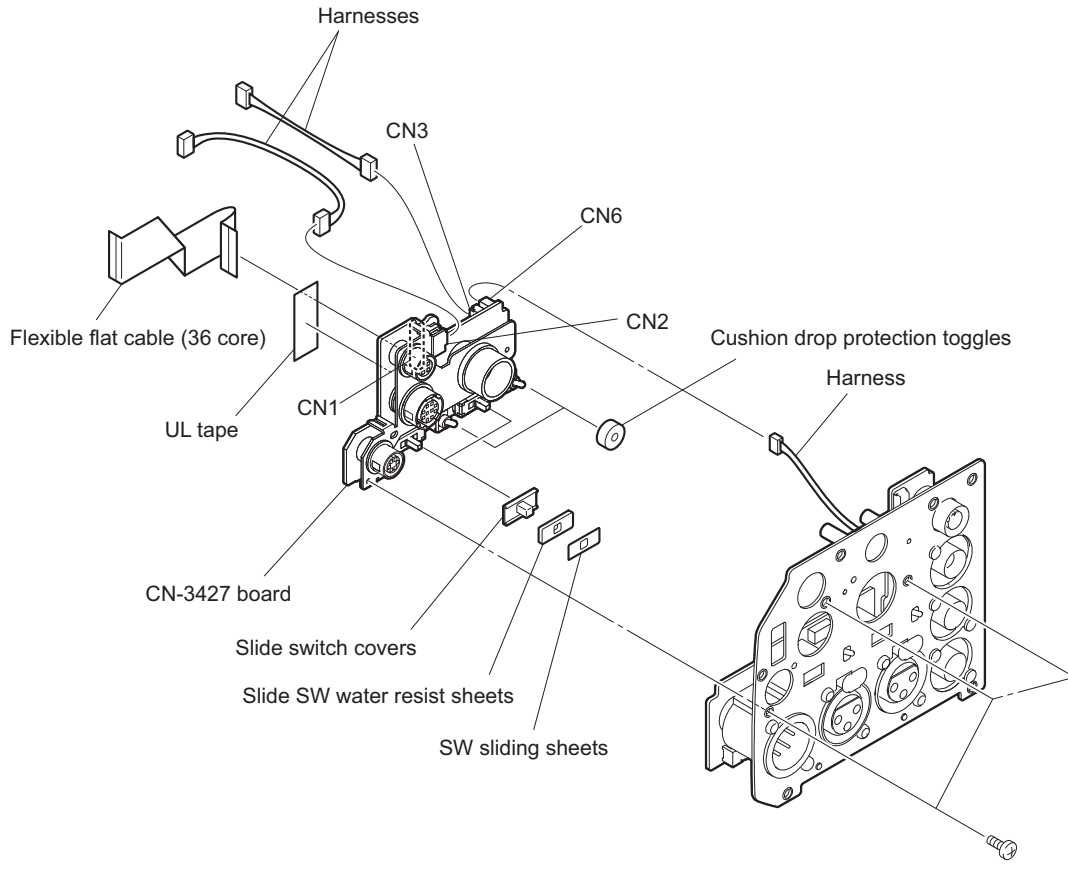

B2.6 x 5

13. Install the removed parts by reversing the steps of removal.

## 4-11-2. AUDIO IN Connector (CN-3425 Board)

#### Preparation

1. Remove the MIC panel assembly. (Refer to"4-11-1. CN-3429 Board/CN-3427 Board" on page 4-47)

#### Procedure

1. Remove the four screws, and detach the CN-3425 board.

2. Disconnect the harness from the connector (CN1) on the CN-3425 board.

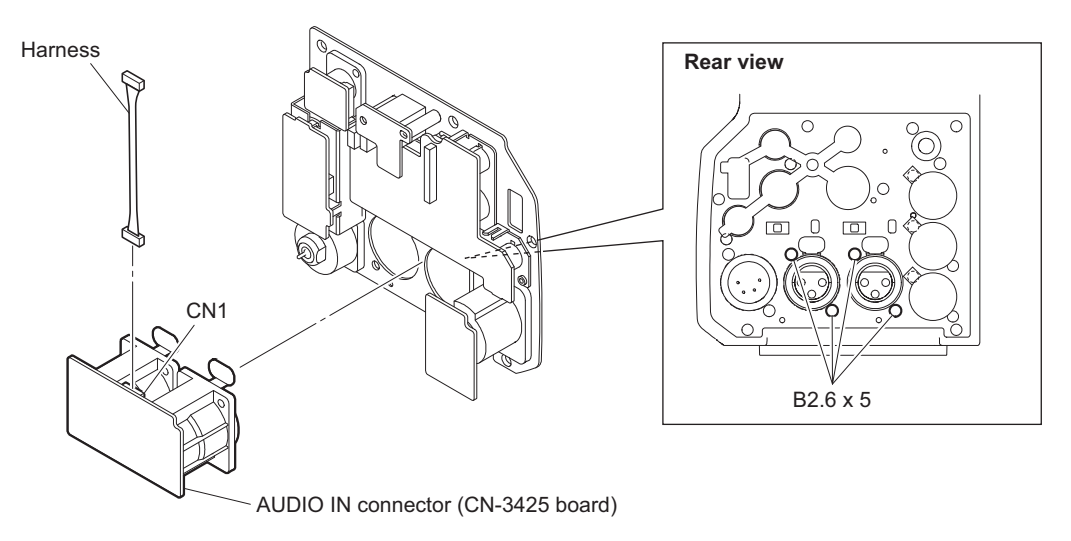

3. Install the removed parts by reversing the steps of removal.

## 4-11-3. PROMPTER/GENLOCK/TEST OUT Connector (CN-3428 Board)

#### Preparation

1. Remove the MIC panel assembly. (Refer to"4-11-1. CN-3429 Board/CN-3427 Board" on page 4-47)

#### Procedure

- 1. Remove the three screws, and detach the two BNC caps and the PROMPTER/GENLOCK/TEST OUT connector (CN-3428 board).
- 2. Disconnect the harness from the connector (CN3) on the PROMPTER/GENLOCK/TEST OUT connector (CN-3428 board).

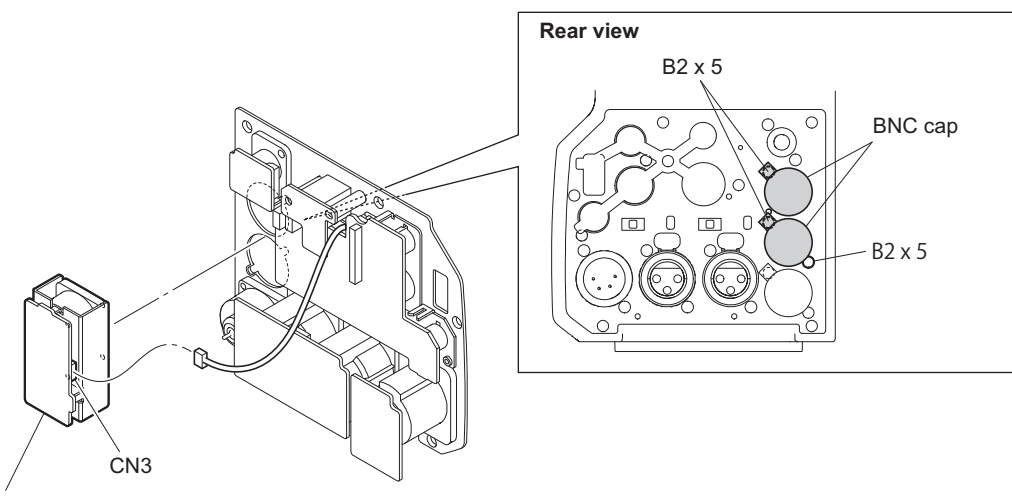

PROMPTER/GENLOCK/TEST OUT connector (CN-3428 board)

3. Install the removed parts by reversing the steps of removal.

### 4-11-4. REMOTE Connector (CN-3430 Board)

#### Preparation

1. Remove the MIC panel assembly. (Refer to"4-11-1. CN-3429 Board/CN-3427 Board" on page 4-47)

### Procedure

- 1. Remove the two screws, and detach the REMOTE connector (CN-3430 board).
- 2. Disconnect the harness from the connector (CN1) on the REMOTE connector (CN-3430 board).

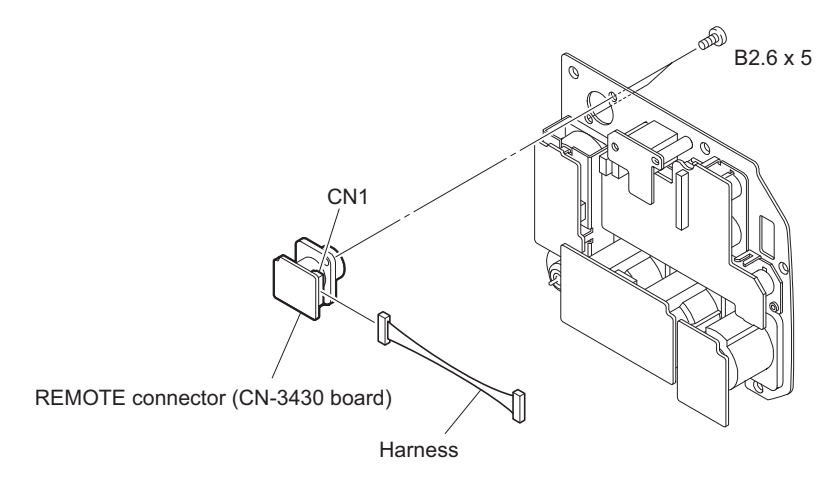

3. Install the removed parts by reversing the steps of removal.

### 4-11-5. DC IN Connector (CN-3432 Board)

#### Preparation

1. Remove the MIC panel assembly. (Refer to"4-11-1. CN-3429 Board/CN-3427 Board" on page 4-47)

#### Procedure

- 1. Remove the two screws, and detach the DC IN connector (CN-3432 board).
- 2. Disconnect the harness from the connector (CN2) on the DC IN connector (CN-3432 board).

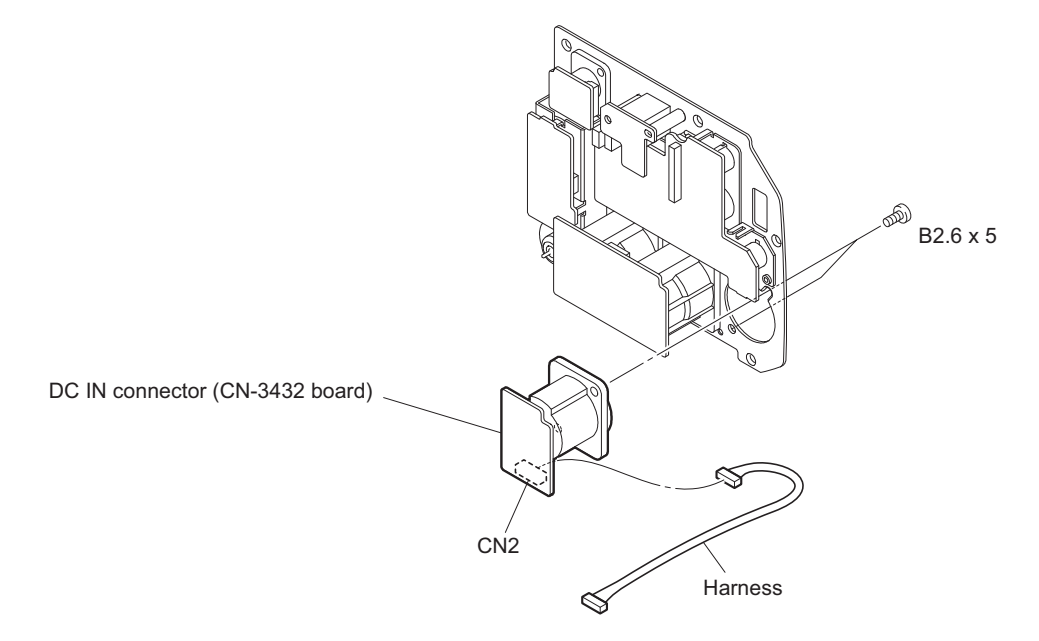

3. Install the removed parts by reversing the steps of removal.

## 4-12. INCOM Panel Assembly

### 4-12-1. INTERCOM Connector (CN-3431 Board)

#### Preparation

1. Remove the inside panel assembly. (Refer to"4-2. Inside Panel Assembly")

#### Procedure

- 1. Disconnect the flexible flat cable from the connector (CN5) on the SY-408 board.
- 2. Disconnect the two harnesses from the two connectors (CN6, CN7) on the SY-408 board.

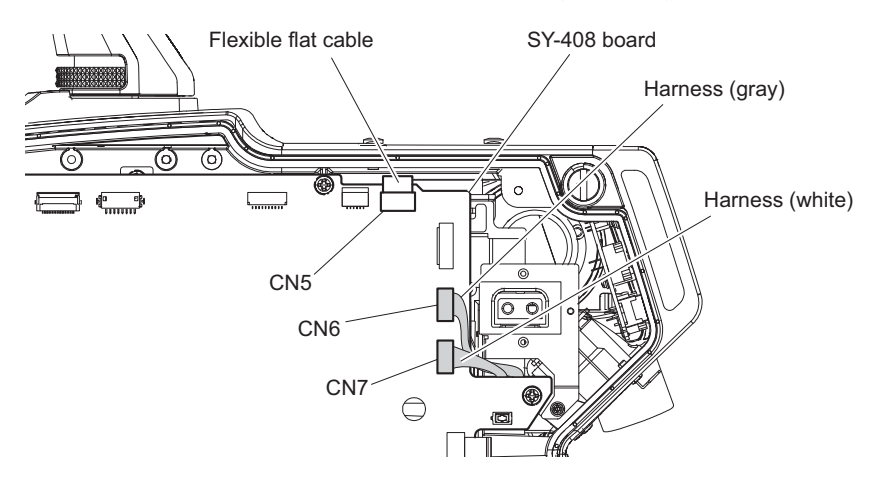

Note

When connecting the two harnesses, pay attention to their colors.

3. Remove the six screws, and detach the INCOM panel assembly.

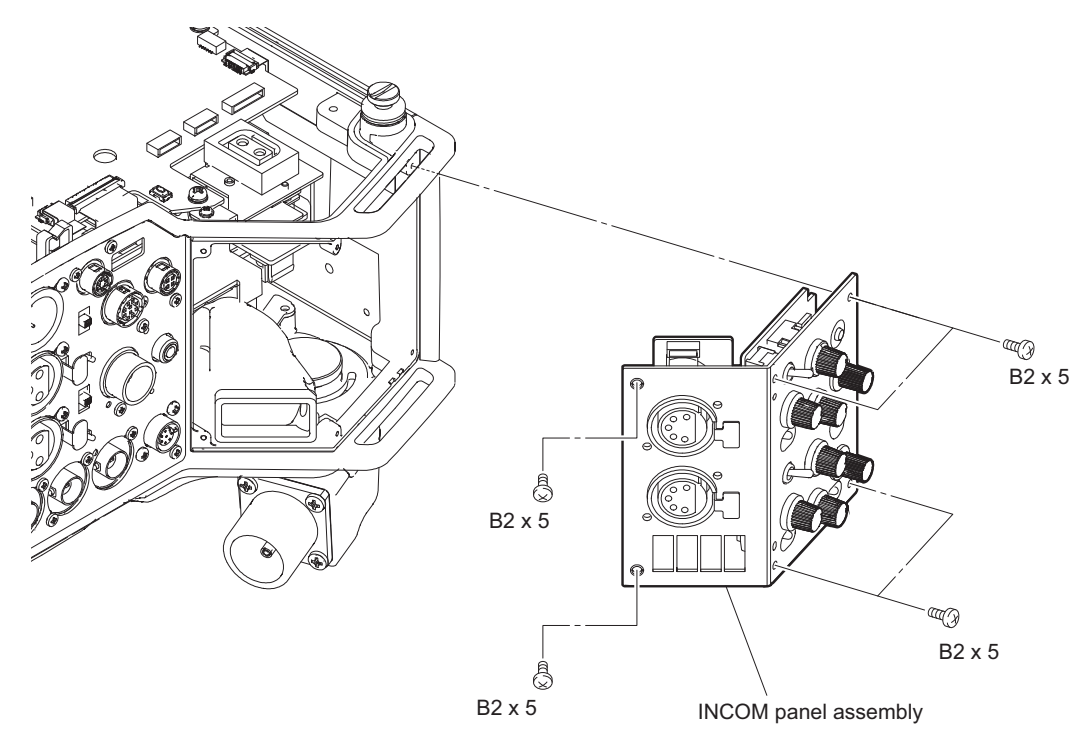

4. Remove the four screws, and detach the two INTERCOM connectors (CN-3431 boards).

5. Disconnect the two harnesses from the connectors (CN2) on the INTERCOM connectors (CN-3431 boards).

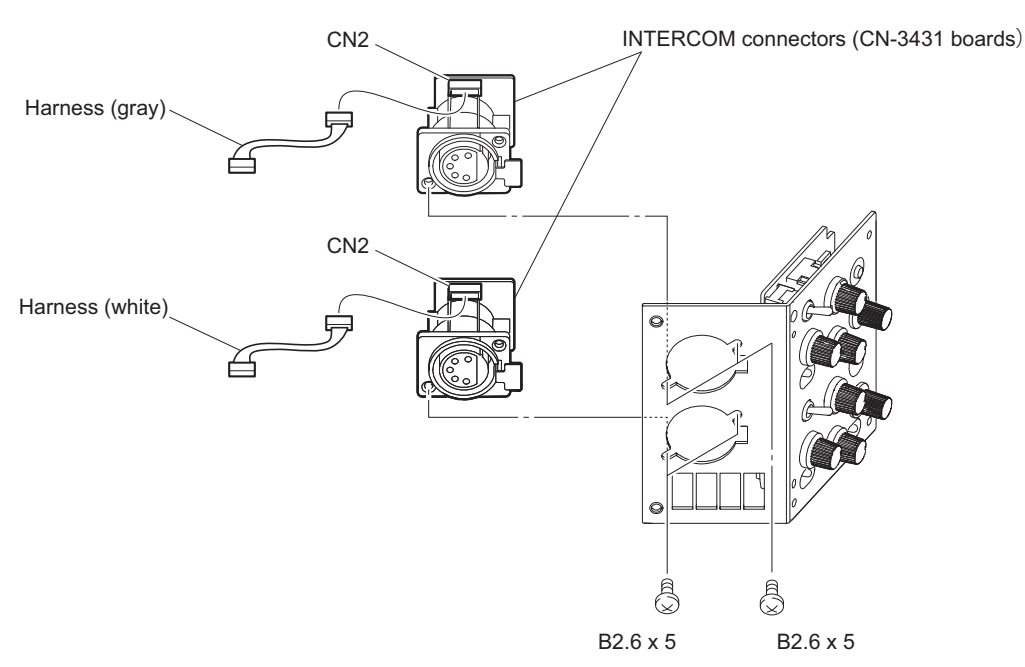

Note

When connecting the two harnesses, pay attention to their colors.

6. Install the removed parts by reversing the steps of removal.

### 4-12-2. SW-1530 Board/SW-1530A Board

#### Note

SW-1530 board is used for the SY/JN model or SW-1530A board is used for the CE/E3 model of this unit. The following shows how to remove the SW-1530 board as an example.

#### Preparation

1. Remove the INTERCOM connector (CN-3431 board). (Refer to"4-12-1. INTERCOM Connector (CN-3431 Board)" on page 4-52 )

#### Procedure

- 1. Remove the two return select knobs.
- 2. Remove the six VR knobs.
- 3. Remove the screw, and detach the DC line protection sheet.
- 4. Remove the two screws, and detach the SW-1530 board.
- 5. Disconnect the flexible flat cable from the connector (CN1) on the SW-1530 board.

6. Remove the three SW caps, three toggle drop protections, two boron sheets (MIC SW), and the two return SEL packings.

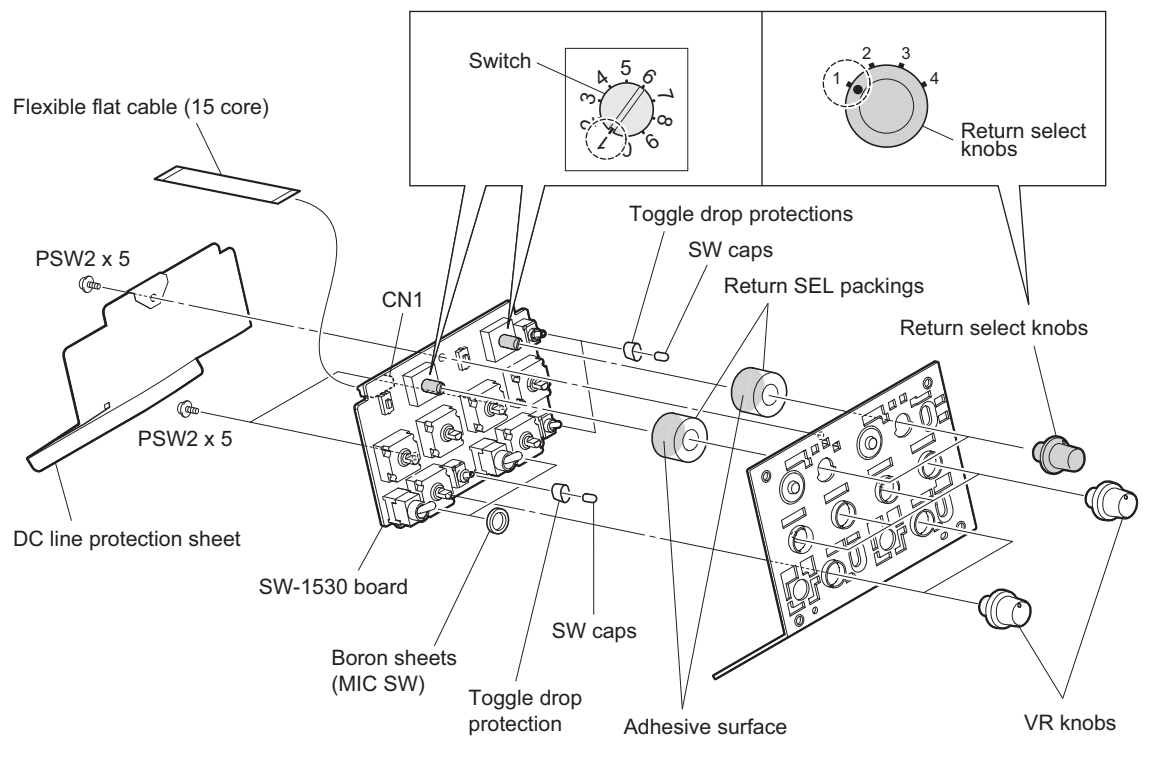

Position of switches and return select knobs

#### Notes

- When installing the return select knob and VR knob, apply locking compound to the inside of the knobs.
- When installing the return select knob, set the marks of the switch and the return select knob on the SW-1530 board to the positions shown in the figure.
- When installing the return SEL packing, stick the adhesive surface to the board side.
- 7. Install the removed parts by reversing the steps of removal.

# Section 5 Electrical Alignment

When any board of this unit is repaired or replaced, adjust this unit for electrical adjustments as this section.

Note

• Perform the "5-4. Video System Level Adjustment" according to the system that the customer uses.

• Master setup unit MSU-1000/1500 is used for electrical adjustments of the unit. Without using master setup unit (here after MSU), the electrical alignment also can be made using setting menu of the camera.

Refer to "5-1-7. Setup Menu Correspondence List" for detail of setup menu.

## 5-1. Preparations

Turn on the external main power switch before starting adjustments, and warm up the unit for about 10 minutes.

## 5-1-1. Required Equipment, Tool

Note

Use calibrated equipment and tools.

### **Equipment Required**

| Name                | Equipment                                                                                |
|---------------------|------------------------------------------------------------------------------------------|
| HD waveform monitor | Leader Electronics LV5150DA, Leader Electronics LV5152DA<br>(multi format) or equivalent |
| HD color monitor    | Sony BVM-D20F1J/BVM-D14H5J or equivalent                                                 |
| Oscilloscope        | Tektronix TDS460A or equivalent                                                          |
| Master setup unit   | Sony MSU-1000/1500                                                                       |
| HD viewfinder       | Sony HDVF-20A/200/C30WR/C35W                                                             |
| Lens                | Canon HJ18 or equivalent                                                                 |

#### Tool

| Name                                      | Sony Part No. | Remarks                                                                                                    |  |
|-------------------------------------------|---------------|----------------------------------------------------------------------------------------------------|--|
| Grayscale chart (16 : 9 reflective type)  | _             | Commercially available<br>Since time degradation is appeared, re-<br>place for every two years. (The exchange<br>time, change by the safekeeping situa-<br>tion.) |  |
| Grayscale chart (16 : 9 transparent type) | J-6394-080-A  | Use when the grayscale chart (16 : 9 re-<br>flective type) is not available.                                                                                      |  |
| Pattern box PTB-500                       | Ј-6029-140-В  |                                                                                                    |  |

## 5-1-2. File Data at Adjustment

The file structure of the adjustment data of this unit is as follows.

| Scene<br>Reference |           | Tatal adjustment data |
|--------------------|-----------|-----------------------|
| Lens               | File data |                       |
| ОНВ                |           |                       |

For detail of adjustment data, Refer to "7. File System".

#### **Reference File**

- The reference file stores the custom paint data adjusted by the video engineer as standard paint data.
- The service engineer can store reference file in the camera and USB drive.
- The reference file stored in the USB drive(For back up) can be reset after adjustment.

#### Lens File

- Lens file is used for compensating the deviation generated by switching the lens extender from OFF to ON and for compensating the difference in the characteristics between lenses.
- The lens file is saved to a camera.
- When adjusting with lens file, mount the lens that customer uses actually.

#### **OHB** File

- OHB file is used for adjustment for the CMOS block maintenance.
- OHB file is saved in the camera.

### 5-1-3. Handling the Grayscale Chart

It is preferable to use an 89.9%-reflective grayscale chart for electrical adjustments.

If a reflective chart is not available, use a calibrated pattern box and a transparent grayscale chart for adjustments. Before beginning adjustment, set the illumination of the light source (or the luminous intensity on the chart surface) properly proceeding as follows and set the color temperature to 3200 K exactly by adjusting light.

#### Information on the Reflective Grayscale Chart (16:9)

#### **Recommended chart**

The reflective grayscale chart (16:9) is commercially available.

- · Product name: Reflective grayscale chart
- Supplier: MURAKAMI COLOR RESEARCH LABORATORY

#### Handling precautions

- Do not touch the chart's surface with bare hands.
- Do not subject the surface to dirt or scratches.
- Do not prolonged exposure to sunlight.
- Protect the chart from excessive moisture or harmful gas.
- Avoid resting articles against the case.
- When the chart is not used for a long period and is stored, open the case and dry the chart for about an hour once or twice a month.

#### **Setting Illumination**

Measuring equipment : Illuminance meter (Calibrated)

#### Procedure

1. Turn on the light source.

- 2. arm up for about 30 minutes.
- 3. Place the illuminance meter on the chart surface.
- 4. Adjust the position and angle of the light source so that the whole surface of the chart is evenly 2000 lx.

#### Note

Light the chart from almost the same direction and height as the camera to shoot the chart.

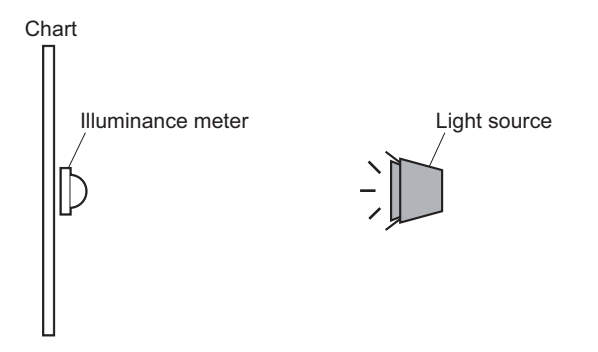

#### Transparent grayscale chart (16:9)

#### **Recommended chart**

- Product name: Grayscale chart (16:9 transparent type)
- Sony Part No.:J-6394-080-A

#### Handling precautions

Use calibrated pattern box.

#### **Setting Illumination**

Measuring equipment : Illuminance meter (KONICA MINOLTA LS-110 or equivalent , Calibrated)

#### Preparation

- 1. Place the pattern box where the chart is not exposed to light, such as a darkroom. (Or cover the pattern box with a cover whose inside is painted in black.)
- 2. Light the pattern box.
- 3. Warm up the pattern box for about 30 minutes.

#### Procedure

1. Fix the luminance meter facing straight to the chart at a distance of 1 m from it.

2. Adjust the luminance control of the pattern box so that the white portion in the center of the chart is  $573 \pm 6 \text{ cd/m}^2$ **Tip** 

This corresponds to the luminous intensity on the 89.9%-reflective chart at 2000 lx.

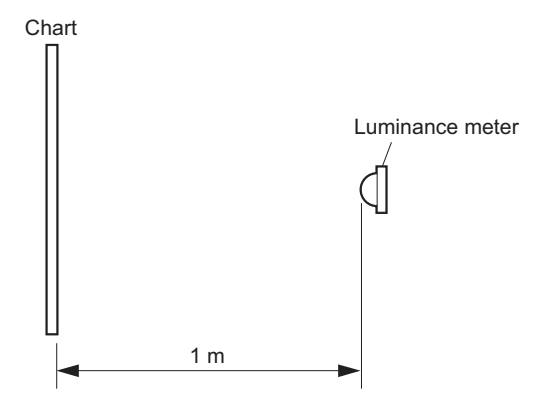

### 5-1-4. Setup Menu

Camera equips setup menu. Some of adjustments given in this section use the setup menu without MSU. In setup menu, operate from [TOP MENU] screen on the camera. Configuration of [TOP MENU] screen is as follows.

- USER menu
- USER MENU CUSTOMIZE menu
- OPERATION menu
- PAINT menu
- MAINTENANCE menu
- FILE menu
- DIAGNOSIS menu
- SERVICE menu

Note

Display of [SERVICE] menu, refer to "How to Display the SERVICE Menu".

The setup menu operation is described as follows. Example: When the AUTO SETUP page of MAINTENANCE menu is selected from the TOP menu and AUTO LEVEL is performed. MENU: MAINTENANCE PAGE: AUTO SETUP ITEM: AUTO LEVEL

#### How to Display the SERVICE Menu

Set the DISPLAY switch to "MENU" while pressing the ASSIGNABLE 1 switch on the side of the camera and the rotary encoder on the front of the camera.

[SERVICE] menu is displayed on the [TOP MENU] screen.

Display screen of [SERVICE] menu, Refer to "8-2. SERVICE Menu".

#### How to Change the Setting Values

There are menu items that can be changed setup value by turning the rotary encoder.

The setup value is changed, confirmed or cancelled by following method.

Change: Turn the rotary encoder.

Confirm: Press the rotary encoder.

Cancel: Switch the STATUS/CANCEL to "CANCEL". Before confirming, value can be returned to previous.

### 5-1-5. Connection of Equipment

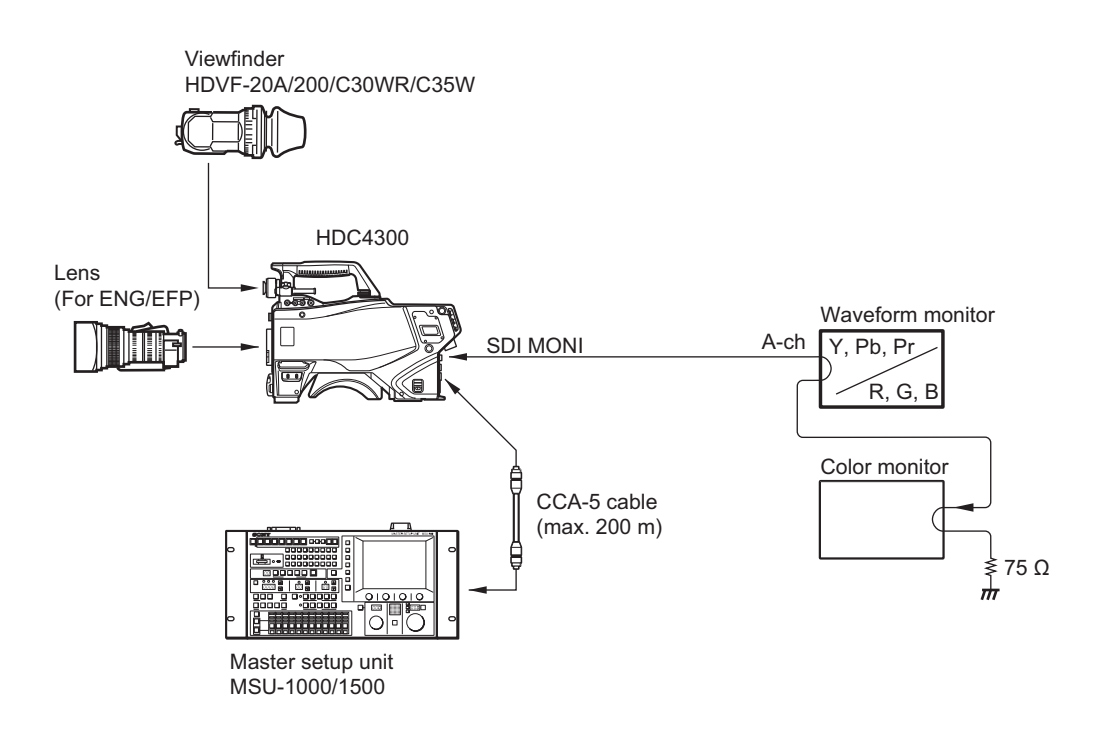

## 5-1-6. Initial Settings

There are following Initial Settings.

- Set using the MSU.
- Set using setup menu and switches of the camera.

Before starting "5-2. Automatic Adjustment" or later, perform the initial setting.

### When Adjusting Using the MSU

Set each button as follows.

- · Power supply and signal switching block
  - ALL button  $\rightarrow$  OFF (dark)
  - CAM PW button  $\rightarrow$  ON (lit)
  - VF PW button  $\rightarrow$  ON (lit)
  - TEST 1 button  $\rightarrow$  OFF (dark)
  - TEST 2 button  $\rightarrow$  OFF (dark)
  - BARS button  $\rightarrow$  OFF (dark)
  - CLOSE button  $\rightarrow$  ON (lit)

- Camera/CCU circuit ON/OFF block
  - KNEE OFF button  $\rightarrow$  OFF (lit)
  - DETAIL OFF button  $\rightarrow$  OFF (lit)
  - MATRIX OFF button  $\rightarrow$  OFF (lit)
  - AUTO KNEE button  $\rightarrow$  OFF (dark)
  - SKIN DETAIL button  $\rightarrow$  OFF (dark)
- Others
  - GAMMA OFF button  $\rightarrow$  ON (dark)
  - MASTER GAIN  $\rightarrow 0 (0 \text{ dB})$
  - FILTER button (ND)  $\rightarrow$  1 (CLEAR)
  - FILTER button (CC)  $\rightarrow$  B (3200 K)
  - ON button (shutter control block)  $\rightarrow$  OFF (dark)

#### When Adjusting Using the Setup Menu

Set each item and the switch, etc. as follows.

• PAINT menu

| Page        | Setting Item | Initial Setting |
|-------------|--------------|-----------------|
| SW STATUS   | FLARE        | ON              |
|             | GAMMA        | ON              |
|             | BLK GAM      | OFF             |
|             | KNEE         | OFF             |
|             | WHT CLIP     | OFF             |
|             | DETAIL       | ON              |
|             | LVL DEP      | ON              |
|             | SKIN DTL     | OFF             |
|             | MATRIX       | OFF             |
| VIDEO LEVEL | TEST         | OFF             |

- Side panel
  - GAIN switch  $\rightarrow$  L (0 dB)
  - AUTO/AUTO KNEE switch  $\rightarrow$  CAM/OFF
  - WHITE BAL switch  $\rightarrow$  PRST
- Front panel
  - SHUTTER switch  $\rightarrow$  OFF
- Filter position
  - ND filter  $\rightarrow 1$  (CLEAR)
  - CC filter  $\rightarrow$  B (3200 K)

### 5-1-7. Setup Menu Correspondence List

The camera setup menu items corresponding to the adjustment items of MSU are described.

Refer to the following tables when using the camera setup menu for electrical adjustments without using MSU

### PAINT

- MSU :
  - [PAINT] button  $\rightarrow$  ON(lit).

### Camera setup menu: Select [PAINT] menu

| Menu item of MSU |            | Menu item of camera |       |             |                 |
|------------------|------------|---------------------|-------|-------------|-----------------|
| Menu             | Sub Menu   | Adjustment<br>Item  | MENU  | PAGE        | ITEM            |
| Black            |            | R/G/B               | PAINT | VIDEO LEVEL | BLACK R/G/B/M   |
|                  |            | Master              |       |             |                 |
| Flare            |            | R/G/B               |       |             | FLARE R/G/B/M   |
|                  |            | Master              |       |             |                 |
| Detail           | 1/3        | Level               |       | DETAIL 1    | LEVEL           |
|                  |            | Limiter             |       |             | LIMITER [M]     |
|                  |            | Crispening          |       |             | CRISP           |
|                  |            | Level Dep           |       |             | LVL DEP         |
|                  | 2/3        | H/V Ratio           |       |             | HV RATIO        |
|                  | 3/3        | W Limiter           |       |             | LIMITER WHT     |
|                  |            | B Limiter           |       |             | LIMITER BLK     |
| Gamma            | Gamma      | R/G/B               |       | GAMMA       | LEVEL R/G/B/M   |
|                  |            | Master              |       |             |                 |
| Knee             | Knee Point | R/G/B               |       | KNEE        | POINT R/G/B/M   |
|                  |            | Master              |       |             |                 |
|                  | Knee Slope | R/G/B               |       |             | SLOPE R/G/B/M   |
|                  |            | Master              |       |             |                 |
| White Clip       |            | R/G/B               |       |             | WHT CLP R/G/B/M |
|                  |            | Master              |       |             |                 |

## FILE

- MSU :
- [FILE] button  $\rightarrow$  ON (lit)
- Camera setup menu : Select [FILE] menu

| Menu item of MSU |            | Menu item of camera |           |            |
|------------------|------------|---------------------|-----------|------------|
| Menu Sub Menu    |            | MENU                | PAGE      | ITEM       |
| Ref File         | Ref Store  | FILE                | REFERENCE | STORE FILE |
| Lens File        | Lens Store |                     | LENS FILE | STORE FILE |
| OHB File         | OHB Store  |                     | OHB FILE  | STORE FILE |

### MAINTENANCE

- MSU : [MAINTENANCE] button → ON (lit)
- Camera setup menu : Select [MAINTENANCE] menu

| Menu item of MSU        |                   |          | Menu item of camera |             |            |               |
|-------------------------|-------------------|----------|---------------------|-------------|------------|---------------|
| Menu                    | Secondary<br>Menu | Sub Menu | Adjust-<br>ment     | MENU        | PAGE       | ITEM          |
| Camera                  | White Shading     | R/G/B    | H SAW               | MAINTENANCE | WHITE      | H SAW R/G/B   |
|                         |                   |          | H PARA              |             | SHADING    | H PARA R/G/B  |
|                         |                   |          | V SAW               |             |            | V SAW R/G/B   |
|                         |                   |          | V PARA              | -           |            | V PARA R/G/B  |
| Lens Auto Iris Settings |                   | Level    |                     | AUTO IRIS   | IRIS LEVEL |               |
|                         |                   |          | APL Ratio           |             |            | APL RATIO     |
|                         | V Mod Saw         |          | R/G/B               | PAINT       | VIDEO LEV- | V MOD R/G/B/M |
|                         |                   | Master   |                     | EL          |            |               |
## 5-2. Automatic Adjustment

### 5-2-1. Execute the Automatic Level Setup

- Press the LEVEL button (AUTO SETUP block) of MSU. LEVEL button lights. (ON)
- Press the START/BREAK button (AUTO SETUP block) of MSU.
   START/BREAK button lights (ON), automatic adjustment is executed.
   After the adjustment is completed, the message "Completed" is displayed.

### Тір

When performing automatic adjustment using the camera menu, set the setup menu as follows. MENU: MAINTENANCE PAGE: AUTO SETUP ITEM: AUTO LEVEL

### 5-3. Camera System Adjustment

#### 5-3-1. Black Set Adjustment

Measuring equipment : waveform monitor(R,G,B) Measuring point : SDI 1 terminal

#### Preparation

• Setting for MSU CLOSE button  $\rightarrow$  ON (lit) MASTER GAIN  $\rightarrow$  12

#### Procedure

- Set as follows by camera setup menu. MENU : MAINTENANCE
   PAGE : OUTPUT FORMAT
   ITEM : CURRENT → 4K59.94P
- Open following page by camera setup menu. MENU : SERVICE PAGE : BLACK SHADING
- 3. Adjust this using the waveform monitor so that the pedestal level of R,G or B each channel becomes equal within a range of -6 to +12 dB.

ITEM : BLK SET [R], [G], [B]

Store the file.
 MENU : SERVICE
 PAGE : BLACK SHADING
 ITEM : STORE FILE

5. Change item of procedure 1, store the file every following format.

#### Format

- 4K59.94P (2x)
- HD59.94P (2x)
- HD59.94P (4x)
- HD59.94P (8x)

#### File store

MENU : SERVICE PAGE : BLACK SHADING ITEM : STORE FILE

### 5-3-2. Sensitivity Adjustment

Measuring equipment : waveform monitor (R,G,B) Measuring point : SDI 1 terminal Subject : Grayscale chart

#### Preparation

- Setting for MSU CLOSE button → OFF (dark) GAMMA OFF button → OFF (lit) MASTER GAIN → 0 DETAIL OFF button → OFF (lit)
- Attach the lens to the camera.
   Refer to "5-1-1. Required Equipment, Tool" for using the lens.

#### Procedure

- Press the TEST 1 button of MSU. The TEST 1 button lights (ON), TEST SAW waveform is output.
- Check that the amplitude is 700 mV using the waveform monitor. If the amplitude is not 700 mV, check that WHITE [R], [G], [B] values are 0. MENU : PAINT PAGE : VIDEO LEVEL ITEM : WHITE [R], [G], [B]
- Press the TEST 1 button of MSU. The TEST 1 button is turned off (OFF), TEST SAW waveform is not output.
- 4. Shoot the grayscale chart so that the chart frame is aligned with the under scanned monitor frame.
- 5. Set the lens iris as follows. F8 (59.94P)
- 6. Set as follows by camera setup menu.
   MENU : MAINTENANCE
   PAGE : OUTPUT FORMAT
   ITEM : CURRENT → 4K59.94P
- 7. Set as follows by camera setup menu. MENU : SERVICE
  PAGE : OHB\_ADJ1
  ITEM : FILTER → OFF
  ITEM : MONITOR SEL → R
- Adjust [R1] and [R2] of [GAIN CONT] so that A portion level of R channel waveform becomes 100%. The values of [R1] and [R2] should be same.
- 9. Adjust [G1],[G2],[B1] and [B2] of [GAIN CONT] in the same way as step 8.

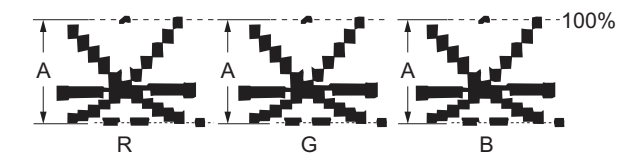

10. Store the file. MENU : SERVICE PAGE : OHB\_ADJ1 ITEM : STORE FILE 11. Change the items of step 6, File the store every following format.

#### Format

- 4K59.94P (2x)
- HD59.94P (2x)
- HD59.94P (4x)
- HD59.94P (8x)

#### File store

MENU : SERVICE PAGE : OHB\_ADJ1 ITEM : STORE FILE

### 5-3-3. Black Shading Adjustment

### Preparation

• Setting for MSU CLOSE button  $\rightarrow$  ON (lit) GAMMA OFF button  $\rightarrow$  OFF (lit) MASTER GAIN  $\rightarrow$  12 MASTER BLACK  $\rightarrow$  30

#### Procedure

- Set as follows by camera setup menu. MENU : MAINTENANCE
   PAGE : OUTPUT FORMAT
   ITEM : CURRENT → 4K59.94P
- 2. Set as follows by camera setup menu. MENU : SERVICE PAGE : BLACK SHADING ITEM : MONITOR SEL  $\rightarrow$  R

- 3. Adjust so that R channel waveform becomes as flat as possible. ITEM : H SAW [R]
  - ITEM : H PARA [R] ITEM : V SAW [R] ITEM : V PARA [R]
  - H: LINE (H SAW) (H PARA)

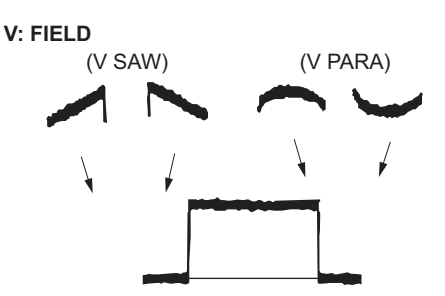

- Also adjust G and B channels in the same way as step 3.
  MENU : SERVICE
  PAGE : BLACK SHADING
  ITEM : MONITOR SEL → G
  ITEM : MONITOR SEL → B
- 5. Store the file.

MENU : SERVICE PAGE : BLACK SHADING ITEM : STORE FILE

6. File the store every following format by camera setup menu.

### Format

- 4K59.94P (2x)
- HD59.94P (2x)
- HD59.94P (4x)
- HD59.94P (8x)

### File store

MENU : SERVICE PAGE : BLACK SHADING ITEM : STORE FILE

## 5-3-4. White Shading Adjustment

When the next condition corresponds to even one, white shading is not adjusted correctly.

### Note

- The brightness of the subject is uneven.
- The brightness is not set correctly.
- Iris value of lens is not set correctly.
- Zoom position is not set correctly.

Obey the contents of following preparation and procedure, use calibrated equipment and tools.

#### Preparation

- Setting of MSU KNEE OFF button → OFF (lit)
- Shoot the full-white pattern so that it is aligned with the under scanned monitor frame.
- Lens iris: F4 to F5.6
- $A = 600 \pm 20 \text{ mV}$

If the lens aperture is greater than F5.6, adjust the light amount with the shutter.

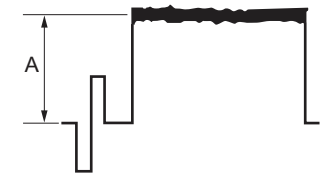

- Lens focus: ∞
- Set the lens extender or shrinker as follows.
   Lens extender (x2) → OFF
   Lens shrinker (x0.8) → OFF
- Set as follows by camera setup menu. MENU: OPERATION PAGE: LENS FILE ITEM: FILE
  - 1. Select the file in accordance with the lens attached. If there is no appropriate file, select NO OFFSET.
  - 2. Change the name of lens with MSU.

#### Procedure

1. Operate the control panel of MSU, and perform the automatic white balance adjustment. WHITE button  $\rightarrow$  ON (lit)

- 2. Open the following items with using the MSU.
  - (1) MAINTENANCE button  $\rightarrow$  ON (lit)
  - (2) Touch panel operation: [Camera]  $\rightarrow$  [White Shading]  $\rightarrow$  [R]

- 3. Adjust the waveform on the monitor so that the waveform levels out it as much as possible.
  - Adjustment item : H SAW Adjustment item : H PARA Adjustment item : V SAW Adjustment item : V PARA
  - H: LINE (H SAW) (H PARA)
- 4. Make the same adjustment for channels G and B.
- 5. Operate the control panel of MSU, and perform the automatic white balance adjustment. WHITE button  $\rightarrow$  ON (lit)

After the adjustment is completed, the message "AWB : OK" is displayed. OHB File Store

#### Store the OHB file in the MSU menu.

Store the OHB file in the MSU menu.

#### Procedure

- 1. FILE button  $\rightarrow$  ON (dark)
- Touch panel operation : [OHB File] → [OHB Store] → [Store]
   When the store operation is completed, the message "OHB File Store" is displayed.

#### Adjustment for Lens Extender or Shrinker

When the WHITE or shading of V is out of alignment by using the lens extender or lens shrinker, perform the following lens adjustment after storing the OHB file

#### Procedure

1. Operate the control panel of MSU, and perform the automatic white balance adjustment. WHITE button  $\rightarrow$  ON (lit)

- 2. Set the lens extender to  $\times 1$ .
- 3. Operate the control panel of MSU, and store the lens file.
  - (1) FILE button  $\rightarrow$  ON (lit)
  - (2) Touch panel operation : [Lens File]  $\rightarrow$  [Lens Store]  $\rightarrow$  [Store]

- 4. Set the lens extender or the lens shrinker as follows.
  - Lens extender  $(\times 2) \rightarrow ON$
  - Lens shrinker  $(\times 0.8) \rightarrow ON$
- 5. Operate the control panel of MSU, and perform the automatic white balance adjustment. WHITE button  $\rightarrow$  ON (dark)

- 6. Operate the control panel of MSU, and adjust as follows.
  - (1) MAINTENANCE button  $\rightarrow$  ON (lit)
  - (2) Touch panel operation :  $[Lens] \rightarrow [V Mod Saw]$
  - (3) Set the V modulation correction value as required. Adjustment item: R, G, B
- 7. Operate the control panel of MSU, and store the lens file.
  - (1) FILE button  $\rightarrow$  ON (lit)
  - (2) Touch panel operation : [Lens File]  $\rightarrow$  [Lens Store]  $\rightarrow$  [Store]
- 8. Return the setting of lens extender or lens shrinker.
  - Lens extender  $(\times 2) \rightarrow OFF$
  - Lens shrinker  $(\times 0.8) \rightarrow OFF$

### 5-4. Video System Level Adjustment

#### Note

Perform the video system level adjustment according to the system that the customer uses.

### 5-4-1. H/V Ratio Adjustment

Equipment: Waveform monitor (R, G, B) Test Point: SDI 1 connector Object: Grayscale chart

#### Preparation

- Setting for MSU DETAIL OFF button → ON (dark) KNEE OFF button → OFF (lit)
- Shoot the grayscale chart so that the chart frame is aligned with the under scanned monitor frame.
- Lens iris: F4 to F5.6
- $A = 600 \pm 20 \text{ mV}$

If the lens aperture is greater than F5.6, adjust the light amount with the shutter.

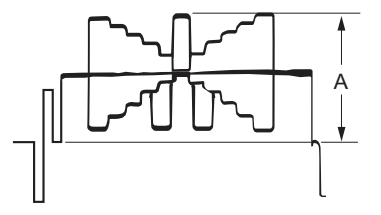

### Procedure

1. Operate the control panel of MSU, and set as follows.

#### Note

Customer's settings must be restored after the adjustment. Write down the customer's settings.

- (1) PAINT button  $\rightarrow$  ON (lit)
- (2) Touch panel operation: (Page 1) → [Detail] → [1/3]
   Set each item as follows:
  - Level  $\rightarrow 99$
  - Limiter  $\rightarrow 0$
  - Crispening  $\rightarrow -25$
  - Level Dep  $\rightarrow 25$
- 2. Operate the [PAINT] menu of MSU, and set as follows.
  - Touch panel operation: (Page 1)  $\rightarrow$  [Detail]  $\rightarrow$  [2/3]

3. Adjust the H/V Ratio adjustment, a ratio between H and V detail amounts (white) to be added shall be equal.
Adjustment item : [H/V Ration] (Reference value: 20 to 40)

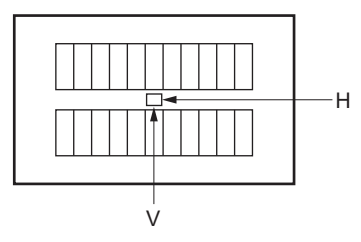

- 4. Change the settings to the recorded customer's settings.
- 5. Store the reference file. (Refer to the "5-4-12. File Store".

### 5-4-2. Detail Level Adjustment

Equipment: Waveform monitor (R, G, B) Test Point: SDI 1 connector Object: Grayscale chart

#### Preparation

- Setting for MSU DETAIL OFF button → ON (dark) KNEE OFF button → OFF (lit)
- Shoot the grayscale chart so that the chart frame is aligned with the under scanned monitor frame.
- Lens iris: F4 to F5.6
- $A = 600 \pm 20 \text{ mV}$

If the lens aperture is greater than F5.6, adjust the light amount with the shutter.

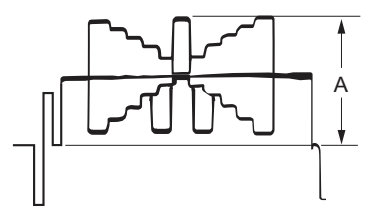

#### Procedure

2.

- 1. Operate the menu of MSU.
  - (1) PAINT button  $\rightarrow$  ON (lit)
  - (2) Touch panel operation: (Page 1)  $\rightarrow$  [Detail]  $\rightarrow$  [1/3]
  - Adjust the detail level to be added to each step of the grayscale to the desired level.
    - Adjustment item : [Level]
- 3. Store the reference file.

(Refer to the "5-4-12. File Store".

### 5-4-3. Crispening Adjustment

Equipment: Waveform monitor (R, G, B) Test Point: SDI 1 connector Object: Grayscale chart

#### Preparation

- Setting for MSU DETAIL OFF button → ON (dark)
- Shoot the grayscale chart so that the chart frame is aligned with the under scanned monitor frame.
- Lens iris: F4 to F5.6
- $A = 600 \pm 20 \text{ mV}$
- If the lens aperture is greater than F5.6, adjust the light amount with the shutter.

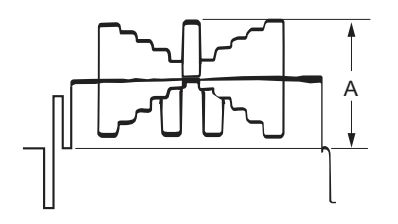

#### Procedure

1. Operate the control panel of MSU, and perform the automatic white balance adjustment. WHITE button  $\rightarrow$  ON (lit)

After the adjustment is completed, the message "AWB : OK" is displayed.

- 2. Operate the control panel of MSU, and set as follows.
  - (1) PAINT button  $\rightarrow$  ON (lit)
  - (2) Touch panel operation: (Page 1)  $\rightarrow$  [Detail]  $\rightarrow$  [1/3]
  - (3) Set adjustment item [Crispening] to -99.
- 3. Adjust the value of crispening.
  - Adjustment item : [Crispening]
  - (1) Turn the adjustment knob of MSU to plus direction slowly.
  - (2) Stop the adjustment knob of MSU at the where the noise at the black level of the waveform just decreases.
- 4. Store the reference file.

(Refer to the "5-4-12. File Store".

#### 5-4-4. Level Dependent Adjustment

Equipment: Waveform monitor (R, G, B) Test Point: SDI 1 connector Object: Grayscale chart

### Preparation

- Setting for MSU
- DETAIL OFF button  $\rightarrow$  ON (dark)
- Shoot the grayscale chart so that the chart frame is aligned with the under scanned monitor frame.

- Lens iris: F4 to F5.6
- $A = 600 \pm 20 \text{ mV}$

If the lens aperture is greater than F5.6, adjust the light amount with the shutter.

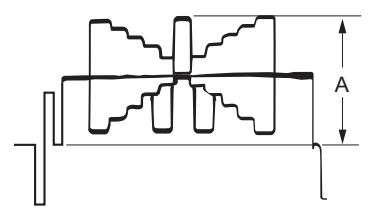

#### Procedure

- 1. Operate the control panel of MSU, and set as follows.
  - (1) PAINT button  $\rightarrow$  ON (lit)
  - (2) Touch panel operation: (Page 1)  $\rightarrow$  [Detail]  $\rightarrow$  [1/3]  $\rightarrow$  [Level Dep]
- 2. Set adjustment item [Level Dep] to -99 by adjustment nob of MSU.
- 3. Adjust the level dependent.
  - Adjustment item : [Level Dep]
  - (1) Turn the adjustment knob of MSU to plus direction slowly.
  - (2) Stop the adjustment knob of MSU at the where the edge of B portion on the waveform just decreases. Or adjust for the desired level.

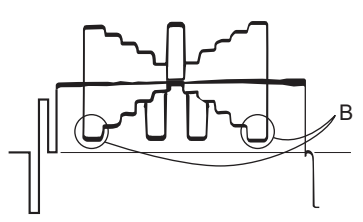

- 4. Store the reference file. Refer to the "5-4-12. File Store".
- 5. After completing this adjustment, perform "5-4-1. H/V Ratio Adjustment".

### 5-4-5. Detail Clip Adjustment

Equipment: Waveform monitor (R, G, B) Test Point: SDI 1 connector Object: Grayscale chart

#### Preparation

- Setting for DETAIL OFF button → ON (dark) KNEE OFF button → OFF (lit)
- Shoot the grayscale chart so that the chart frame is aligned with the under scanned monitor frame.
- Lens iris: F4 to F5.6

#### • $A = 600 \pm 20 \text{ mV}$

If the lens aperture is greater than F5.6, adjust the light amount with the shutter.

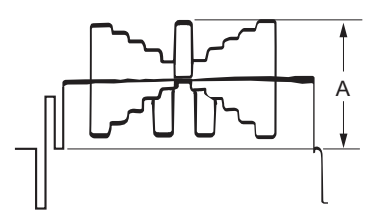

#### Procedure

1. Operate the control panel of MSU, and perform the automatic white balance adjustment. WHITE button  $\rightarrow$  ON (lit)

After the adjustment is completed, the message "AWB : OK" is displayed.

2. Make a line selection at the center white portion of the grayscale chart.

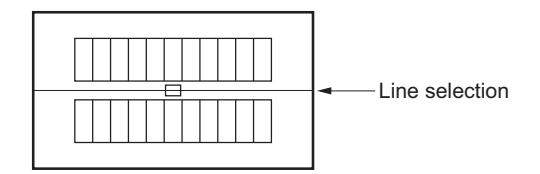

- 3. Operate the control panel of MSU, and set as follows.
  - (1) PAINT button  $\rightarrow$  ON (lit)
  - (2) Touch panel operation: (Page 1)  $\rightarrow$  [Detail]  $\rightarrow$  [3/3]
- 4. Adjust the edge at portion B(white) to the desired clip level.
  - Adjustment item : [W Limiter]

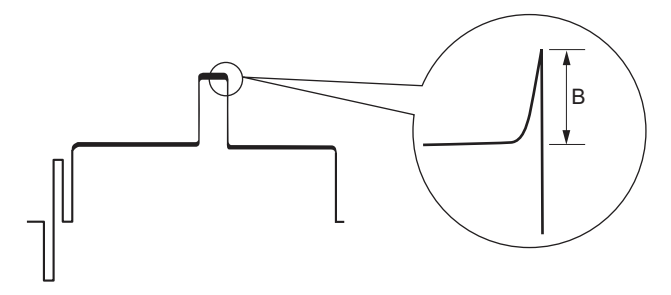

- 5. Adjust the edge at portion C(black) to the desired clip level.
  - Adjustment item : [B Limiter]

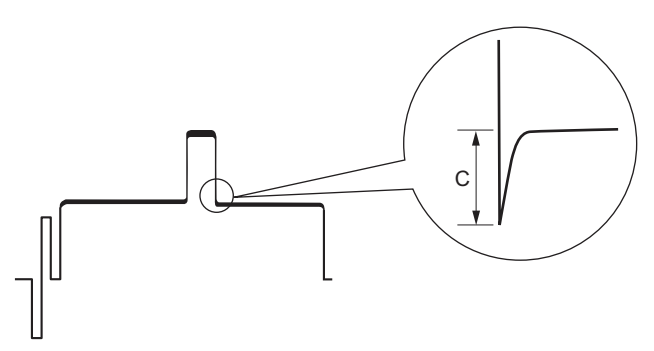

Store the reference file.
 (Refer to the "5-4-12. File Store".

#### 5-4-6. Auto-iris Adjustment

Equipment: Waveform monitor (R, G, B) Test Point: SDI 1 connector Object: Grayscale chart

#### Preparation

- Setting for MSU AUTO IRIS button → ON (lit) DETAIL OFF button → ON (dark) KNEE OFF button → OFF (lit)
- Shoot the grayscale chart so that the chart frame is aligned with the under scanned monitor frame.

#### Procedure

1. Operate the control panel of MSU, and perform the automatic white balance adjustment. WHITE button  $\rightarrow$  ON(lit)

After the adjustment is completed, the message "AWB : OK" is displayed.

- 2. Operate the control panel of MSU, and set as follows.
  - (1) MAINTENANCE button  $\rightarrow$  ON (lit)
  - (2) Touch panel operation:  $[Detail] \rightarrow [Auto Iris Settings]$
- 3. To set the operation mode of auto-iris that is depending on a use, set the reaction degree of auto-iris.
  - (It can be set between the average and the peak value of video signal.)
    - Adjustment item : [APL Ratio]
      - (-99 : peak value to 99 : average)
- 4. Adjust the convergence level of auto-iris so that the level of portion A on the waveform becomes the specification.
  - Adjustment item : [Level]
  - Specification :  $A = 700 \pm 7 \text{ mV}$

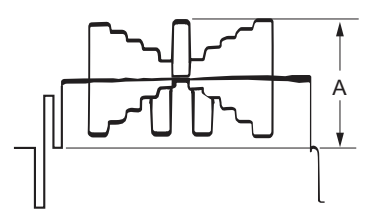

 Store the reference file. (Refer to the "5-4-12. File Store".)

### 5-4-7. Pedestal Level Adjustment

Equipment: Waveform monitor (R, G, B) Test Point: SDI 1 connector

#### Preparation

- Setting for MSU
- CLOSE button  $\rightarrow$  ON (lit)
- Shoot the grayscale chart so that the chart frame is aligned with the under scanned monitor frame.

### Procedure

- 1. Operate the control panel of MSU, and set as follows.
  - (1) PAINT button  $\rightarrow$  ON (lit)
  - (2) Touch panel operation: (Page 1)  $\rightarrow$  [Black]
- Adjust the levels A to desired level for R, G and B respectively. To adjust all levels for R, G and B simultaneously, adjust them using Master.
  - Adjustment item : [R], [G], [B], [Master]
  - Reference value : A = 21 mV

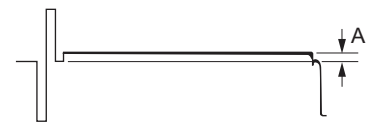

 Store the reference file. (Refer to the "5-4-12. File Store".)

### 5-4-8. Flare Adjustment

Equipment: Waveform monitor (R, G, B) Test Point: SDI 1 connector Object: Grayscale chart

#### Preparation

- Setting for MSU DETAIL OFF button → ON (dark) KNEE OFF button → OFF (lit) MATRIX OFF button → OFF (lit)
- Shoot the grayscale chart so that the chart frame is aligned with the under scanned monitor frame.
- Lens iris: F4 to F5.6
- $A = 600 \pm 20 \text{ mV}$

If the lens aperture is greater than F5.6, adjust the light amount with the shutter.

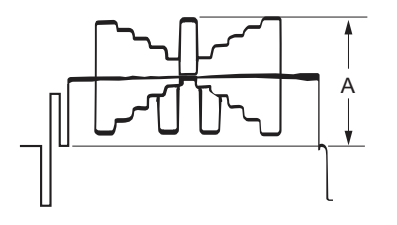

#### Procedure

- 1. Operate the control panel of MSU, and set as follows.
  - (1) PAINT button  $\rightarrow$  ON (lit)
  - (2) Touch panel operation: (Page 1)  $\rightarrow$  [Flare]

2. Adjust the levels B to desired level for R, G and B respectively.

To adjust all levels for R, G and B simultaneously, adjust them using Master.

• Adjustment item : [R], [G], [B], [Master]

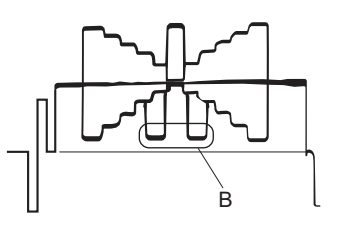

Store the reference file.
 (Refer to the "5-4-12. File Store".)

### 5-4-9. Gamma Correction Adjustment

Equipment: Waveform monitor (R, G, B) Test Point: SDI 1 connector Object: Grayscale chart

#### Preparation

- Setting for MSU KNEE OFF button → OFF (lit) GAMMA OFF button → ON (dark)
- Shoot the grayscale chart so that the chart frame is aligned with the under scanned monitor frame.
- Lens iris:  $A = 700 \pm 20 \text{ mV}$

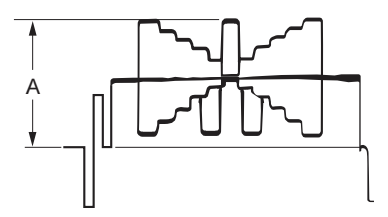

#### Procedure

1. Operate the control panel of MSU, and perform the automatic white balance adjustment. WHITE button  $\rightarrow$  ON (lit)

- 2. Operate the control panel of MSU, and set as follows.
  - (1) PAINT button  $\rightarrow$  ON (lit)
  - (2) Touch panel operation: (Page 1)  $\rightarrow$  [Gamma]

- Adjust the levels B to desired level for R, G and B respectively. To adjust all levels for R, G and B simultaneously, adjust them using Master.
  - Adjustment item : [R], [G], [B], [Master]

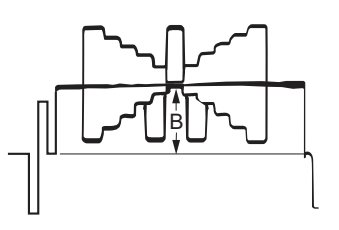

4. Store the reference file. (Refer to the "5-4-12. File Store".)

### 5-4-10. Knee Point/Knee Slope Adjustment

Equipment: Waveform monitor (R, G, B) Test Point: SDI 1 connector

#### Preparation

 Setting for MSU MASTER GAIN → 6 TEST 1 button → ON (lit) KNEE OFF button → ON (dark)

#### Procedure

- 1. Operate the control panel of MSU, and set as follows.
  - (1) PAINT button  $\rightarrow$  ON (lit)
  - (2) Touch panel operation: (Page 1)  $\rightarrow$  [Knee]  $\rightarrow$  [Knee Slope]
  - (3) Set adjustment item[Master] to -99.
- Operate the control panel of MSU, and set as follows.
   Touch panel operation: (Page 1) → [Knee] → [Knee Point]
- 3. Adjust the levels A to desired level for R, G and B respectively. $_{\circ}$ 
  - To adjust all levels for R, G and B simultaneously, adjust them using Master.
    - Adjustment item : [R], [G], [B], [Master]
    - Reference value : A = 686 mV

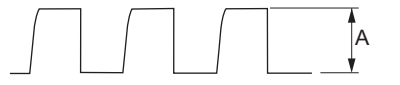

- Operate the control panel of MSU, and set as follows.
   Touch panel operation: (Page 1) → [Knee] → [Knee Slope]
- 5. Adjust the levels B to desired level for R, G and B respectively.
  - Adjustment item : [R], [G], [B], [Master]
  - Reference value : B = 735 mV

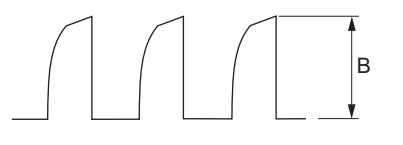

Store the reference file.
 (Refer to the "5-4-12. File Store".)

#### Setting after Adjustment

 Setting for MSU MASTER GAIN → 0 TEST 1 button → OFF (dark) KNEE OFF button → OFF (lit)

#### 5-4-11. White Clip Level Adjustment

Equipment: Waveform monitor (R, G, B) Test Point: SDI 1 connector

#### Preparation

 Setting for MSU MASTER GAIN → 12 TEST 1 button → ON (lit)

#### Procedure

- 1. Operate the control panel of MSU, and set as follows.
  - (1) PAINT button  $\rightarrow$  ON (lit)
  - (2) Touch panel operation: (Page 2)  $\rightarrow$  [White Clip]
- 2. Adjust the levels A to desired level for R, G and B respectively.
  - To adjust all levels for R, G and B simultaneously, adjust them using Master.
    - Adjustment item : [R], [G], [B], [Master]
    - Reference value : A = 756 mV

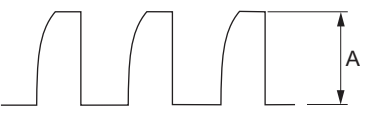

 Store the reference file. (Refer to the "5-4-12. File Store".)

### Setting after Adjustment

 Setting for MSU MASTER GAIN → 0 TEST 1 button → OFF (dark)

#### 5-4-12. File Store

After adjustments described in "5-4. Video System Level Adjustment" are completed, be sure to store the reference file.

### **Reference File Store**

- 1. Operate the control panel of MSU, and store file.
  - (1) FILE button  $\rightarrow$  ON (lit)
  - (2) Touch panel operation: [Ref File]  $\rightarrow$  [Ref Store]  $\rightarrow$  [Store]

After the reference file entry is completed, a message "Completed" is displayed.

### 5-5. ND Offset Adjustment

#### 5-5-1. White Balance Compensation

#### Note

When the filter disk unit is replaced alone, the correction of white balance is required. Proceed as follows.

Equipment: Waveform monitor (R, G, B) Test Point: SDI 1 connector Object: Grayscale chart

#### Preparation

- Setting for MSU AUTO IRIS button  $\rightarrow$  ON (lit) MASTER GAIN  $\rightarrow$  0
- Shoot the grayscale chart so that the chart frame is aligned with the under scanned monitor frame.
- Lens iris: F4 to F5.6
- $A = 600 \pm 20 \text{ mV}$

If the lens aperture is greater than F5.6, adjust the light amount with the shutter.

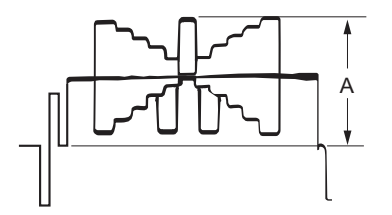

#### Procedure

- 1. Operate the control panel of MSU, and set as follows.
  - FILTER CONTROL button  $\rightarrow$  ON (lit)
  - ND1 button  $\rightarrow$  ON (lit)
- 2. Operate the control panel of MSU, and perform the automatic white balance adjustment. WHITE button  $\rightarrow$  ON (lit)

After the adjustment is completed, the message "AWB : OK" is displayed.  $_{\circ}$ 

3. Operate the control panel of MSU, and set as follows.

- ND2 button  $\rightarrow$  ON (lit)
- MASTER GAIN  $\rightarrow 0 \text{ dB}$
- Operate the control panel of MSU, and perform the automatic white balance adjustment. WHITE button → ON (lit)

After the adjustment is completed, the message "AWB : OK" is displayed.

- 5. Operate the control panel of MSU, and set as follows.
  - ND3 button  $\rightarrow$  ON (lit)
  - MASTER GAIN  $\rightarrow 0 \text{ dB}$
- 6. Operate the control panel of MSU, and perform the automatic white balance adjustment. WHITE button  $\rightarrow$  ON(lit)

After the adjustment is completed, the message "AWB : OK" is displayed.

7. Operate the control panel of MSU, and set as follows.

- ND4 button  $\rightarrow$  ON (lit)
- MASTER GAIN  $\rightarrow$  6 dB

- 8. Operate the control panel of MSU, and perform the automatic white balance adjustment. WHITE button  $\rightarrow$  ON(lit)
  - After the adjustment is completed, the message "AWB : OK" is displayed.
- 9. Operate the control panel of MSU, and set as follows.
  - ND5 button  $\rightarrow$  ON (lit)
    - MASTER GAIN  $\rightarrow$  12 dB
- 10. Operate the control panel of MSU, and perform the automatic white balance adjustment. WHITE button  $\rightarrow$  ON (lit)

After the adjustment is completed, the message "AWB : OK" is displayed.

#### **OHB File Store**

- 1. Operate the control panel of MSU, and set as follows.
  - (1) FILE button  $\rightarrow$  ON (lit)
  - (2) Touch panel operation : [OHB File]  $\rightarrow$  [OHB Store]  $\rightarrow$  [Store]

After recording is completed, a message "OHB File Stored" is displayed.

#### Setting after adjustment

• Setting for MSU MASTER GAIN  $\rightarrow 0$ 

### 5-6. RPN Compensation

- When executing the automatic compensation (APR) from MSU or setting menu, the residual point noise (RPN) of the CMOS image sensor is compensated.
- To compensate the RPN, compensate according to the following chart.

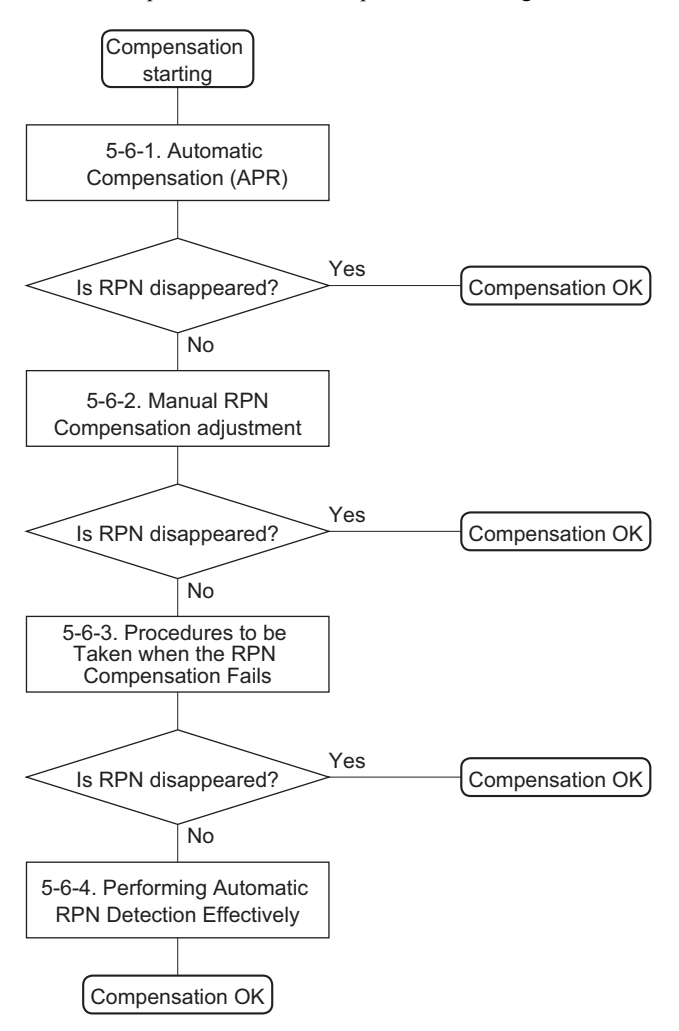

### 5-6-1. Automatic Compensation (APR)

When an RPN is detected in the screen, perform the automatic compensation (APR).

#### **RPN** automatic compensation (APR)

#### Note

- When automatic compensation is performed, reset the revision data at the time of the last time detection. Automatic detection of RPN is performed.
- RPN automatic compensation should be performed both HD and 4K.
- Manual RPN compensation adjustment data is not affected by executing the RPN automatic compensation(APR).
- RPN automatic compensation(APR) may take several minutes.
- 1. Execute RPN automatic compensation(APR) from MSU or execute AUTO CONCEAL of [RPN MANAGE] in the SERVICE menu.

### 5-6-2. Manual RPN Compensation Adjustment

When RPN is not compensated after RPN automatic compensation was performed, execute the manual RPN compensation adjustment.

#### Preparation

1. Execute RPN automatic compensation(APR).

#### Procedure

1. Open following page by camera setup menu. MENU : SERVICE PAGE : MANUAL RPN

| <manual rpn=""></manual> | SO3 TOP |
|--------------------------|---------|
| RPN CH SELECT            | : R     |
| RPN CURSOR               | 0FF     |
| CURSOR H POS.            | 1008    |
| CURSOR V POS.            | 576     |
| CURSOR JUMP              | CURR    |
| RPN WIDTH                | : 1     |
| RECORD RPN               | EXEC    |
| DELETE RPN               | EXEC    |
| MONITOR SEL              | : YPbPr |

- Select the channel (R, G, or B) that is to be compensated. ITEM: RPN CH SELECT → R, G, B
- 3. Display the cross cursor. ITEM: RPN CURSOR  $\rightarrow$  ON
- Set the cross cursor center at the target RPN. ITEM: CURSOR H POS. ITEM: CURSOR V POS.
- Execute record of RPN compensation adjustment data. ITEM: RECORD RPN → EXEC

A message "RECORD DATA OK? YES  $\rightarrow$  NO" is displayed.

#### Note

In the case of RPN is disappeared in the screen, perform step 6.

In the case of RPN is appeared in the screen, the cross cursor may not move to the position of RPN. Perform procedures as follows.

- (1) Select(turn the knob) "NO" by rotary encoder and confirm(press the button).
- (2) Shift the center of cross cursor by one line or one pixel and move to position of RPN.
- (3) Perform step 5.
- Select(turn the knob) "YES" by rotary encoder and confirm(press the button).

   The message "COMPLETE" is displayed, the compensation data is recorded.

Тір

If a compensation pixel has been wrongly recorded, delete the RPN data. ITEM: DELETE RPN  $\rightarrow$  EXEC

7. Repeat steps 4 to 6 to compensate other RPNs.

#### Setting after adjustment

1. Hide the cross cursor. ITEM: RPN CURSOR  $\rightarrow$  OFF

#### 5-6-3. Procedures to be Taken when the RPN Compensation Fails

When the RPN compensation is not successful even after the manual RPN compensation adjustment was made, the following causes are possible.

- · An adjacent wrong position was compensated.
- The compensation failed due to the influence of other RPNs.

#### Note

Appearance of an RPN next to the pixel to be compensated means that adjacent RPNs exit. If an RPN appears in the diagonal direction, the RPN cannot be compensated. In this case, the CCD or the CCD block must be replaced. For more information, contact your local Sony Sales Office/Service Center.

#### Procedure

 Open following page by camera setup menu. MENU: SERVICE PAGE: MANUAL RPN

| <manual rpn=""></manual>                                                                                                    | S03 TOP                                                                         |
|----------------------------------------------------------------------------------------------------|---------------------------------------------------------------------------------|
| RPN CH SELE<br>RPN CURSOR<br>CURSOR H PO<br>CURSOR V PO<br>CURSOR JUMP<br>RPN WIDTH<br>RECORD RPN<br>DELETE RPN<br>MONITOR SEL | CT : R<br>S. : 1008<br>S. : 576<br>: CURR<br>: 1<br>: EXEC<br>: EXEC<br>: YP♭Pr |

2. Display the cross cursor.

ITEM: RPN CURSOR  $\rightarrow$  ON

- 3. Check whether there are any compensated pixels close to the pixel to be compensated.
  - When the target pixel is above the cursor position, ITEM: CURSOR JUMP → PREV
  - When the target pixel is under the cursor position,
    - ITEM: CURSOR JUMP  $\rightarrow$  NEXT

Тір

To compensate effectively RPN, perform as follows.

- After placing the cursor in advance close to the pixel to be compensated by using CURSOR H POS. and CURSOR V POS, execute the CURSOR JUMP function.
- 4. When the cursor stopped at a position near the target pixel, Delete the compensation data at stop position of cursor.
  - (1) Delete the compensation data.
    - ITEM: DELETE RPN  $\rightarrow$  EXEC

A message "DELETE DATA OK? YES  $\rightarrow$  NO" is displayed.

- (2) Select (turn the knob) "YES" by rotary encoder and confirm (press the button).
- When the cursor is not moved by executing the CURSOR JUMP, move the cursor in the direction of horizontal or vertical, and execute it again. ITEM: CURSOR H POS.

ITEM: CURSOR V POS.

- Record the RPN compensation adjustment data.
   ITEM: RECORD RPN → EXEC
   A message "RECORD DATA OK? YES → NO" is displayed.
- 7. After confirming that RPN disappears, select(turn the knob) "YES" by rotary encoder and confirm(press the button). Message "COMPLETE" is displayed, the compensation data is recorded.

### 5-6-4. Performing Automatic RPN Detection Effectively

### Preparation

- Lens iris $\rightarrow$  CLOSE
- Setting for MSU BARS button → OFF (dark) SHUTTER button → OFF (dark)

#### Procedure

 Open the following page by camera setup menu. MENU: SERVICE PAGE: RPN MANAGE

| <rpn manage=""></rpn> | S04 TOP |
|-----------------------|---------|
| RPN ALL PRESET        | : EXEC  |
| AUTO CONCEAL          | : EXEC  |
| APR AT ABB            | : ON    |

2. Execute the automatic compensation of RPN. ITEM: AUTO CONCEAL  $\rightarrow$  EXEC

# Section 6 Software Upgrade

## 6-1. Upgrading Software Programs

Software programs stored in the ROM (IC401) on the AT-189 board is upgraded by using a USB drive. The software programs include camera application and operating system (OS), which is independently upgraded. Use the following procedures to upgrade the software programs.

### 6-1-1. Upgrading Camera Application

#### **Equipment Required**

USB drive (commercially available)

Тір

For recommended USB drive, refer to "Using a USB Drive" in the operation manual.

#### Preparation

Copy the camera application update data to the USB drive using the following procedure.

Note

For how to obtain the version update data file (hdc4300\_app.pkg), contact your local Sony Sales Office/Service Center.

- 1. Create the following directory in the USB drive. \MSSONY\PRO\CAMERA\HDC4300
- 2. Copy the version update data file "hdc4300\_app.pkg" to the directory created.

#### Procedure

- 1. Connect the USB drive that contains the version update program to the USB connector of this unit.
- 2. Turn on the unit.
- 3. Display the "ROM VERSION" page of the DIAGNOSIS menu.
- 4. Confirm that the cursor "?" is displayed to the left of D03, and then press the ENTER button long.
- 5. Updatable items become selectable. Select "CAMERA APP" and then press the ENTER button.
- 6. A message "VERSION UP OK?" appears. Select "YES."
- The unit restarts automatically and the version update starts.
   Upon completion of the version update, a message "UPDATE SUCCEEDED" appears.
- 8. Turn off and on the unit and confirm that the version has been updated on the "ROM VERSION" page of the DIAGNOSIS menu.

### 6-1-2. Upgrading OS

### Equipment Required

USB drive (commercially available)

Тір

For recommended USB drive, refer to "Using a USB Drive" in the operation manual.

#### Preparation

Copy the OS update data to the USB drive using the following procedure.

#### Note

For how to obtain the version update data file (hdc4300\_os.pkg), contact your local Sony Sales Office/Service Center.

- 1. Create the following directory in the USB drive. \MSSONY\PRO\CAMERA\HDC4300
- 2. Copy the version update data file "hdc4300\_os.pkg" to the directory created.

#### Procedure

- 1. Connect the USB drive that contains the version update program to the USB connector of this unit.
- 2. Turn on the unit.
- 3. Display the "ROM VERSION" page of the DIAGNOSIS menu.
- 4. Confirm that the cursor "?" is displayed to the left of D03, and then press the ENTER button long.
- 5. Updatable items become selectable. Select "OS" and then press the ENTER button.
- 6. A message "VERSION UP OK?" appears. Select "YES".
- The unit restarts automatically and the version update starts. Upon completion of the version update, a message "UPDATE SUCCEEDED" appears.
- 8. Turn off and on the unit and confirm that the version has been updated on the "ROM VERSION" page of the DIAGNOSIS menu.

#### 6-2. PLD

This unit uses the PLD (Programmable Logic Device) that supports USB drive to write and rewrite the internal data. If the part listed below needs to be replaced or to be upgraded, contact your local Sony Sales Office/Service Center.

#### Note

The part number of PLD (or ROM for PLD) in which data is not written yet, is shown in "10. Spare Parts".

Therefore, if part replacement is required, write the data by the following procedure.

In the case of the PLD type that runs on the program stored in external ROM, data needs not to be written only by replacing the part if the specific PLD only is defective.

#### 6-2-1. **Corresponding PLD**

| PLD (Ref. No./Board Name)                               | File Name        |
|---------------------------------------------------------|------------------|
| IC1001/SY-408<br>IC1102/SY-408*1                        | hdc4300_sy.pkg   |
| IC700/DPR-370<br>IC701/DPR-370 *2 (Config-ROM)          | hdc4300_dpr2.pkg |
| IC1300/DPR-370<br>IC1309/DPR-370 *3 (Config-ROM)        | hdc4300_dpr1.pkg |
| IC201/MEM-147<br>IC402/MEM-147 *4 (Config-ROM)          | hdc4300_mem2.pkg |
| IC901/MEM-147<br>IC1203, IC1204/MEM-147 *5 (Config-ROM) | hdc4300_mem1.pkg |
| IC001/TX-146<br>IC004/TX-146 *6 (Config-ROM)            | hdc4300_tx.pkg   |

#### 6-2-2. Upgrading PLD Data

### **Equipment Required**

USB drive (commercially available)

Tip

For recommended USB drive, refer to "Using a USB Drive" in the operation manual.

#### Preparation

Copy PLD update data to the USB drive using the following procedure.

#### Note

For how to obtain the version update data file (hdc4300\_sy.pkg, hdc4300\_dpr1.pkg, hdc4300\_dpr2.pkg, hdc4300\_ mem1.pkg, hdc4300\_mem2.pkg, hdc4300\_tx.pkg), contact your local Sony Sales Office/Service Center.

- Create the following directory in the USB drive. 1. \MSSONY\PRO\CAMERA\HDC4300
- 2. Copy the PLD version update data file to be updated to the directory created.

<sup>\*1:</sup> IC1102 (SY-408) is the ROM for IC1001 (SY-408).

<sup>\*2:</sup> IC701 (DPR-370) is the ROM for IC700 (DPR-370).

IC1309 (DPR-370) is the ROM for IC1300 (DPR-370). \*3:

<sup>\*4:</sup> IC402 (MEM-147) is the ROM for IC201 (MEM-147). \*5:

IC1203, IC1204 (MEM-147) is the ROM for IC901 (MEM-147).

IC004 (TX-146) is the ROM for IC001 (TX-146). \*6:

### Procedure

- 1. Connect the USB drive that contains the version update program.
- 2. Turn on the unit.
- 3. Display the "ROM VERSION" page of the DIAGNOSIS menu.
- 4. Confirm that the cursor "?" is displayed to the left of D03, and then press the ENTER button long.
- 5. Updatable items become selectable. Select the PLD to be upgraded and then press the ENTER button.
- 6. A message "VERSION UP OK?" appears. Select "YES."
- The unit restarts automatically and the version update starts.
   Upon completion of the version update, a message "UPDATE SUCCEEDED" appears.
- 8. Turn off and on the unit and confirm that the version has been updated on the "ROM VERSION" page of the DIAGNOSIS menu.

### 6-3. Forced Version Update

If the version of program or data cannot be updated from the ROM VERSION page of the DIAGNOSIS menu, the software or PLD data version can be updated by the "forced version update."

### 6-3-1. Forced Version Update of Software or PLD Data

#### **Equipment Required**

USB drive (commercially available)

Тір

For recommended USB drive, refer to "Using a USB Drive" in the operation manual.

#### Preparation

Copy the software or PLD data version update data file to the USB drive using the following procedure.

#### Note

For how to obtain the version update data file, contact your local Sony Sales Office/Service Center.

- 1. Create the following directory in the USB drive. \MSSONY\PRO\CAMERA\HDC4300
- 2. Copy the version update data file to be updated to the directory created.

#### Note

Do not copy software or PLD data that is not to be updated.

#### Procedure

- 1. Connect the USB drive that contains the version update program.
- 2. Turn on the unit while pressing the RET 2 button and the rotary encoder on the front of the unit. The version of each version update data file copied in the USB drive is updated.

Тір

The version update progress status is displayed on the viewfinder.

- 3. Upon completion of the version update, a message "UPDATE SUCCEEDED" appears.
- 4. Turn off and on the unit and confirm that the version has been updated on the "ROM VERSION" page of the DIAGNOSIS menu.

# Section 7 File System

This unit is equipped with the file systems for managing data. In this section, the menu operations are described as follows. Example: When executing WRITE (CAM  $\rightarrow$  USB) on the OPERATOR FILE page of the OPERATION menu [OPERATION]  $\rightarrow$  [OPERATOR FILE]  $\rightarrow$  [WRITE (CAM  $\rightarrow$  USB)] As for the details on the setup menu, refer to "8. Setup Menu".

## 7-1. File Structure

The following six types of files are available. As for the items to be stored in each file, refer to "7-8. File Items".1. Operator File (Refer to "7-2. Operator File".)

- Stores the items displayed on the viewfinder and switch settings for camera operator. This file can be stored in a USB drive, yet video data (paint data) cannot be stored.
- Preset Operator File (Refer to "7-3. Preset Operator File".) Stores the factory settings of Operator File. This file can be stored in the camera, yet video data (paint data) cannot be stored.
- Scene File (Refer to "7-4. Scene File".) Stores the temporary video setting data according to the scene. This file can be stored in the camera and a USB drive.
- Reference File (Refer to "7-5. Reference File".)
   Stores the custom paint data adjusted by the video engineer. This file can be stored in the camera and a USB drive.
- Lens File (Refer to "7-6. Lens File".)
   Used for compensation of the deviation which is generated by switching the lens extender from OFF to ON and for compensation of the difference in the characteristics between lenses. This file is stored in the camera.

#### OHB File (Refer to "7-7. OHB File".) Used for adjustment of the CMOS block maintenance. This file can be stored in the camera.

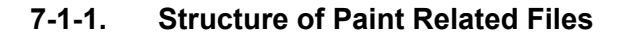

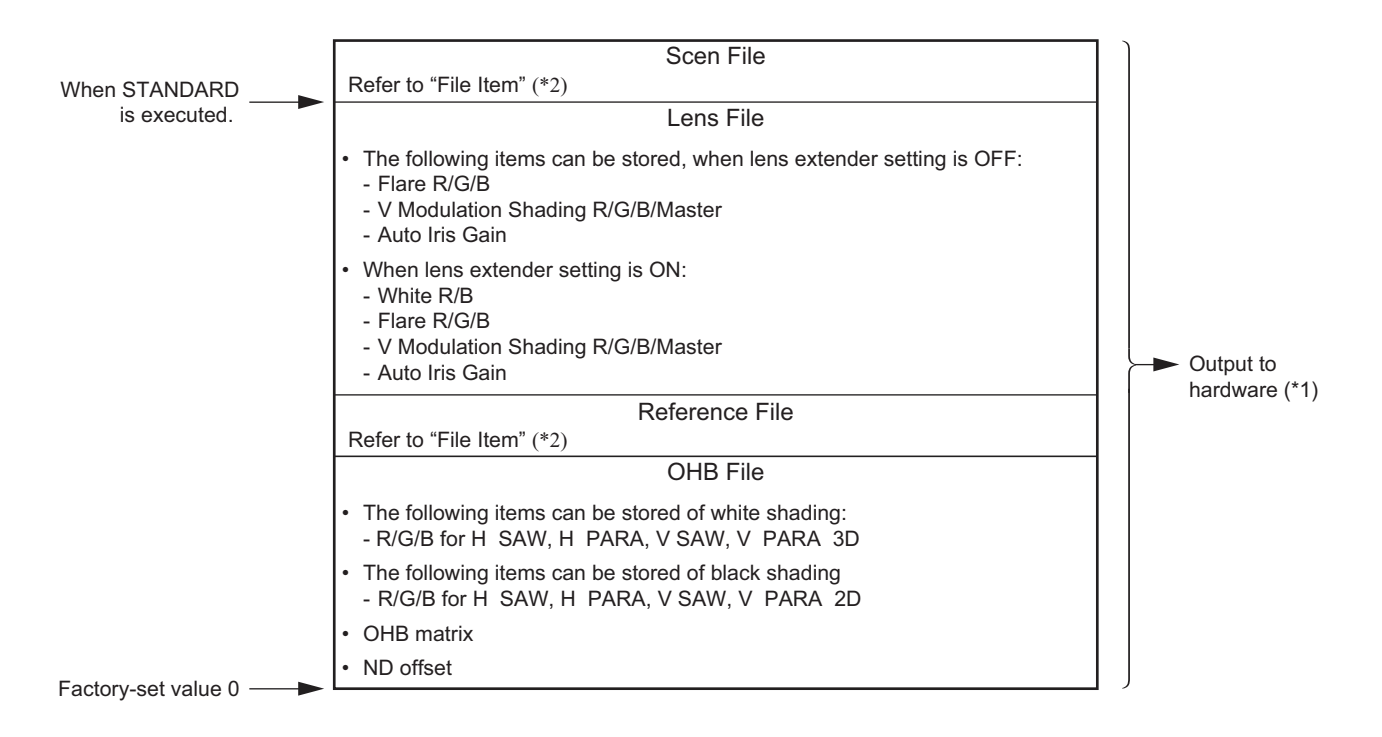

(\*1): The additional data of each file is sent to each circuit in the unit.

(\*2): For items that can be stored in the scene file and the reference file, refer to "7-8. File Items".

### 7-2. Operator File

The operator file can be stored and read in the camera.

Use the setup menu to store the operator file in and read the operator file from the USB memory.

#### Note

- Operator file data stored in the USB drive cannot be read when the power is just turned ON.
- The current operator file data is retained even when the power is turned off.

### 7-2-1. Operator File Operation

#### Outline Figure of Operation

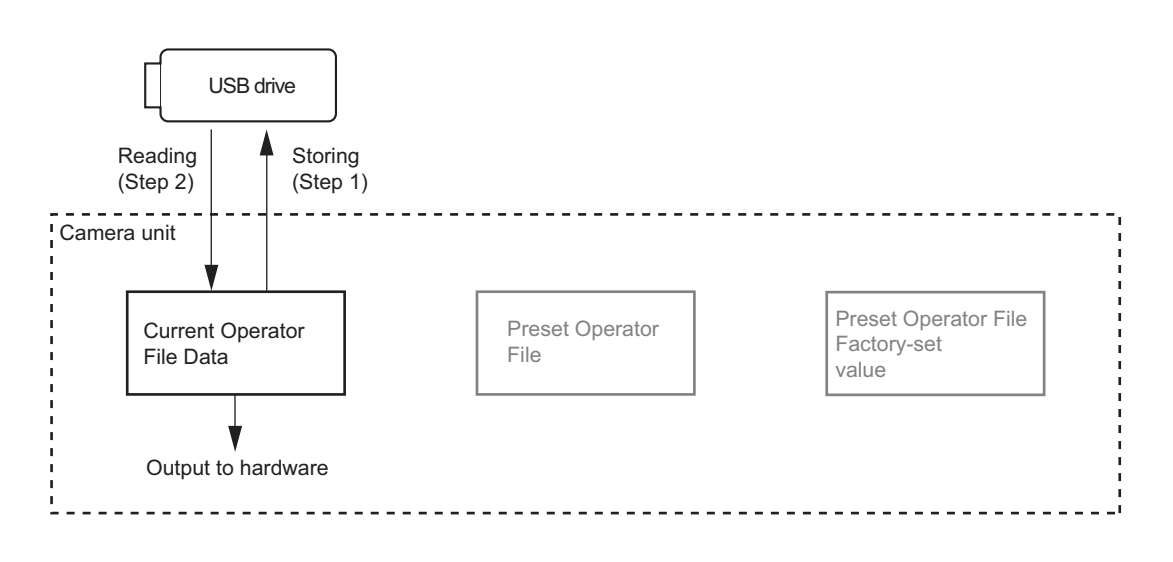

### Storing

Reference: Refer to step 1 of "Outline Figure of Operation".

#### **Using OPERATION Menu of This Unit**

Stores the current status in the USB drive. [OPERATION]  $\rightarrow$  [OPERATOR FILE]  $\rightarrow$  [WRITE (CAM  $\rightarrow$  USB)]

### Reading

Reference: Refer to step 2 of "Outline Figure of Operation".

#### **Using OPERATION Menu of This Unit**

Reads the operator file stored in the USB drive to the camera.  $[OPERATION] \rightarrow [OPERATOR FILE] \rightarrow [READ (USB \rightarrow CAM)]$ 

### 7-3. Preset Operator File

Preset Operator File can be stored data in the camera. Data is called and stored using the setup menu. Items to be stored as Preset Operator File are the same as Operator File.

### 7-3-1. Preset Operator File Operation

#### Outline Figure of Operation

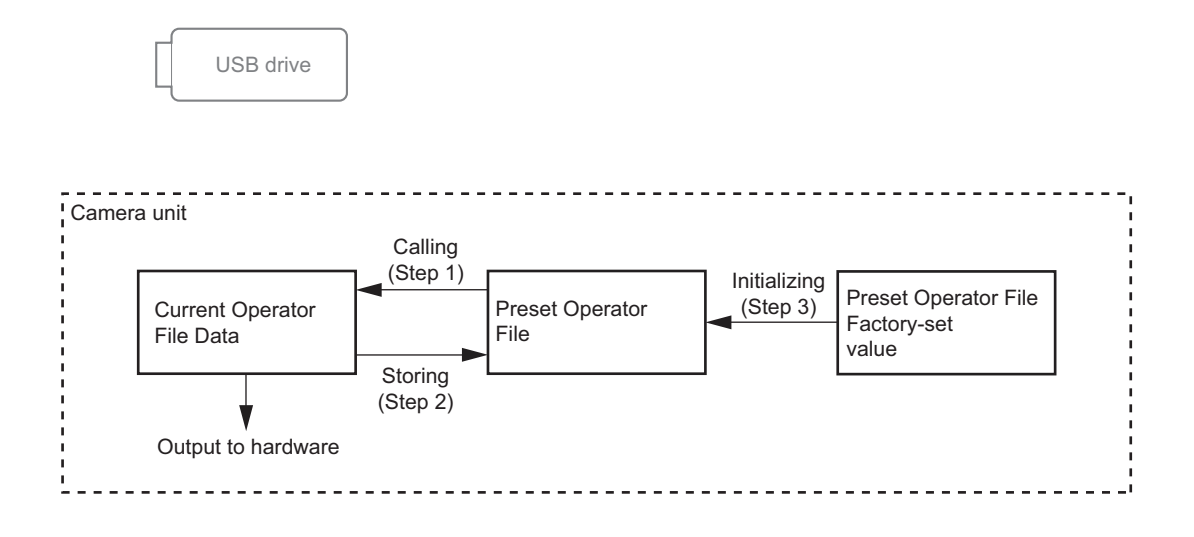

### Calling

Reference: Refer to step 1 of "Outline Figure of Operation".

#### **Using OPERATION Menu of This Unit**

Calls the preset operator file stored in the camera as the current operator file. [OPERATION]  $\rightarrow$  [OPERATOR FILE]  $\rightarrow$  [PRESET]

#### Storing

Reference: Refer to step 2 of "Outline Figure of Operation".

#### Using FILE Menu of This Unit

Stores the current operator file as the preset operator file. [FILE]  $\rightarrow$  [OPERATOR FILE]  $\rightarrow$  [STORE PRESET FILE]

#### Initializing

Reference: Refer to step 3 of "Outline Figure of Operation".

#### Using FILE Menu of This Unit

Introduce preset operator file from the factory settings. [FILE]  $\rightarrow$  [FILE CLEAR]  $\rightarrow$  [PRESET OPERATOR]
## 7-4. Scene File

Scene files can be stored in the camera and USB drive.

Scene files can also be stored in the memory stick if the master setup unit (MSU) is used. For details, refer to the MSU operation manual.

Data is stored and called using the setup menu or MSU.

Scene files can be copied between cameras using the USB drive.

Note

Scene Files are files for storing the differences from the Reference File. Therefore, when the Reference File is changed, output of the Scene File item corresponding to the item changed in the Reference File also varies.

## 7-4-1. Scene File Operation

#### **Outline Figure of Operation**

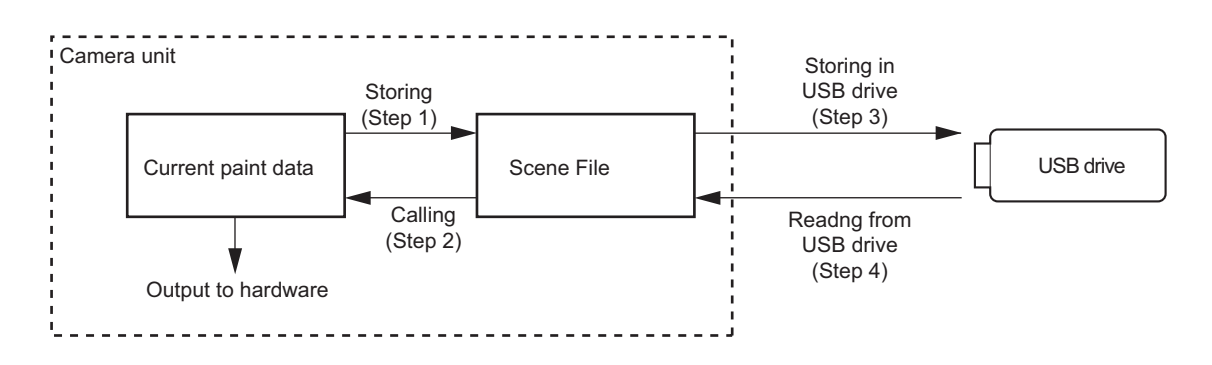

#### Storing

Reference: Refer to step 1 of "Outline Figure of Operation".

#### **Using PAINT Menu of This Unit**

- 1. Change the scene file item to the desired value.
- Select the scene file number [1] to [5] to be stored.
   [PAINT] →[SCENE FILE] → [STORE] → [1] ~ [5]

#### With MSU (Master Setup Unit)

- 1. Change the scene file item to the desired value.
- 2. Press the STORE button in the functional operation area on the operation panel.
- 3. Press the scene file number button in the functional operation area on the operation panel.

#### Calling and Clearing the Call

Reference: Refer to step 2 of "Outline Figure of Operation".

#### **Using PAINT Menu of This Unit**

Select the scene file number to be called on the SCENE FILE page.

 $[PAINT] \rightarrow [SCENE FILE] \rightarrow [1] \sim [5]$ 

A file currently being called is indicated with its file number highlighted. Select the number again to cancel the call and resume the previous status.

#### With MSU (Master Setup Unit)

When the number button of the scene file you want to call is pressed and lit while the STORE button on the operation panel is not lit, the scene file of the number is called. Repressing the number button cancels calling of the scene file and the state before calling is restored.

#### Storing the Scene File to the USB Drive

Reference: Refer to step 3 of "Outline Figure of Operation".

#### **Using PAINT Menu of This Unit**

Stores the scene file stored in the camera to the USB drive.  $[PAINT] \rightarrow [SCENE FILE] \rightarrow [WRITE (CAM \rightarrow USB)]$ 

#### Reading the Scene File from the USB Drive

Reference: Refer to step 4 of "Outline Figure of Operation".

#### **Using PAINT Menu of This Unit**

Reads the scene file stored in the USB drive to the camera.

$$[PAINT] \rightarrow [SCENE FILE] \rightarrow [READ (USB \rightarrow CAM)]$$

Note

Scene File data stored in the USB drive cannot be read when the power is just turned on.

## 7-5. Reference File

Reference files can be stored in the camera and USB drive.

Reference files can also be stored in the memory stick if the master setup unit (MSU) is used. For details, refer to the MSU operation manual.

Data is stored and called using the setup menu or MSU.

Reference files can be copied between cameras using the USB drive.

Note

Reference File stores the differential data taking the factory-setting as 0. Therefore, initializing the Reference File brings the settings to the same status at the factory setting. If Lens File or OHB File retains the data, they need to be initialized as well.

To initialize data, use the setup menu. You can select all file items or only specified items to initialize.

## 7-5-1. Reference File Operation

#### Outline Figure of Operation

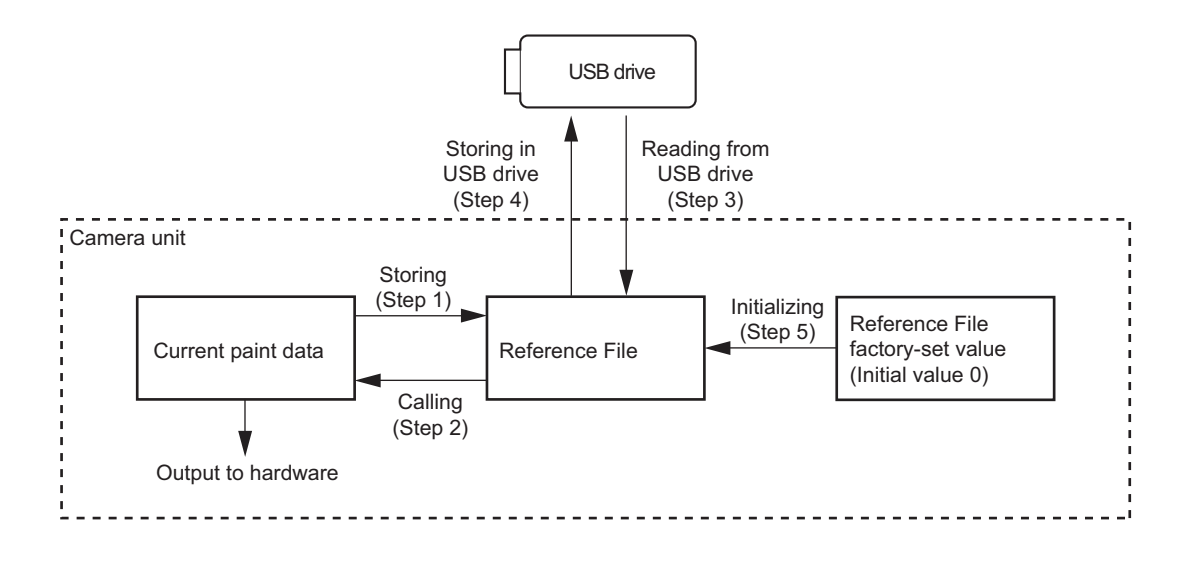

#### Storing

Reference: Refer to step 1 of "Outline Figure of Operation".

#### **Using FILE Menu of This Unit**

Reference file is stored in the camera and the numerical data is displayed as 0. (Excluding some items. Refer to "7-8. File Items".)

 $[FILE] \rightarrow [REFERENCE] \rightarrow [STORE FILE]$ 

#### With MSU (Master Setup Unit)

- 1. Press the FILE button in the functional operation area on the operation panel.
- Select [Reference] → [Reference Store] by the menu operation. Reference file is stored in the camera and the numerical data is displayed as 0. (Excluding some items. Refer to "7-8. File Items".)

## Calling

Reference: Refer to step 2 of "Outline Figure of Operation". Refer to "7-1-1. Structure of Paint Related Files".

#### **Using PAINT Menu of This Unit**

Temporary paint (values of each item) and selection of scene file are reset, and the state when the reference file was stored is resumed.

 $[PAINT] \rightarrow [SCENE FILE] \rightarrow [STANDARD]$ 

#### With MSU (Master Setup Unit)

Pressing the STANDARD button in the camera/panel control area on the operation panel restores the state when the reference file was stored.

#### Reading the Reference File from the USB Drive

Reference: Refer to step 3 of "Outline Figure of Operation".

#### **Using FILE Menu of This Unit**

Reference File data stored in the camera can be changed by reading the Reference File data stored in the USB drive.  $[FILE] \rightarrow [REFERENCE] \rightarrow [READ (USB \rightarrow CAM)]$ 

#### Note

Reference file data stored in the USB drive cannot be read when the power is just turned on.

#### Storing the Reference File in the USB Drive

Reference: Refer to step 4 of "Outline Figure of Operation".

#### **Using FILE Menu of This Unit**

Stores the reference file stored in the camera to the USB drive.  $[FILE] \rightarrow [REFERENCE] \rightarrow [WRITE (CAM \rightarrow USB)]$ 

#### **Initializing All File Items**

Reference: Refer to step 5 of "Outline Figure of Operation".

#### Using FILE Menu of This Unit

Re-set the reference file to the factory settings (default value: 0).  $[FILE] \rightarrow [FILE CLEAR] \rightarrow [REFERENCE (ALL)]$ 

## 7-6. Lens File

The Lens File stores the differential data from the Reference File.

Lens File stores the data to compensate the differences of the white shading, flare balance, and white balance, which occur when the lens extender is set to ON. It also stores the minimum f-stop value and name of the lens. These adjustment data are stored in the camera.

Lens File data of up to 16 files can be stored for a lens that is not compatible with serial communication and Lens File data of up to 25 files can be stored for a lens compatible with serial communication.

The adjustment data can be called by selecting a Lens File.

#### Note

Before creating the Lens File, perform the necessary adjustments by using the lens usually used and register the Reference File.

## 7-6-1. Lens File

#### Adjusting the Lens File Data

#### Using a lens that is not compatible with serial communication

- 1. Mount the lens and select the file with the same name as the mounted lens from the setup menu. If no file with the same name as the lens exists, select NO OFFSET.
  - $[FILE] \rightarrow [LENS FILE] \rightarrow [No.]$  (Select a lens number)
- 2. Set the lens name and minimum f-stop value.
- 3. Set the lens extender to OFF.
- Shoot the white pattern, and fine-adjust it with V modulation R/G/B/Master so that the video level is around 80% (560 mV) with the lens iris set around F4 and the zoom control in the center of the ring.
   [PAINT] → [VIDEO LEVEL] → [V MOD R/G/B/M]
- 5. Adjust the white balance and flare balance with the grayscale chart.
- 6. Zoom the lens and adjust the center marker to a position at which the object does not deviate.

#### Note

The center marker position is stored in the Lens File immediately after the position is aligned. Note that the center marker position is not stored when Lens File Store is executed.

- 7. Store the lens file.
  - $[FILE] \rightarrow [LENS \ FILE] \rightarrow [STORE \ FILE]$
- 8. Set the lens extender to ON and repeat steps 4 to 7.

#### For lens compatible with serial communication

- 1. Check that the lens number is No. 17.
- 2. Also check that the name of the lens and minimum f-stop value.

3. Turn on the dynamic shading.

Note

If the dynamic shading is turned on by using the lens compatible with serial communication, you do not require the V modulation adjustment. Adjust the white shading or V modulation only when the deviation occurs. In this case, the data will not be stored in the Lens File.

- Automatic white shading adjustment:
- Shoot the white pattern so that the video level is around 80% (560 mV). [MAINTENANCE] → [WHITE SHADING] → [AUTO WHITE SHADING] Or adjust the R/G/B/ white shading V SAW, V PARA, H SAW, and H PARA. [MAINTENANCE] → [WHITE SHADING] → [V SAW R/G/B], [V PARA R/G/B], [H SAW R/G/B], [H PARA R/G/B]
- V modulation adjustment: Shoot the white pattern, and fine-adjust it with V modulation R/G/B/Master so that the video level is around 80% (560 mV) with the lens iris set around F4 and the zoom control in the center of the ring.
   [PAINT] → [VIDEO LEVEL] → [V MOD R/G/B/M]
- 4. Set the lens extender to OFF.
- 5. Adjust the white balance and flare balance with the grayscale chart.
- 6. Zoom the lens and adjust the center marker to a position at which the object does not deviate.

## Note

The center marker position is stored in the Lens File immediately without using lens file store after the position is aligned. The center marker position also is stored by changing it at the time of normal use.

7. Store the lens file.

 $[FILE] \rightarrow [LENS FILE] \rightarrow [STORE FILE]$ 

8. Set the lens extender to ON and repeat steps 5 to 7.

## Calling

#### **Using OPERATION Menu of This Unit**

Calls the lens file stored in the camera. [FILE]  $\rightarrow$  [LENS FILE]  $\rightarrow$  [No.]

#### 7-7. **OHB** File

OHB File is used to store the adjustment values specific to the CMOS block. OHB File data is stored in the camera.

#### 7-7-1. **OHB File Operation**

#### Adjusting and Storing

#### Using FILE/MAINTENANCE Menu of This Unit

- 1. Calls the reference file stored in the camera.  $[FILE] \rightarrow [REFERENCE] \rightarrow [STANDARD]$
- 2. Perform the automatic black shading adjustment. [MAINTENANCE] → [BLACK SHADING] → [AUTO BLACK SHADING] Repeat this operation 3 times or more. When adjustment is not completed correctly, adjust the black shading automatically again. Or adjust the black shading V SAW, V PARA, H SAW, and H PARA on R/G/B respectively.  $[MAINTENANCE] \rightarrow [BLACK SHADING] \rightarrow [V SAW R/G/B], [V PARA R/G/B], [H SAW R/G/B], [H PARA$ R/G/B]
- 3. Perform the automatic black balance adjustment.  $[MAINTENANCE] \rightarrow [AUTO SETUP] \rightarrow [AUTO BLACK]$
- 4. Perform the automatic white shading adjustment. Shoot the white pattern so that the video level is around 80% (560 mV). [MAINTENANCE] → [WHITE SHADING] → [AUTO WHITE SHADING] Repeat this operation 3 times or more. When adjustment is not completed correctly, adjust the white shading automatically again.

Or adjust the white shading V SAW, V PARA, H SAW, and H PARA on R/G/B respectively.

[MAINTENANCE] → [WHITE SHADING] → [V SAW R/G/B], [V PARA R/G/B], [H SAW R/G/B], [H PARA R/G/B]

5. Adjust the ND offset for all of ND filter 1 to ND filter 5.

#### Tip

To change ND filters, press the ND filter switching button while pressing the FILTER LOCAL button.

- (1) Select 5 with the ND filter knob, and shoot the white pattern so that the video level is 50% (350 mV).
- (2) Select 1 with the ND filter knob, and adjust the lens iris so that the video level is 80 to 50% (560 to 350 mV), and then perform the automatic white balance adjustment.
- (3) Select 2 with the ND filter knob, and adjust in the same manner as step 2).
- (4) Select 3 with the ND filter knob, and adjust in the same manner as step 2).
- (5) Select 4 with the ND filter knob, and adjust in the same manner as step 2).
- (6) Select 5 with the ND filter knob, and adjust in the same manner as step 2).
- 6. Perform the OHB matrix adjustment.
- $[MAINTENANCE] \rightarrow [OHB MATRIX] \rightarrow [OHB MATRIX: ON]$
- 7. Store the OHB File.  $[FILE] \rightarrow [OHB FILE] \rightarrow [STORE FILE]$

#### With MSU (Master Setup Unit)

- 1. Press the STANDARD button in the camera/panel control area on the operation panel (ON: lit).
- 2. Press the FILE button in the menu operation area on the operation panel (ON: lit).

- Perform the automatic black shading adjustment.
   [OHB] → [Auto B Shading]
   Repeat this operation 3 times or more.
   When adjustment is not completed correctly, adjust the black shading automatically again.
   Or adjust the black shading V SAW, V PARA, H SAW, and H PARA on R/G/B respectively.
   [OHB] → [Adjusting] → [Black Shading] → [R/G/B] → [V SAW], [V PARA], [H SAW], [H PARA]
   Perform the automatic black balance adjustment.
   Press the BLACK button in the camera/panel control area on the operation panel (ON: lit).
- Press the BLACK button in the camera/panel control area on the operation panel (ON: lit). Or select [OHB]  $\rightarrow$  [Auto Black] by the menu operation.
- 5. Perform the automatic white shading adjustment. Shoot the white pattern so that the video level is around 80% (560 mV).
  [OHB] → [Auto W Shading] Repeat this operation 3 times or more. When adjustment is not completed correctly, adjust the white shading automatically again. Or adjust the white shading V SAW, V PARA, H SAW, and H PARA on R/G/B respectively.
  [OHB] → [Adjusting] → [White Shading] → [R/G/B] → [V SAW], [V PARA], [H SAW], [H PARA]
- 6. Adjust the ND offset for all of ND filter 1 to ND filter 5.

## Tip

To change ND filters, press the ND filter switching button while pressing the FILTER LOCAL button.

- (1) Select 5 with the ND filter knob, and shoot the white pattern so that the video level is 50% (350 mV).
- (2) Select 1 with the ND filter knob, and adjust the lens iris so that the video level is 80 to 50% (560 to 350 mV).
- (3) Perform the automatic white shading adjustment. Press the WHITE button in the camera/panel control area on the operation panel (ON: lit). Or select [OHB] → [Auto White] by the menu operation.
- (4) Select 2 with the ND filter knob, and adjust in the same manner as step 2) to 3).
- (5) Select 3 with the ND filter knob, and adjust in the same manner as step 2) to 3).
- (6) Select 4 with the ND filter knob, and adjust in the same manner as step 2) to 3).
- (7) Select 5 with the ND filter knob, and adjust in the same manner as step 2) to 3).
- 7. Perform the OHB matrix adjustment.  $[OHB] \rightarrow [Adjusting] \rightarrow [Matrix]$

Change the adjustment display by pressing the button 1, 2 of sub menu, and adjust the value of the OHB matrix.

8. Store the OHB File.

 $[OHB] \rightarrow [OHB \text{ Store}] \rightarrow [Store]$ 

## 7-8. File Items

You can save the data tat is set with the setup menu in files.

This section lists the destination files in which the respective setting data can be stored.

This section also shows the indication mode (absolute or relative) of each setting and the default settings when the unit was shipped from the factory.

#### **Description on symbols**

•: When executing each file store, it indicates items that can be stored in the file. (If ON or OFF is described in the list, the setting is stored as it is.)

×: Setting is not stored in the file.

-: Unstorable because of temporary operation, etc.

| Function           | Switch Item             | Analog Item                 | SCENE<br>File | REFER-<br>ENCE File | LEN<br>S<br>File | OPERA-<br>TOR File | OH<br>B<br>File | Note               |
|--------------------|-------------------------|-----------------------------|---------------|---------------------|------------------|--------------------|-----------------|--------------------|
| GAIN               | Master Gain Se-<br>lect |                             | 0             | 0                   | ×                | ×                  | ×               | -6 dB to<br>+12 dB |
| Iris               |                         | IRIS                        | ×             | ×                   | ×                | ×                  | ×               |                    |
|                    | Auto Iris on            |                             | 0             | 0                   | ×                | ×                  | ×               |                    |
|                    |                         | Level                       | 0             | 0                   | ×                | ×                  | ×               |                    |
|                    |                         | APL                         | 0             | 0                   | ×                | ×                  | ×               |                    |
|                    |                         | Gain                        | 0             | 0                   | 0                | ×                  | ×               |                    |
|                    |                         | Over ride                   | ×             | ×                   | ×                | ×                  | ×               |                    |
|                    | Detect Pattern          |                             | 0             | 0                   | 0                | ×                  | ×               |                    |
|                    | Close                   |                             | ×             | OFF                 | ×                | ×                  | ×               |                    |
| Shutter            | Shutter ON              |                             | 0             | OFF                 | ×                | ×                  | ×               |                    |
|                    | Shutter Select          |                             | 0             | ×                   | ×                | ×                  | ×               |                    |
| ECS                | ECS ON                  |                             | 0             | OFF                 | ×                | ×                  | ×               |                    |
|                    |                         | ECS Frequen-<br>cy          | 0             | ×                   | ×                | ×                  | ×               |                    |
| Black Shad-<br>ing |                         | Black Shad-<br>ing H Saw-R  | ×             | ×                   | ×                | ×                  | 0               |                    |
|                    |                         | Black Shad-<br>ing H Saw-G  | ×             | ×                   | ×                | ×                  | 0               |                    |
|                    |                         | Black Shad-<br>ing H Saw-B  | ×             | ×                   | ×                | ×                  | 0               |                    |
|                    |                         | Black Shad-<br>ing V Saw-R  | ×             | ×                   | ×                | ×                  | 0               |                    |
|                    |                         | Black Shad-<br>ing V Saw-G  | ×             | ×                   | ×                | ×                  | 0               |                    |
|                    |                         | Black Shad-<br>ing V Saw-B  | ×             | ×                   | ×                | ×                  | 0               |                    |
|                    |                         | Black Shad-<br>ing H Para-R | ×             | ×                   | ×                | ×                  | 0               |                    |
|                    |                         | Black Shad-<br>ing H Para-G | ×             | ×                   | ×                | ×                  | 0               |                    |
|                    |                         | Black Shad-<br>ing H Para-B | ×             | ×                   | ×                | ×                  | 0               |                    |
|                    |                         | Black Shad-<br>ing V Para-R | ×             | ×                   | ×                | ×                  | 0               |                    |
|                    |                         | Black Shad-<br>ing V Para-G | ×             | ×                   | ×                | ×                  | 0               |                    |

| Function           | Switch Item                | Analog Item                 | SCENE<br>File | REFER-<br>ENCE File | LEN<br>S<br>File | OPERA-<br>TOR File | OH<br>B<br>File | Note |
|--------------------|----------------------------|-----------------------------|---------------|---------------------|------------------|--------------------|-----------------|------|
|                    |                            | Black Shad-<br>ing V Para-B | ×             | ×                   | ×                | ×                  | 0               |      |
|                    | Auto Black<br>Shading      |                             | ×             | ×                   | ×                | ×                  | ×               |      |
| Black set          |                            | Black Set-R                 | ×             | ×                   | ×                | ×                  | 0               |      |
|                    |                            | Black Set-G                 | ×             | ×                   | ×                | ×                  | 0               |      |
|                    |                            | Black Set-B                 | ×             | ×                   | ×                | ×                  | 0               |      |
| Test               | Test1 on (TEST<br>SAW)     |                             | ×             | ×                   | ×                | ×                  | ×               |      |
|                    | Test2 ON                   |                             | ×             | ×                   | ×                | ×                  | ×               |      |
|                    | Test2 Mode<br>3step/10step |                             | ×             | ×                   | ×                | ×                  | ×               |      |
| Optical filter     | Filter1 (ND)               |                             | 0             | ×                   | ×                | ×                  | ×               |      |
|                    | Filter2 (CC)               |                             | 0             | ×                   | ×                | ×                  | ×               |      |
|                    | Filter Remote/<br>Local    |                             | ×             | ×                   | ×                | ×                  | ×               |      |
| 5600k              | 5600K ON                   |                             | 0             | OFF                 | ×                | ×                  | ×               |      |
| White Shad-<br>ing |                            | White Shad-<br>ing H Saw-R  | ×             | ×                   | ×                | ×                  | 0               |      |
|                    |                            | White Shad-<br>ing H Saw-G  | ×             | ×                   | ×                | ×                  | 0               |      |
|                    |                            | White Shad-<br>ing H Saw-B  | ×             | ×                   | ×                | ×                  | 0               |      |
|                    |                            | White Shad-<br>ing V Saw-R  | ×             | ×                   | ×                | ×                  | 0               |      |
|                    |                            | White Shad-<br>ing V Saw-G  | ×             | ×                   | ×                | ×                  | 0               |      |
|                    |                            | White Shad-<br>ing V Saw-B  | ×             | ×                   | ×                | ×                  | 0               |      |
|                    |                            | White Shad-<br>ing H Para-R | ×             | ×                   | ×                | ×                  | 0               |      |
|                    |                            | White Shad-<br>ing H Para-G | ×             | ×                   | ×                | ×                  | 0               |      |
|                    |                            | White Shad-<br>ing H Para-B | ×             | ×                   | ×                | ×                  | 0               |      |
|                    |                            | White Shad-<br>ing V Para-R | ×             | ×                   | ×                | ×                  | 0               |      |
|                    |                            | White Shad-<br>ing V Para-G | ×             | ×                   | ×                | ×                  | 0               |      |
|                    |                            | White Shad-<br>ing V Para-B | ×             | ×                   | ×                | ×                  | 0               |      |
|                    | Auto White<br>Shading      |                             | ×             | ×                   | ×                | ×                  | ×               |      |
| V Modulation       | V Mod Shading<br>OFF       |                             | ×             | ON                  | ×                | ×                  | ×               |      |
|                    |                            | Mod Shading<br>V Saw-R      | ×             | ×                   | 0                | ×                  | ×               |      |
|                    |                            | Mod Shading<br>V Saw-G      | ×             | ×                   | 0                | ×                  | ×               |      |
|                    |                            | Mod Shading<br>V Saw-B      | ×             | ×                   | 0                | ×                  | ×               |      |
|                    |                            | Master V Mod<br>Saw         | ×             | ×                   | 0                | ×                  | ×               |      |
|                    |                            |                             |               |                     |                  |                    |                 |      |

| Function  | Switch Item                               | Analog Item             | SCENE<br>File | REFER-<br>ENCE File | LEN<br>S<br>File | OPERA-<br>TOR File | OH<br>B<br>File | Note |
|-----------|-------------------------------------------|-------------------------|---------------|---------------------|------------------|--------------------|-----------------|------|
|           | Dynamic Shad-<br>ing Compensa-<br>tion ON |                         | ×             | ×                   | ×                | ×                  | ×               |      |
| White     |                                           | White-R                 | 0             | 0                   | OFF-<br>SET      | ×                  | ×               |      |
|           |                                           | White-G                 | 0             | 0                   | ×                | ×                  | ×               |      |
|           |                                           | White-B                 | 0             | 0                   | OFF-<br>SET      | ×                  | ×               |      |
|           |                                           | color temp              | —             | —                   | —                | —                  | —               |      |
|           |                                           | balance                 | —             | _                   | —                | —                  | —               |      |
|           |                                           | Master White<br>Gain    | ×             | ×                   | ×                | ×                  | ×               |      |
|           | Auto White<br>Balance                     |                         | ×             | ×                   | ×                | ×                  | ×               |      |
| Flare     | Flare OFF                                 |                         | 0             | ON                  | ×                | ×                  | ×               |      |
|           |                                           | Flare-R                 | 0             | 0                   | 0                | ×                  | ×               |      |
|           |                                           | Flare-G                 | 0             | 0                   | 0                | ×                  | ×               |      |
|           |                                           | Flare-B                 | 0             | 0                   | 0                | ×                  | ×               |      |
| Black     |                                           | Master Black            | 0             | 0                   | ×                | ×                  | ×               |      |
|           |                                           | Black-R                 | 0             | 0                   | ×                | ×                  | ×               |      |
|           |                                           | Black-G                 | 0             | 0                   | ×                | ×                  | ×               |      |
|           |                                           | Black-B                 | 0             | 0                   | ×                | ×                  | ×               |      |
|           | Auto Black Bal-<br>ance                   |                         | ×             | ×                   | ×                | ×                  | ×               |      |
| Detail    | Detail Off                                |                         | 0             | ON                  | ×                | ×                  | ×               |      |
|           |                                           | Detail Level            | 0             | 0                   | ×                | ×                  | ×               |      |
|           |                                           | Detail Limiter          | 0             | ×                   | ×                | ×                  | ×               |      |
|           |                                           | Detail White<br>Limiter | 0             | 0                   | ×                | ×                  | ×               |      |
|           |                                           | Detail Black<br>Limiter | 0             | 0                   | ×                | ×                  | ×               |      |
|           |                                           | Detail Crisp-<br>ening  | 0             | 0                   | ×                | ×                  | ×               |      |
|           |                                           | H Detail Fre-<br>quency | 0             | 0                   | ×                | ×                  | ×               |      |
|           |                                           | Mix Ratio               | 0             | 0                   | ×                | ×                  | ×               |      |
|           | V DTL control<br>mode                     |                         | ×             | 0                   | ×                | ×                  | ×               |      |
|           |                                           | Detail H/V<br>Ratio     | 0             | 0                   | ×                | ×                  | ×               |      |
|           | Level Dep. Off                            |                         | 0             | 0                   | ×                | ×                  | ×               |      |
|           |                                           | Detail Level<br>Depend  | 0             | 0                   | ×                | ×                  | ×               |      |
|           | Knee Aparture<br>On                       |                         | 0             | 0                   | ×                | ×                  | ×               |      |
|           |                                           | Knee Apar-<br>ture      | 0             | 0                   | ×                | ×                  | ×               |      |
| HD Detail | Detail Off                                |                         | 0             | ON                  | ×                | ×                  | ×               |      |
|           |                                           | Detail Level            | 0             | 0                   | ×                | ×                  | ×               |      |
|           |                                           | Detail Limiter          | 0             | ×                   | ×                | ×                  | ×               |      |
|           |                                           |                         |               |                     |                  |                    |                 |      |

| Function    | Switch Item                     | Analog Item             | SCENE<br>File | REFER-<br>ENCE File | LEN<br>S<br>File | OPERA-<br>TOR File | OH<br>B<br>File | Note |
|-------------|---------------------------------|-------------------------|---------------|---------------------|------------------|--------------------|-----------------|------|
|             |                                 | Detail White<br>Limiter | 0             | 0                   | ×                | ×                  | ×               |      |
|             |                                 | Detail Black<br>Limiter | 0             | 0                   | ×                | ×                  | ×               |      |
|             |                                 | Detail Crisp-<br>ening  | 0             | 0                   | ×                | ×                  | ×               |      |
|             |                                 | H Detail Fre-<br>quency | 0             | 0                   | ×                | ×                  | ×               |      |
|             |                                 | Detail H/V<br>Ratio     | 0             | 0                   | ×                | ×                  | ×               |      |
|             | Level Dep. Off                  |                         | 0             | 0                   | ×                | ×                  | ×               |      |
|             |                                 | Detail Level<br>Depend  | 0             | 0                   | ×                | ×                  | ×               |      |
| Skin Detail | Skin DTL On                     |                         | 0             | 0                   | ×                | ×                  | ×               |      |
|             | Natural Skin<br>Detail ON       |                         | 0             | 0                   | ×                | ×                  | ×               |      |
|             | Skin gate ON                    |                         | ×             | ×                   | ×                | ×                  | ×               |      |
|             | Skin gate<br>(CCU)              |                         | ×             | ×                   | ×                | ×                  | ×               |      |
|             | Skin Detail Au-<br>to Hue (ch1) |                         | ×             | ×                   | ×                | ×                  | ×               |      |
|             | Skin Detail Au-<br>to Hue (ch2) |                         | ×             | ×                   | ×                | ×                  | ×               |      |
|             | Skin Detail Au-<br>to Hue (ch3) |                         | ×             | ×                   | ×                | ×                  | ×               |      |
|             | Skin 1 On                       |                         | 0             | 0                   | ×                | ×                  | ×               |      |
|             | Skin 1 Gate On                  |                         | ×             | ×                   | ×                | ×                  | ×               |      |
|             |                                 | Skin 1 Level            | 0             | 0                   | ×                | ×                  | ×               |      |
|             |                                 | Skin 1 Phase            | 0             | 0                   | ×                | ×                  | ×               |      |
|             |                                 | Skin 1 Width            | 0             | 0                   | ×                | ×                  | ×               |      |
|             |                                 | Skin 1 Sat              | 0             | 0                   | ×                | ×                  | ×               |      |
|             |                                 | Skin 1 Y Lim-<br>it     | 0             | 0                   | ×                | ×                  | ×               |      |
|             | Skin 2 On                       |                         | 0             | 0                   | ×                | ×                  | ×               |      |
|             | Skin 2 Gate On                  |                         | ×             | ×                   | ×                | ×                  | ×               |      |
|             |                                 | Skin 2 Level            | 0             | 0                   | ×                | ×                  | ×               |      |
|             |                                 | Skin 2 Phase            | 0             | 0                   | ×                | ×                  | ×               |      |
|             |                                 | Skin 2 Width            | 0             | 0                   | ×                | ×                  | ×               |      |
|             |                                 | Skin 2 Sat              | 0             | 0                   | ×                | ×                  | ×               |      |
|             |                                 | Skin 2 Y Lim-<br>it     | 0             | 0                   | ×                | ×                  | ×               |      |
|             | Skin 3 On                       |                         | 0             | 0                   | ×                | ×                  | ×               |      |
|             | Skin 3 Gate On                  |                         | ×             | ×                   | ×                | ×                  | ×               |      |
|             |                                 | Skin 3 Level            | 0             | 0                   | ×                | ×                  | ×               |      |
|             |                                 | Skin 3 Phase            | 0             | 0                   | ×                | ×                  | ×               |      |
|             |                                 | Skin 3 Width            | 0             | 0                   | ×                | ×                  | ×               |      |
|             |                                 | Skin 3 Sat              | 0             | 0                   | ×                | ×                  | ×               |      |
|             |                                 | Skin 3 Y Lim-<br>it     | 0             | 0                   | ×                | ×                  | ×               |      |
| Matrix      | Matrix Off                      |                         | 0             | 0                   | ×                | ×                  | ×               |      |

| Function           | Switch Item                       | Analog Item                   | SCENE<br>File | REFER-<br>ENCE File | LEN<br>S<br>File | OPERA-<br>TOR File | OH<br>B<br>File | Note |
|--------------------|-----------------------------------|-------------------------------|---------------|---------------------|------------------|--------------------|-----------------|------|
|                    | Preset Matrix<br>on               |                               | 0             | 0                   | ×                | ×                  | ×               |      |
|                    | Preset Matrix<br>Sel              |                               | ×             | ×                   | ×                | ×                  | ×               |      |
|                    | User Matrix on                    |                               | 0             | 0                   | ×                | ×                  | ×               |      |
|                    |                                   | R-G                           | 0             | 0                   | ×                | ×                  | ×               |      |
|                    |                                   | R-B                           | 0             | 0                   | ×                | ×                  | ×               |      |
|                    |                                   | G-R                           | 0             | 0                   | ×                | ×                  | ×               |      |
|                    |                                   | G-B                           | 0             | 0                   | ×                | ×                  | ×               |      |
|                    |                                   | B-R                           | 0             | 0                   | ×                | ×                  | ×               |      |
|                    |                                   | B-G                           | 0             | 0                   | ×                | ×                  | ×               |      |
|                    | Multi Matrix<br>On                |                               | 0             | 0                   | ×                | ×                  | ×               |      |
|                    |                                   | gate                          | ×             | ×                   | ×                | ×                  | ×               |      |
|                    |                                   | Phase select                  | ×             | ×                   | ×                | ×                  | ×               |      |
|                    |                                   | Hue                           | 0             | 0                   | ×                | ×                  | ×               |      |
|                    |                                   | Saturation                    | 0             | 0                   | ×                | ×                  | ×               |      |
|                    | Adaptive Ma-<br>trix On           |                               | 0             | 0                   | ×                | ×                  | ×               |      |
|                    | Adaptive Ma-<br>trix Level        |                               | 0             | 0                   | ×                | ×                  | ×               |      |
| Digital liner      | saturation on                     |                               | 0             | 0                   | ×                | ×                  | ×               |      |
| saturation         |                                   | saturation                    | 0             | 0                   | ×                | ×                  | ×               |      |
| OHB matrix         | OHB Matrix On                     |                               | ×             | 0                   | ×                | ×                  | ×               |      |
|                    |                                   | Phase select                  | ×             | ×                   | ×                | ×                  | ×               |      |
|                    |                                   | Hue                           | ×             | ×                   | ×                | ×                  | 0               |      |
|                    |                                   | Saturation                    | ×             | ×                   | ×                | ×                  | 0               |      |
| Black Gamma        | Black Gamma<br>On                 |                               | 0             | 0                   | ×                | ×                  | ×               |      |
|                    |                                   | R Black Gam-<br>ma            | 0             | 0                   | ×                | ×                  | ×               |      |
|                    |                                   | G Black Gam-<br>ma            | 0             | 0                   | ×                | ×                  | ×               |      |
|                    |                                   | B Black Gam-<br>ma            | 0             | 0                   | ×                | ×                  | ×               |      |
|                    |                                   | M Black<br>Gamma              | 0             | 0                   | ×                | ×                  | ×               |      |
|                    | Black Gamma<br>(RGB) Range        |                               | 0             | 0                   | ×                | ×                  | ×               |      |
| Low key saturation | Low Key Satu-<br>ration ON        |                               | 0             | 0                   | ×                | ×                  | ×               |      |
|                    | Range                             |                               | 0             | 0                   | ×                | ×                  | ×               |      |
|                    |                                   | Low Key Sat-<br>uration level | 0             | 0                   | ×                | ×                  | ×               |      |
| Gamma              | Gamma Off                         |                               | 0             | ON                  | ×                | ×                  | ×               |      |
|                    | Gamma Cate-<br>gory Select        |                               | 0             | 0                   | ×                | ×                  | ×               |      |
|                    | STANDARD<br>Gamma Table<br>Select |                               | 0             | 0                   | ×                | ×                  | ×               |      |

| Function               | Switch Item                   | Analog Item              | SCENE<br>File | REFER-<br>ENCE File | LEN<br>S<br>File | OPERA-<br>TOR File | OH<br>B<br>File | Note                          |
|------------------------|-------------------------------|--------------------------|---------------|---------------------|------------------|--------------------|-----------------|-------------------------------|
|                        | HYPER Gam-<br>ma Table Select |                          | 0             | 0                   | ×                | ×                  | ×               |                               |
|                        | Cine Gamma<br>Table Select    |                          | 0             | 0                   | ×                | ×                  | ×               |                               |
|                        | User Gamma<br>Table Select    |                          | 0             | 0                   | ×                | ×                  | ×               |                               |
|                        | Step Gamma $(0.90 \sim 0.35)$ |                          | 0             | 0                   | ×                | ×                  | ×               |                               |
|                        |                               | R Gamma                  | 0             | ○<br>(RGB mode)     | ×                | ×                  | ×               |                               |
|                        |                               | G Gamma                  | 0             | 0                   | ×                | ×                  | ×               |                               |
|                        |                               | B Gamma                  | 0             | o<br>(RGB mode)     | ×                | ×                  | ×               |                               |
|                        |                               | M Gamma                  | 0             | 0                   | ×                | ×                  | ×               |                               |
| Knee                   | Knee Off                      |                          | 0             | 0                   | ×                | ×                  | ×               |                               |
|                        |                               | R Knee point             | 0             | 0                   | ×                | ×                  | ×               |                               |
|                        |                               | G Knee point             | 0             | 0                   | ×                | ×                  | ×               |                               |
|                        |                               | B Knee point             | 0             | 0                   | ×                | ×                  | ×               |                               |
|                        |                               | M Knee point             | 0             | 0                   | ×                | ×                  | ×               |                               |
|                        |                               | R Knee Slope             | 0             | 0                   | ×                | ×                  | ×               |                               |
|                        |                               | G Knee Slope             | 0             | 0                   | ×                | ×                  | ×               |                               |
|                        |                               | B Knee Slope             | 0             | 0                   | ×                | ×                  | ×               |                               |
|                        |                               | M Knee Slope             | 0             | 0                   | ×                | ×                  | ×               |                               |
|                        | Knee Max On                   | in the prope             | ×             | OFF                 | ×                | ×                  | ×               |                               |
|                        | Knee Saturation               |                          | 0             | 0                   | ×                | ×                  | ×               |                               |
|                        |                               | Knee satura-<br>tion     | 0             | 0                   | ×                | ×                  | ×               |                               |
|                        | Auto Knee<br>(DCC) on         |                          | 0             | 0                   | ×                | ×                  | ×               |                               |
|                        |                               | Auto Knee<br>Point Limit | 0             | 0                   | ×                | ×                  | ×               |                               |
|                        |                               | Auto Knee<br>Slope       | 0             | 0                   | ×                | ×                  | ×               |                               |
| White Clip             | White Clip Off                |                          | 0             | ON                  | ×                | ×                  | ×               |                               |
|                        |                               | R White Clip             | 0             | 0                   | ×                | ×                  | ×               |                               |
|                        |                               | G White Clip             | 0             | 0                   | ×                | ×                  | ×               |                               |
|                        |                               | B White Clip             | 0             | 0                   | ×                | ×                  | ×               |                               |
|                        |                               | M White Clip             | 0             | 0                   | ×                | ×                  | ×               |                               |
| Noise Sup-<br>pression | Noise Suppres-<br>sion ON     |                          | 0             | 0                   | ×                | ×                  | ×               |                               |
|                        | Level                         |                          | 0             | 0                   | ×                | ×                  | ×               |                               |
| Mono Color             | Mono Color On                 |                          | 0             | OFF                 | -                | _                  | -               | Connected<br>with CCU<br>only |
|                        |                               | Mono Color<br>Saturation | 0             | 0                   | -                | -                  | _               | Connected<br>with CCU<br>only |
|                        |                               | Mono Color<br>Hue        | 0             | 0                   | -                | _                  | -               | Connected<br>with CCU<br>only |

| Function              | Switch Item                 | Analog Item                       | SCENE<br>File | REFER-<br>ENCE File | LEN<br>S<br>File | OPERA-<br>TOR File | OH<br>B<br>File | Note                          |
|-----------------------|-----------------------------|-----------------------------------|---------------|---------------------|------------------|--------------------|-----------------|-------------------------------|
| SD Detail             | SD Detail Off               |                                   | 0             | 0                   | -                | _                  | -               | Connected<br>with CCU<br>only |
|                       |                             | SD Detail<br>Level                | 0             | 0                   | -                | _                  | _               | Connected<br>with CCU<br>only |
|                       |                             | SD Detail<br>Limiter              | 0             | 0                   | -                | _                  | _               | Connected<br>with CCU<br>only |
|                       |                             | SD Detail<br>White Limiter        | 0             | 0                   | -                | _                  | _               | Connected<br>with CCU<br>only |
|                       |                             | SD Detail<br>Black Limiter        | 0             | 0                   | -                | _                  | _               | Connected<br>with CCU<br>only |
|                       |                             | SD Detail<br>Crispening           | 0             | 0                   | -                | _                  | _               | Connected<br>with CCU<br>only |
|                       |                             | SD H Detail<br>Frequency          | 0             | 0                   | -                | _                  | _               | Connected<br>with CCU<br>only |
|                       |                             | SD Detail<br>H/V Ratio            | 0             | 0                   | _                | _                  | _               | Connected<br>with CCU<br>only |
|                       |                             | SD Detail<br>Level Depend         | 0             | 0                   | _                | _                  | _               | Connected<br>with CCU<br>only |
|                       |                             | SD Detail<br>Comb                 | 0             | 0                   | -                | _                  | _               | Connected<br>with CCU<br>only |
| Cross Color<br>Reduce | Cross Color Re-<br>duce Off |                                   | 0             | 0                   | -                | _                  | _               | Connected<br>with CCU<br>only |
|                       |                             | Cross Color<br>Reduce Level       | 0             | 0                   | -                | _                  | -               | Connected<br>with CCU<br>only |
|                       |                             | Cross Color<br>Reduce Cor-<br>ing | 0             | 0                   | -                | _                  | _               | Connected<br>with CCU<br>only |
| SD Matrix             | SD Matrix Off               |                                   | 0             | 0                   | -                | _                  | _               | Connected<br>with CCU<br>only |
|                       | SD Preset Ma-<br>trix On    |                                   | 0             | 0                   | -                | _                  | _               | Connected<br>with CCU<br>only |
| -                     | SD User Matrix<br>On        |                                   | 0             | 0                   | -                | _                  | _               | Connected<br>with CCU<br>only |
|                       |                             | R-G                               | 0             | 0                   | -                | _                  | _               | Connected<br>with CCU<br>only |
|                       |                             | R-B                               | 0             | 0                   | -                | _                  | _               | Connected<br>with CCU<br>only |
|                       |                             | G-R                               | 0             | 0                   | -                | -                  | _               | Connected<br>with CCU<br>only |

| Function              | Switch Item             | Analog Item  | SCENE<br>File | REFER-<br>ENCE File | LEN<br>S<br>File | OPERA-<br>TOR File | OH<br>B<br>File | Note                          |
|-----------------------|-------------------------|--------------|---------------|---------------------|------------------|--------------------|-----------------|-------------------------------|
|                       |                         | G-B          | 0             | 0                   | -                | _                  | -               | Connected<br>with CCU<br>only |
|                       |                         | B-R          | 0             | 0                   | -                | _                  | -               | Connected<br>with CCU<br>only |
|                       |                         | B-G          | 0             | 0                   | -                | _                  | -               | Connected<br>with CCU<br>only |
|                       | SD Multi Ma-<br>trix On |              | 0             | 0                   | -                | _                  | -               | Connected<br>with CCU<br>only |
|                       |                         | Phase select | ×             | ×                   | -                | _                  | -               | Connected<br>with CCU<br>only |
|                       |                         | Hue          | 0             | 0                   | -                | _                  | -               | Connected<br>with CCU<br>only |
|                       |                         | Saturation   | 0             | 0                   | -                | _                  | -               | Connected<br>with CCU<br>only |
| SD Gamma              | SD Gamma Off            |              | 0             | ON                  | -                | _                  | -               | Connected<br>with CCU<br>only |
|                       |                         | SD M Gamma   | 0             | 0                   | -                | _                  | -               | Connected<br>with CCU<br>only |
| Level auto set        | level auto set up       |              | ×             | ×                   | ×                | ×                  | ×               |                               |
| up                    | White Setup<br>Mode     |              | ×             | ×                   | ×                | ×                  | ×               |                               |
| Digital ex-<br>tender | digital extender<br>on  |              | ×             | ×                   | ×                | ×                  | ×               |                               |

| Menu                   | ltem | SCENE<br>File | REFERENCE<br>File | LENS<br>File | OPERATOR<br>File | OHB<br>File | Note |
|------------------------|------|---------------|-------------------|--------------|------------------|-------------|------|
| USER MENU<br>customize |      | —             | _                 | —            | 0                | —           |      |

| Menu       | Item           | SCENE<br>File | REFERENCE<br>File | LENS<br>File | OPERATOR<br>File | OHB<br>File | Note |
|------------|----------------|---------------|-------------------|--------------|------------------|-------------|------|
| VF DISPLAY | EX             | —             | —                 | _            | 0                | —           |      |
|            | ZOOM           | _             | —                 | _            | 0                | —           |      |
|            | DISP           | _             | —                 | _            | 0                | —           |      |
|            | FOCUS          | —             | —                 | —            | 0                | —           |      |
|            | ND             | _             | —                 | _            | 0                | —           |      |
|            | CC             | _             | —                 | _            | 0                | —           |      |
|            | 5600K          | —             | —                 | _            | 0                | —           |      |
|            | IRIS           | _             | —                 | _            | 0                | —           |      |
|            | WHITE          | _             | —                 | _            | 0                | —           |      |
|            | D.EXT          | —             | —                 | _            | 0                | —           |      |
|            | OPAC           | _             | —                 | _            | 0                | _           |      |
|            | GAIN           | _             | _                 | _            | 0                | —           |      |
|            | SHUTTER        | _             | _                 | _            | 0                | _           |      |
|            | BATT           | _             | _                 | _            | 0                | —           |      |
|            | RETURN         | _             | _                 | _            | 0                | _           |      |
|            | TALK           | _             | _                 | _            | 0                | —           |      |
|            | MESSAG         | _             | _                 | _            | 0                | —           |      |
| ! IND      | ND             | _             | —                 | _            | 0                | —           |      |
|            | CC             | _             | —                 | _            | 0                | —           |      |
|            | WHITE          | _             | —                 | _            | 0                | —           |      |
|            | 5600K          | _             | _                 | _            | 0                | —           |      |
|            | GAIN           | _             | —                 | _            | 0                | —           |      |
|            | SHUTTER        | —             | —                 | _            | 0                | —           |      |
|            | FAN            | _             | _                 | _            | 0                | —           |      |
|            | EXT            | —             | _                 | _            | 0                | —           |      |
|            | FORMAT         | _             | —                 | _            | 0                | —           |      |
|            | Y TALLY        | _             | _                 | _            | 0                | —           |      |
| VF MARKER  | MARKER         | —             | _                 | _            | 0                | —           |      |
|            | LEVEL          | _             | _                 | _            | 0                | —           |      |
|            | CENTER         | _             | _                 | _            | 0                | —           |      |
|            | SAFETY<br>ZONE | _             | -                 | _            | 0                | —           |      |
|            | EFFECT         | _             | —                 | _            | 0                | _           |      |
|            | ASPECT         | _             | —                 | —            | 0                | _           |      |
|            | MASK           | _             | —                 | _            | 0                | _           |      |
|            | SAFETY         | _             | _                 | _            | 0                | _           |      |
|            | 1              | 1             | 1                 | I            | 1                | 1           | 1    |

| Menu      | Item                | SCENE<br>File | REFERENCE<br>File | LENS<br>File | OPERATOR<br>File | OHB<br>File | Note |
|-----------|---------------------|---------------|-------------------|--------------|------------------|-------------|------|
| VF DETAIL | VF DETAIL           | —             | —                 | _            | 0                | —           |      |
|           | CRISP               | _             | _                 | _            | 0                | _           |      |
|           | FREQUENCY           | _             | —                 | _            | 0                | _           |      |
|           | FLICKER             | —             | —                 | _            | 0                | _           |      |
|           | AREA                | —             | _                 | _            | 0                | —           |      |
|           | ZOOM LINK           | _             | —                 | _            | 0                | —           |      |
|           | COLOR DE-<br>TAIL   | —             | —                 | —            | 0                | —           |      |
|           | PEAK COLOR          | —             | —                 | _            | 0                | —           |      |
|           | CHROMA<br>LEVEL     | _             | -                 | _            | 0                | —           |      |
|           | RETURN DIS-<br>ABLE | —             | —                 | _            | 0                | _           |      |
| FOCUS AS- | INDICATOR           | _             | _                 | —            | 0                | —           |      |
| SIST      | MODE                | —             | —                 | —            | 0                | —           |      |
|           | LEVEL               | —             | —                 | —            | 0                | —           |      |
|           | GAIN                | —             | —                 | —            | 0                | —           |      |
|           | OFFSET              | —             | —                 | —            | 0                | —           |      |
|           | AREA MAK-<br>ER     | —             | -                 | _            | 0                | _           |      |
|           | SIZE                | —             | —                 | —            | 0                | —           |      |
|           | POSITION            | —             | —                 | —            | 0                | —           |      |
|           | POSITION H          | _             | _                 | —            | 0                | —           |      |
|           | POSITION V          | _             | —                 | —            | 0                | —           |      |
| ZEBRA     | ZEBRA               | _             |                   | —            | 0                | —           |      |
|           | ZEBRA1 LEV-<br>EL   | —             | —                 | _            | 0                | —           |      |
|           | ZEBRA1<br>WIDTH     | —             | —                 | _            | 0                | _           |      |
|           | ZEBRA2 LEV-<br>EL   | —             | _                 | _            | 0                | _           |      |
| CURSOR    | CURSOR              | —             | _                 | _            | 0                | _           |      |
|           | LEVEL               | —             |                   | —            | 0                | —           |      |
|           | BOX/CROSS           | —             | —                 | _            | 0                | —           |      |
|           | H POSITION          | —             | —                 | _            | 0                | —           |      |
|           | V POSITION          | —             |                   | —            | 0                | —           |      |
|           | WIDTH               | _             | —                 | —            | 0                | —           |      |
|           | HEIGHT              | _             |                   | —            | 0                | —           |      |
|           | BOX MEMOR           | —             |                   | —            | 0                | —           |      |
|           | H POSI              | _             | —                 |              | 0                |             |      |
|           | V POSI              | —             | —                 | —            | 0                | —           |      |
|           | WIDTH               | _             | _                 | _            | 0                |             |      |
|           | HEIGHT              | _             | _                 | _            | 0                | _           |      |

| Menu         | Item                  | SCENE<br>File | REFERENCE<br>File | LENS<br>File | OPERATOR<br>File | OHB<br>File | Note |
|--------------|-----------------------|---------------|-------------------|--------------|------------------|-------------|------|
| SPIRIT LEVEL | INDICATOR             | —             | —                 | —            | 0                | —           |      |
|              | MODE                  | —             | —                 | —            | 0                | —           |      |
|              | REVERSE               | —             | —                 | —            | 0                | —           |      |
|              | SCALE                 | —             | —                 | —            | 0                | —           |      |
|              | H POSITION            | —             | —                 | _            | 0                | —           |      |
|              | V POSITION            | —             | —                 | —            | 0                | —           |      |
|              | OFFSET                | —             | —                 | —            | 0                | —           |      |
| VF OUT       | VF OUT                | —             | —                 | _            | 0                | —           |      |
|              | RET MIX VF            | —             | —                 | —            | 0                | —           |      |
|              | MIX DIREC-<br>TION    | —             | —                 | _            | 0                | —           |      |
|              | MIX VF<br>MODE        | —             | —                 | _            | 0                | —           |      |
|              | MIX VF LEV-<br>EL     | —             | —                 |              | 0                | —           |      |
|              | CHARACTER<br>LEVEL    | _             | _                 | _            | 0                | —           |      |
|              | PinP                  | —             | —                 | —            | 0                | —           |      |
|              | POSITION              | —             | —                 | _            | 0                | —           |      |
|              | SIZE                  | —             | —                 | —            | 0                | _           |      |
|              | MODE                  | —             | —                 | —            | 0                | —           |      |
| SWITCH AS-   | GAIN [L]              | —             | —                 | —            | 0                | —           |      |
| SIGN1        | GAIN [M]              | —             | —                 | —            | 0                | —           |      |
|              | GAIN [H]              | —             | —                 | —            | 0                | —           |      |
|              | ASSIGNABLE            | —             | —                 | —            | 0                | —           |      |
| SWITCH AS-   | LENS VTR S/S          | —             | —                 | —            | 0                | —           |      |
| SIGN2        | FRONT RET1            | —             | —                 | _            | 0                | —           |      |
|              | FRONT RET2            | —             | —                 | _            | 0                | —           |      |
|              | HANDLE SW1            | —             | —                 | _            | 0                | —           |      |
|              | HANDLE SW2            | —             | —                 | _            | 0                | —           |      |
|              | ZOOM SPEED            | —             | —                 | _            | 0                | —           |      |
| EXT SWITCH   | RET CTRL<br>CONNECTOR | —             | —                 | —            | 0                | —           |      |
|              | RET1 Pin5:            | —             | —                 | _            | 0                | —           |      |
|              | RET2 Pin6:            | —             | —                 | _            | 0                | —           |      |
|              | RET3 Pin4:            | —             | —                 | _            | 0                | —           |      |
|              | INCOM1 Pin1:          | —             | —                 | _            | 0                | —           |      |
|              | INCOM2 Pin2:          | —             | —                 | _            | 0                | —           |      |
| RETURN       | RET1 SW SEL           | —             | —                 | —            | 0                | _           |      |
|              | RET2 SW SEL           | _             | —                 | _            | 0                | _           |      |
|              | RET3 SW SEL           | —             | —                 | —            | 0                | _           |      |
|              | RET1 SW<br>+RET2 SW   | -             | —                 | -            | 0                | —           |      |
|              | VBS RET AS-<br>PECT   | —             | —                 | —            | 0                | —           |      |

| Menu       | ltem                             | SCENE<br>File | REFERENCE<br>File | LENS<br>File | OPERATOR<br>File | OHB<br>File | Note |
|------------|----------------------------------|---------------|-------------------|--------------|------------------|-------------|------|
| HEADSET    | INTERCOM1                        | —             | —                 | —            | 0                | —           |      |
| MIC        | LEVEL                            | —             | —                 | —            | 0                | —           |      |
|            | POWER                            | —             | —                 | —            | 0                | —           |      |
|            | UNBAL                            | —             | —                 | —            | 0                | —           |      |
|            | INTERCOM2                        | —             | —                 | —            | 0                | _           |      |
|            | LEVEL                            | —             | —                 | —            | 0                | —           |      |
|            | POWER                            | —             | —                 | —            | 0                | —           |      |
|            | UNBAL                            | —             | —                 | —            | 0                | _           |      |
| INTERCOM 1 | INTERCOM1<br>RECEIVE SE-<br>LECT | _             | _                 | -            | 0                | -           |      |
|            | INTERCOM                         | —             | —                 | —            | 0                | —           |      |
|            | PGM1                             | —             | —                 | —            | 0                | —           |      |
|            | PGM2                             | —             | —                 | —            | 0                | —           |      |
|            | TRACKER                          | —             | —                 | —            | 0                | —           |      |
|            | SIDE TONE                        | —             | —                 | —            | 0                | —           |      |
|            | INTER-<br>COM1/2                 | —             | -                 | _            | 0                | —           |      |
| INTERCOM 2 | INTERCOM2<br>RECEIVE SE-<br>LECT | _             | _                 | -            | 0                | -           |      |
|            | INTERCOM                         | —             | —                 | —            | 0                | —           |      |
|            | PGM1                             | —             | —                 | —            | 0                | —           |      |
|            | PGM2                             | —             | _                 | —            | 0                | _           |      |
|            | TRACKER                          | —             | —                 | —            | 0                | _           |      |
|            | SIDE TONE                        | —             | —                 | —            | 0                | —           |      |
|            | INTER-<br>COM1/2                 | —             | -                 | —            | 0                | —           |      |
| TRACKER    | TRACKER RE-<br>CEIVE SE-<br>LECT | _             | —                 | -            | 0                | -           |      |
|            | INTERCOM                         | —             | —                 | —            | 0                | —           |      |
|            | PGM1                             | —             | —                 | —            | 0                | _           |      |
|            | PGM2                             | —             | —                 | —            | 0                | _           |      |
|            | INPUT LEVEL                      | —             | —                 | —            | 0                | _           |      |
|            | OUTPUT LEV-<br>EL L-CH           | —             | -                 | —            | 0                | —           |      |
|            | R-CH                             | —             | _                 | —            | 0                | _           |      |
| EARPHONE   | EARPHONE<br>RECEIVE SE-<br>LECT  | _             | _                 | -            | 0                | -           |      |
|            | INTERCOM                         | —             | —                 | _            | 0                | _           |      |
|            | PGM1                             | _             | _                 | _            | 0                | _           |      |
|            | PGM2                             | _             | _                 | _            | 0                | _           |      |
|            | TRACKER                          | —             | —                 | _            | 0                | _           |      |
|            |                                  |               |                   |              |                  |             |      |

## Section 8 Setup Menu

## 8-1. Overview of Setup Menu

Some of adjustments given in this section use the setup menu. The setup menu consists of the following menus. Besides there is a TOP menu indicating the entire configuration of menu items.

- USER menu
- USER MENU CUSTOMIZE menu
- OPERATION menu
- PAINT menu
- MAINTENANCE menu
- FILE menu
- DIAGNOSIS menu
- SERVICE menu

In this section, describes the setup menu operation as follows. For example: When AUTO LEVEL in AUTO SETUP page of MAINTENANCE menu is performed: MENU: MAINTENANCE PAGE: AUTO SETUP ITEM: AUTO LEVEL

## 8-1-1. How to Display the SERVICE Menu/ How to Change the Setting Values

#### How to Display the SERVICE Menu

Set the DISPLAY switch to "MENU" while pressing the ASSIGNABLE 1 switch and the rotary encoder.

#### How to Change the Setting Values

To enter or cancel the setting value of items, which can be changed by turning the rotary encoder, proceed as follows. To enter the setting value: Press the rotary encoder.

Pressing the STATUS/CANCEL switch toward the "CANCEL" side, it is returned to the data before adjustment. After the setting value is entered, the setting cannot be canceled.

## 8-1-2. Settable Special Functions

The following functions are made available by settings in the SERVICE menu. Note that they are limited functions. In addition, settings of the number of scene files and setting of the resume of filter position are available. Refer to the description in "8-2. SERVICE Menu".

## When an Auto Focus Lens is Used

When an auto focus lens of Fujinon or Canon is used, a focal area marker and a focusing indicator can be displayed on the viewfinder.

Note

However, there are the following restrictions.

- When AF DISPLAY is set to ON, the EFFECT display cannot be used. Instead of the EFFECT display, you can select 100% of the SAFETY ZONE display that usually cannot be selected.
- If "Digital extender" is used, the area marker is not displayed correctly.

## Procedure

- Set AF DISPLAY in "SETUP" in the SERVICE menu to ON. The focusing indicator appears according to the area marker display switch of the lens. The area marker is a rectangular frame in which auto focus is detected.
- 2. "AF" is added to "VF DISPLAY" in the Operation menu. When this "AF" is set to ON, the focusing indicator appears.

Focusing indicator:

- ▲ Front focus
- Focal point
- ▼Rear focus

## 8-2. SERVICE Menu

This unit is provided with the SERVICE menu that is useful for maintenance and adjustment of the camera. The menu content is displayed on the viewfinder.

For how to display the SERVICE menu, refer to "8-1-1. How to Display the SERVICE Menu/ How to Change the Setting Values".

## 8-2-1. SERVICE Menu List

| Menu Page No. | Menu Page Name             | Remarks                                                                                                    | Reference<br>Page |
|---------------|----------------------------|----------------------------------------------------------------------------------------------------|-------------------|
| S01           | SET UP                     | Scene files number setting, Focal area marker and a focusing indicator displaying, Resume setting of filter position, Lens communications setting, Return switching time setting, PsF delay time setting | page 8-4          |
| S02           | CC FILTER                  | Color temperature conversion filter setting                                                                                                    | page 8-5          |
| S03           | MANUAL RPN                 | Manual RPN compensation                                                                                                    | page 8-5          |
| S04           | RPN MANAGE                 | RPN automatic detection                                                                                                    | page 8-5          |
| S05           | OHB-ADJ1                   | Sensitivity adjustment                                                                                                    | page 8-6          |
| S06           | BLACK SHADING              | Black shading adjustment                                                                                                    | page 8-6          |
| S07           | WHITE SHADING              | White shading adjustment                                                                                                    | page 8-6          |
| S08           | OHB MATRIX                 | OHB matrix adjustment                                                                                                    | page 8-7          |
| S09           | INTERCOM                   | Intercom system setting                                                                                                    | page 8-7          |
| S10           | POWER<br>SUPPLY<br>STATUS2 | Display of power supply state                                                                                                    | page 8-8          |
| S11           | SERIAL NO.                 | Model name displaying, Serial number displaying                                                                                                    | page 8-8          |
| S12           | OPTION                     | Gain extend, Chroma filter characteristic setting, Vol-<br>ume over setting, Front microphone stereo setting, Mi-<br>crophone AB power active setting                                                    | page 8-8          |
| S13           | CUSTOMIZE                  | Page for Extensions                                                                                                    | page 8-9          |

## 8-2-2. Description of SERVICE Menu

Тір

The display screen appearing in this section shows the factory settings.

## SET UP

| <set up=""></set>                     | S01 TOP           |
|---------------------------------------|-------------------|
| SCENE FILE TYPE                       | : 5               |
| AF DISPLAY<br>FILTER RESUME           | : OFF<br>: OFF    |
| LENS IF MODE                          | : AUTO            |
| RET TRANSITION TIME<br>Psf delay Mode | : 12<br>:0.5FRAME |
|                                       |                   |
|                                       |                   |

#### **SCENE FILE TYPE**

Setting of the number of scene files that a camera can have. A number of 5 or 32 can be set.

#### Note

Note that, when the number of scene files is changed from 32 to 5, the data of the sixth and the following scene files are lost.

#### AF DISPLAY

When an auto focus lens is used, a focal area marker and a focusing indicator can be displayed on the viewfinder. For details, refer to "When an Auto Focus Lens is Used".

#### **FILTER RESUME**

When the FILTER LOCAL button is set to ON and OFF in these cameras, the filter position of camera operates as follows by setting the FILTER RESUME. ON: Filter position before the FILTER LOCAL button is set to ON. OFF: Filter position is not changed.

#### LENS IF MODE

When a lens that is able to communicate with a camera through the serial interface, the interface mode can be changed forcibly to the parallel interface.

AUTO: Sets an interface automatically.

PARA: Sets a parallel interface forcibly.

#### **RET TRANSITION TIME**

When using the RET2 switch after using RET1 switch, set the Insertion Mute time. If the Mute time is short, the noise may be appeared at the time of changing from RET1 to RET2.

## **PsF DELAY MODE**

Set the delay time at the PsF format.

## **CC FILTER**

| <cc filter=""></cc>                                 | S02 | ТОР |
|-----------------------------------------------------|-----|-----|
| A: 3200<br>B: 3200<br>C: 4300<br>D: 6300<br>E: 8000 |     |     |
|                                                     |     |     |

When the CC filter is replaced with a nonstandard color temperature conversion filter, change this setting. However, when the CC filter is replaced with a filter without color temperature conversion, such as cross filter, set 3200K. This setting is a reference for color temperature display and the color temperature control function.

## MANUAL RPN

| <manual rpn=""></manual>                                                                                                    |                                                                                    | S03 TOP |
|----------------------------------------------------------------------------------------------------|------------------------------------------------------------------------------------|---------|
| RPN CH SELECT<br>RPN CURSOR<br>CURSOR H POS.<br>CURSOR V POS.<br>CURSOR JUMP<br>RPN WIDTH<br>RECORD RPN<br>DELETE RPN<br>FIELD/FRAME<br>MONITOR SEL | : R<br>0FF<br>1006<br>575<br>CURR<br>: 1<br>EXEC<br>EXEC<br>EXEC<br>FIELD<br>YPbPr |         |

The MANUAL RPN menu is used for manual RPN compensation. For details, refer to "5-6-2. Manual RPN Compensation Adjustment".

## **RPN MANAGE**

| RPN ALL PRESET : EXEC<br>AUTO CONCEAL : EXEC<br>APR AT ABB : ON | 1 TOP |
|-----------------------------------------------------------------|-------|
|                                                                 |       |
|                                                                 |       |

The RPN MANAGE menu is used for RPN compensation setting and management. For details, refer to "5-6-4. Performing Automatic RPN Detection Effectively".

## OHB\_ADJ1

The OHB\_ADJ1 menu is used for adjustment of the CMOS block. For details, refer to "5-3-2. Sensitivity Adjustment".

## **BLACK SHADING**

| <black shading=""></black>                                                                                                    | S06 | ТОР |
|----------------------------------------------------------------------------------------------------|-----|-----|
| 1080-59.94; [4:2:2]<br>[R] [G] [B]<br>V SAW : 01 00 03<br>V PARA : FF FF FE<br>H SAW : 00 00 00<br>H PARA : 01 01 02<br>BLK SET: 00 01 19<br>OFFSET: 01 00 FB<br>GAIN: 0dB<br>MONITOR SEL : YPbPr<br>STORE FILE: EXEC |     |     |

The BLACK SHADING menu is used for adjustment of the black shading. For details, refer to the sections below.

- "5-3-1. Black Set Adjustment"
- "5-3-3. Black Shading Adjustment"

## WHITE SHADING

| <white shading=""></white>                                                                                     | S07 TOP |
|----------------------------------------------------------------------------------------------------|---------|
| [R] [G] [B]<br>V SAW : F6 OF O6<br>V PARA : F6 F4 F5<br>H SAW : OC FA O4<br>H PARA : FA F6 F7<br>WHITE : O O O |         |
| STORE FILE: EXEC<br>COLOR_TEMP_SEL: 3200K                                                                      |         |
|                                                                                                    |         |
|                                                                                                    |         |

The WHITE SHADING menu is used for adjustment of the white shading. For details, refer to "5-3-2. Sensitivity Adjustment".

## **OHB MATRIX**

```
<OHB MATRIX>
                                       S08 TOP
 PHASE :
HUE :
           00
                  ALL CLEAR
 HUE
            00
            00
 SAT
 STORE FILE:
                  EXEC
 MATRIX
          : OFF
            ___
 USER MATRIX :
MULTI MATRIX :
                    ___
                   ___
```

The OHB MATRIX menu is used for adjustment of the OHB matrix. Use this menu only when it is necessary to adjust subtle differences in color reproduction between CMOS blocks.

## INTERCOM

```
<INTERCOM> S09 TOP
INTERCOM2 INTERFACE : (4WIRE)
INTERCOM2 INTERFACE : (ENABLE)
DISP INTERCOM1 ONLY : OFF
```

#### **INTERCOM2 INTERFACE**

Specifies the interface(level) of microphone that connect the INTERCOM2 connector.

RTS : Intercom level of RTS company

CLEARCOM: Intercom level of Clear-Com an HME company

Note

The setting is valid when S3 switch is set to RTS side on the SY-408 board.

#### **INTERCOM2 VR**

When using intercom of RTS company or Clear-Com an HME company, set the INTERCOM2 volume on the rear panel to valid or invalid. (default : invalid)

#### Note

The setting is valid when S3 switch is set to RTS side on the SY-408 board.

#### **DISP INTERCOM1 ONLY**

When selecting INTERCOM2 switch on the rear panel to MIC ON, set indication/ non-indication of "TALK" in the viewfinder. ON : non-indication OFF : indication

## Тір

When switching the microphone ON/OFF by a belt pack etc., "TALK" in the viewfinder can be hidden.

## POWER SUPPLY STATUS2

This is the page for analysis about the consumption electricity.

## SERIAL NO.

## Тір

The display screen is the case of serial number 10001 of HDC4300.

| <serial no.=""></serial> |   | S11 TOP          |
|--------------------------|---|------------------|
| MODEL<br>NO.             | : | HDC4300<br>10001 |
| OHB TYPE                 | : | OPTION BASIC     |
|                          |   |                  |
|                          |   |                  |
|                          |   |                  |
|                          |   |                  |

The SERIAL NO. menu is used displaying the current model name, serial number and the OHB type.

## OPTION

| <option></option>                                                               |   | S12 TOP                              |
|---------------------------------------------------------------------------------|---|--------------------------------------|
| GAIN EXTEND<br>CHROMA FILTER<br>MIC AB POWER<br>VR OVERFLOW<br>FRONT MIC STEREO | : | OFF<br>FULL<br>DISABLE<br>OFF<br>OFF |

#### **GAIN EXTEND**

When GAIN EXTEND is set to ON, the master gain is extended up to +36 dB. When it is set to OFF, the master gain is extended to +12 dB.

#### **CHROMA FILTER**

Chroma filter characteristic setting.

## **MIC AB POWER**

It is used in the microphone power setting.

When MIC AB POWER is set to "ENABLE" and the microphone power switch on the connector panel at the rear of the unit is set to "•" (down), AB POWER (12 V) is supplied to the microphone.

#### Note

When the microphone power switch is set to "•" (down) with this function enabled, do not connect any microphone that does not support AB POWER. If such microphone is connected, it may be damaged.

#### **VR OVERFLOW**

Switch the IRIS knob on the control panel of the RCP-1000/1500 series so that the relative value mode turns to OFF and the absolute value mode turns to ON.

#### FRONT MIC STEREO

Change the front microphone to stereo. (The repair of hardware is necessary.)

## CUSTOMIZE

For the function expansion in the future.

## Section 9 Circuit Description

## 9-1. Optical System (OHB Block)

## 9-1-1. BI-291 board

This board equips 2/3 inch backside illumination type 4K CMOS image sensor (IC005). BI-291 boards are used for R, G and B respectively.

## 9-1-2. IF-1278 board

This board equips power supply of CMOS image sensor and flash memory for saving the APR data.

## 9-2. Signal Processing/Transmission System

## 9-2-1. TX-146 Board

TX-146 board is used in this unit and base band processor unit BPU4000.

The main line signal that is superimposed by video signal and digital audio signal at MEM-147 board and the command signal via MEM-147 board are superimposed, it is converted to serial electric signal. This serial electric signal is converted electric to optic and it is sent to BPU4000.

Serial optic signal from BPU4000 is converted optic to electric, it separates return and command signals and is sent to DPR-370 board.

## 9-2-2. MEM-147 Board

In MEM-147 board, linear RGB signal that is processed at camera signal process LSI on the DPR-307 is compressed at the IC901 and is sent to TX-146 board.

The utility system process of each Trunk/Prompter signal etc. are performed at IC201.

## 9-2-3. DPR-370 Board

Black shading adjustment, RPN compensation (automatic compensation[APR]),black balance automatic adjustment (ABB), shutter adjustment, Noise Reduction, aberration compensation and White/Gain adjustment are performed by R/G/B signal input from CMOS block. The main line signal is sent to the MEM-147 board. Analog VF signal, embedded audio and lens control except picture process are performed.

## 9-3. System Control System

### 9-3-1. SY-408 Board

The SY-408 board consists of a CPU (IC1001) and peripheral devices that provide an interface circuit, synchronizing separator circuit, video amplifier circuit, and audio circuit.

## 9-3-2. AT-189 Board

This board consists of a system control microcomputer (IC200) and a peripheral circuit necessary for the operation of IC200.

The main program is written in the flash memory (IC401) on the AT-189 board.

## 9-3-3. MB-1214 Board

The MB-1214 board is the motherboard of this unit. This board contains interface connectors to be connected to other boards, inductors for power filters on each board, capacitors, and positive thermistors (overcurrent protection device).

## Section 10 Spare Parts

## 10-1. Note on Repair Parts

# 1. Safety Related Components Warning WARNING

Components marked  $\triangle$  are critical to safe operation. Therefore, specified parts should be used in the case of replacement.

### 2. Standardization of Parts

Some repair parts supplied by Sony differ from those used for the unit. These are because of parts commonality and improvement.

### 3. Stock of Parts

Parts marked with "o" at SP (Supply Code) column of the spare parts list may not be stocked. Therefore, the delivery date will be delayed.

### 4. Harness

Harnesses with no part number are not registered as spare parts.

## 1. 安全重要部品

#### ⚠警告

△印のついた部品は安全性を維持するために重 要な部品です。したがって,交換する時は必ず 指定の部品を使ってください。

## 2. 部品の共通化

ソニーから供給する補修用部品は,セットに使われ ているものと異なることがあります。 これは部品の共通化,改良等によるものです。

### 3. 部品の在庫

部品表の SP(Supply code)欄に "o" で示される部品 は在庫していないことがあり,納期が長くなること があります。

## 4. ハーネス

部品番号の記載されていないハーネスは, サービス 部品として登録されていません。

## 10-2. Exploded Views

Inside-1

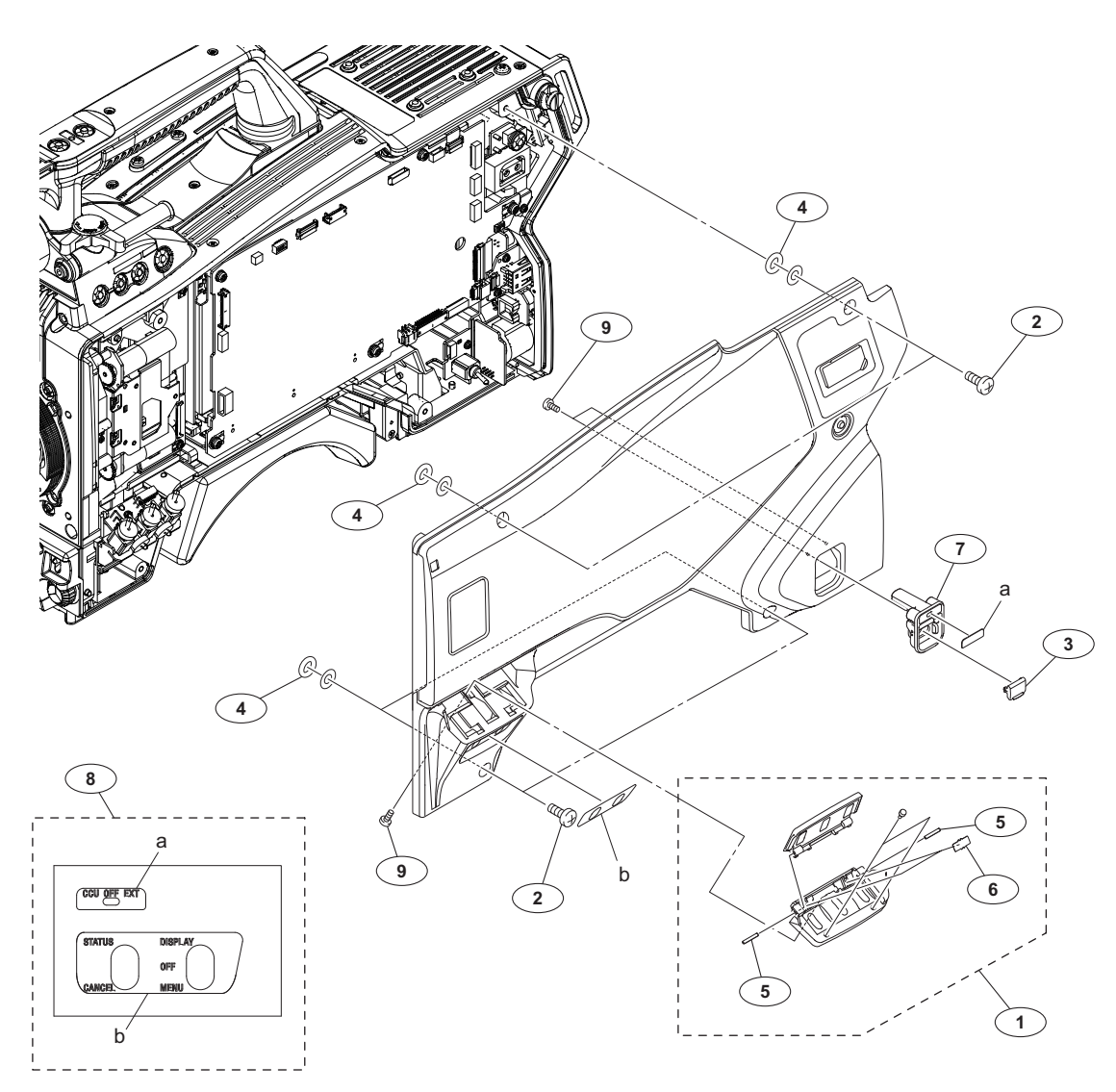

#### No. Part No. SP Description

| 1 | A-1838-923-A s | INSIDE SWITCHCOVER ASSY    |
|---|----------------|----------------------------|
| 2 | 3-603-679-02 s | STAINLESS SCREW +B3X10     |
| 3 | 3-612-669-01 o | LID,POWER SW               |
| 4 | 3-672-250-01 s | RING (M2.6), O             |
| 5 | 3-703-575-11 s | PIN (DIA. 1.2X8), PARALLEL |
| 6 | 3-742-066-11 o | SPRING, SHUTTER            |
| 7 | 4-400-101-01 s | POWER SW HOUSING           |
| 8 | 4-410-956-01 s | SHEET, INSIDE(MULTI)       |
| 9 | 4-654-273-02 s | ACE (M2), LOCK [B2x5]      |
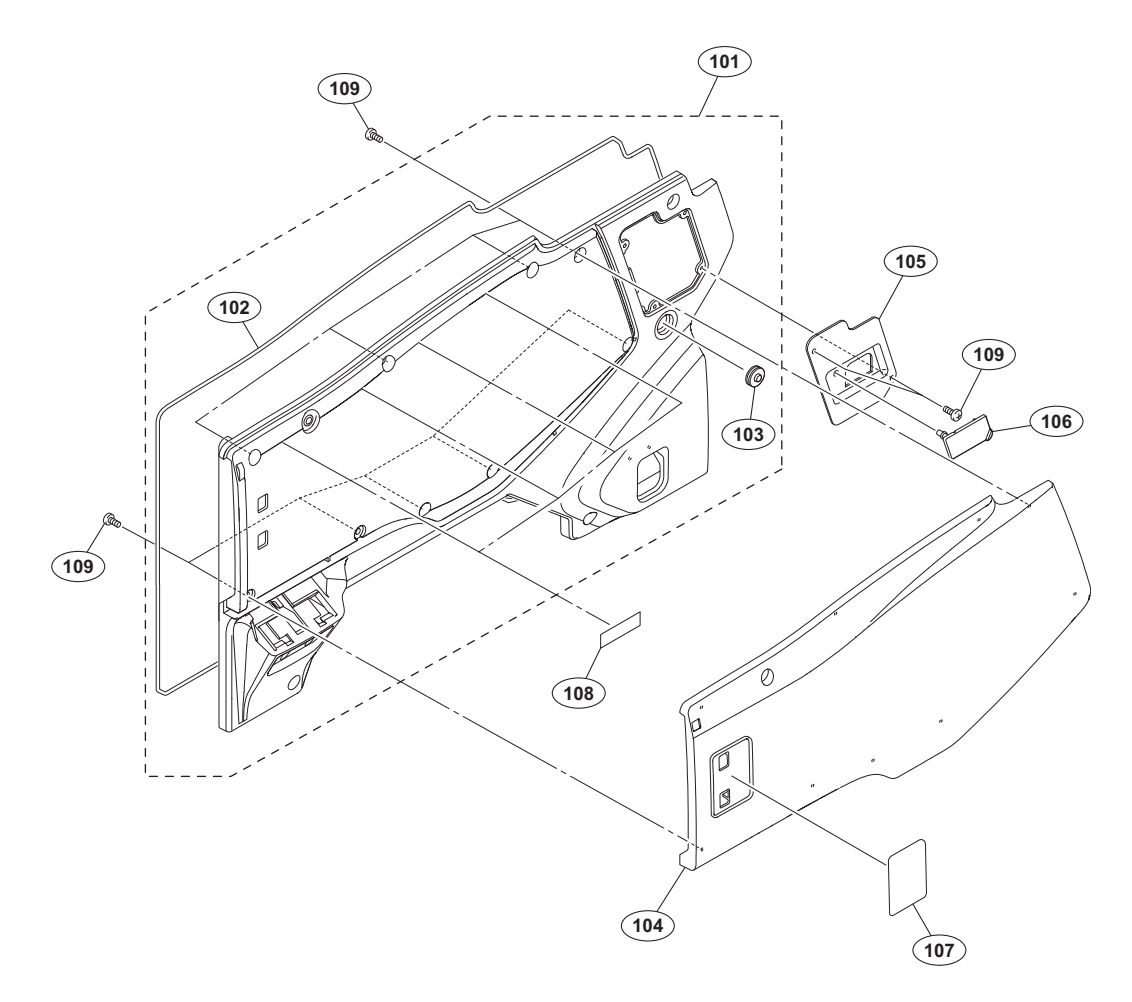

| No.                             | Part No.                                                                     | S₽               | Description                                                                                |  |
|---------------------------------|------------------------------------------------------------------------------|------------------|--------------------------------------------------------------------------------------------|--|
| 101<br>102<br>103<br>104<br>105 | A-1838-924-A<br>3-624-455-01<br>3-676-244-04<br>4-294-962-01<br>4-415-077-01 | S<br>S<br>S<br>S | INSIDE PANEL SUBASSY<br>TUBE,SHIELD<br>COVER, SWITCH<br>INSIDE PAD<br>PANEL, BLANK(DC OUT) |  |
| 106<br>107<br>108<br>109        | 4-415-079-01<br>4-575-378-01<br>4-422-703-01<br>4-654-273-02                 | s<br>s<br>s      | CAP, CONNECTOR(DC OUT)<br>LABEL, FILTER<br>TAPE, VHB<br>ACE (M2), LOCK [B2x5]              |  |

### Outside-1

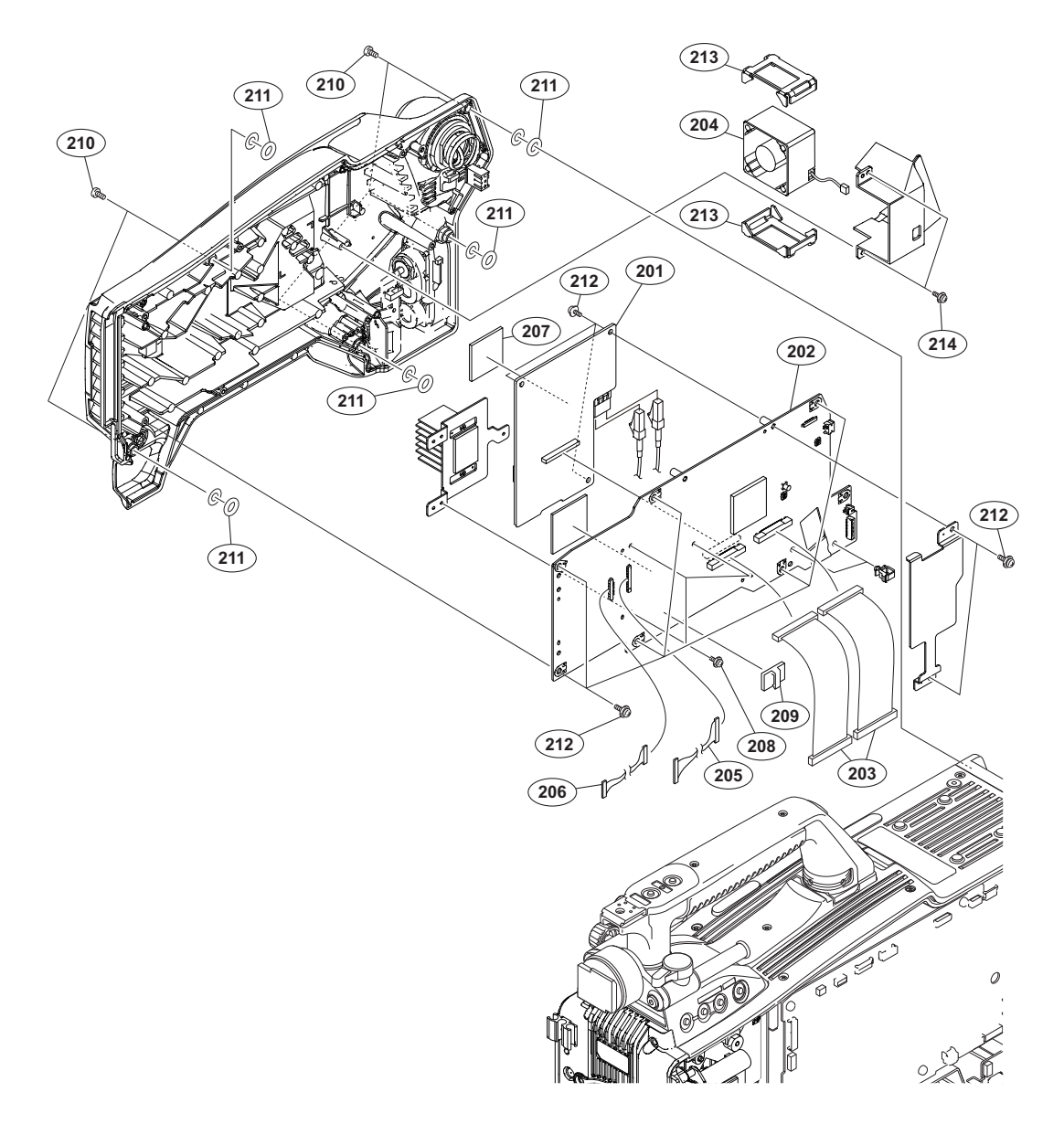

#### No. Part No. SP Description

| 201<br>202<br>203 | A-1990-524-A s<br>A-2078-338-A s<br>1-839-904-11 s | MOUNTED CIRCUIT BOARD, TX-146<br>MOUNTED CIRCUIT BOARD, MEM-147<br>FPC WITH CONNECTOR (DPR-SDI) |
|-------------------|----------------------------------------------------|-------------------------------------------------------------------------------------------------|
| 204 🗥             | 1-855-374-11 s                                     | DC FAN                                                                                          |
| 205               | 1-969-473-11 s                                     | WIRE, CONNECTOR WITH LEAD (AVP)                                                                 |
|                   |                                                    |                                                                                                 |
| 206               | 1-970-791-11 s                                     | WIRE, CONNECTORWITHLEAD                                                                         |
| 207               | 3-877-896-02 s                                     | SHEET (EC REAR), RADIATION                                                                      |
| 208               | 2-640-315-02 o                                     | SCREW (M2X5), SMALL, +P, SW                                                                     |
| 209               | 3-257-200-01 s                                     | CLAMP, CORD                                                                                     |
| 210               | 3-603-679-02 s                                     | STAINLESS SCREW +B3X10                                                                          |
|                   |                                                    |                                                                                                 |
| 211               | 3-672-250-01 s                                     | RING (M2.6), O                                                                                  |
| 212               | 4-382-854-51 s                                     | SCREW (M3X6), P, SW (+)                                                                         |
| 213               | 4-546-928-01 s                                     | CUSHION (FAN)                                                                                   |
| 214               | 4-654-273-02 s                                     | ACE (M2), LOCK [B2x5]                                                                           |

### Outside-2

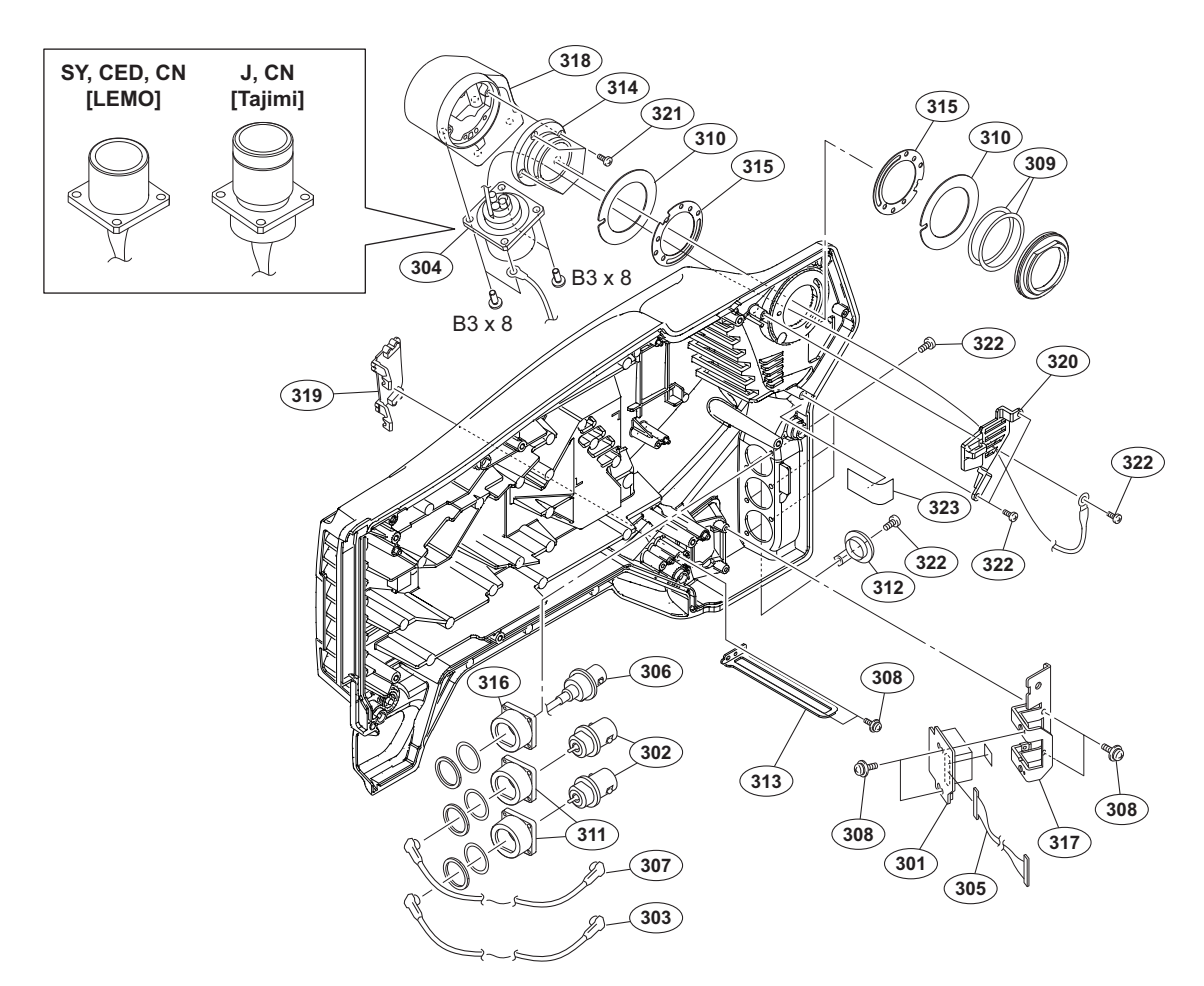

| No.                             |          | Part No.                                                                     | SP               | Description                                                                                                    |
|---------------------------------|----------|------------------------------------------------------------------------------|------------------|----------------------------------------------------------------------------------------------------|
| 301<br>302<br>303<br>304        | <u>∧</u> | A-1860-045-A<br>1-784-240-11<br>1-830-739-11<br>1-839-826-11<br>1-839-827-11 | s<br>s<br>s      | MOUNTED CIRCUIT BOARD, CN-3434<br>CONVERTER, COAXIAL CONNECTOR<br>CABLE ASSEMBLY, COAXIAL<br>OPTICAL MULTI CABLE ASSEMBLY-M<br>[LEMO] (SY, CED, CN)<br>OPTICAL MULTI CABLE ASSEMBLY<br>[Tajimi] (J, CN) |
| 305<br>306<br>307<br>308<br>309 |          | 1-970-792-11<br>1-970-793-11<br>1-970-794-11<br>2-640-315-02<br>3-176-525-01 | s<br>s<br>o<br>o | CABLE, CONNECTOR WITH COAXIAL<br>COAXIAL CABLE WITH CONNECTOR<br>COAXIAL CABLE WITH CONNECTOR<br>SCREW (M2X5), SMALL, +P, SW<br>WASHER, SPRING                                                          |
| 310<br>311<br>312<br>313<br>314 |          | 3-602-464-02<br>3-863-319-01<br>3-872-935-01<br>4-138-680-01<br>4-138-689-01 | S<br>S<br>S<br>S | WASHER, CONDUCTIVE<br>BRACKET BNC<br>CAP,BNC<br>SUPPORT, OUTSIDE PANEL<br>SHAFT, ROTARY(TRIAX)                                                                                                    |
| 315<br>316<br>317<br>318<br>319 |          | 4-138-707-01<br>4-184-884-01<br>4-293-494-03<br>4-293-502-01<br>4-293-509-02 | S<br>S<br>S<br>S | WASHER, TRIAX(2)<br>BRACKET BNC<br>CN BRACKET(CN-3434)<br>CONNECTOR HOUSING<br>ETHER CAP                                                                                                    |
| 320<br>321<br>322<br>323        |          | 4-424-320-03<br>4-559-446-01<br>4-654-273-02<br>3-079-115-01                 | S<br>S<br>S      | TRIAX DUCT (FAN)<br>SCREW, +P2.6X5 LOCK ACE<br>ACE (M2), LOCK [B2x5]<br>TAPE AS                                                                                                    |

7-682-548-09 s SCREW +B 3X8

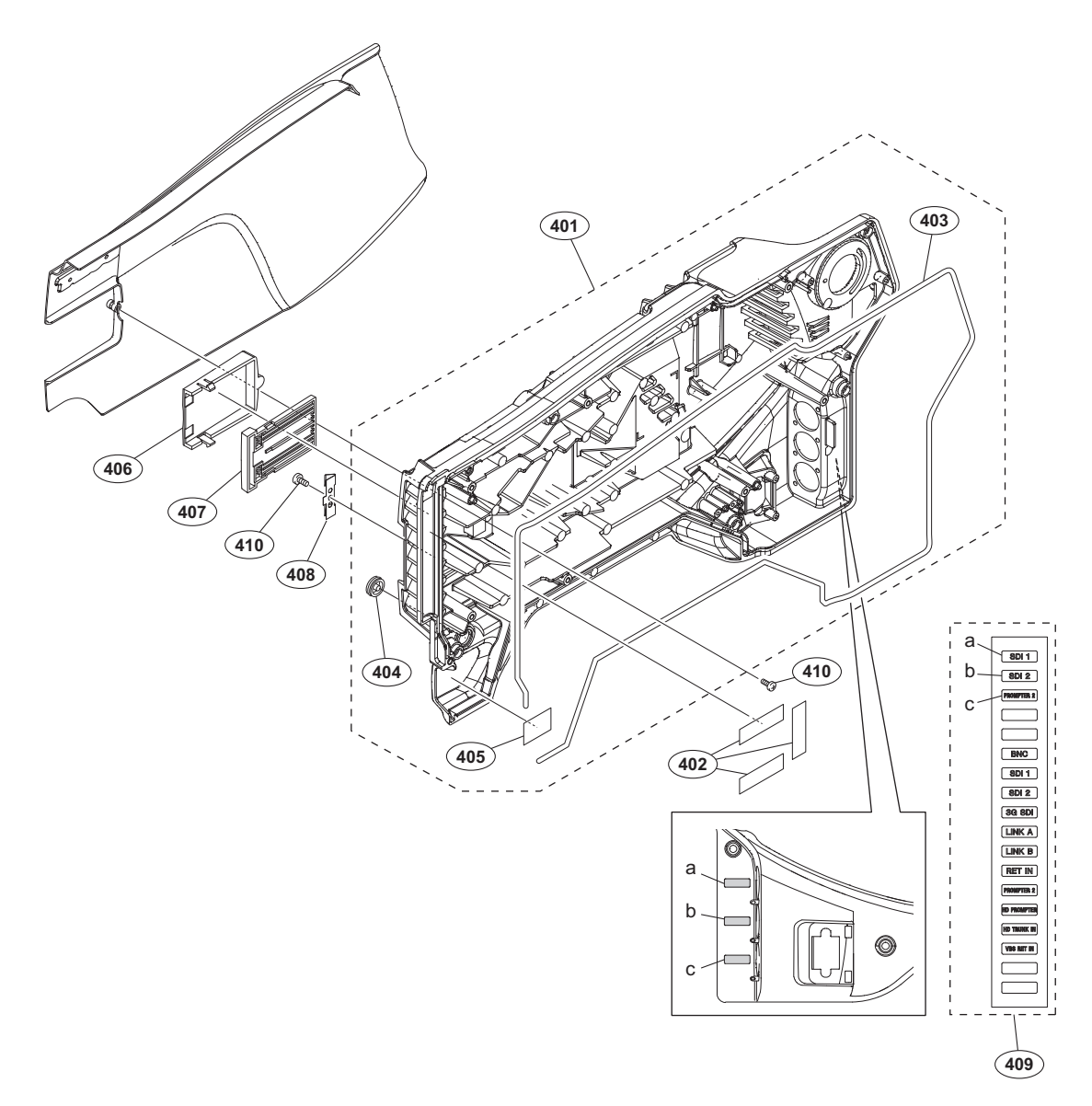

#### No. Part No. SP Description

| 401 | A-2077-293-A s | OUTSIDE PANEL SUB ASSY |
|-----|----------------|------------------------|
| 402 | 3-079-115-01 s | TAPE AS                |
| 403 | 3-624-455-01 s | TUBE,SHIELD            |
| 404 | 3-676-244-04 s | COVER, SWITCH          |
| 405 | 4-144-604-01 s | SOFT SHIELD (3154)     |
| 406 | 4-293-514-01 s | NUMBER FRAME           |
| 407 | 4-293-515-01 s | NUMBER FRAME BASE      |
| 408 | 4-298-877-01 s | SPRING, NUMBER FRAME   |
| 409 | 4-411-059-01 s | LABEL (BNC)            |
| 410 | 4-654-273-02 s | ACE (M2), LOCK [B2x5]  |

### Front Panel

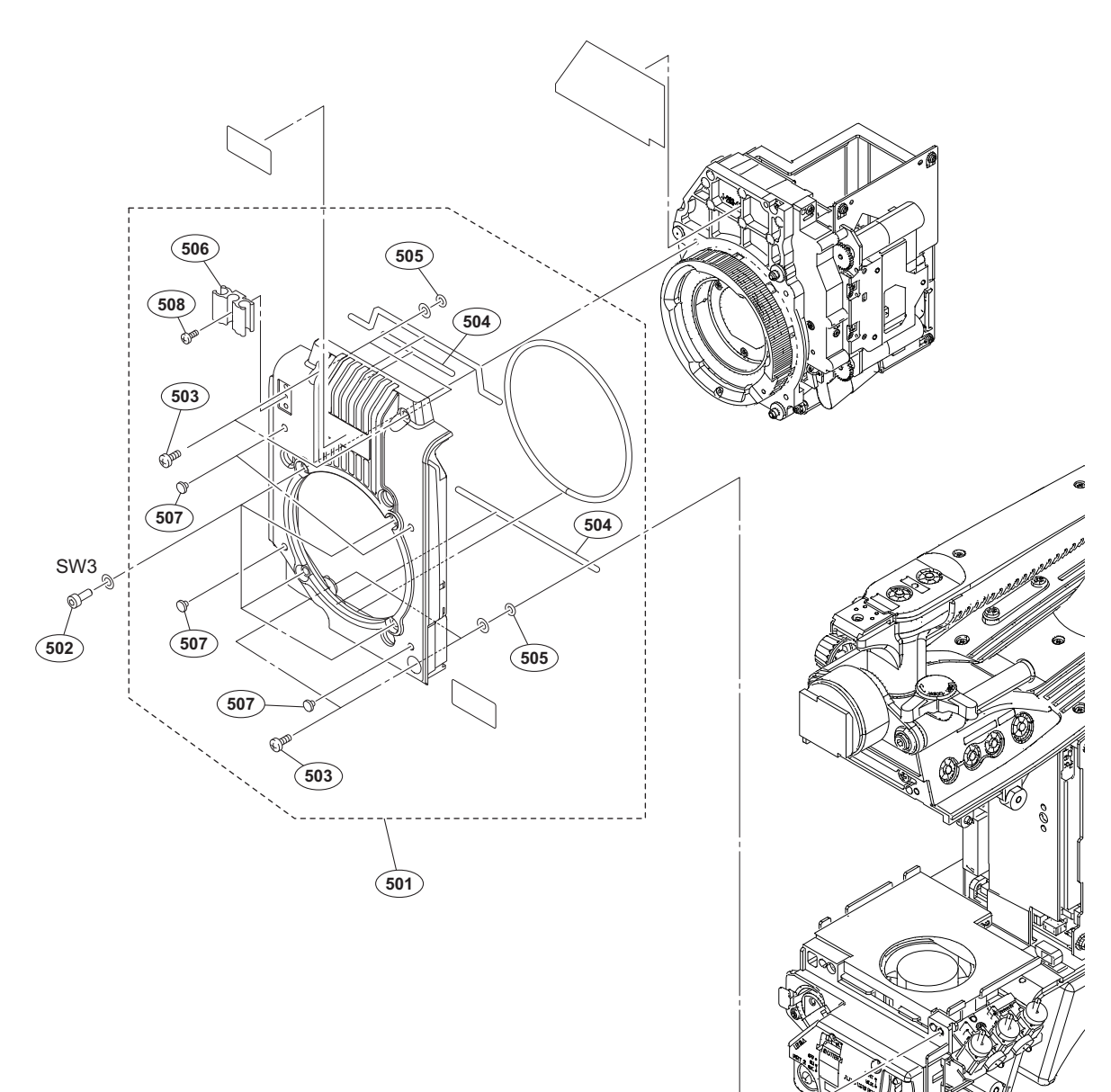

| No.                             | Part No.                                                                     | SP               | Description                                                                                           |
|---------------------------------|------------------------------------------------------------------------------|------------------|----------------------------------------------------------------------------------------------------|
| 501<br>502<br>503<br>504<br>505 | A-1838-946-A<br>2-623-773-11<br>3-603-679-02<br>3-624-455-01<br>3-672-250-01 | S<br>S<br>S<br>S | FRONT PANEL ASSY<br>BOLT (M3X8), STAINLESS<br>STAINLESS SCREW +B3X10<br>TUBE,SHIELD<br>RING (M2.6), O |
| 506<br>507<br>508               | 3-870-272-02<br>4-138-679-01<br>4-654-273-02                                 | s<br>s<br>s      | CLAMP, CABLE<br>SCREW, BLIND<br>ACE (M2), LOCK [B2x5]                                                 |

7-623-208-22 s SW 3,TYPE 2

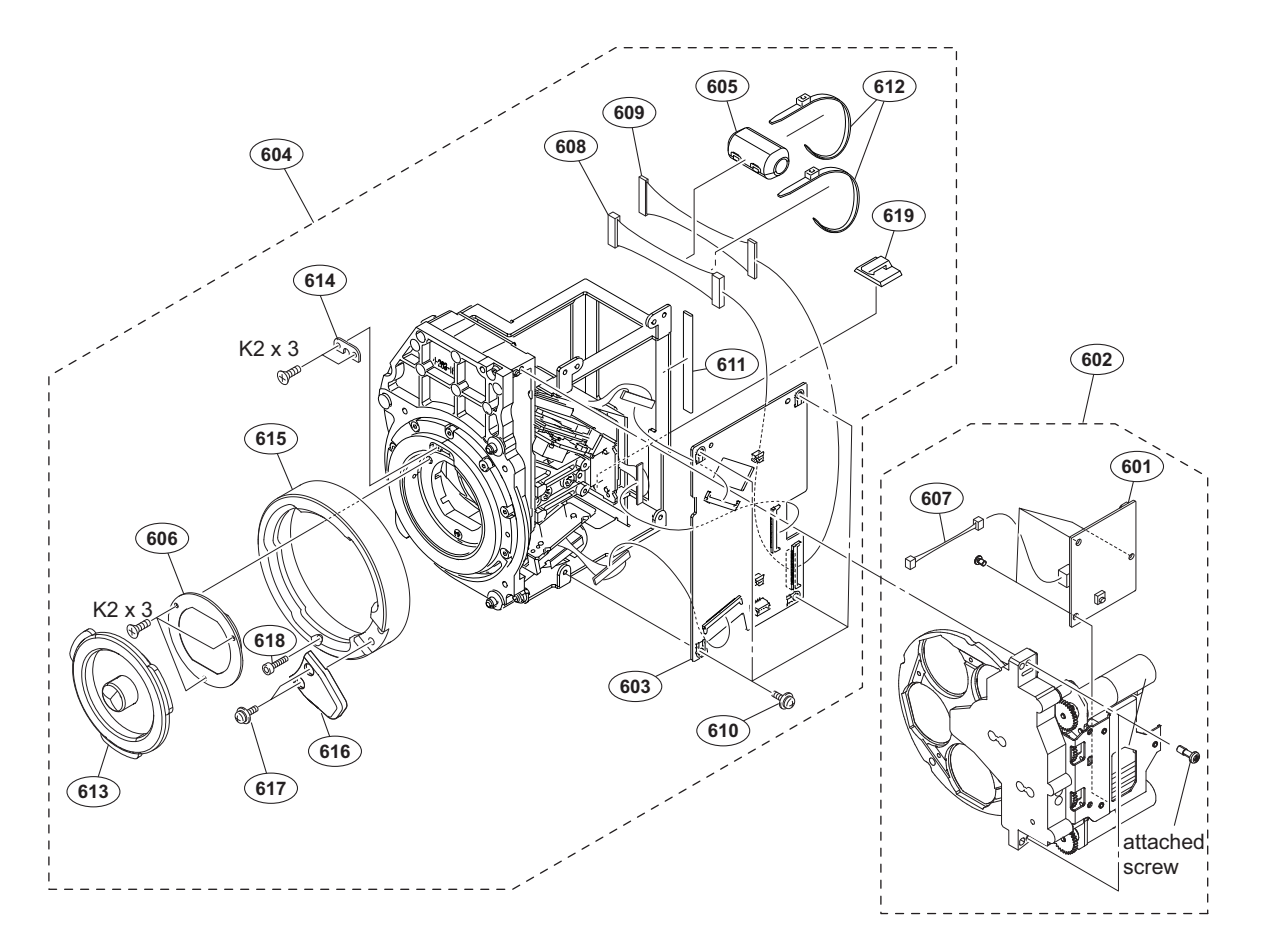

| No.                                                  | Part No.                                                                                                    | SP                                   | Description                                                                                                    |
|------------------------------------------------------|----------------------------------------------------------------------------------------------------|--------------------------------------|----------------------------------------------------------------------------------------------------|
| 601<br>602<br>603<br>604<br>605                      | A-1813-088-A<br>A-1845-719-A<br>A-2076-813-A<br>A-2078-341-A<br>1-543-793-11                                                                                                    | S<br>S<br>S<br>S                     | MOUNTED CIRCUIT BOARD, DR-663<br>FD ASSY<br>MOUNTED CIRCUIT BOARD, IF-1278<br>CMOS BLOCK ASSY (RP)<br>FILTER, CLAMP (FERRITE CORE)                 |
| 606<br>607<br>608<br>609<br>610                      | 1-856-701-11<br>1-967-833-11<br>1-970-788-11<br>1-970-790-11<br>2-640-315-02                                                                                                    | s<br>s<br>s<br>o                     | OPTICAL FILTER UNIT<br>HARNESS, SUB (FT-I2C)<br>HARNESS, SUB (CIS-PWR)<br>HARNESS, SUB(DPR-IF(40))<br>SCREW (M2X5), SMALL, +P, SW                  |
| 611<br>612<br>613<br>614<br>615<br>616<br>617<br>618 | $\begin{array}{c} 3-100-481-01\\ 3-655-653-01\\ 3-699-048-01\\ 3-776-897-02\\ 4-263-184-04\\ \end{array}\\ \begin{array}{c} 4-562-323-01\\ 4-654-273-02\\ 4-264-474-01 \end{array}$ | 5<br>5<br>5<br>5<br>5<br>5<br>5<br>5 | GASKET (4X5X50)<br>BAND (TAITON), BINDING<br>CAP, MOUNT<br>GUIDE PLATE<br>RING, BAYONET<br>LEVER, MOUNT<br>ACE (M2), LOCK [B2x5]<br>BOLT,BHS M2X15 |
| 619                                                  | 3-257-200-01                                                                                                    |                                      | CLAMP, CORD                                                                                                    |

7-627-452-18 s SCREW, PRECISION +K 2X3

### **Incom Panel**

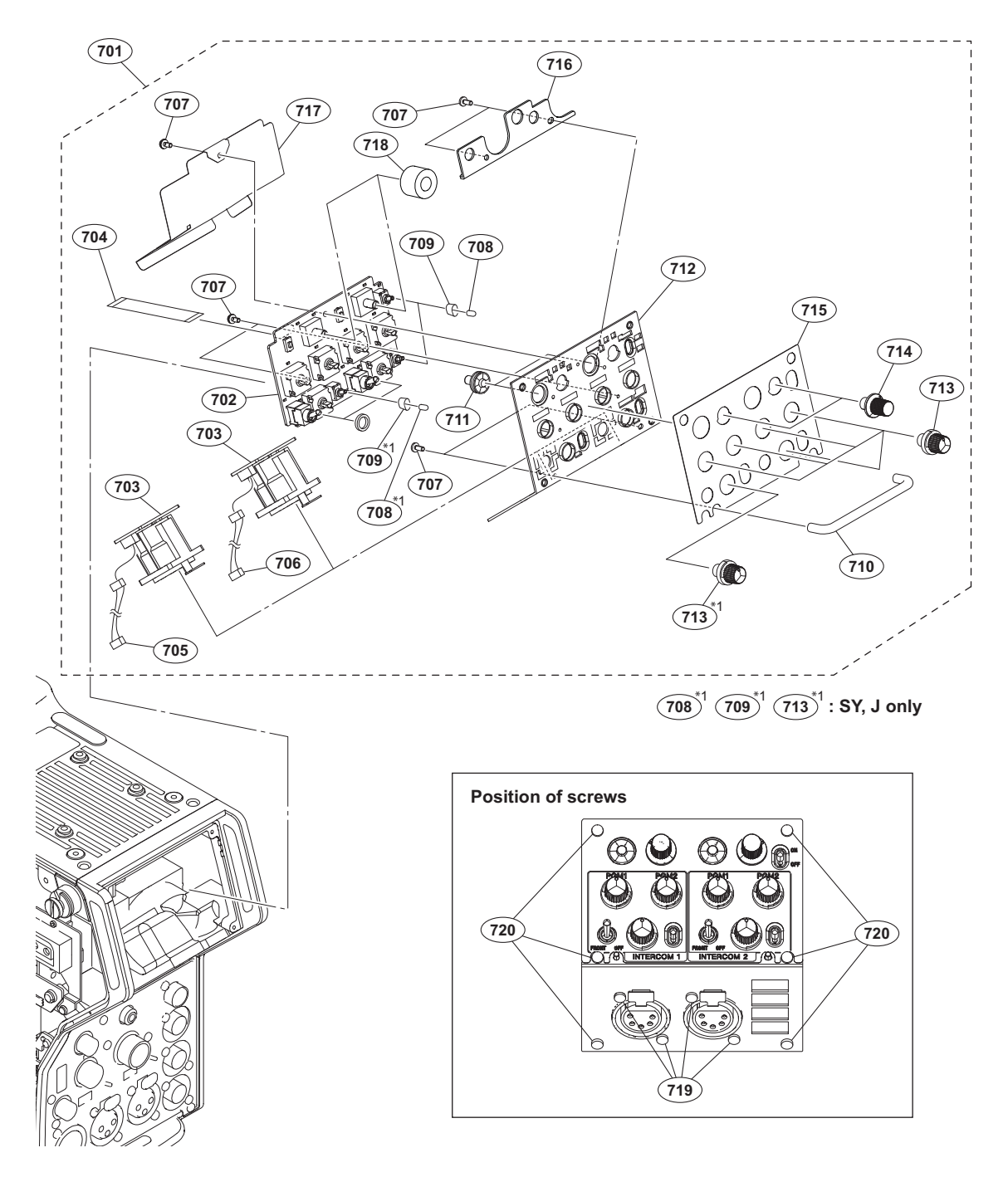

| No. | Part No. SP Description                                                                  |  |
|-----|------------------------------------------------------------------------------------------|--|
| 701 | A-1838-500-A s INCOMEPANEL ASSY (SY, J)<br>A-1860-831-A s INCOMEPANEL ASSY (E) (CED, CN) |  |
| 702 | A-1859-146-A s MOUNTED CIRCUIT BOARD, SW-1530A<br>(CED, CN)                              |  |
|     | A-1860-030-A s MOUNTED CIRCUIT BOARD, SW-1530<br>(SY, J)                                 |  |
| 703 | A-1860-042-A s MOUNTED CIRCUIT BOARD, CN-3431                                            |  |
| 704 | 1-836-443-11 s CABLE, FLEXIBLE FLAT (15 CORE)                                            |  |
| 705 | 1-968-145-12 s HARNESS, SUB (INCOM2)                                                     |  |
| 706 | 1-968-151-12 s HARNESS, SUB (INCOM1)                                                     |  |
| 707 | 2-640-315-02 o SCREW (M2X5), SMALL, +P, SW                                               |  |
| 708 | 3-869-842-01 s CAP,SW                                                                    |  |
| 709 | 3-903-660-01 s DROP PROTECTION, TOGGLE                                                   |  |
| 710 | 3-903-661-01 s ROD,GURAD                                                                 |  |
| 711 | 4-138-682-01 s SW COVER                                                                  |  |
| 712 | ⚠ 4-414-613-03 s PANEL, INCOM (SY, J)                                                    |  |
|     |                                                                                          |  |

| No. | Part No. S       | P Description              |
|-----|------------------|----------------------------|
|     | ⚠ 4-414-614-02 s | PANEL, INCOM (P) (CED, CN) |
| 713 | 4-414-615-01 s   | KNOB, VR                   |
| 714 | 4-414-616-01 s   | KNOB, RETURN SELECT        |
| 715 | 4-414-619-02 s   | SHEET, INCOM (SY, J)       |
|     | 4-414-622-02 s   | SHEET, INCOM CE (CED, CN)  |
| 716 | 4-414-620-02 s   | SUPPORT, INCOM PACKING     |
|     |                  |                            |
| 717 | 4-414-621-02 s   | SHEET, DC LINE PROTECTION  |
| 718 | 4-414-623-02 s   | PACKING, RETURN SEL        |
| 719 | 4-559-446-01 s   | SCREW, +P2.6X5 LOCK ACE    |
| 720 | 4-654-273-02 s   | ACE (M2), LOCK [B2x5]      |

Mic Panel

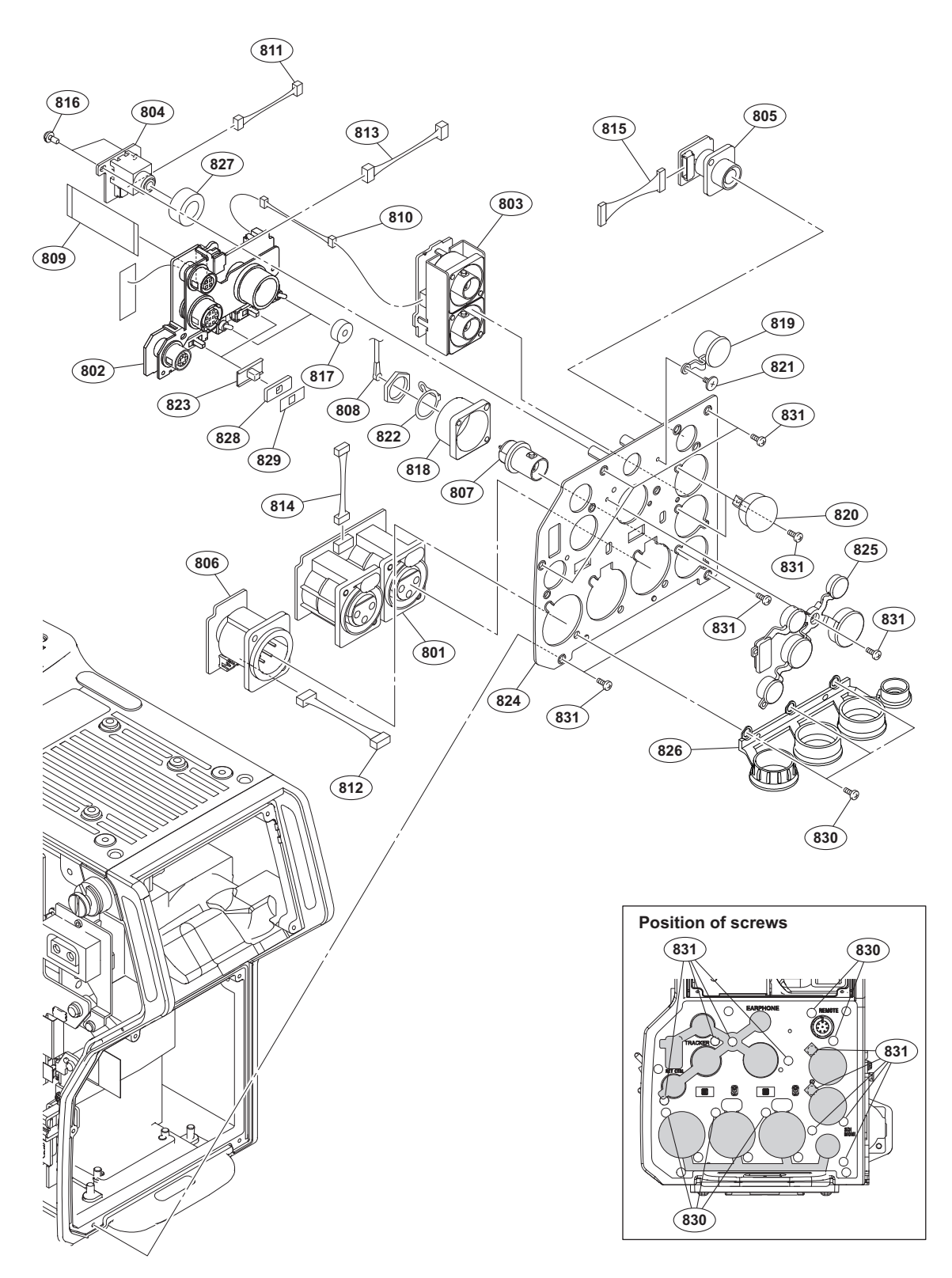

| No.        | Part No.                     | SP     | Description                                             | No       |
|------------|------------------------------|--------|---------------------------------------------------------|----------|
| 801        | A-1860-036-A                 | s      | MOUNTED CIRCUIT BOARD, CN-3425                          | 80       |
| 802        | A-1860-038-A                 | S      | MOUNTED CIRCUIT BOARD, CN-3427                          | 81       |
| 803        | A-1860-039-A                 | s      | MOUNTED CIRCUIT BOARD, CN-3428                          |          |
| 804        | A-1860-040-A                 | S      | MOUNTED CIRCUIT BOARD, CN-3429                          | 81       |
| 805        | A-1860-041-A                 | S      | MOUNTED CIRCUIT BOARD, CN-3430                          | 81<br>81 |
| 806        | A-1860-043-A                 | s      | MOUNTED CIRCUIT BOARD, CN-3432                          | 81       |
| 807<br>808 | 1-784-240-11<br>1-830-742-11 | s<br>s | CONVERTER, COAXIAL CONNECTOR<br>CABLE ASSEMBLY, COAXIAL | 81       |

| No.                             | Part No.                                                                     | SP               | Description                                                                                                    |
|---------------------------------|------------------------------------------------------------------------------|------------------|----------------------------------------------------------------------------------------------------|
| 809<br>810                      | 1-831-147-11<br>1-968-142-11                                                 | S<br>S           | CABLE, FLEXIBLE FLAT (36 CORE)<br>HARNESS, SUB (TEST)                                                                      |
| 811<br>812<br>813<br>814<br>815 | 1-968-143-11<br>1-968-146-11<br>1-968-150-11<br>1-968-153-11<br>1-968-154-11 | S<br>S<br>S<br>S | HARNESS, SUB (EARPHONE)<br>HARNESS, SUB (EXT DC IN)<br>HARNESS, SUB (UNREG)<br>HARNESS, SUB (MIC)<br>HARNESS, SUB (REMOTE) |

#### Mic Panel

| No.                             | Part No.                                                                     | SP               | Description                                                                                                    |
|---------------------------------|------------------------------------------------------------------------------|------------------|----------------------------------------------------------------------------------------------------|
| 816<br>817<br>818<br>819<br>820 | 2-640-315-02<br>3-796-993-01<br>3-863-319-01<br>3-868-657-03<br>3-872-935-01 | O<br>S<br>S<br>S | SCREW (M2X5), SMALL, +P, SW<br>CUSHION DROP PROTECTION TOGGLE<br>BRACKET BNC<br>CAP,BNC<br>CAP,BNC                         |
| 821<br>822<br>823<br>824<br>825 | 3-965-077-02<br>4-136-517-01<br>4-138-687-01<br>4-414-612-04<br>4-414-617-01 | S<br>S<br>S<br>S | SCREW, SPECIAL (M2) [M2x2.4]<br>WASHER, BNC COAXIAL FIXED<br>COVER, SLIDE SWITCH<br>PANEL, MIC<br>CAP, REAR CONNECTOR 1    |
| 826<br>827<br>828<br>829<br>830 | 4-414-618-01<br>4-414-624-01<br>4-414-625-01<br>4-432-516-02<br>4-559-446-01 | S<br>S<br>S<br>S | CAP, REAR CONNECTOR 2<br>PACKING, EARPHONE<br>SHEET, SLIDE SW WATER RESIST<br>SLIDING SHEET, SW<br>SCREW, +P2.6X5 LOCK ACE |
| 831                             | 4-654-273-02                                                                 | s                | ACE (M2), LOCK [B2x5]                                                                                                    |

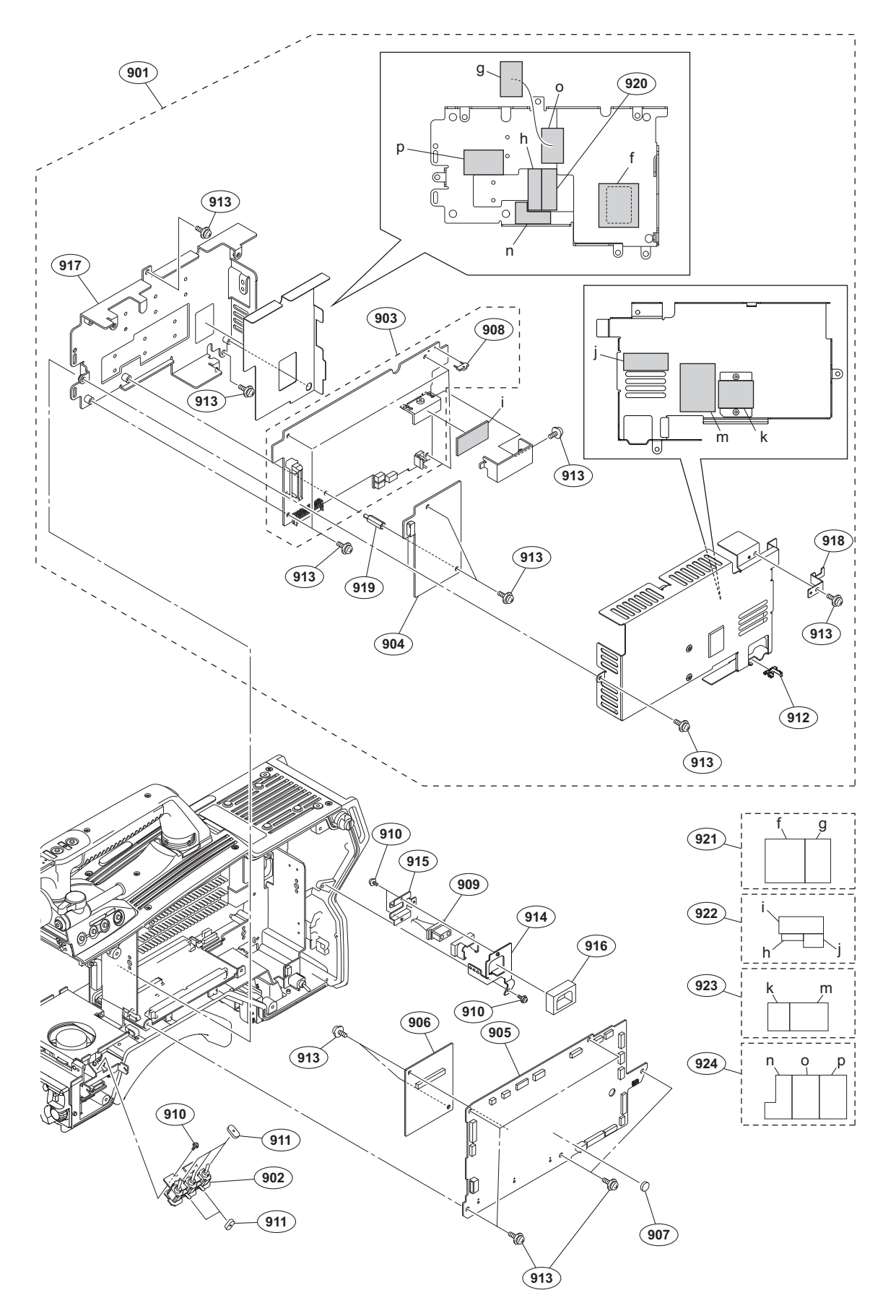

| No. | Part No.       | SP Description     | No. | Part No.     | SP Description                   |
|-----|----------------|--------------------|-----|--------------|----------------------------------|
| 901 | ⚠ А-1838-556-В | s POWER BLOCK ASSY | 902 | A-1860-029-A | s MOUNTED CIRCUIT BOARD, SW-1528 |
|     |                |                    | 903 | A-1860-206-A | s MOUNTED CIRCUIT BOARD, PS-836  |

#### PS Block

| No. |     | Part No.     | SP | Description                   |
|-----|-----|--------------|----|-------------------------------|
| 904 |     | A-1872-945-A | S  | MOUNTED CIRCUIT BOARD, RE-291 |
| 905 |     | A-20/8-339-A | S  | MOUNTED CIRCUIT BOARD, SY-408 |
| 906 |     | A-2078-340-A | s  | MOUNTED CIRCUIT BOARD, AT-189 |
| 907 | ⁄!∖ | 1-756-134-16 | S  | BATTERY, LITHIUM (SECONDARY)  |
| 908 |     | 1-780-834-11 | S  | PIN, JUMPER                   |
| 909 |     | 1-968-160-11 | S  | HARNESS, SUB (DC-OUT)         |
| 910 |     | 2-640-315-02 | 0  | SCREW (M2X5), SMALL, +P, SW   |
| 911 |     | 3-872-587-01 | s  | CUSHION, TOGGLE-SW            |
| 912 |     | 4-137-926-01 | s  | SADDLE (LES-0505), EDGE       |
| 913 |     | 4-382-854-51 | s  | SCREW (M3X6), P, SW (+)       |
| 914 |     | 4-415-075-02 | S  | BRACKET, DC OUT               |
| 915 |     | 4-415-076-02 | S  | COVER, DC OUT                 |
| 916 |     | 4-415-078-01 | s  | PACKING, DC OUT               |
| 917 |     | 4-415-274-01 | s  | PS BRACKET                    |
| 918 |     | 4-415-278-01 | S  | STOPPER, PIN                  |
| 919 |     | 4-415-279-01 | S  | SUPPORT (3SQ-16), HEXAGON     |
| 920 |     | 4-415-280-01 | S  | SHEET (T1), THERMAL           |
| 921 |     | 4-415-281-02 | s  | SHEET(T1.5), THERMAL          |
| 922 |     | 4-415-282-01 | s  | SHEET (T2), THERMAL           |
| 923 |     | 4-415-283-01 | S  | SHEET (T3.5), THERMAL         |
| 924 |     | 4-415-284-02 | S  | SHEET (T4), THERMAL           |

### **DPR Block**

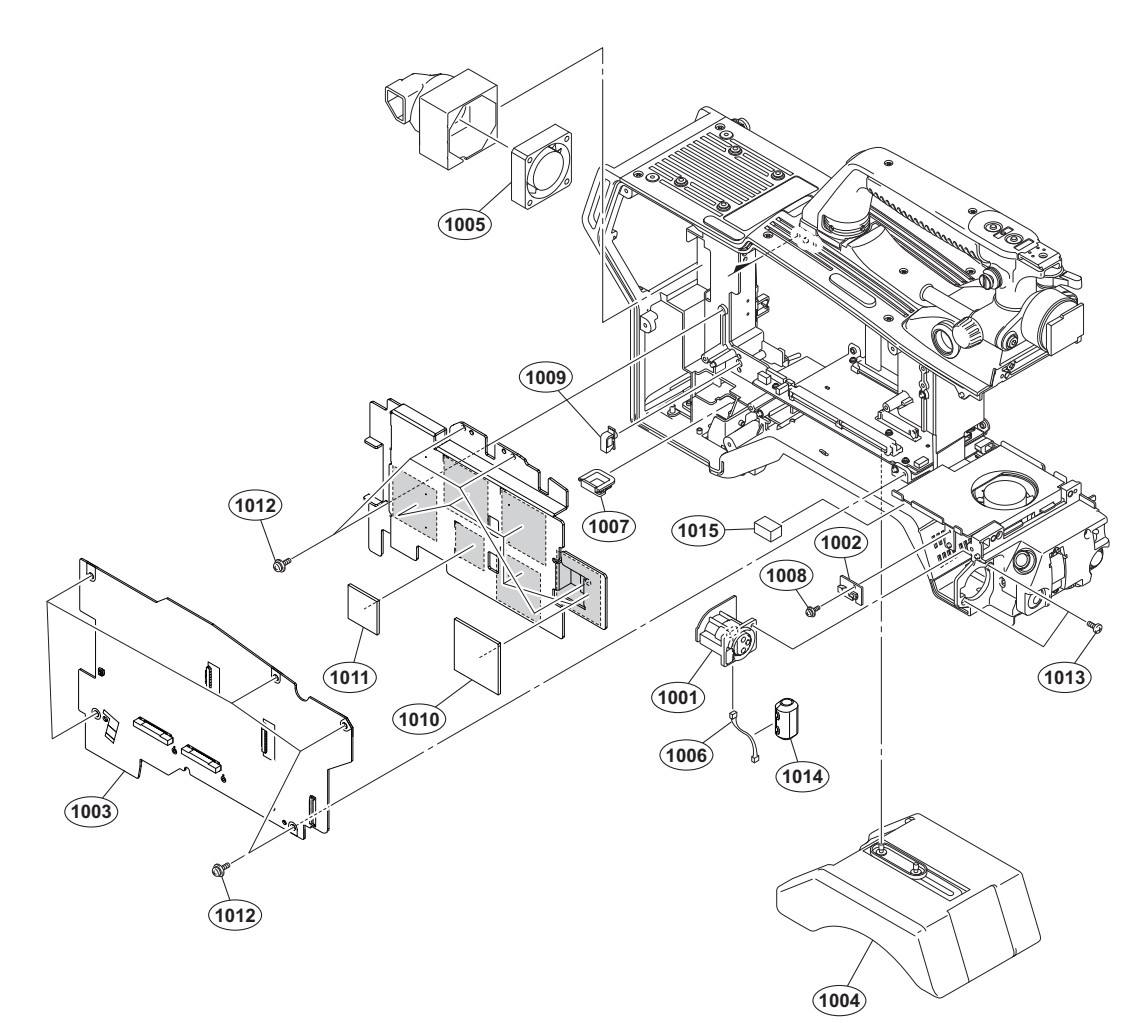

| No.  | Part No. SP    | Description                    |
|------|----------------|--------------------------------|
| 1001 | A-1860-032-A s | MOUNTED CIRCUIT BOARD, CN-3421 |
| 1002 | A-2076-814-A s | MOUNTED CIRCUIT BOARD, SW-1672 |
| 1003 | A-2078-337-A s | MOUNTED CIRCUIT BOARD, DPR-370 |
| 1004 | A-8286-163-D s | PAD ASSY,SHOULDER              |
| 1005 | A-855-374-11 s | DC FAN                         |
| 1006 | 1-968-158-11 s | HARNESS, SUB (FRONT MIC)       |
| 1007 | 2-433-598-01 s | HOLDER (LT-11U), WIRE          |
| 1008 | 2-640-315-02 o | SCREW (M2X5), SMALL, +P, SW    |
| 1009 | 3-853-802-01 s | CLAMP,REUSE                    |
| 1010 | 4-574-579-01 s | SHEET (2.0 (38X38)), RADIATION |
| 1011 | 4-533-878-01 s | SHEET, RADIATION (L)           |
| 1012 | 4-382-854-51 s | SCREW (M3X6), P, SW (+)        |
| 1013 | 4-559-446-01 s | SCREW, +P2.6X5 LOCK ACE        |
| 1014 | 1-543-793-11 s | FILTER, CLAMP (FERRITE CORE)   |
| 1015 | 4-542-018-01 s | GASKET (10X10X15)              |

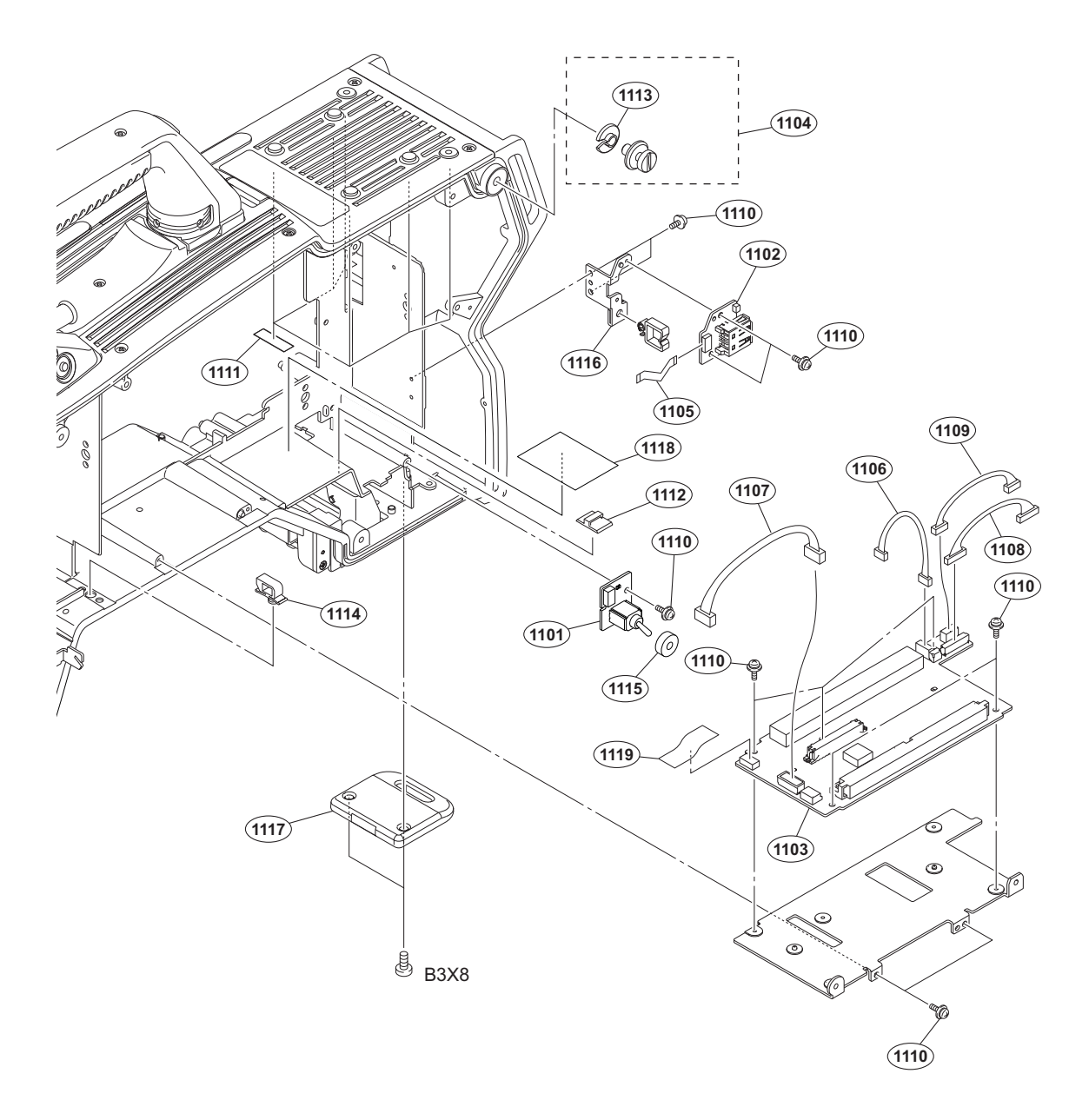

#### No. Part No. SP Description

| 1101 | A-1860-031-A s | MOUNTED CIRCUIT BOARD, SW-1531 |
|------|----------------|--------------------------------|
| 1102 | A-1860-037-A s | MOUNTED CIRCUIT BOARD, CN-3426 |
| 1103 | A-2076-811-A s | MOUNTED CIRCUIT BOARD, MB-1214 |
| 1104 | X-3710-037-1 s | SUSPENSION ASSY (C)            |
| 1105 | 1-831-078-11 s | CABLE, FLEXIBLE FLAT (10 CORE) |
|      |                |                                |
| 1106 | 1-968-156-11 s | HARNESS, SUB (POWER SW)        |
| 1107 | 1-968-162-11 s | HARNESS, SUB (PS CONT, FRONT)  |
| 1108 | 1-970-789-11 s | HARNESS, SUB (MEM-PWR)         |
| 1109 | 1-970-795-11 s | HARNESS, SUB (MB-DPR-FAN)      |
| 1110 | 2-640-315-02 o | SCREW (M2X5), SMALL, +P, SW    |
|      |                |                                |
| 1111 | 3-079-115-01 s | TAPE AS                        |
| 1112 | 3-257-200-01 s | CLAMP, CORD                    |
| 1113 | 3-654-615-02 s | COLLAR, SUSPENSION             |
| 1114 | 3-853-802-01 s | CLAMP, REUSE                   |
| 1115 | 3-870-137-02 s | CAP, DROP PROTECTION           |
|      |                |                                |
| 1116 | 4-293-489-01 s | BRACKET CN-3426                |
| 1117 | 4-293-492-01 s | GUARD, TAIL                    |
| 1118 | 4-409-534-01 s | SHEET, PS CASE THERMAL         |
| 1119 | 4-573-728-01   | SHEET, COUNTERMEASURE          |
|      |                |                                |

7-682-548-09 s SCREW +B 3X8

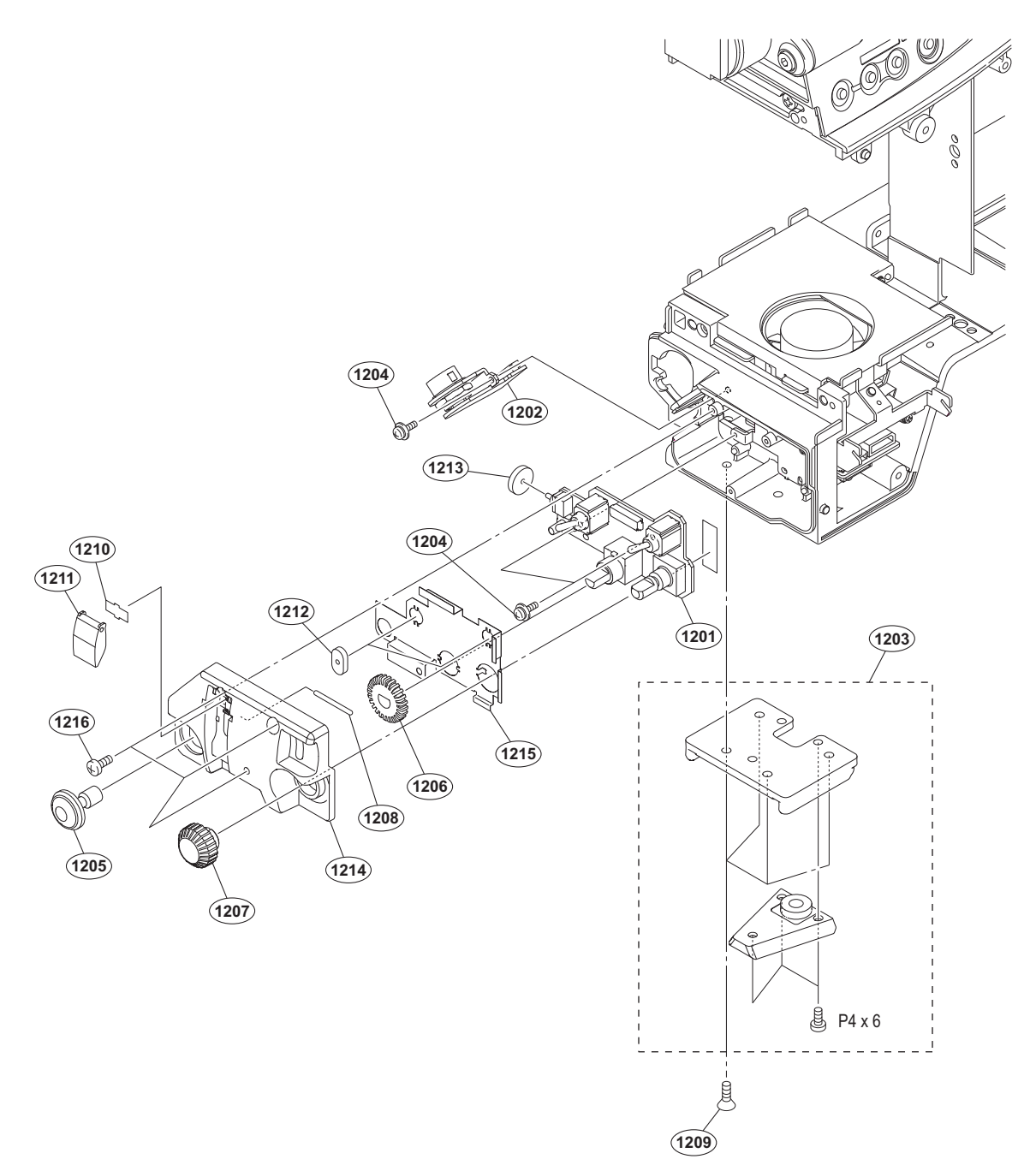

| No.  | Part No.     | SP Description                   | No.  | Part No.     | SP Description          |
|------|--------------|----------------------------------|------|--------------|-------------------------|
| 1201 | A-1860-028-A | s MOUNTED CIRCUIT BOARD, SW-1527 | 1216 | 4-654-273-02 | s ACE (M2), LOCK [B2x5] |
| 1202 | A-1860-034-A | s MOUNTED CIRCUIT BOARD, CN-3423 |      |              |                         |
| 1203 | A-8279-993-D | s SHOE (D) ASSY, V               |      |              |                         |
| 1204 | 2-640-315-02 | o SCREW (M2X5), SMALL, +P, SW    |      | 7-682-160-09 | s SCREW +P 4X6          |
| 1205 | 3-679-668-02 | s BUTTON,VTR START               |      |              |                         |
| 1206 | 3-670-670-05 | C WIND VD (NIDIO)                |      |              |                         |
| 1200 | 2 (02 111 02 | S KNOB, VR (AUDIO)               |      |              |                         |
| 1207 | 3-692-111-02 | S KNOB, KE                       |      |              |                         |
| 1208 | 3-703-357-08 | s PIN (DIA. 1.6 SERIES)          |      |              |                         |
| 1209 | 3-729-072-02 | s SCREW, +K (4X8)                |      |              |                         |
| 1210 | 3-742-066-01 | s SPRING, SHUTTER                |      |              |                         |
| 1211 | 3-742-067-06 |                                  |      |              |                         |
| 1010 | 2 072 507 01 | - CUCUTON BOCCLE ON              |      |              |                         |
| 1212 | 3-8/2-38/-01 | S CUSHION, TOGGLE-SW             |      |              |                         |
| 1213 | 3-872-601-01 | s TOGGLE SW CUSHION(C)           |      |              |                         |
| 1214 | 4-293-503-01 | s FRONT SW COVER                 |      |              |                         |
| 1215 | 4-298-963-02 | s FRONT SHIELD PLATE             |      |              |                         |

### Front Fan

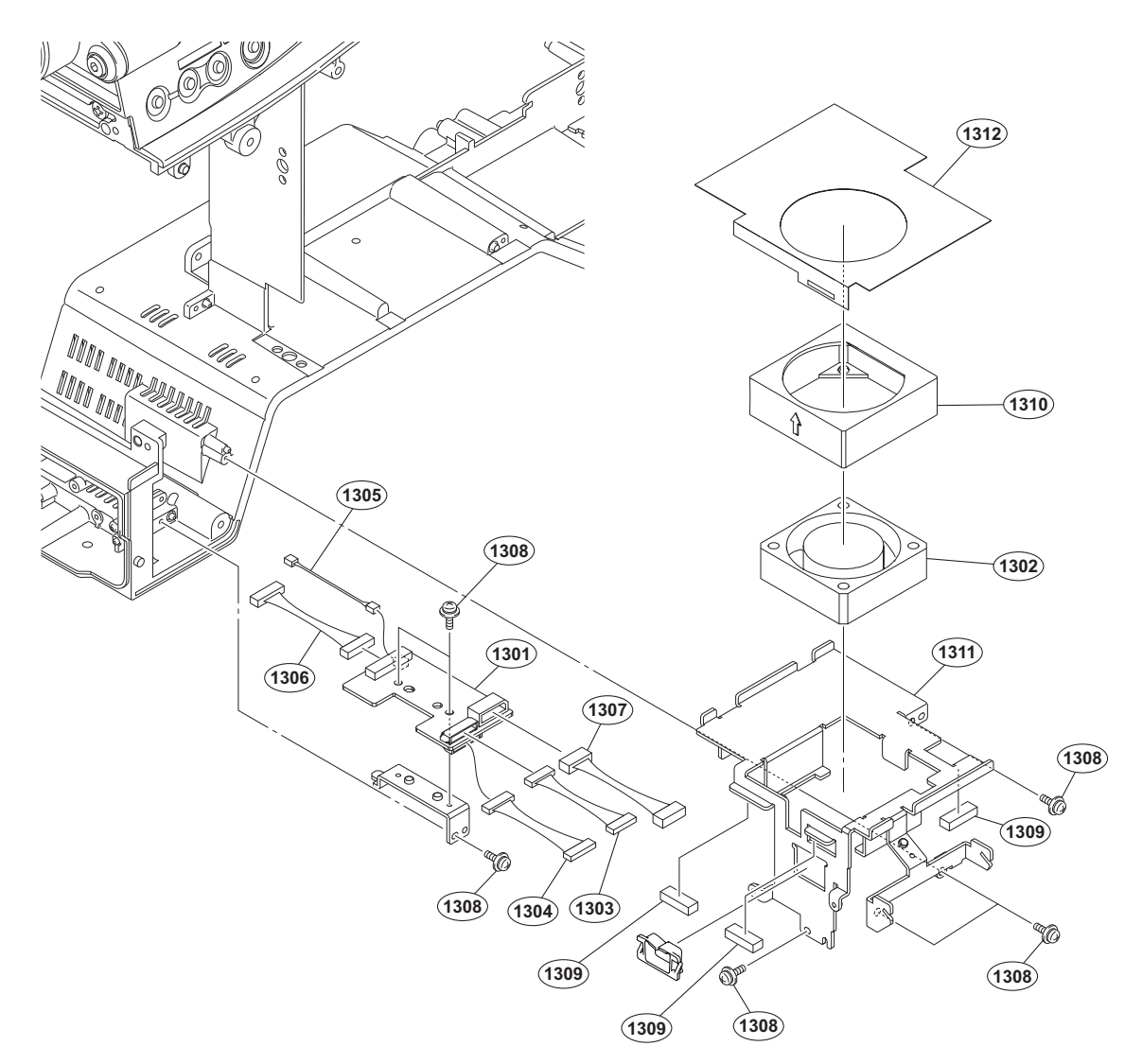

| No.                                    | Part No.                                                                               | SP               | Description                                                                                                    |
|----------------------------------------|----------------------------------------------------------------------------------------|------------------|----------------------------------------------------------------------------------------------------|
| 1301<br>1302 ▲<br>1303<br>1304<br>1305 | A-1860-035-A :<br>1-787-847-11 :<br>1-968-147-11 :<br>1-968-148-11 :<br>1-968-157-11 : | s<br>s<br>s<br>s | MOUNTED CIRCUIT BOARD, CN-3424<br>FAN, DC (40SQUARE)<br>HARNESS, SUB (INSIDE SW)<br>HARNESS, SUB (FRONT SW)<br>HARNESS, SUB (RET SW) |
| 1306<br>1307<br>1308<br>1309<br>1310   | 1-968-159-11 :<br>1-968-162-11 :<br>2-640-315-02 :<br>3-629-684-02 :<br>3-796-945-01 : | s<br>o<br>s<br>s | HARNESS, SUB (LENS)<br>HARNESS, SUB (PS CONT, FRONT)<br>SCREW (M2X5), SMALL, +P, SW<br>FORM,SHIELD<br>CUSHION,FAN                    |
| 1311<br>1312                           | 4-293-504-01 :<br>4-411-696-01 :                                                       | s<br>s           | FRAME, SUB<br>SLIDING SHEET, OHB                                                                                                    |

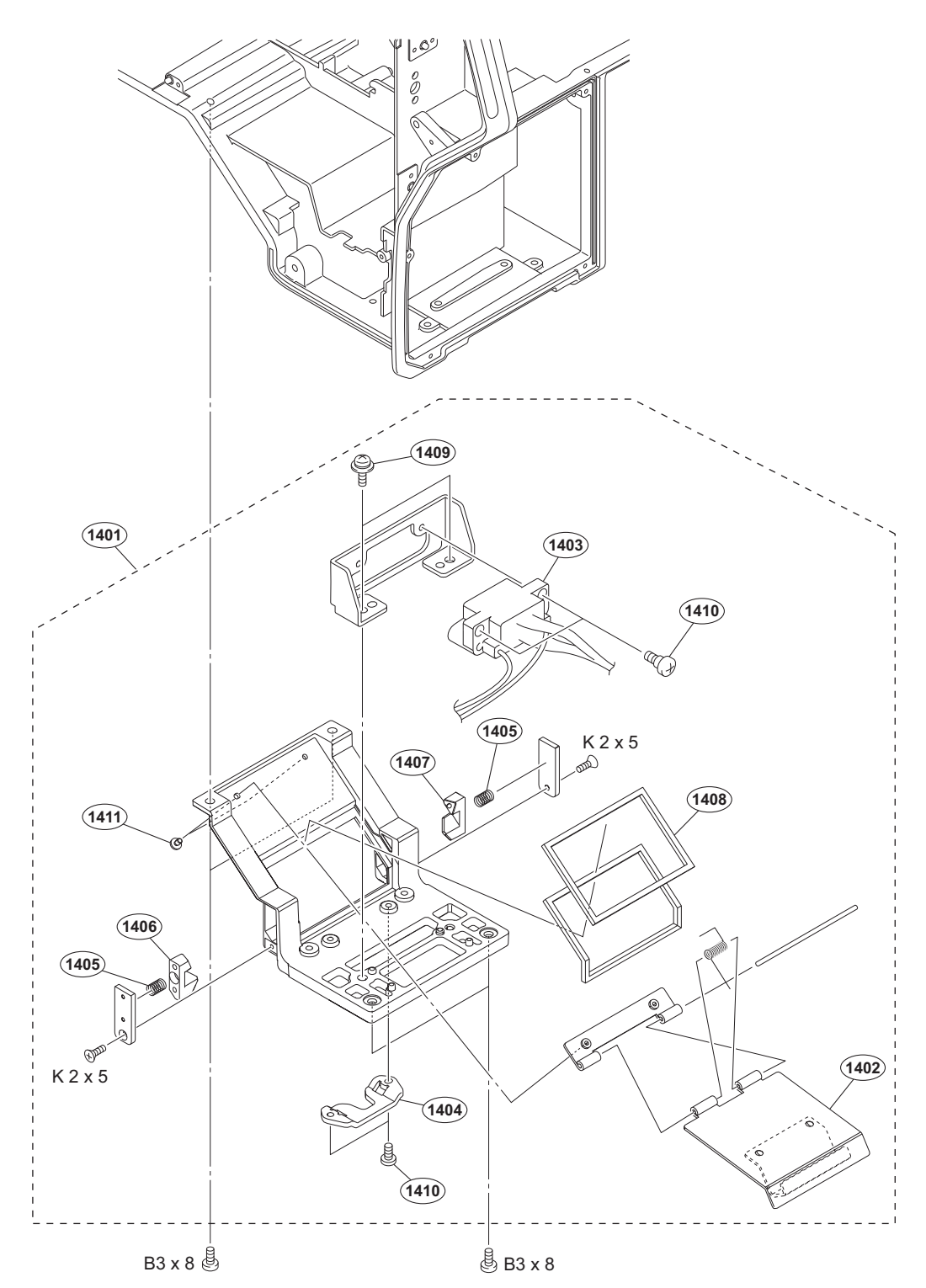

| No.  | Part No. S     | P Description                 | No.  | Part No.     | SP Description          |
|------|----------------|-------------------------------|------|--------------|-------------------------|
| 1401 | A-1842-424-A s | HOTSHOE ASSY (AL)             | 1411 | 4-654-273-02 | s ACE (M2), LOCK [B2x5] |
| 1402 | 1-968-152-11 s | HARNESS, SUB (BUILD UP)       |      |              |                         |
| 1404 | 3-626-781-03 s | STOPPER                       |      | 7-621-555-30 | s SCREW +K 2X5          |
| 1405 | 3-872-522-02 s | SPRING, COMPRESSION (STOPPER) |      | 7-682-548-09 | s SCREW +B 3X8          |
| 1406 | 3-872-550-02 s | STOPPER(R), HOT DOOR          |      |              |                         |
| 1407 | 3-872-551-02 s | STOPPER(L), HOT DOOR          |      |              |                         |
| 1408 | 3-872-573-02 s | WATER PROTECT (HOT DOOR)      |      |              |                         |
| 1409 | 4-382-854-51 s | SCREW (M3X6), P, SW (+)       |      |              |                         |
| 1410 | 4-559-446-01 s | SCREW, +P2.6X5 LOCK ACE       |      |              |                         |

### Handle-1

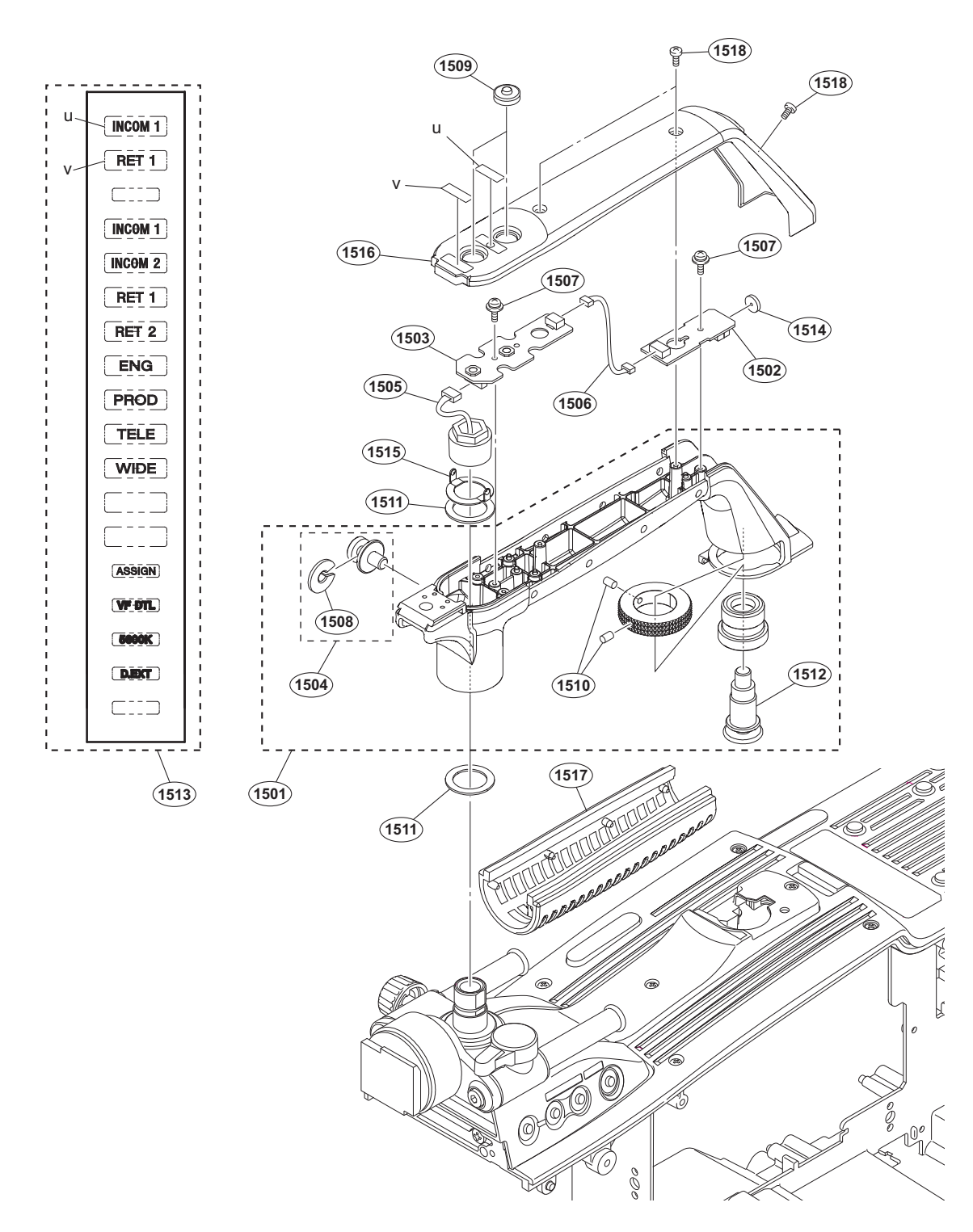

| No.  | Part No. SI    | P Description                   | No.  | Part No.     | SP | Description           |
|------|----------------|---------------------------------|------|--------------|----|-----------------------|
| 1501 | A-1675-895-C s | HANDLE SUB ASSY                 | 1513 | 3-872-580-03 | s  | LABEL (HANDLE)        |
| 1502 | A-1860-024-A s | MOUNTED CIRCUIT BOARD, LE-376   | 1514 | 3-872-601-01 | s  | TOGGLE SW CUSHION(C)  |
| 1503 | A-1860-025-A s | MOUNTED CIRCUIT BOARD, SW-1524  | 1515 | 3-872-609-02 | s  | WASHER01              |
| 1504 | X-3710-037-1 s | SUSPENSION ASSY (C)             |      |              |    |                       |
| 1505 | 1-968-144-11 s | HARNESS, SUB (HANDLE SW)        | 1516 | 4-136-010-02 | s  | HANDLE COVER(R)       |
|      |                |                                 | 1517 | 4-138-676-01 | s  | GRIP                  |
| 1506 | 1-968-155-11 s | HARNESS, SUB (HANDLE TALLY)     | 1518 | 4-654-273-02 | s  | ACE (M2), LOCK [B2x5] |
| 1507 | 2-640-315-02 o | SCREW (M2X5), SMALL, +P, SW     |      |              |    |                       |
| 1508 | 3-654-615-02 s | COLLAR, SUSPENSION              |      |              |    |                       |
| 1509 | 3-676-244-04 s | COVER, SWITCH                   |      |              |    |                       |
| 1510 | 3-701-507-01 s | SET SCREW, DOUBLE POINT, (M3X5) |      |              |    |                       |
| 1511 | 3-872-534-02 s | WASHER02                        |      |              |    |                       |
| 1512 | 3-872-537-01 s | PIN, HANDLE LOCK                |      |              |    |                       |

HDC4300

10-19

SP Description

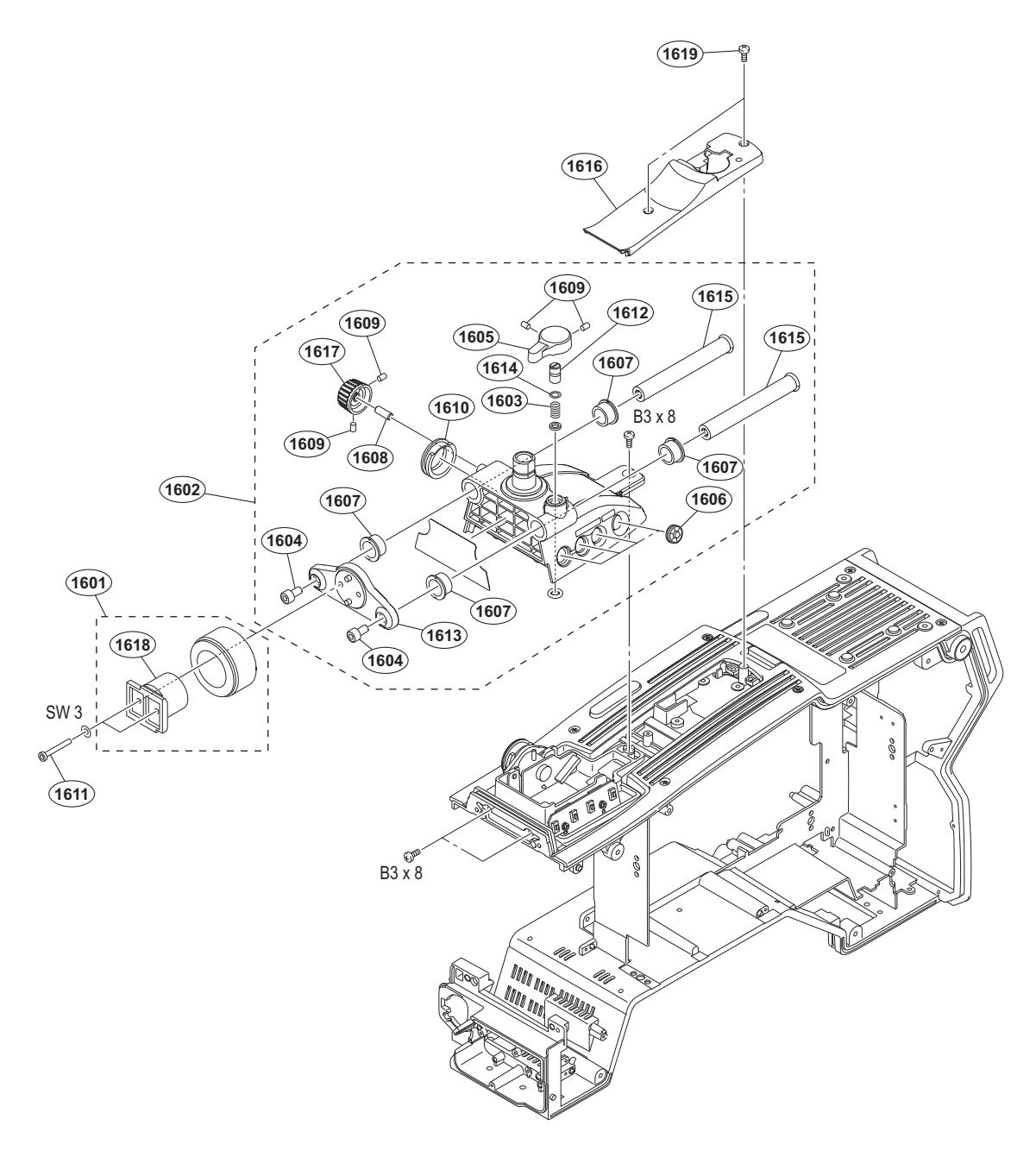

| No.  | Part No.     | SP | Description                     | No.  | Part No.     | SP | Description           |
|------|--------------|----|---------------------------------|------|--------------|----|-----------------------|
| 1601 | A-2065-043-A | s  | SHOE ASSY, VF                   | 1619 | 4-654-273-02 | s  | ACE (M2), LOCK [B2x5] |
| 1602 | X-2583-014-3 | s  | HANDLEHOLDER (AL) SUBASSY       |      |              |    |                       |
| 1603 | 3-612-822-01 | s  | SPRING, COMPRESSION             |      |              |    |                       |
| 1604 | 3-657-705-91 | s  | BOLT (M4X8), HEXAGON HOLE       |      | 7-623-208-22 | s  | SW 3, TYPE 2          |
| 1605 | 3-673-046-03 | s  | LEVER, LOCK                     |      | 7-682-548-09 | s  | SCREW +B 3X8          |
| 1606 | 3-676-244-04 | s  | COVER, SWITCH                   |      |              |    |                       |
| 1607 | 3-679-684-01 | 0  | REST, ARM                       |      |              |    |                       |
| 1608 | 3-690-660-02 | s  | LOCK, SCREW                     |      |              |    |                       |
| 1609 | 3-701-507-01 | s  | SET SCREW, DOUBLE POINT, (M3X5) |      |              |    |                       |
| 1610 | 3-710-024-02 | s  | PACKING, VF                     |      |              |    |                       |
| 1611 | 3-711-765-01 | s  | BOLT (M3), HEXAGON SOCKET       |      |              |    |                       |
| 1612 | 3-711-794-12 | s  | PIN, STOPPER                    |      |              |    |                       |
| 1613 | 3-872-615-02 | s  | PLATE, VF SLIDE                 |      |              |    |                       |
| 1614 | 3-895-622-01 | s  | RING (DIA. 5), O                |      |              |    |                       |
| 1615 | 4-137-907-02 | S  | PIPE,VF SLIDE(LONG)             |      |              |    |                       |
| 1616 | 4-293-491-01 | s  | COVER, TOP(2)                   |      |              |    |                       |
| 1617 | 4-549-633-01 | s  | KNOB, LOCK                      |      |              |    |                       |
| 1618 | 4-558-057-01 | s  | SHOE, SLIDE                     |      |              |    |                       |

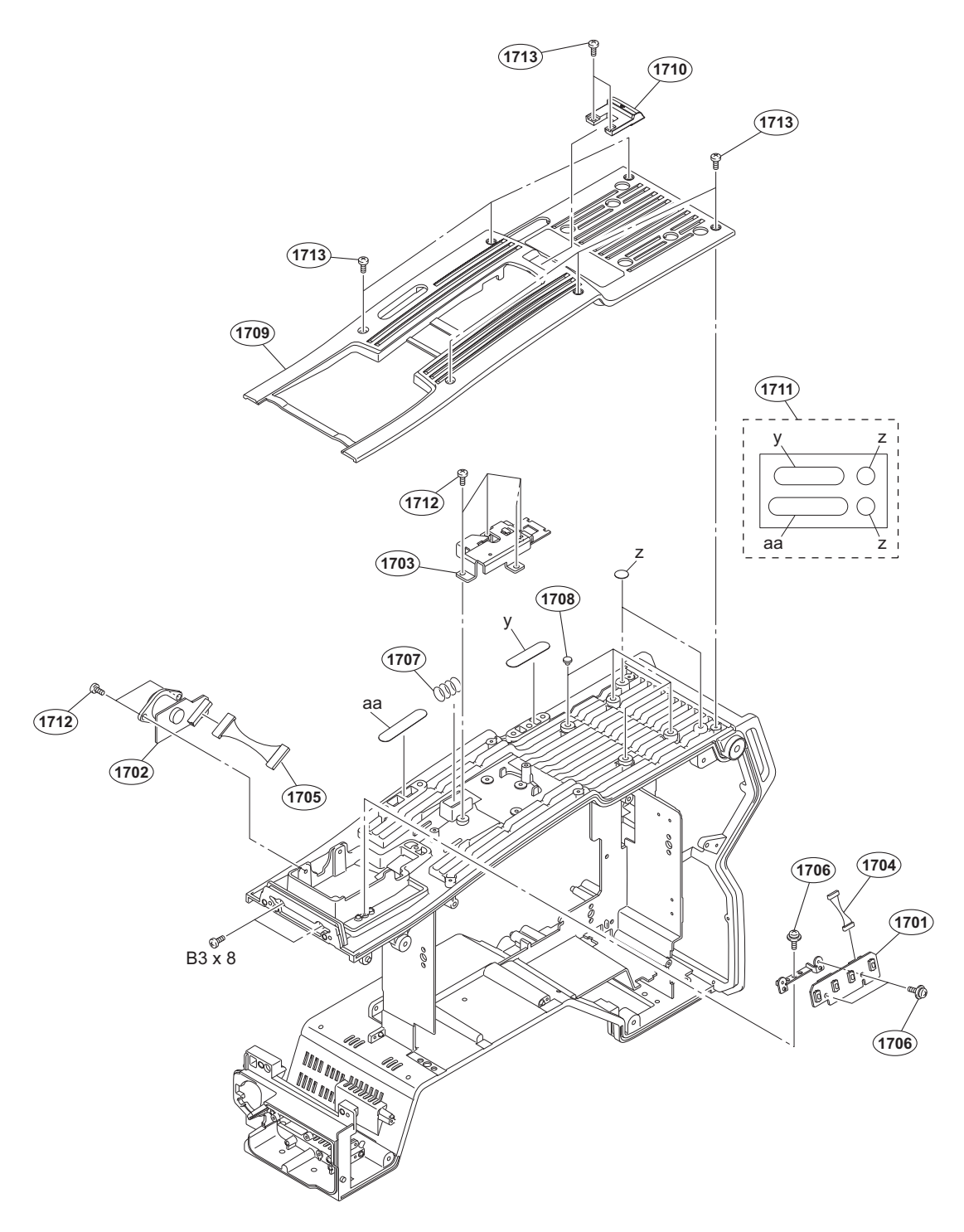

| No.  | Part No.     | SP | Description                      | No.  | Part No.     | SP | Description           |
|------|--------------|----|----------------------------------|------|--------------|----|-----------------------|
| 1701 | A-1860-026-A | s  | MOUNTED CIRCUIT BOARD, SW-1525   | 1713 | 4-654-273-02 | s  | ACE (M2), LOCK [B2x5] |
| 1702 | A-1860-033-A | S  | MOUNTED CIRCUIT BOARD, CN-3422   |      |              |    |                       |
| 1703 | X-3704-669-2 | s  | PLATE ASSY, HANDLE AXIS HOLD     |      |              |    |                       |
| 1704 | 1-968-141-11 | s  | HARNESS, SUB (FILTER SW)         |      | 7-682-548-09 | s  | SCREW +B 3X8          |
| 1705 | 1-968-149-11 | s  | HARNESS, SUB (VF)                |      |              |    |                       |
| 1706 | 2-640-315-02 | 0  | SCREW (M2X5), SMALL, +P, SW      |      |              |    |                       |
| 1707 | 3-872-543-01 | s  | SPRING, COMPRESSION (HANDLELOCK) |      |              |    |                       |
| 1708 | 4-138-679-01 | s  | SCREW, BLIND                     |      |              |    |                       |
| 1709 | 4-293-486-02 | s  | COVER, TOP                       |      |              |    |                       |
| 1710 | 4-299-188-01 | s  | BUTTON, HANDLE RELEASE           |      |              |    |                       |
| 1711 | 4-408-829-01 | s  | SHEET, TOP                       |      |              |    |                       |
| 1712 | 4-559-446-01 | s  | SCREW, +P2.6X5 LOCK ACE          |      |              |    |                       |

# 10-3. Supplied Accessories

## **Supplied Accessories**

| Q'ty | Part No.     | SP Description      |
|------|--------------|---------------------|
| 1pc  | 4-138-677-01 | s BRACKET, BELT     |
| 1pc  | 4-138-758-01 | s CLAMP BELT, CABLE |
| 1pc  | 4-408-856-01 | s LABEL, NUMBER     |
| 2pcs | 7-682-548-09 | s SCREW +B 3X8      |

# Section 11 Block Diagrams

### Overall Overall (1/3)

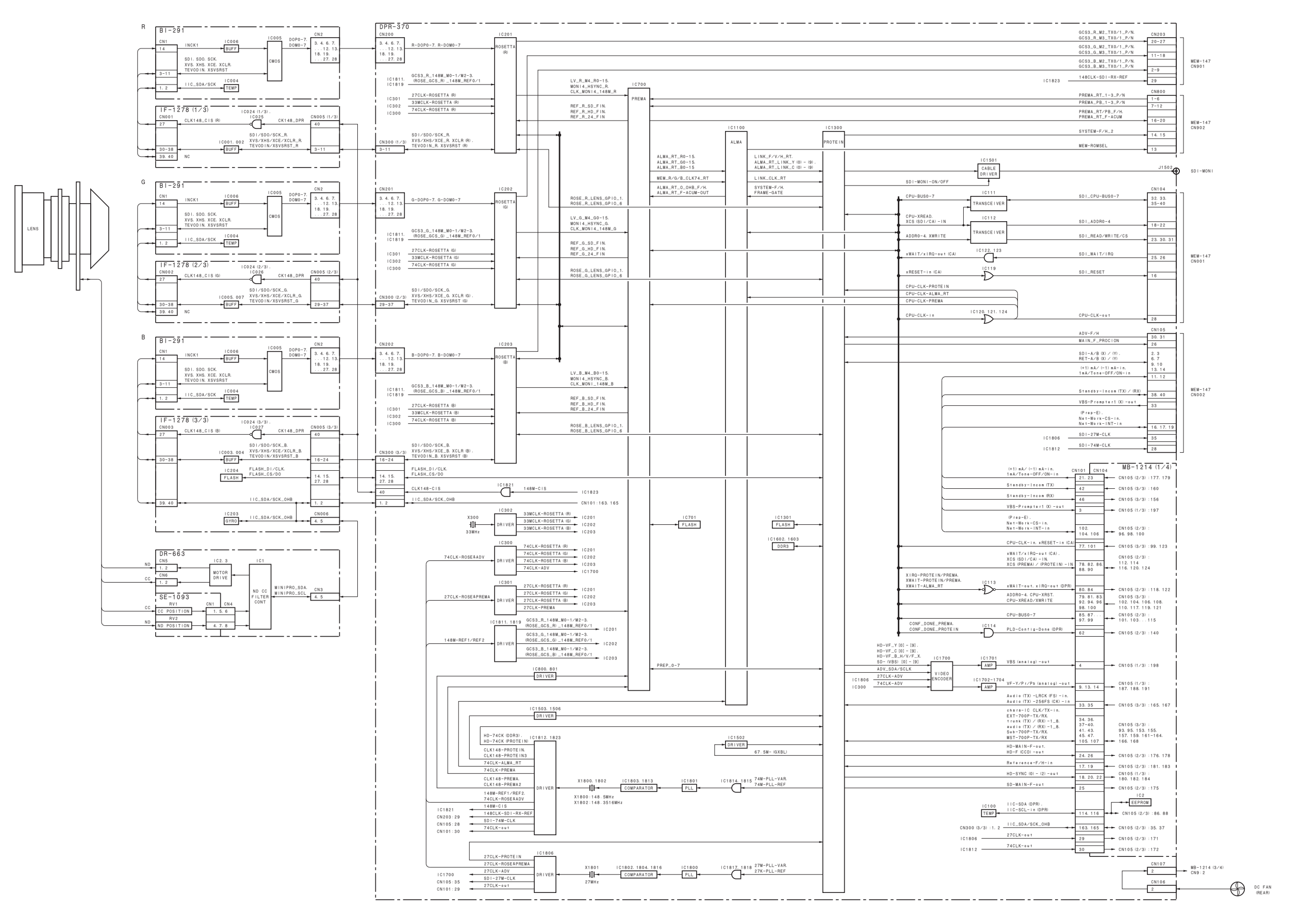

### Overall (2/3)

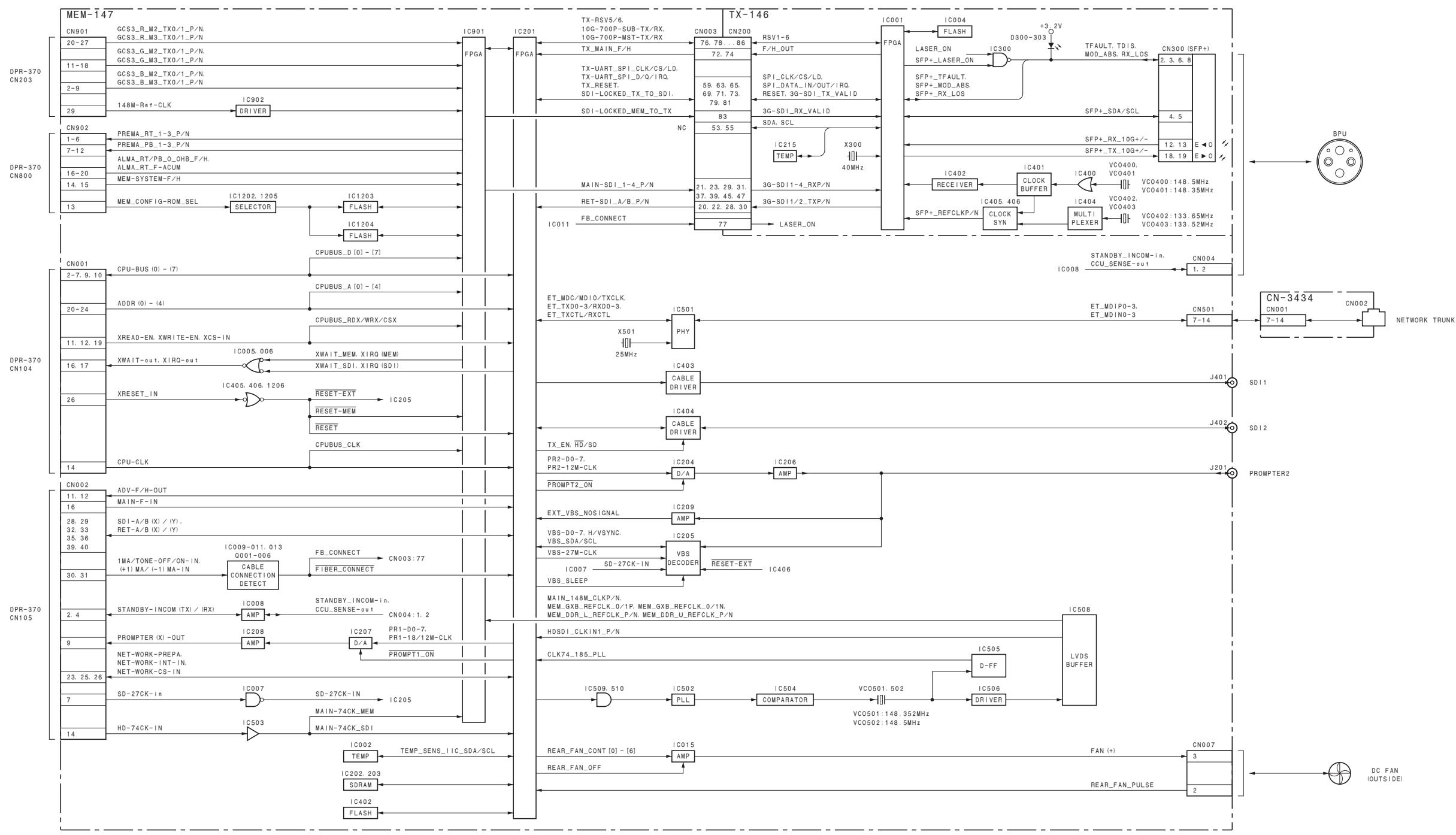

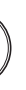

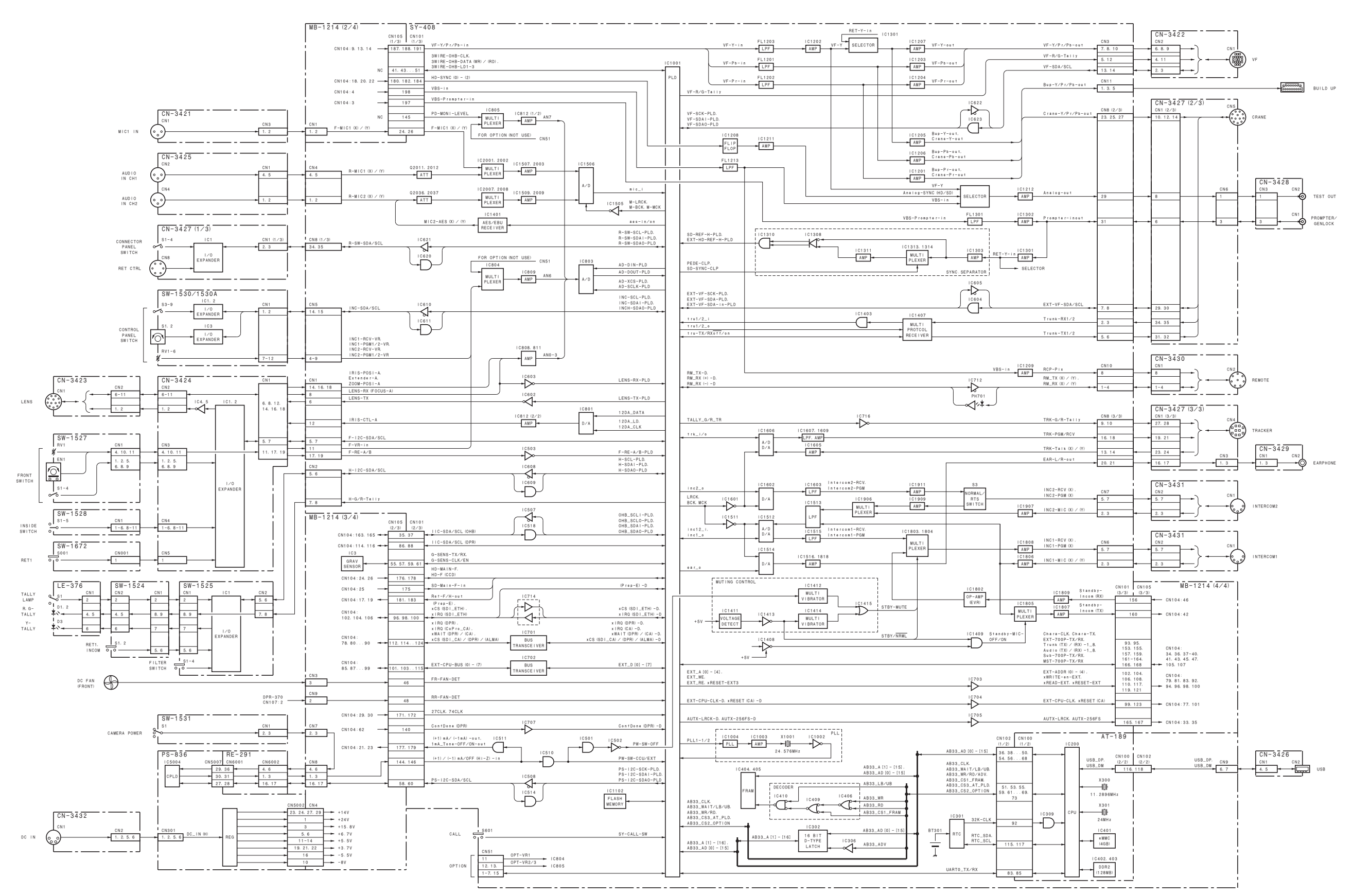

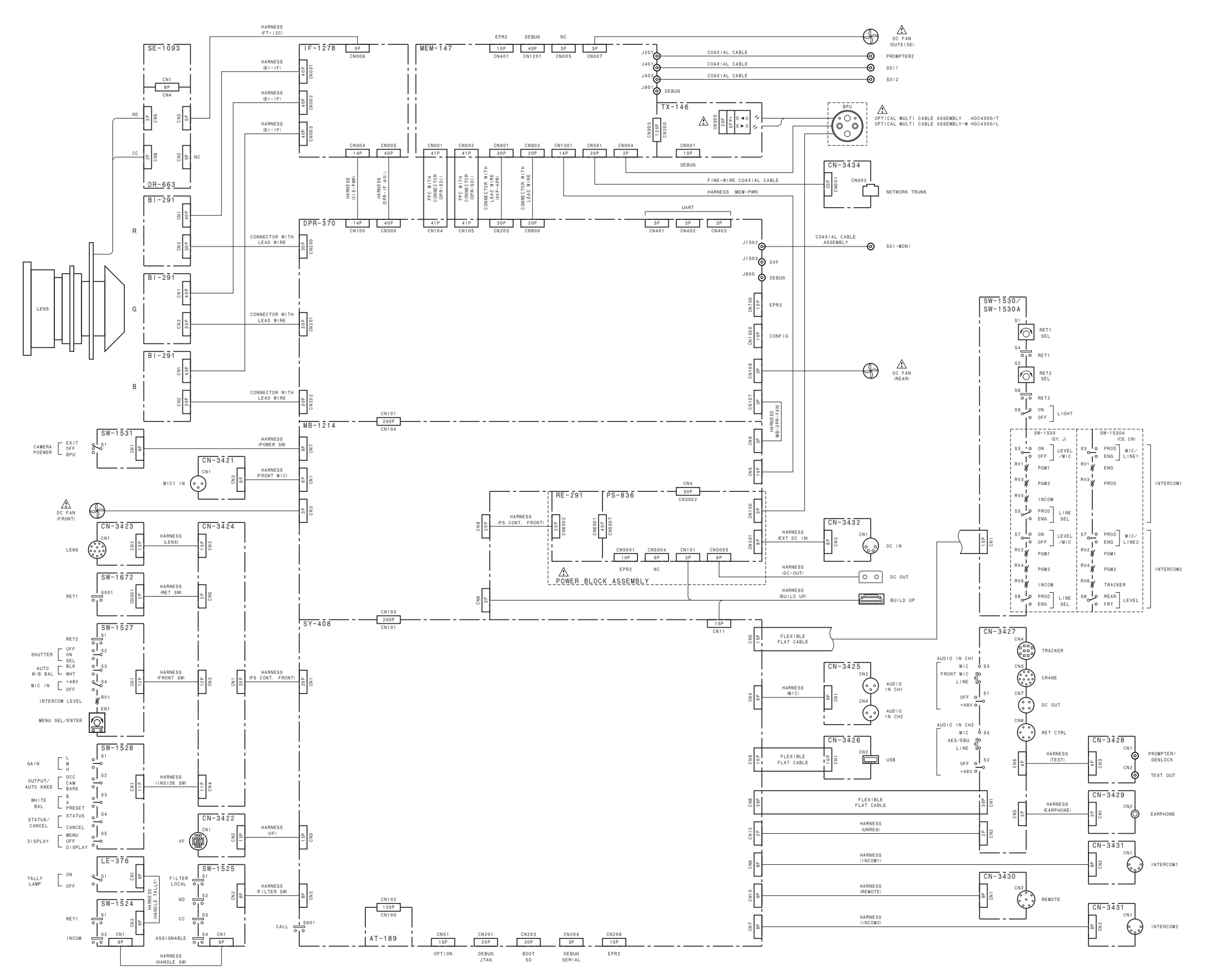

HDC4300 (SY) HDC4300 (CED) HDC4300 (CN) HDC4300 (J) J, E 9-878-636-01

# Sony Corporation

Printed in Japan 2015. 4 08 © 2015